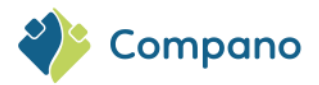

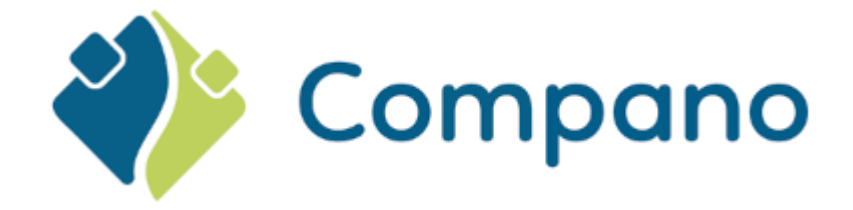

# **COS Basis** Compano Online Software

Versie L7.3

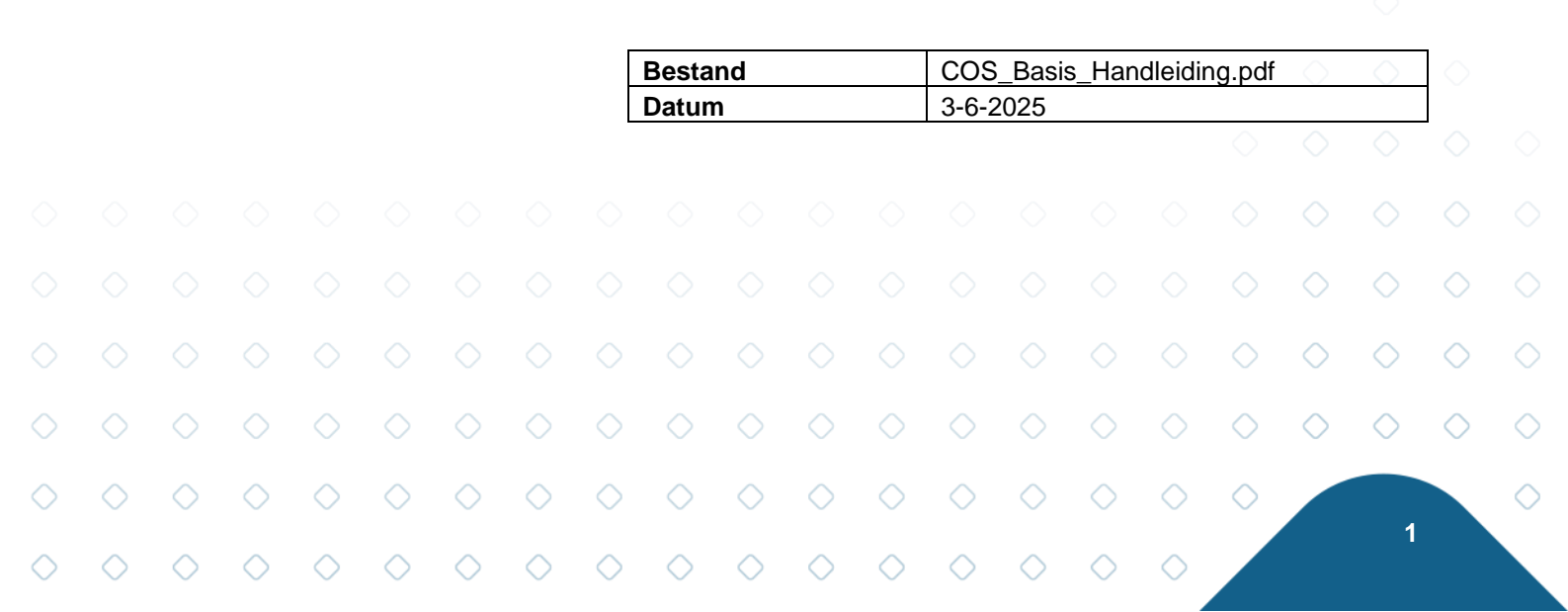

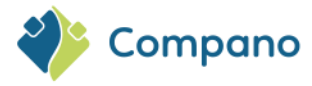

# Content

| 1 | Intro       | oductie                         |            |            |            |            |            |            |            |            |            |            |            |            |            | 7          |
|---|-------------|---------------------------------|------------|------------|------------|------------|------------|------------|------------|------------|------------|------------|------------|------------|------------|------------|
|   | 1.1         | Concepten                       |            |            |            |            |            |            |            |            |            |            |            |            |            | 7          |
|   | 1.2         | Product versus                  | artikel    |            |            |            |            |            |            |            |            |            |            |            |            | 8          |
| 2 | Inlog       | gen                             |            |            |            |            |            |            |            |            |            |            |            |            |            | 9          |
|   | 21          | Welke browser                   | te geb     | ruiken     | )          |            |            |            |            |            |            |            |            |            |            | 9          |
|   | 2.1.1       | Login met                       | wacht      | woord      |            |            |            |            |            |            |            |            |            |            |            | 9          |
|   | 2.1.2       | Login met                       | Micros     | soft       |            |            |            |            |            |            |            |            |            |            |            | 10         |
|   | 2.2         | Selectie van de                 | omgev      | ving       |            |            |            |            |            |            |            |            |            |            |            | 11         |
|   | 2.3         | Time-out voor                   | inlogge    | n          |            |            |            |            |            |            |            |            |            |            |            | 12         |
| 3 | Navi        | gatie                           |            |            |            |            |            |            |            |            |            |            |            |            |            | 12         |
|   | 3.1         | Hoofdmenu                       |            |            |            |            |            |            |            |            |            |            |            |            |            | 13         |
|   | 3.2         | Tabbladen in su                 | ubmenu     | u's        |            |            |            |            |            |            |            |            |            |            |            | 13         |
|   | 3.2.1       | . Bekijken                      |            |            |            |            |            |            |            |            |            |            |            |            |            | 14         |
|   | 3.2.2       | Bewerker                        | 1          |            |            |            |            |            |            |            |            |            |            |            |            | 15         |
|   | 3.2.3       | Functies                        |            |            |            |            |            |            |            |            |            |            |            |            |            | 15         |
|   | 3.2.4       | Afdrukker                       | 1          |            |            |            |            |            |            |            |            |            |            |            |            | 16         |
|   | 3.2.5       | import / E                      | Export     |            |            |            |            |            |            |            |            |            |            |            |            | 16         |
|   | 3.3         | Navigatie via h                 | et zijpa   | neel       |            |            |            |            |            |            |            |            |            |            |            | 16         |
|   | 3.3.1       | . Gereialee                     | hot sub    | monu       |            |            |            |            |            |            |            |            |            |            |            | 10         |
|   | 3.5.2       | Terug knon                      | net sub    | menu       |            |            |            |            |            |            |            |            |            |            |            | 19         |
| 4 | Hoo         | fdmenu                          |            |            |            |            |            |            |            |            |            |            |            |            |            |            |
| • |             |                                 |            |            |            |            |            |            |            |            |            |            |            |            |            |            |
|   | 4.1         | Relaties                        |            |            |            |            |            |            |            |            |            |            |            |            |            | 19         |
|   | 4.Z         | Artikolon                       |            |            |            |            |            |            |            |            |            |            |            |            |            | 20         |
|   | 4.5<br>// / | Publicaties                     |            |            |            |            |            |            |            |            |            |            |            |            |            | 20         |
|   | 4.4         | DAM                             |            |            |            |            |            |            |            |            |            |            |            |            |            | 21         |
|   | 4.5.1       | Biilagen                        |            |            |            |            |            |            |            |            |            |            |            |            |            | 22         |
|   | 4.5.2       | 2 Certificate                   | en         |            |            |            |            |            |            |            |            |            |            |            |            | 22         |
|   | 4.5.3       | Product c                       | ertificat  | ten        |            |            |            |            |            |            |            |            |            |            |            | 22         |
|   | 4.6         | ETIM                            |            |            |            |            |            |            |            |            |            |            |            |            |            | 22         |
|   | 4.7         | Systeem                         |            |            |            |            |            |            |            |            |            |            |            |            |            | 22         |
|   | 4.8         | Mijn gegevens                   |            |            |            |            |            |            |            |            |            |            |            |            |            | 23         |
|   | 4.9         | Help                            |            |            |            |            |            |            |            |            |            |            |            |            |            | 24         |
|   | 4.10        | Uitloggen                       |            |            |            |            |            |            |            |            |            |            |            |            |            | 24         |
| 5 | Beki        | jken                            |            |            |            |            |            |            |            |            |            |            |            |            |            | 25         |
|   | 5.1         | Filter                          |            |            |            |            |            |            |            |            |            |            |            |            |            | 25         |
|   | 5.1.1       | Een filter                      | toepas     | sen        |            |            |            |            |            |            |            |            |            |            |            | 25         |
|   | 5.1.2       | Filter opti                     | es         | -+f:l+     |            |            |            |            |            |            |            |            |            |            |            | 26         |
|   | 5.<br>E     | 1.2.1 Opties                    | /oor tek   | striiters  | ore        |            |            |            |            |            |            |            |            |            |            | 20         |
|   | 5<br>5      | 1.2.2 Opties (                  | /oor dat   | umveld     | en o       |            |            |            |            |            |            |            |            |            |            | 20         |
|   | 5.          | 1.2.4 Andere                    | opties     | annveru    |            |            |            |            |            |            |            |            |            |            |            | 28         |
|   | 5.1.3       | Een filter                      | opslaar    | n 🔿        |            |            |            |            |            |            |            |            |            |            |            | 28         |
|   | 5.1.4       | Een opge                        | slagen f   | filter ge  | bruiken    | l          |            |            |            |            |            |            |            |            |            | 29         |
|   | 0 5.1.5     | Een filter                      | bewerk     | ken        |            |            |            |            |            |            |            |            |            |            | $\diamond$ | 29         |
|   | 5.1.6       | 5 Een filter                    | wissen     |            |            |            |            |            |            |            |            |            |            | ~          | ~          | 30         |
|   |             |                                 |            |            |            |            |            |            |            |            |            |            |            | $\bigcirc$ | $\bigcirc$ | $\diamond$ |
|   | $\diamond$  | $\rangle$ $\diamond$ $\diamond$ | $\diamond$ | $\diamond$ | $\diamond$ | $\diamond$ | $\diamond$ | $\diamond$ | $\diamond$ | $\diamond$ | $\diamond$ | $\diamond$ | $\diamond$ | $\diamond$ |            |            |
|   | ~ /         |                                 | $\frown$   | $\frown$   | $\wedge$   | $\bigcirc$ | $\sim$     | $\sim$     | $\sim$     | $\bigcirc$ | $\sim$     |            | $\bigcirc$ |            |            | 2          |

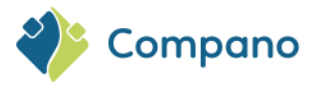

| 5.1.7 $5.1.7.1$ $5.2$ $5.2$ $5.4$ $5.6$ $5.6.1$ $5.6.2$ $5.6.3$ $5.6.3.1$ $5.6.3.2$ $5.6.3.1$ $5.6.3.2$ $5.6.3.3$ $5.6.3.4$ $5.6.3.4$ $5.6.3.6$ $5.6.4$ | Gearchiveerde records<br>Extra filteropties voor<br>filteren<br>cen<br>cteren<br>nils<br>ermlay-out<br>Standaard lay-out<br>Datapool lay-outs (alle<br>Aangepaste lay-out<br>Gegevensvelden toevo<br>Velden opnieuw order<br>Lay-outeigenschapper<br>Sorteren<br>Snel filteren<br>Een lay-out opslaan<br>Activeer een lay-out | gearchiv<br>en vooi<br>begen/vo<br>hen<br>haanpas | r PIM-k<br>erwijde<br>sen        | records<br>clanten<br>ren | )          |            |            |            |            |            |            |            | 31<br>31<br>32<br>33<br>34<br>35<br>35<br>35<br>35<br>35<br>35<br>37<br>39<br>39<br>40<br>41<br>41<br>42 |
|----------------------------------------------------------------------------------------------------|----------------------------------------------------------------------------------------------------|---------------------------------------------------|----------------------------------|---------------------------|------------|------------|------------|------------|------------|------------|------------|------------|----------------------------------------------------------------------------------------------------|
| 5.6.5                                                                                                    | Lay-out bewerken / ko                                                                                                    | piëren ,                                          | / verwi                          | jderen                    |            |            |            |            |            |            |            |            | 42                                                                                                    |
| 6.1 Toev<br>6.2 Moo<br>6.3 Arch<br>6.3.1<br>6.3.2<br>6.3.3<br>6.3.4<br>6.3.5<br>6.3.5.1<br>6.4 Reg<br>6.5 Kop<br>6.5.1<br>6.6 Mee<br>7 Functies         | voegen<br>lificeren<br>iveren / Verwijderen<br>Een record archiveren<br>Gearchiveerde records<br>Een record uit het arch<br>Een record verwijderen<br>Importeren gebruiken<br>Archiveer producten/a<br>el bewerken<br>ëren / Plakken<br>Producten kopiëren<br>ardere records bewerker                                         | wijzige<br>ief hale<br>om rec<br>artikelen        | en<br>פח<br>ords te<br>ו bij imp | archiv<br>port            | eren/h     | erstell    | en         |            |            |            |            |            | 43<br>44<br>45<br>46<br>46<br>46<br>47<br>47<br>47<br>47<br>48<br>48<br>49<br>49<br>49                   |
| 7.1 Gen<br>7.1.1<br>7.2 Proc<br>7.2.1<br>7.3 Proc<br>7.3.1<br>7.3.2<br>7.4 Asso                                                                         | eenschappelijke functie<br>Manipuleren<br>Uit archief<br>lucten<br>Genereer productblad<br>luct classificaties<br>Classificatie kopiëren<br>MC Viewer<br>ortiment                                                                                                    | rs                                                |                                  |                           |            |            |            |            |            |            |            |            | 49<br>49<br>50<br>51<br>51<br>52<br>52<br>52<br>52                                                       |
| 7.4.1<br>7.4.2                                                                                                    | Gegevensoverdracht m<br>Overdracht AB                                                                                                    | net ETL-                                          | schem                            | а                         |            |            |            |            |            |            |            |            | 52<br>52                                                                                                 |
| 7.4.3                                                                                                    | Overdracht 2BA                                                                                                    |                                                   |                                  |                           |            |            |            |            |            |            |            |            | 52                                                                                                    |
| 7.4.5                                                                                                    | Kwaliteitscontrole                                                                                                    |                                                   |                                  |                           |            |            |            |            |            |            |            |            | 53                                                                                                    |
| 7.4.6<br>7.5 Artil                                                                                                    | Actualiseren kelen                                                                                                    |                                                   |                                  |                           |            |            |            |            |            |            |            |            | 53<br>54                                                                                                 |
| 7.5.1                                                                                                    | Artikelblad genereren                                                                                                    | reren                                             |                                  |                           |            |            |            |            |            |            |            | $\diamond$ | 54                                                                                                    |
| 7.5.3                                                                                                    | Actualiseren                                                                                                    | $\diamond$                                        |                                  |                           |            |            |            |            |            |            | $\diamond$ | $\diamond$ | <sup>55</sup>                                                                                            |
| $\diamond$ $\diamond$                                                                                                    | $\circ$ $\circ$ $\circ$ $\circ$                                                                                                    | $\diamond$                                        | $\diamond$                       | $\diamond$                | $\diamond$ | $\diamond$ | $\diamond$ | $\diamond$ | $\diamond$ | $\diamond$ | $\diamond$ |            |                                                                                                    |
| $\circ$ $\circ$                                                                                                    | 0 0 0 0                                                                                                    | $\diamond$                                        | $\diamond$                       | $\diamond$                | $\diamond$ | $\diamond$ | $\diamond$ | $\diamond$ | $\diamond$ | $\bigcirc$ |            |            | 3                                                                                                    |

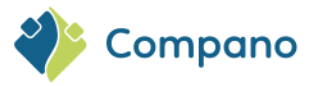

|   | 7.6 Pu<br>7.6.1<br>7.6.2<br>7.6.3 | blicaties<br>Publicatie<br>Export Gui<br>Hernumm | export<br>ideline<br>eren | eren       |            |            |            |            |            |            |            |            |            |            |            | 55<br>55<br>56<br>56 |            |
|---|-----------------------------------|--------------------------------------------------|---------------------------|------------|------------|------------|------------|------------|------------|------------|------------|------------|------------|------------|------------|----------------------|------------|
|   | 7.7 Pro                           | oductklassen                                     |                           |            |            |            |            |            |            |            |            |            |            |            |            | 56                   |            |
|   | 7.7.1                             | ICS impact                                       | : analys                  | e e-ma     | ail        |            |            |            |            |            |            |            |            |            |            | 56                   |            |
|   | 7.8 Ac                            | htergrondtak                                     | en                        |            |            |            |            |            |            |            |            |            |            |            |            | 57                   |            |
|   | 7.8.1                             | Verversen                                        |                           |            |            |            |            |            |            |            |            |            |            |            |            | 5/                   |            |
|   | 7.8.2                             | Stoppen                                          |                           |            |            |            |            |            |            |            |            |            |            |            |            | 57                   |            |
|   | 7.9 La                            | y-outs                                           |                           |            |            |            |            |            |            |            |            |            |            |            |            | 57                   |            |
|   | 7.9.1                             | Feedlay-ol                                       | ut teste                  | en         |            |            |            |            |            |            |            |            |            |            |            | 57                   |            |
|   | 7.9.2                             | Standaard                                        |                           |            |            |            |            |            |            |            |            |            |            |            |            | 57                   |            |
|   | 7.9.5                             | bruikors                                         |                           |            |            |            |            |            |            |            |            |            |            |            |            | 57                   |            |
|   | 7 10 1                            | Login als                                        |                           |            |            |            |            |            |            |            |            |            |            |            |            | 58                   |            |
|   | 7.10.1                            | Wachtwor                                         | ord wiiz                  | vigon      |            |            |            |            |            |            |            |            |            |            |            | 58                   |            |
|   | 7.10.2                            | Stuurwac                                         | htwoor                    | d          |            |            |            |            |            |            |            |            |            |            |            | 58                   |            |
|   | 7.10.5                            | Maak beh                                         | eerder                    | u          |            |            |            |            |            |            |            |            |            |            |            | 58                   |            |
|   | 7.10.4                            |                                                  | ceruer                    |            |            |            |            |            |            |            |            |            |            |            |            | 50                   |            |
|   | 8 Afdrukk                         | en                                               |                           |            |            |            |            |            |            |            |            |            |            |            |            | 58                   |            |
|   | 8.1 Pro                           | oductblad afo                                    | lrukken                   | ı          |            |            |            |            |            |            |            |            |            |            |            | 58                   |            |
|   | 8.2 Ge                            | nereer produ                                     | ictblad                   |            |            |            |            |            |            |            |            |            |            |            |            | 59                   |            |
|   | 8.3 Ar                            | tikelbladen ge                                   | enerere                   | en         |            |            |            |            |            |            |            |            |            |            |            | 61                   |            |
|   | 8.4 Af                            | druk opties                                      |                           |            |            |            |            |            |            |            |            |            |            |            |            | 62                   |            |
|   | 8.4.1                             | Lijst afdru                                      | kken                      |            |            |            |            |            |            |            |            |            |            |            |            | 62                   |            |
|   | 8.4.2                             | Record afo                                       | drukker                   | ۱          |            |            |            |            |            |            |            |            |            |            |            | 63                   |            |
|   | 8.5 Ve                            | rtalingen                                        |                           |            |            |            |            |            |            |            |            |            |            |            |            | 64                   |            |
|   | 8.6 Af                            | druklay-outs                                     | behere                    | n          |            |            |            |            |            |            |            |            |            |            |            | 65                   |            |
|   | 8.6.1                             | Functies v                                       | oor ton                   | ien/vei    | rberge     | n (ETIN    | Л)         |            |            |            |            |            |            |            |            | 65                   |            |
|   | 8.6.2                             | Toon prod                                        | uctnun                    | nmer i     | n kop-/    | voette     | ekst       |            |            |            |            |            |            |            |            | 66                   |            |
|   | 8.6.3                             | Artikelgeg                                       | evensv                    | elden v    | weerge     | even o     | p prod     | uctblac    | len        |            |            |            |            |            |            | 67                   |            |
|   | 9 Configu                         | ratie                                            |                           |            |            |            |            |            |            |            |            |            |            |            |            | 67                   |            |
|   | 9.1 So                            | orten bijlager                                   | า                         |            |            |            |            |            |            |            |            |            |            |            |            | 68                   |            |
|   | 9.2 Ce                            | rtificaat type                                   | S                         |            |            |            |            |            |            |            |            |            |            |            |            | 69                   |            |
|   | 9.3 Co                            | nversietabell                                    | en                        |            |            |            |            |            |            |            |            |            |            |            |            | 69                   |            |
|   | 9.4 La                            | nden                                             |                           |            |            |            |            |            |            |            |            |            |            |            |            | 70                   |            |
|   | 9.5 Aa                            | ngepast men                                      | u                         |            |            |            |            |            |            |            |            |            |            |            |            | 70                   |            |
|   | 9.6 Ia                            | ien<br>Idaataa waa wa                            |                           |            |            |            |            |            |            |            |            |            |            |            |            | 72                   |            |
|   | 9.7 Ve                            | identerugvai                                     |                           |            |            |            |            |            |            |            |            |            |            |            |            | 72                   |            |
|   | 9.8 Ve                            | riodioko toko                                    | nen                       |            |            |            |            |            |            |            |            |            |            |            |            | 73                   |            |
|   | 9.9 Pe                            | driifcinctollin                                  | n                         |            |            |            |            |            |            |            |            |            |            |            |            | 73                   |            |
|   | 9.10 Be                           | Artikolboh                                       | gen                       |            |            |            |            |            |            |            |            |            |            |            |            | 74                   |            |
|   | 9.10.1                            | Systeembe                                        | ahoor                     |            |            |            |            |            |            |            |            |            |            |            |            | 75                   |            |
|   | 9 10 3                            | Nummer r                                         | atroon                    |            |            |            |            |            |            |            |            |            |            |            |            | ~76                  |            |
|   | 9 10 4                            | Internatio                                       | naal                      |            |            |            |            |            |            |            |            |            |            |            |            | 77                   |            |
|   | 10 Gegeve                         | ns importere                                     | n O                       |            |            |            |            |            |            |            |            |            |            |            |            | 77                   |            |
|   | 10.1 Im                           | port scenario                                    | 's                        |            |            |            |            |            |            |            |            |            |            |            |            | 78                   |            |
|   | 10.2 Bra                          | ancheformaa                                      | t impor                   | tforma     | aten       |            |            |            |            |            |            |            |            |            | $\bigcirc$ | 78                   |            |
|   | 10.2.1                            | Alternatie                                       | ve inde                   | lingen     | voor h     | et imp     | ortere     | n van a    | rtikele    | n 🚬        |            |            |            |            | $\sim$     | 78                   | $\sim$     |
|   | 10.3 Sta                          | andaard impo                                     | rtform                    | aten (a    | lleen (    | COS PII    | M)         |            |            |            |            |            |            |            | $\bigcirc$ | 78                   | $\bigcirc$ |
|   | 10.4 Ma                           | aatwerk impo                                     | rtform                    | aten       |            |            |            |            |            |            |            |            |            | $\sim$     | $\sim$     | 79                   | $\sim$     |
|   |                                   |                                                  |                           |            |            |            |            |            |            |            |            |            |            | $\bigcirc$ | $\bigcirc$ | $\bigcirc$           | $\bigcirc$ |
| > | $\diamond$ $\diamond$             | $\diamond$ $\diamond$                            | $\diamond$                | $\diamond$ | $\diamond$ | $\diamond$ | $\diamond$ | $\diamond$ | $\diamond$ | $\diamond$ | $\diamond$ | $\diamond$ | $\diamond$ | $\diamond$ |            |                      |            |
|   |                                   |                                                  |                           |            |            |            |            |            |            |            |            |            |            |            |            | 4                    |            |

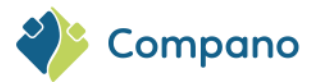

|    | 10.4         | .1 .      | Tekstbesta   | nden: I       | Jnicod        | e- en l     | JTF-8-0    | coderii    | ng         |            |            |            |            |            |            |            | 79     |
|----|--------------|-----------|--------------|---------------|---------------|-------------|------------|------------|------------|------------|------------|------------|------------|------------|------------|------------|--------|
|    | 10.4         | .2        | Maatwerk     | import        | lay-out       | t           |            |            |            |            |            |            |            |            |            |            | 80     |
|    | 10.4         | .3        | Eigenschap   | pen vo        | or tek        | st imp      | ortlay-    | outs       |            |            |            |            |            |            |            |            | 85     |
| 1  | .0.5         | Optio     | nele lay-ou  | tfuncti       | ies           |             |            |            |            |            |            |            |            |            |            |            | 85     |
|    | 10.5         | .1        | Conversieta  | abel          |               |             |            |            |            |            |            |            |            |            |            |            | 85     |
|    | Vast         | e waar    | den          |               |               |             |            |            |            |            |            |            |            |            |            |            | 86     |
|    | 10.5         | .2        | Gegevens ł   | handha        | iven (n       | iet ove     | erschrij   | iven)      |            |            |            |            |            |            |            |            | 86     |
| 1  | .0.6         | Gege      | /ensbestan   | den im        | porter        | en          |            |            |            |            |            |            |            |            |            |            | 87     |
|    | 10.6         | .1        | Meerdere §   | gegeve        | nsbror        | nen         |            |            |            |            |            |            |            |            |            |            | 89     |
| 1  | .0.7         | Impor     | teren 2BA    |               |               |             |            |            |            |            |            |            |            |            |            |            | 90     |
| 1  | .0.8         | Geaut     | comatiseer   | de imp        | ort           |             |            |            |            |            |            |            |            |            |            |            | 91     |
|    | 10.8         | .1        | Industriest  | andaar        | d gege        | vens        |            |            |            |            |            |            |            |            |            |            | 91     |
|    | 10.8         | .2        | Periodieke   | import        | taak          |             |            |            |            |            |            |            |            |            |            |            | 91     |
| 11 | Gege         | evens e   | exporteren   |               |               |             |            |            |            |            |            |            |            |            |            |            | 92     |
| 1  | 11           | Stand     | aard exnor   | t form        | aten          |             |            |            |            |            |            |            |            |            |            |            | 92     |
| -  | 11 1         | 1         | Fxnort Asso  | ortime        | nt            |             |            |            |            |            |            |            |            |            |            |            | 92     |
|    | 11 1         | 2         | Artikelen e  | xnorte        | ren           |             |            |            |            |            |            |            |            |            |            |            | 95     |
|    | 11.1         | .3        | Land-specif  | fieke v       | elden         |             |            |            |            |            |            |            |            |            |            |            | 97     |
|    | 11.1         | .4        | Metrische/   | Imperi        | ale svs       | teemv       | elden      |            |            |            |            |            |            |            |            |            | 97     |
|    | 11.1         | .5        | Imperiale c  | onvers        | ie vooi       | r UDF-      | type Ta    | abelwa     | arde       |            |            |            |            |            |            |            | 98     |
| 1  | .1.2         | Aange     | epast expor  | tforma        | at            |             | -71        |            |            |            |            |            |            |            |            |            | 98     |
|    | 11.2         | .1        | Exporteren   | met se        | cherml        | ay-out      | :          |            |            |            |            |            |            |            |            |            | 98     |
|    | 11.2         | .2        | Exporteren   | met c         | ustom         | lay-ou      | t          |            |            |            |            |            |            |            |            |            | 99     |
|    | 11.2         | .3        | Exporteren   | voor ł        | net bijv      | verken      | van g      | egever     | าร         |            |            |            |            |            |            |            | 100    |
| 1  | 1.3          | Gegev     | vens met H   | TML-o         | pmaak         |             |            |            |            |            |            |            |            |            |            |            | 101    |
| 1  | 1.4          | Geaut     | omatiseer    | de exp        | ort           |             |            |            |            |            |            |            |            |            |            |            | 101    |
| 12 | Hand         | Imatig    | gegevens     | invoer        | en            |             |            |            |            |            |            |            |            |            |            |            | 101    |
|    | man          |           | BeBereins    | invoci        | en            |             |            |            |            |            |            |            |            |            |            |            | 101    |
| 1  | .2.1         | Fabrik    | ant toevoe   | egen          |               |             |            |            |            |            |            |            |            |            |            |            | 101    |
| 1  | .2.2         | Indivi    | dueel prod   | uct toe       | evoege        | n           |            |            |            |            |            |            |            |            |            |            | 104    |
|    | 12.2         | .1        | Life-Cycle A | ssessn        | nent (L       | CA)         |            |            |            |            |            |            |            |            |            |            | 106    |
|    | 12           | .2.1.1    | LCA-velde    | en op Pi      | roduct        |             |            |            |            |            |            |            |            |            |            |            | 106    |
|    | 12           | .2.1.2    | LCA-verk     | aring         |               |             |            |            |            |            |            |            |            |            |            |            | 106    |
| 1  | .2.3         | Lever     | ancier toev  | oegen         |               |             |            |            |            |            |            |            |            |            |            |            | 108    |
| 1  | 2.4          | ASSO      | offenderlij  | voeger        | l<br>Kolon ti | oo dio      |            | o du ot    |            | ackon      | ماط        |            |            |            |            |            | 109    |
| 1  | .2.5<br>2.6  | Toocl     |              | ke artii      | keien ti      | be die      | aan pr     | oduci      | en zijn    | декор      | Jeiu       |            |            |            |            |            | 111    |
| 1  | 2.0          | Koniö     | ron: produ   | ell<br>cton/a | rtikoloj      | 2           |            |            |            |            |            |            |            |            |            |            | 114    |
| 1  | .2.7         | 1         | Producton    | koniör        | on            | 1           |            |            |            |            |            |            |            |            |            |            | 116    |
|    | 12.7         | י ב.<br>כ | Artikolon k  | niöro         |               |             |            |            |            |            |            |            |            |            |            |            | 110    |
| 1  | 28           |           |              | vroduc        | t_/artik      | olaroa      | non        |            |            |            |            |            |            |            |            |            | 116    |
| -  | 12.0<br>12.2 | 1         | Product_/a   | rtikolar      | - an the      | toowi       | izon       |            |            |            |            |            |            |            |            |            | 118    |
|    | 12.0         | 2         | Koniëren v   | an nro        | duct-/a       | rtikela     | roene      | n          |            |            |            |            |            |            |            |            | 119    |
|    | 12.0         | ~         |              |               |               | in thick is | Jocpe      |            |            |            |            |            |            |            |            |            |        |
| 13 | Bijla        | ge A: F   | TPS-toega    | ng            |               |             |            |            |            |            |            |            |            |            |            |            | 119    |
| 1  | .3.1         | FTPS-     | gebruiker t  | oevoe         | gen           |             |            |            |            |            |            |            |            |            |            |            | 120    |
| _1 | .3.2         | Toega     | ing tot FTP: | S-map         | ben           |             |            |            |            |            |            |            |            |            |            |            | 120    |
|    | 13.2         | .1 :      | Standaard    | FTPS-g        | ebruik        | er          |            |            |            |            |            |            |            |            |            |            | 120    |
|    | 13.2         | 2         | Extra FTPS-  | gebrui        | ker           |             |            |            |            |            |            |            |            |            |            |            | 120    |
| 1  | .3.3         | FTPS-     | mappen to    | evoege        | en            |             |            |            |            |            |            |            |            |            |            |            | 121    |
| 2  | .3.4         | Bevei     | ligingsinste | llingen       | $\circ$       |             |            |            |            |            |            |            |            |            |            | $\bigcirc$ | 122    |
|    | 13.4         | 1         | IP-adres     |               |               |             |            |            |            |            |            |            |            |            |            | $\sim$     | 122    |
|    | 13.4         | 2         | FTPS-bevei   | ligings       | en fire       | ewallir     | nstellin   | gen        |            |            |            |            |            |            | $\bigcirc$ | $\circ$    | 124    |
|    |              |           |              |               |               |             |            | $\sim$     |            |            |            |            | $\sim$     |            | $\sim$     | $\sim$     | $\sim$ |
| (  | >            | >         | $\rangle$    | $\diamond$    | $\diamond$    | $\bigcirc$  | $\bigcirc$ | $\bigcirc$ | $\bigcirc$ | $\bigcirc$ | $\bigcirc$ | $\diamond$ | $\bigcirc$ | $\diamond$ | $\bigcirc$ |            |        |
|    |              |           |              | ~             | ~             | ~           | ~          | $\sim$     | $\sim$     | $\sim$     | $\sim$     | ~          | $\sim$     | $\sim$     | Ĩ,         |            | 5      |
| /  |              |           | $\sim$       | $\sim$        | $\sim$        | $\sim$      | $\sim$     | $\sim$     | $\sim$     | $\sim$     | $\sim$     | $\sim$     | $\sim$     | $\sim$     |            |            |        |

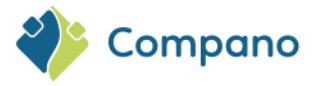

| 13.4     | 1.3 Alleen-lezen                                   | 124 |
|----------|----------------------------------------------------|-----|
| 13.5     | Recyclen van FTPS-mappen (opschonen)               | 124 |
| 13.6     | Periodieke taken                                   | 124 |
| 13.7     | FtpsTest.compano.com                               | 124 |
| 13.7     | 7.1 FTPS-poortinstellingen (firewall)              | 124 |
| 13.8     | Industriestandaard gegevens (AutoImport/AutoCheck) | 125 |
| 13.8     | 3.1 Gegevens indienen bij Artikelbeheer.nl         | 125 |
| 13.8     | 3.2 Gegevens aanleveren aan eigen assortiment      | 125 |
| 14 Bijla | age B: Definities van eenheden                     | 127 |
| 14.1     | Eenheden                                           | 127 |
| 14.2     | Verhoudingen                                       | 127 |
| 14.3     | Andere variabelen                                  | 128 |

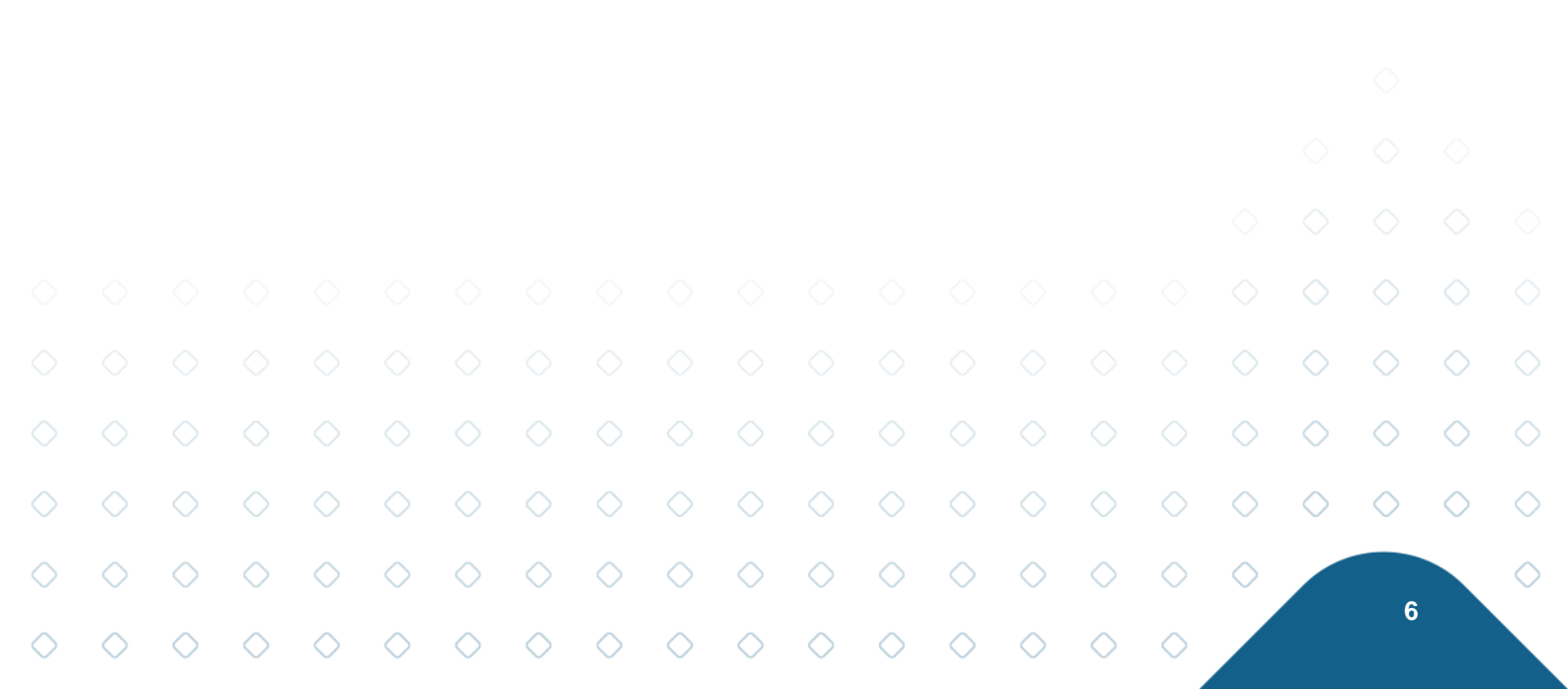

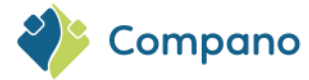

# 1 Introductie

Dit document beschrijft de lay-out en het gebruik van de grafische gebruikersinterface van de Compano Online Software, evenals de basisfuncties ervan.

### 1.1 Concepten

### cos

Compano Online Software applicatie. Versies van de COS-applicatie zijn bijvoorbeeld K05, L02, L03, etc.

#### PIM

Product Information Management-systeem, dat wordt gebruikt om product- en artikelgegevens te beheren. Gegevens kunnen worden gecommuniceerd naar datapools, productwebsites, catalogi, webshops, etc.

#### Gedeelde applicatie

Uw eigen COS-omgeving, die een database en applicatie deelt met andere Compano-klanten.

#### Specifieke toepassing

Jouw eigen COS-omgeving, database en COS-applicatie; Verplicht voor aanvullende licenties, zoals door de gebruiker gedefinieerde velden.

#### Entiteit

Gegevensobject in COS, bijvoorbeeld Product, Artikel, Assortiment, Bijlage, Prijs, etc. Voor de meeste entiteiten in COS is een overzicht gemaakt.

### Record

Eén exemplaar van een gegevensobject in COS, bijvoorbeeld één product of één artikel.

### Overzicht

Overzicht van alle records van een data-object. Voor elk overzicht is een standaard schermindeling gedefinieerd.

### Gegevensveld

Eén veld met gegevens, zoals een prijs in euro's, diameter in millimeters, enz.

#### Importeren

Importeren van gegevens in gegevensvelden in COS. De databron is vaak een Excel- of tekst-gebaseerd databestand, maar kan ook een databestand zijn dat gebruik maakt van (internationale) *standaard uitwisselingsformaten*, zoals DICO (INSBOU/SALES), BMEcat, FAB-DIS, etc.

### Exporteren

Exporteren van gegevens uit gegevensvelden in COS. De export is vaak een Excel- of tekstbestand, maar kan ook een databestand zijn dat gebruik maakt van (internationale) *standaard uitwisselingformaten*, zoals DICO (INSBOU/SALES), BMEcat, FAB-DIS, etc.

### Standaard uitwisselingsformaat

Voor de uitwisseling van gegevens voor de bouw- en technieksector zijn verschillende standaardformaten gedefinieerd, bijvoorbeeld: PAB, DICO/SALES, BMEcat, FAB-DIS. Deze standaarden voor gegevensuitwisseling vergemakkelijken het delen van gestructureerde gegevens tussen verschillende informatiesystemen.

|            | Scher      | m lay      | -out       |            |            |            |            |            |            |            |            |            |            |            |            |            | $\diamond$ | $\diamond$ |
|------------|------------|------------|------------|------------|------------|------------|------------|------------|------------|------------|------------|------------|------------|------------|------------|------------|------------|------------|
|            |            |            |            |            |            |            |            |            |            |            |            |            |            |            |            | $\diamond$ | $\diamond$ | $\diamond$ |
| $\diamond$ | $\diamond$ | $\diamond$ | $\diamond$ | $\diamond$ | $\diamond$ | $\diamond$ | $\diamond$ | $\diamond$ | $\diamond$ | $\diamond$ | $\diamond$ | $\diamond$ | $\diamond$ | $\diamond$ | $\diamond$ | $\diamond$ |            |            |
| $\sim$     | $\sim$     | $\sim$     | $\sim$     | $\sim$     | $\sim$     | $\sim$     | $\sim$     | $\sim$     | $\sim$     | $\sim$     | $\sim$     | $\sim$     | $\sim$     | $\sim$     | $\sim$     |            |            | 7          |

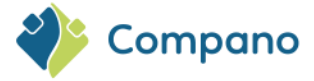

Lay-out van gegevenskolommen (velden) op een overzicht in COS. Lay-outs kunnen door de gebruiker worden aangepast en dienen vaak ook als toewijzing voor gegevensexporten.

#### Lay-out importeren

Lay-out voor het importeren van gegevens in COS. Importlay-outs kunnen door de gebruiker worden aangepast.

#### Lay-out exporteren

Lay-out voor het exporteren van gegevens uit COS. Exportlay-outs kunnen door de gebruiker worden aangepast.

#### **Delta importeren**

Een *Delta Import* vergelijkt gegevens in het bronbestand met gegevens in COS. Bij het importeren worden alleen nieuwe of gewijzigde gegevens geïmporteerd.

#### Volledige import

Een *volledige import* vergelijkt gegevens in het bronbestand met gegevens in COS. Alle gegevens in COS worden overschreven met gegevens uit het importbestand.

### **1.2 Product versus artikel**

#### Product

Een product is een vervaardigd object van een merk, serie, type, dat in *technische termen* kan worden beschreven.

#### Artikel

Een artikel is een (verzameling van) product(en) die verpakt en geprijsd zijn. Een artikel kan in *logistieke termen* worden omschreven.

#### Productgroep

Productgroepen worden gebruikt om een reeks producten te groeperen die dezelfde informatie delen, zoals een foto, tekening, enz.

#### Artikelgroep

Artikelgroepen worden gebruikt om een set artikelen te groeperen die dezelfde informatie delen, zoals montagehandleiding, energielabel, enz.

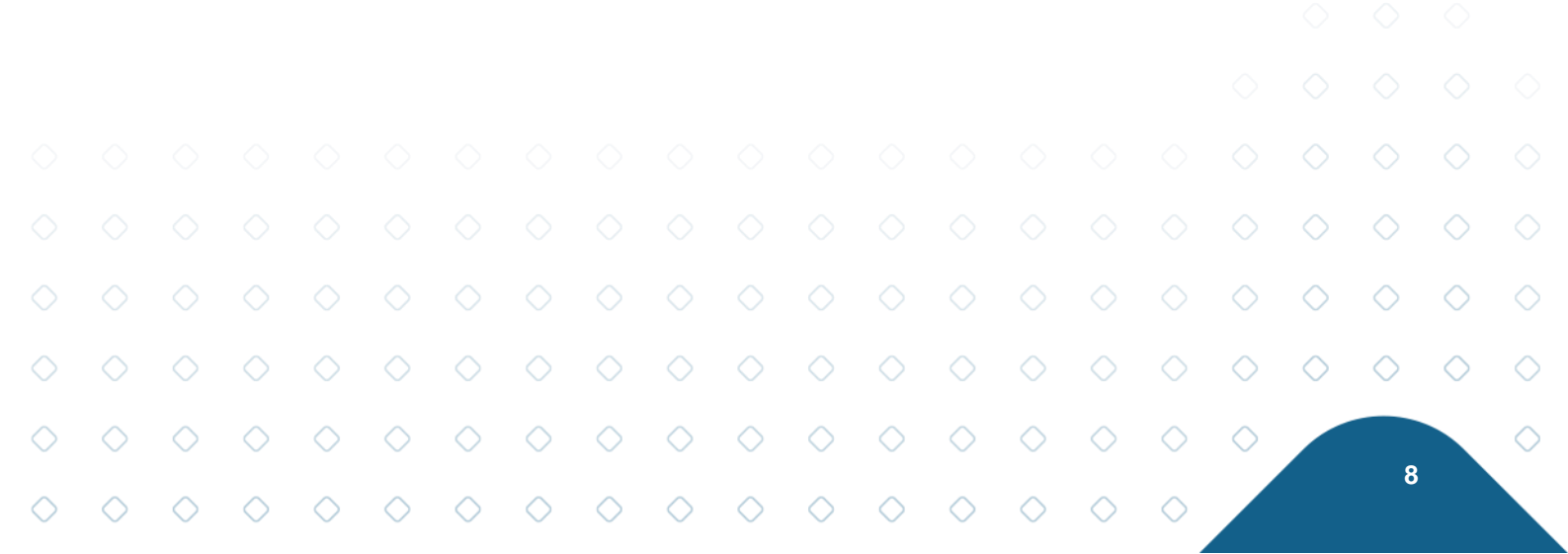

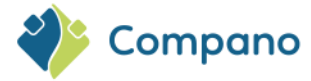

# 2 Inloggen

Compano biedt haar *software as a service* (SAAS) aan. COS is een online database die via een webbrowser kan worden gemanipuleerd.

Een consultant van Compano heeft je toegang verleend tot jouw COS-applicatie. Als het goed is, heb je een activatie e-mail ontvangen. Via deze e-mail kan je zelf een wachtwoord en inlogmethode instellen.

Heb je geen e-mail ontvangen? Neem dan contact op met *Compano Support* via <u>support@compano.com</u>, of bel +31 88 266 7 202.

### 2.1 Welke browser te gebruiken?

Compano-software is browseronafhankelijk, dus je bent vrij om één van de algemeen beschikbare webbrowsers te gebruiken. Compano raadt echter de nieuwste versie van de Microsoft Edge-browser of de Chrome-browser van Google aan; in deze twee browser testen wij ook onze software. Voortaan kan je inloggen op je Compano applicatie(s) via de volgende URLs:

Gedeelde (shared) Compano omgeving:

### https://start.compano.com

Private (dedicated) Compano omgeving:

### https://[bedrijfsnaam].compano.com

De link geeft toegang tot de volgende login-pagina:

| Star | udaard login mee                    | Compano           |   |  |
|------|-------------------------------------|-------------------|---|--|
| e-m  | ail/wachtwoord                      | inloggen          |   |  |
|      | E-mail                              | E-mail            |   |  |
|      | Wachtwoord                          | Wachtwoord        | ۵ |  |
| Å    | Nternatieve logi<br>Aicrosoft Authe | n met<br>nticatie |   |  |
|      |                                     |                   |   |  |

Meer informatie over inloggen is te vinden in de Handleiding Authenticatie, beschikbaar via de <u>Help-website</u> van Compano.

### 2.1.1 Login met wachtwoord

Voor de standaard login-methode maak je gebruik van het **e-mail adres** en **wachtwoord** waarmee je jezelf geregistreerd hebt.

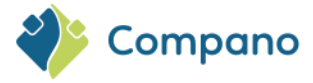

### 2.1.2 Login met Microsoft

Als je Compano gebruikersaccount is aangemaakt met een Microsoft account<sup>1</sup>, dan kan je als alternatief ook inloggen met *Microsoft Authenticatie*.

Om in te loggen via Microsoft:

1. Klik op het Microsoft-pictogram:

|                                     | *                    |
|-------------------------------------|----------------------|
|                                     | Compano              |
|                                     | Inloggen             |
|                                     |                      |
| E-mail                              | E-mail               |
| Wachtwoord                          | Wachtwoord @         |
|                                     | Wachtwoord vergeten? |
| Alternatieve log<br>Microsoft Authe | in met<br>enticatie  |
| Ingelogd blijven                    | Inloggen             |
|                                     |                      |
|                                     |                      |

2. Typ het e-mail adres van je Microsoft account en klik op Next.

| Microsoft                |      |      |
|--------------------------|------|------|
| Sign in                  |      |      |
| a da da Barra persona    |      |      |
| No account? Create one!  |      |      |
| Can't access your accoun | it?  |      |
|                          | Back | Next |
|                          |      |      |
|                          |      |      |
| C Sign in options        |      |      |

3. Kies vervolgens of het om een Werk-/Schoolaccount of Persoonlijke account gaat:

| <sup>1</sup> Let op: Weet je niet zeker of je gebruikersaccount in Compano is aangemaakt met een Microsoft account, vraag dit da<br>na bij de Beheerder van de Compano software van je organisatie. |            |            |   |
|----------------------------------------------------------------------------------------------------|------------|------------|---|
|                                                                                                    | n 🔿        | $\diamond$ | ) |
|                                                                                                    | $\diamond$ | $\diamond$ | ) |
|                                                                                                    | 0          |            |   |

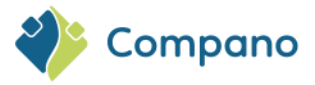

| It looks as if this email is used with more than one account from Microsoft. Which one do you want to use? |
|----------------------------------------------------------------------------------------------------|
| Work or school account<br>Created by your IT department                                                    |
| R Personal account<br>Created by you                                                                       |
| Tired of seeing this? Rename your personal Microsoft account.                                              |
| Back                                                                                                    |

4. Typ hierna je wachtwoord voor deze account in:

| Microsoft             |         |
|-----------------------|---------|
|                       |         |
| Enter password        |         |
| •••••                 |         |
| Forgotten my password |         |
|                       | Sign in |
|                       |         |
|                       |         |

5. Je wordt hierna doorgestuurd naar de Compano login-pagina.

### 2.2 Selectie van de omgeving

Na het inloggen toont de gebruikersinterface de **omgevingen** die beschikbaar zijn voor je inlogaccount, bijvoorbeeld:

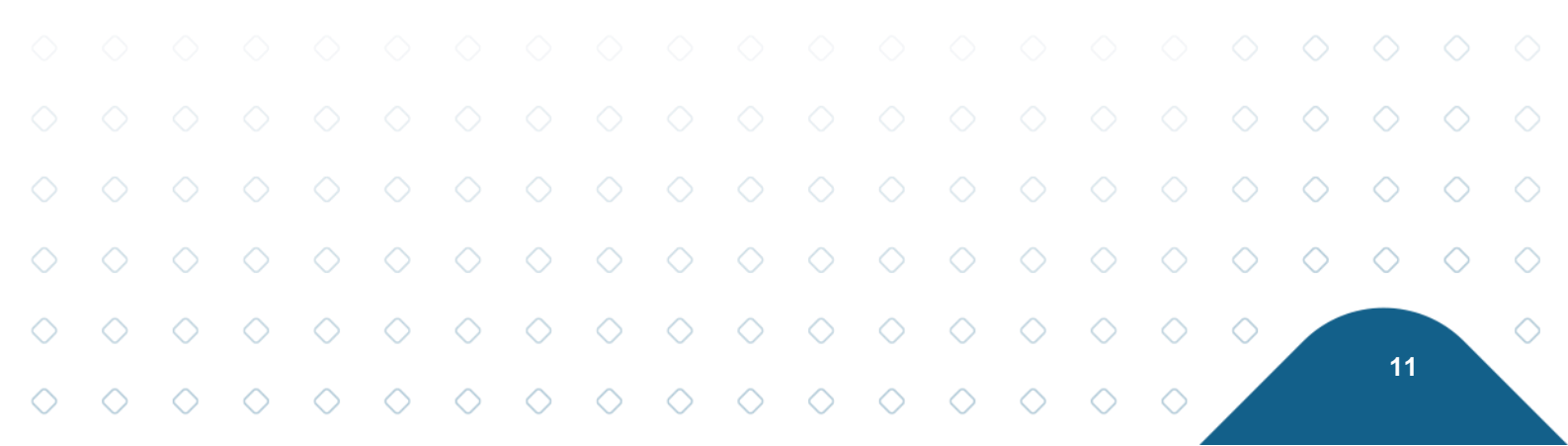

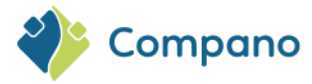

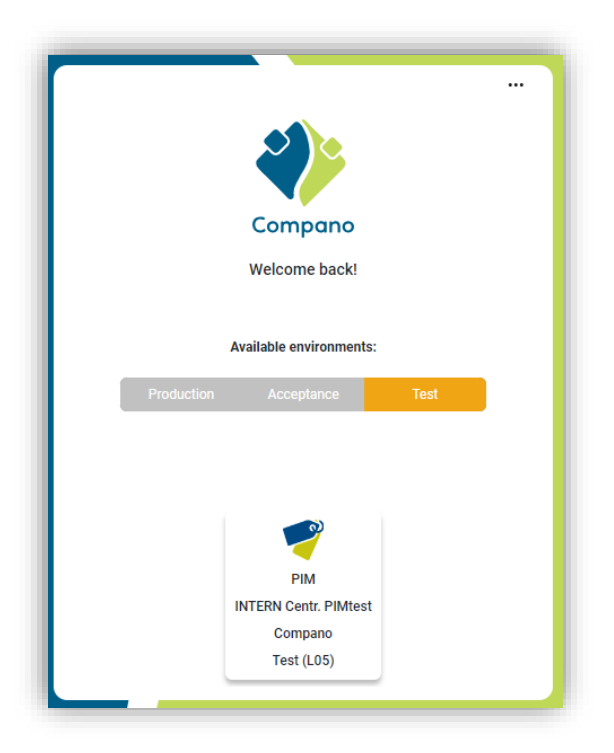

#### Beschikbare omgevingen:

Na authenticatie kun je kiezen uit éénb of meer COS-omgevingen waartoe je toegang heeft, waaronder:

- Productie omgevingen
- Acceptatie omgevingen
- Test omgevingen

### 2.3 Time-out voor inloggen

Als veiligheidsmaatregel word je na 60 minuten inactiviteit automatisch uitgelogd.

# 3 Navigatie

Zodra je bent ingelogd, krijg je de grafische gebruikersinterface van Compano te zien , die bestaat uit:

- Menu (hoofdmenu)
- Overzicht (overzicht van product, artikelen of andere gegevens)
- Zijpanelen (links en rechts)

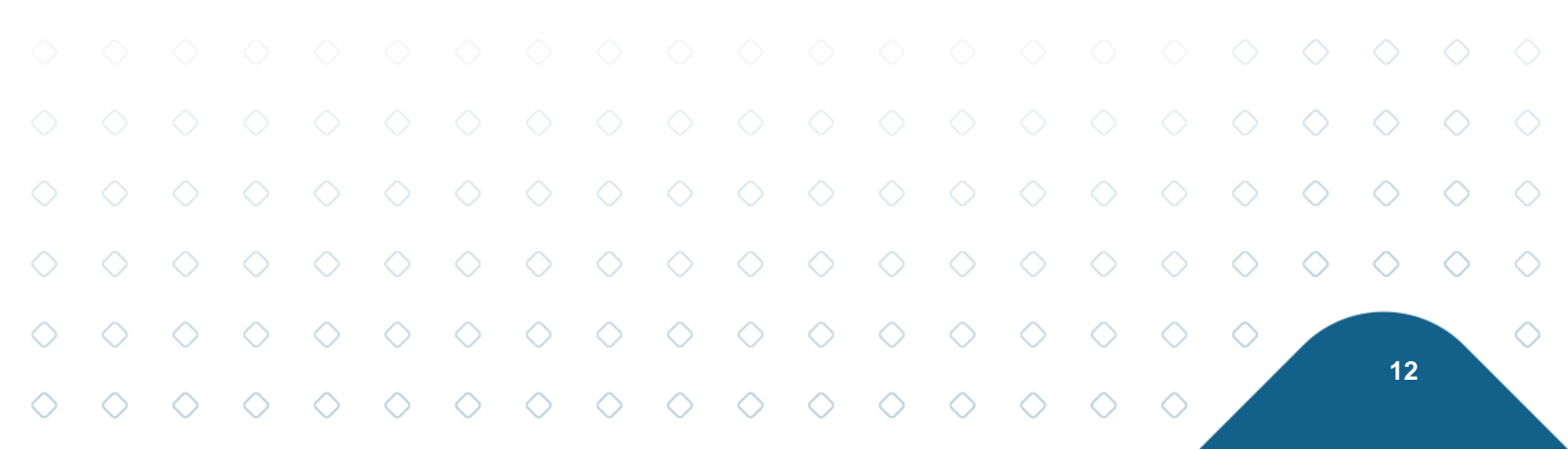

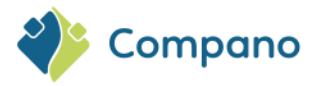

| Producten Menu Bekijken          | Bewerken Functies A       | idrukken 🔪 Import/I | Export         |     |                                                                                                    |              |                      |                                           |
|----------------------------------|---------------------------|---------------------|----------------|-----|----------------------------------------------------------------------------------------------------|--------------|----------------------|-------------------------------------------|
| Relaties Producten Artikelen DAM | Classificatie Systeem Mij | 🦆 🔒 🕜 🛛             | Uitloggen      | Mer | nu                                                                                                    |              |                      | 3.887                                     |
| Navigatie 🛞 🚔                    | X Fabrikant omschr        | ijving Productcode  | GTIN           | F T | Lange omschrijving (product) Mer                                                                                                    | rk (product) | Type (product) 🔶     | Snelfilter 🛞                              |
| Artikelen (1)                    | Zircon                    | 62143               | 04218662141016 |     | Zircon Leak Alert Elektronische Zirco<br>Waterdetector                                                                                    | on           | Leak Alert           | Fabrikant                                 |
| Zii-                             | Zircon                    | 62616               | 04218662615500 | 4   | Zircon MetalliScanner m40<br>Elektronische metaaldetector met Zirci<br>een brede en smalle scanner                                        | on           | MetalliScanner m40   | Zii-                                      |
|                                  | Zircon                    | 65186               | 04218665185000 | 4   | Zircon Multiscanner X85<br>Multiscanner voor Verwarmings Zirco<br>pijp, hout en metalen balken                                            | on           | Multiscanner X85     |                                           |
| t paneer                         | Zircon                    | 65877               | 04218665876007 |     | Zircon X-Tension Pole<br>Verlengsteel voor gebruik met de Zirci<br>MT 7 & MTX                                                             | on           | X-Tension Pole       | paneer                                    |
| links                            | Zircon                    | 67248               | 04218          | )ve | rzicht                                                                                                    | 'n           | StudSensor L50       | rechts                                    |
| Productgroep                     | Zircon                    | 68720               | 04218          |     | ColorTrip Display                                                                                                    | 'n           | MultiScanner L550c ( | Productmodellen     Niet van toepassing   |
| Bewerken 🛞                       | Zircon                    | 68957               | 04218668956003 | 4   | Zircon MetalliScanner MT 7<br>Elektronische metaaldetector<br>voor in huizen, bedrijfspanden en Zirco<br>industriële constructies         | on           | MetalliScanner MT 7  | Product (2)<br>Andere sites               |
| Wijzigen                         | Zircon                    | 69556               | 04218669557001 | a   | Zircon MetalliScanner MT X<br>Industrieel hoogwaardige<br>elektronische metaalzoeker met Zirco<br>gepatenteerde Pivot Pinch-<br>handgreep | on           | MetalliScanner MT X  | Indeling ¥<br>Status ¥<br>Opvolging ¥     |
| Zet wijzigen uit                 | Zircon                    | <u>69894</u>        | 04218669863003 | 4   | Zircon MetalliScanner m60c<br>Metaaldetector met stroomzoeker<br>met een geavanceerd ColorTrip<br>Display                                 | on           | MetalliScanner m60c  | Classificatie &<br>Geclassificeerd<br>Nee |
| Kopiëren                         | Fluke                     | 100062              | 00095969042437 | 2   | Fluke-700PCK Drukmodulen Fluk                                                                                                    | e            | FLUKE-700PCK         | Waterdetectie schakelend                  |
| Plakken                          | Fluke                     | 114519              | 00095969040549 | 4   | Fluke 80I-110S Stroomtang<br>1004C/DC met BCN appluition Fluk                                                                             | e            | 80I-110S             | Versienummer<br>7                         |
|                                  | Fluke                     | 1273185             | 00095969083539 | 3   | Fluke TL28A Automotive-<br>Fluk                                                                                                    | e            | TL28A                | Extra A                                   |
| Manipuleren                      | Fluke                     | 1277073             | 00095969079549 |     | Fluke TL81A Deluxe set<br>elektronische meetsnoeren Fluk                                                                                  | *            | TL81A                | Elektronische Waterdetector               |

### 3.1 Hoofdmenu

Het hoofdmenu bevat de navigatieknoppen naar de belangrijkste onderdelen van de applicatie:

- Contactpersonen: Adres en andere gegevens van gebruikers, fabrikanten en leveranciers.
- **Producten**: Toegang tot productoverzicht, fabrikanten, classificatiegegevens en meer.
- Artikelen: Toegang tot artikeloverzicht, leveranciers, assortimenten, prijsinformatie en meer.
- DAM: Digital Asset Management; beheer en overzicht van Bijlagen en Certificaten.
- Publicaties (optioneel): Toegang tot publicatiestructuren.
- Classificatie: Overzicht van de nieuwste ETIM-standaard (ETIM-dynamisch).
- Systeem: Systeemconfiguratie, logboeken en gebruikers.
- Mijn gegevens: Wijzig gebruikersgegevens, bedrijfsinstellingen, scherminstellingen.
- **Help**: Toegang tot de Help-website van Compano, ondersteuning, opmerkingen bij de release en systeeminformatie.
- **Uitloggen**: Uitlogoptie om inlogsessie te beëindigen.

Voor meer informatie over de keuze van het hoofdmenu, zie hoofdstuk: 4. HOOFDMENU.

### 3.2 Tabbladen in submenu's

Zodra je een keuze hebt gemaakt in het hoofdmenu, krijg je verschillende *tabbladen* te zien, elk met een eigen *submenu* met functies.

Als je bijvoorbeeld *Producten* kiest in het hoofdmenu, zullen de submenufuncties op het tabblad *Weergave*, zoals *Filteren, Zoeken, Selecteren, Details, Schermindeling* hun actie uitvoeren op de productrecords die zichtbaar zijn in het overzicht:

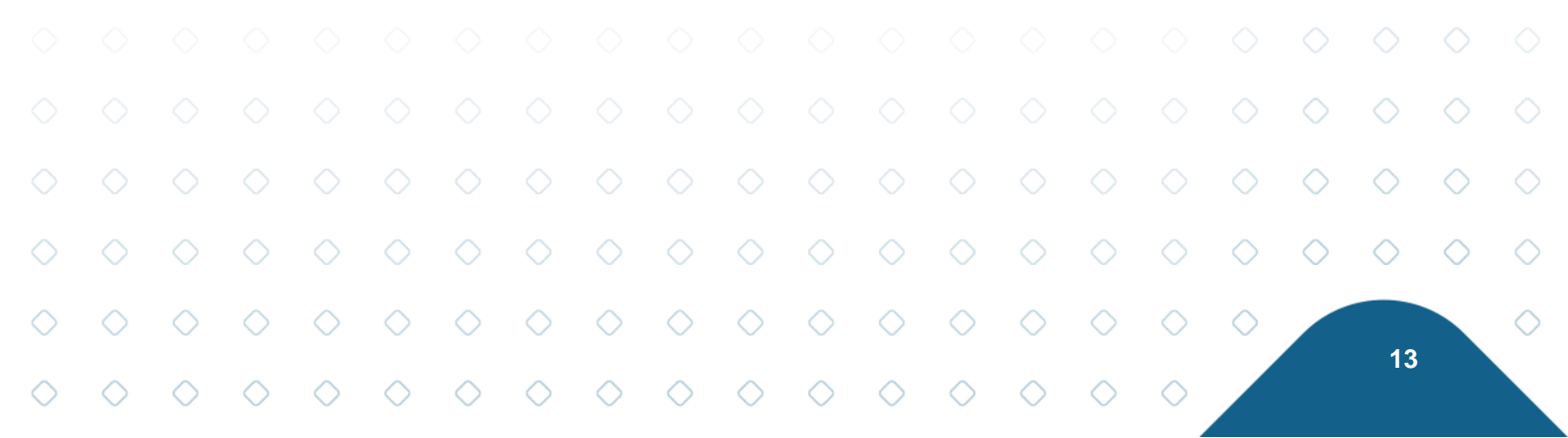

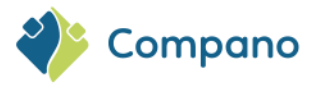

| Producten Menu Bekijken    | Bewerken Functies Afo      | drukken 🔪 Import/E | xport          |     |                                                                                                    |                      |
|----------------------------|----------------------------|--------------------|----------------|-----|----------------------------------------------------------------------------------------------------|----------------------|
|                            |                            |                    |                |     |                                                                                                    |                      |
| Filteren                   | Zoeken Alles Details Stand | daard lay-out Help |                |     |                                                                                                    |                      |
| Navigatie 🛞 📤              | X Fabrikant omschrit       | jving Productcode  | GTIN           | E C | T Lange omschrijving (product) Merk (prod                                                                                                  | duct) Type (product) |
| Artikelen (1)              | Zircon                     | 62143              | 04218662141016 | 2   | Zircon Leak Alert Elektronische Zircon Waterdetector                                                                                       | Leak Alert           |
| Product - Product relaties | Zircon                     | 62616              | 04218662615500 |     | Zircon MetalliScanner m40<br>Elektronische metaaldetector met Zircon<br>een brede en smalle scanner                                        | MetalliScanner m40   |
| Product - Product relaties | Zircon                     | 65186              | 04218665185000 | 2   | Zircon Multiscanner X85<br>Multiscanner voor Verwarmings Zircon<br>pijp, hout en metalen balken                                            | Multiscanner X85     |
| Product certificaten (0)   | Zircon                     | <u>65877</u>       | 04218665876007 | 2   | Zircon X-Tension Pole<br>Verlengsteel voor gebruik met de Zircon<br>MT 7 & MTX                                                             |                      |
| Bijlagen (5)               | Zircon                     | 67248              | 04218667249007 | 2   | Zircon StudSensor L50<br>Diepscanning balkzoeker met<br>SpotLite Pointer en WireWarning<br>Zoeker                                          | Product overzicht    |
| Productgroep               | Zircon                     | <u>68720</u>       | 04218668721007 | đ   | Zircon MultiScanner L550c<br>OneStep Multifunctionele<br>muurscanner met geavanceerd<br>ColorTrip Display                                  |                      |
| Bewerken 🛞                 | Zircon                     | 68957              | 04218668956003 | 2   | Zircon MetalliScanner MT 7<br>Elektronische metaaldetector<br>voor in huizen, bedrijfspanden en Zircon<br>industriële constructies         | MetalliScanner MT 7  |
| Wijzigen                   | Zircon                     | <u>69556</u>       | 04218669557001 | a   | Zircon MetalliScanner MT X<br>Industrieel hoogwaardige<br>elektronische metaalzoeker met Zircon<br>gepatenteerde Pivot Pinch-<br>handgreep | MetalliScanner MT X  |
| Zet wijzigen uit           | Zircon                     | <u>69894</u>       | 04218669863003 |     | Zircon MetalliScanner m60c<br>Metaaldetector met stroomzoeker<br>met een geavanceerd ColorTrip<br>Display                                  | MetalliScanner m60c  |
| Kopiëren                   | Fluke                      | 100062             | 00095969042437 | 2   | Fluke-700PCK Drukmodulen Fluke                                                                                                    | FLUKE-700PCK         |

Zodra je overschakelt naar het tabblad Bewerken, komen er verschillende functies beschikbaar, zoals Zoeken, Toevoegen, Wijzigen, Record(s) verwijderen, Regel bewerken aan, Kopiëren), voor het wijzigen of wijzigen van gegevens van productrecords:

| roducten Menu Bekijken B                   | Bewerken Functies        | Afdrukken Import/Ex                    | port                   |           |                                                                                                    |                                     |
|--------------------------------------------|--------------------------|----------------------------------------|------------------------|-----------|----------------------------------------------------------------------------------------------------|-------------------------------------|
| ۰                                          | ۷ 🕂 🖌                    | 1 🗙                                    |                        | 1.0       |                                                                                                    |                                     |
| lilteren                                   | Zoeken Toevoegen Wij:    | zigen Verwijderen record(s)            | Zet wijzigen uit Kopi  | ëren Help |                                                                                                    |                                     |
| Navigatie                                  | X Fabrikant om<br>Zircon | schrijving Productcode<br><u>62143</u> | GTIN<br>04218662141016 |           | Zircon Leak Alert Elektronische<br>Waterdetector Zircon                                                                                    | oduct) Type (product)<br>Leak Alert |
| Product - Product relaties                 | Zircon                   | 62616                                  | 04218662615500         |           | Zircon MetalliScanner m40<br>Elektronische metaaldetector met Zircon<br>een brede en smalle scanner                                        | MetalliScanner m40                  |
| (parent) (0)<br>Product - Product relaties | Zircon                   | 65186                                  | 04218665185000         |           | Zircon Multiscanner X85<br>Multiscanner voor Verwarmings Zircon<br>pijp, hout en metalen balken                                            | Multiscanner X85                    |
| Product certificaten (0)                   | Zircon                   | <u>65877</u>                           | 04218665876007         |           | Zircon X-Tension Pole<br>Verlengsteel voor gebruik met de Zircon<br>MT 7 & MTX                                                             | Due duret europeielet               |
| Bijlagen (5)                               | Zircon                   | 67248                                  | 04218667249007         | 2         | Zircon StudSensor L50<br>Diepscanning balkzoeker met<br>SpotLite Pointer en WireWarning<br>Zoeker                                          | Product overzicht                   |
| Productgroep                               | Zircon                   | <u>68720</u>                           | 04218668721007         | đ         | Zircon MultiScanner L550c<br>OneStep Multifunctionele<br>muurscanner met geavanceerd<br>ColorTinp Display                                  | MultiScanner LSSOc OneStep          |
| ewerken 🛞                                  | Zircon                   | 68957                                  | 04218668956003         | 2         | Zircon MetalliScanner MT 7<br>Elektronische metaaldetector<br>voor in huizen, bedrijfspanden en Zircon<br>industriële constructies         | MetalliScanner MT 7                 |
| Wijzigen                                   | Zircon                   | <u>69556</u>                           | 04218669557001         | 2         | Zircon MetalliScanner MT X<br>Industrieel hoogwaardige<br>elektronische metaalzoeker met Zircon<br>gepatenteerde Pivot Pinch-<br>handgreep | MetalliScanner HT X                 |
|                                            |                          |                                        |                        |           | Zircon MetalliScanner m60c<br>Metaaldetector met stroomzoeker                                                                              |                                     |

Opmerking: De menuopties van het tabblad Bewerken, Functies en Afdrukken zijn ook beschikbaar in het linkerzijpaneel.

#### 3.2.1 **Bekijken**

Het tabblad Weergave bevat de volgende opties:

| Producten | Menu | Bekijken | Bewerken | Functies      | Afdrukken        | Import/Export |
|-----------|------|----------|----------|---------------|------------------|---------------|
| . 🖉       |      |          | - 🤍 🛛    |               |                  | . 🕜 .         |
| Filteren  |      |          | Zoeken   | Alles Details | Standaard lay-ou | t Help        |

- Filteren: Records filteren in het overzicht, met behulp van één of een combinatie van • gegevensvelden.
- Zoeken: Zoek alle records die een tekenreeks bevatten. .
- Alles/De-selecteer Selecteer alles / De-selecteer alle actieve records in het huidige overzicht.
- Details: Toon alle gegevensvelden van de record *die gegevens bevatten* in een pop-up venster: •

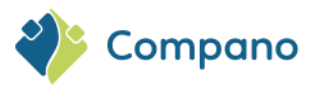

| Geen                                      | Product 1 Company Company                                                                                                    |
|-------------------------------------------|----------------------------------------------------------------------------------------------------|
| Product_2 Korte omschrijving product 2 Co | mpano 🗆 🖾                                                                                                    |
| Product Classificatie Model               | Bijlagen 🔪 Certificaten 🔪 Afbeelding 🔪 Commerciële omschrijving (product) 🔪 Extra                                                                                     |
| Fabrikant                                 | ① <u>Compano (2220000074100)</u>                                                                                                    |
| Productcode                               | Product_2                                                                                                    |
| Lange omschrijving (product)              | ① Dit is een lange omschrijving product 2, een lange omschrijving is maximaal 256 karakters<br>lang en bevat een uitgebreidere beschrijving dan de korte omschrijving |
| Korte omschrijving (product)              | Korte omschrijving product 2                                                                                                    |
| Beschikbaarheid                           | Inlopend                                                                                                    |
| Indeling                                  |                                                                                                    |
| UNSPS code                                | 251739                                                                                                    |
| Merk (product)                            | Compano                                                                                                    |
| Serie (product)                           | I Serie product 2                                                                                                    |
| Type (product)                            | Type product 2                                                                                                    |
|                                           |                                                                                                    |
|                                           |                                                                                                    |
|                                           |                                                                                                    |
|                                           |                                                                                                    |
|                                           |                                                                                                    |
|                                           |                                                                                                    |
|                                           |                                                                                                    |
|                                           | Toon vorige Toon volgende Wijzigen Annuleer                                                                                                    |

- **Toon vorige** en **Toon volgende**: Gebruik deze knoppen om door de records in het overzicht te bladeren.
- Wijzigen: Gebruik deze knop om elk gegevensveld direct te wijzigen.
- Schermindeling: Selecteer een schermindeling.

#### 3.2.2 Bewerken

Het tabblad Bewerken bevat de volgende opties:

| Producten      | Menu | Bekijken | Bewerken | Functi    | es Af    | drukken 🔪 Impor    | t/Export              |          |      |   |
|----------------|------|----------|----------|-----------|----------|--------------------|-----------------------|----------|------|---|
| <b>&gt;</b> .0 |      |          | - 🤍      | +         |          | ×                  |                       |          | . 0  | • |
| Filteren       |      |          | Zoeken   | Toevoegen | Wijzigen | Verwijderen record | d(s) Zet wijzigen aan | Kopiëren | Help | _ |

- Filteren: Records filteren in het overzicht, met behulp van één of een combinatie van gegevensvelden.
- Zoeken: Zoek alle records die een tekenreeks bevatten.
- **Toevoegen**: Voeg een nieuwe record toe.
- Wijzigen: Wijzig de geselecteerde record.
- Record(s) verwijderen: Verwijder de geselecteerde record(s).
- Lijnbewerking aan/uit: Zet *Lijnbewerking* op *Aan*; je kunt nu gegevens van een record direct in het overzicht bewerken.
- Kopiëren / Plakken: Kopieer en plak de record eerst.

### 3.2.3 Functies

De opties onder *Functies* verschillen afhankelijk van de selectie van het hoofdmenu.

De opties voor *Producten* zijn bijvoorbeeld Manipuleren en Genereer productblad:

|            |            |            |            |            | Pr         | oducten    | Menu       | Bekijk     | en Bev     | werken     | Functies   | Afdrul     | ken II      | mport/Exp  | ort        |            |            |            |            |            |   |
|------------|------------|------------|------------|------------|------------|------------|------------|------------|------------|------------|------------|------------|-------------|------------|------------|------------|------------|------------|------------|------------|---|
|            |            |            |            |            | Fil        | lteren     |            |            | Z          | oeken Mai  | Nipuleren  | Genereer p | productblad | Uit archi  | ef Help    | •          |            |            |            |            |   |
|            |            |            |            |            | $\diamond$ | $\diamond$ | $\diamond$ | $\diamond$ | $\diamond$ | $\diamond$ | $\diamond$ | $\diamond$ | $\diamond$  | $\diamond$ | $\diamond$ | $\diamond$ |            | $\diamond$ | $\diamond$ | $\diamond$ |   |
|            |            |            |            |            |            |            |            |            |            |            |            |            |             |            |            |            | $\diamond$ | $\diamond$ | $\diamond$ | $\diamond$ | C |
| $\diamond$ | $\diamond$ | $\diamond$ | $\diamond$ | $\diamond$ | $\diamond$ | $\diamond$ | $\diamond$ | $\diamond$ | $\diamond$ | $\diamond$ | $\diamond$ | $\diamond$ | $\diamond$  | $\diamond$ | $\diamond$ | $\diamond$ | $\diamond$ |            |            |            | C |
| ~          | ~          | $\sim$     | $\sim$     | $\sim$     | $\sim$     | $\sim$     | $\sim$     | $\sim$     | $\sim$     | $\sim$     | $\sim$     | $\sim$     | $\sim$      | $\sim$     | $\sim$     | $\sim$     |            |            | 15         |            |   |
| $\bigcirc$ | $\bigcirc$ | $\bigcirc$ | $\bigcirc$ | $\bigcirc$ | $\bigcirc$ | $\bigcirc$ | $\bigcirc$ | $\bigcirc$ | $\bigcirc$ | $\bigcirc$ | $\bigcirc$ | $\bigcirc$ | $\bigcirc$  | $\bigcirc$ | $\bigcirc$ | $\bigcirc$ |            |            |            |            |   |

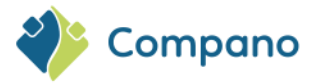

De functies voor **Assortiment** zijn: Overzetten met schema, Overzetten Artikelbeheer, Overzetten 2BA, Overzetten InstallData, Controle kwaliteit, Actualiseren:

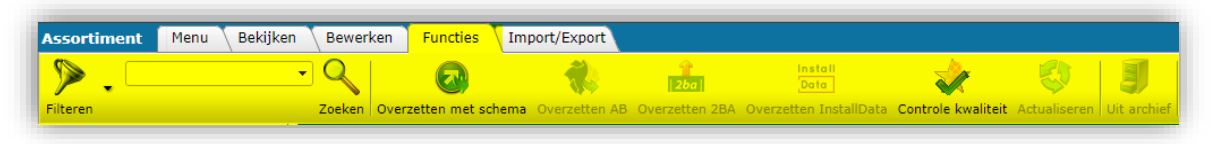

### 3.2.4 Afdrukken

Het tabblad *Afdrukken* bevat verschillende opties voor afdrukken. Welke opties er zijn, hangt af van het type overzicht.

Opties zijn onder meer:

- Zoeken: zoek alle records die een tekenreeks bevatten.
- **Productfiche**: print een productfiche met basisproductinformatie, productafbeelding en -tekening, een barcode en de productklasse en bijbehorende kenmerken van een product
- Productklasse: druk de productklasse en kenmerken van een record af.
- Afdrukopties: print de productklasse of (overzichts)lijst van records, optioneel: selecteer een printlay-out.
- Beheer van productklasse-/lijstlay-outs: beheren (toevoegen, bewerken, verwijderen, kopiëren) van een afdruklay-out voor het afdrukken van een productklasse of lijst met record(s).

### 3.2.5 Import / Export

Het tabblad *Import / export* bevat verschillende opties voor het importeren en exporteren van gegevens. Welke opties beschikbaar zijn, hangt af van het type overzicht:

Opties zijn onder meer:

- Zoeken: zoek alle records die een tekenreeks bevatten.
- **Export [entiteit]**: exporteer (gefilterde/geselecteerde) records met behulp van de schermindeling of een vooraf gedefinieerde indeling.
- **Import**: importeer gegevens/records met behulp van een vooraf gedefinieerde lay-out en importbestand.
- Artikel export: exporteer (gefilterde/geselecteerde) records met behulp van een brancheformaat, zoals DICO/SALES, BMEcat, FAB-DIS, enz.
- Export afbeeldingen: exporteer afbeeldingen van (gefilterde/geselecteerde) records. Beelden worden naar een FTPS-locatie op de Compano-server gestuurd waar ze kunnen worden gedownload<sup>2</sup>.
- Export etim productklasse: exporteer alle actuele classificatiegegevens van producten in COS.
- **Rapport bijlagen export**: genereert een rapport met alle bijlagen voor alle producten, productgroepen, artikelen en artikelgroepen.

### 3.3 Navigatie via het zijpaneel

Extra navigatie- en functionele opties zijn beschikbaar via de zijpanelen van de applicatie. Standaard zijn de zijpanelen uitgeschakeld om maximale schermruimte voor product- of artikelgegevens mogelijk te maken. Om de zijpanelen in te schakelen:

1. Ga via Menu naar Mijn gegevens > Mijn instellingen:

<sup>2</sup> Als het goed is, heb je de inloggegevens van jouw Compano-account ontvangen. Voor FTPS-download raadt Compano de gratis verkrijgbare FTP-software <u>FileZilla</u> aan.

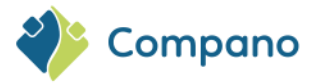

| Zoek artikel Menu Be      | ekijken 🔪 Bewer  | ken Functies                         | Afdrukken I         | mport/Export |               |                  |        |
|---------------------------|------------------|--------------------------------------|---------------------|--------------|---------------|------------------|--------|
| <b>"</b> . 🗎 . 🦈 .        | <b>&amp;</b> . ₿ |                                      | R. Q.               | . 🔷          | ٠.            | <li>.</li>       | ŀ      |
| Relaties Inkoop Producten | Artikelen Public | aties DAM Cl                         | assificatie Systeem | Art-Select   | Mijn gegevens | Help Uit         | loggen |
| Navigatie                 |                  | Leverancier                          |                     | G B          | Nijn gege     | vens             |        |
| 1nkoopcondities           |                  | - teaching                           |                     |              | Wachtwood     | ord wijzigen     |        |
| Product:28210460 Kera     |                  | risering .                           |                     |              | Mijn AB a     | bonnement        |        |
| Bewerken                  | ۲                | ovo-renover a                        | Sul-Contra          | •            | Bedrijfsin:   | stellingen       |        |
| Kopiëren                  |                  | Salasan Terlahara                    |                     | - 1          | Niin inste    | llingen          |        |
| Functies                  | ۲                | San San                              |                     |              | Scharmin      | stellingen activ | aran   |
| Genereer artikelblad      |                  | 0071001                              |                     |              | H Schermin    | stennigen activ  | eren   |
| Verkoopartikelen »        |                  | Salassi Terahara<br>Salassi Terahara |                     |              | Startpagi     | na instellen     | st     |

2. Stel onder Scherminstellingen de optie voor weergave in het linkerpaneel en weergave in het rechterpaneel in op Ja en klik op Sluiten:

3. Ga vervolgens via het hoofdmenu terug naar Mijn gegevens en klik op Scherminstellingen activeren:

| Zoek artikel Menu Be      | ekijken Bew     | erken Functie   | s Afdruk        | ken In  | nport/Expor | t             |              |           |    |
|---------------------------|-----------------|-----------------|-----------------|---------|-------------|---------------|--------------|-----------|----|
| Relaties Inkoop Producten | Artikelen Publi | caties DAM (    | Classificatie   | Systeem | Art-Select  | Mijn gegevens | 🕜 🗸          | Uitloggen |    |
| Navigatie                 | ⊗ ^ x           | Leverancier     |                 |         | G B         | Nijn gege     | evens        |           | ıg |
| M Inkoopcondities         |                 | Taxing          |                 |         |             | 2 Wachtwo     | ord wijzige  | n         |    |
| Product:28210460 Kera     |                 | 10010           |                 |         |             | Miin AB a     | bonnemen     | t         |    |
| Bewerken                  | 8               | Rearing Rearing | 1. face Service | 1       |             |               |              |           |    |
| Kopiëren                  |                 | nigal wishes    |                 |         |             | Bedrijfsin    | istellingen  |           |    |
| Functies                  |                 | 5867 Traffer    |                 |         |             | Mijn inste    | ellingen     |           |    |
| Genereer artikelblad      |                 | School Tricker  |                 |         |             | Schermin      | stellingen   | activeren |    |
| Verkoopartikelen »        |                 | niasi wisisa    |                 |         |             | 🔘 Startpagi   | na insteller | 1         |    |
|                           |                 | 2007 Total      |                 |         |             | 107030052175  |              | St        |    |

De scherminstellingen zijn nu geactiveerd, wat betekent dat de zijpanelen op elk overzicht in COS worden weergegeven.

<u>Opmerking</u>: COS onthoudt de scherminstellingen per gebruiker en per browservensterresolutie. Als je de grootte van je browservenster wijzigt, moet je deze opnieuw activeren.

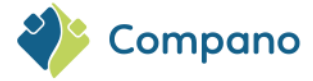

### 3.3.1 Gerelateerde navigatie

Gegevens van één record in COS kunnen worden gerelateerd aan andere records. Een productrecord is bijvoorbeeld gerelateerd aan een corresponderend artikelrecord en dit artikelrecord is gerelateerd aan een brutoprijsrecord, bijlagenrecords, toeslagrecords, enz.

Daarom kunnen gegevens in COS worden genavigeerd door deze *relaties* met andere gegevens te volgen. In de praktijk kun je hiermee een product-, artikel-, prijs- of ander gegevensrecord selecteren en naar een gerelateerd gegevensrecord navigeren.

Relationele navigatie is beschikbaar in het zijpaneel linksboven. Bijvoorbeeld:

- 1. Ga via het menu naar Artikelen.
- 2. Selecteer een artikel en in het linkerzijpaneel, onder *Navigatie*, worden koppelingen naar gerelateerde gegevens weergegeven:

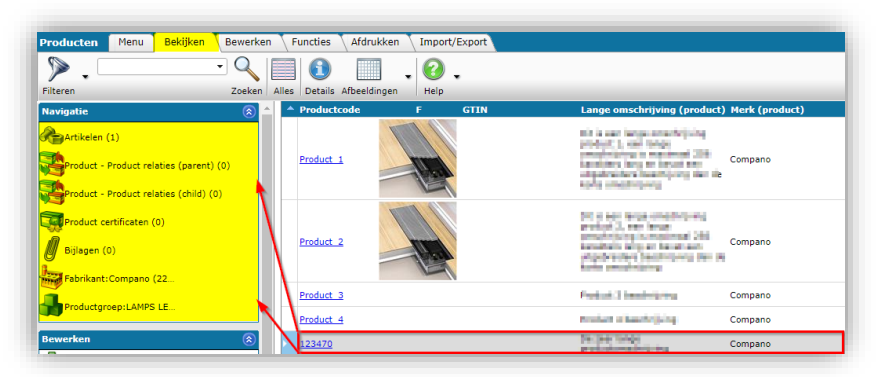

In bovenstaand voorbeeld kun je navigeren naar Productrelaties (0) van het geselecteerde artikel, Bijlagen (0), één artikel (1) en de bijbehorende Productgroep: LAMPS LED Lamps.

### 3.3.2 Opties in het submenu

De menuopties van de *tabbladen* Bewerken, Functies en *Afdrukken* zijn ook beschikbaar in het linkerzijpaneel. Bijvoorbeeld:

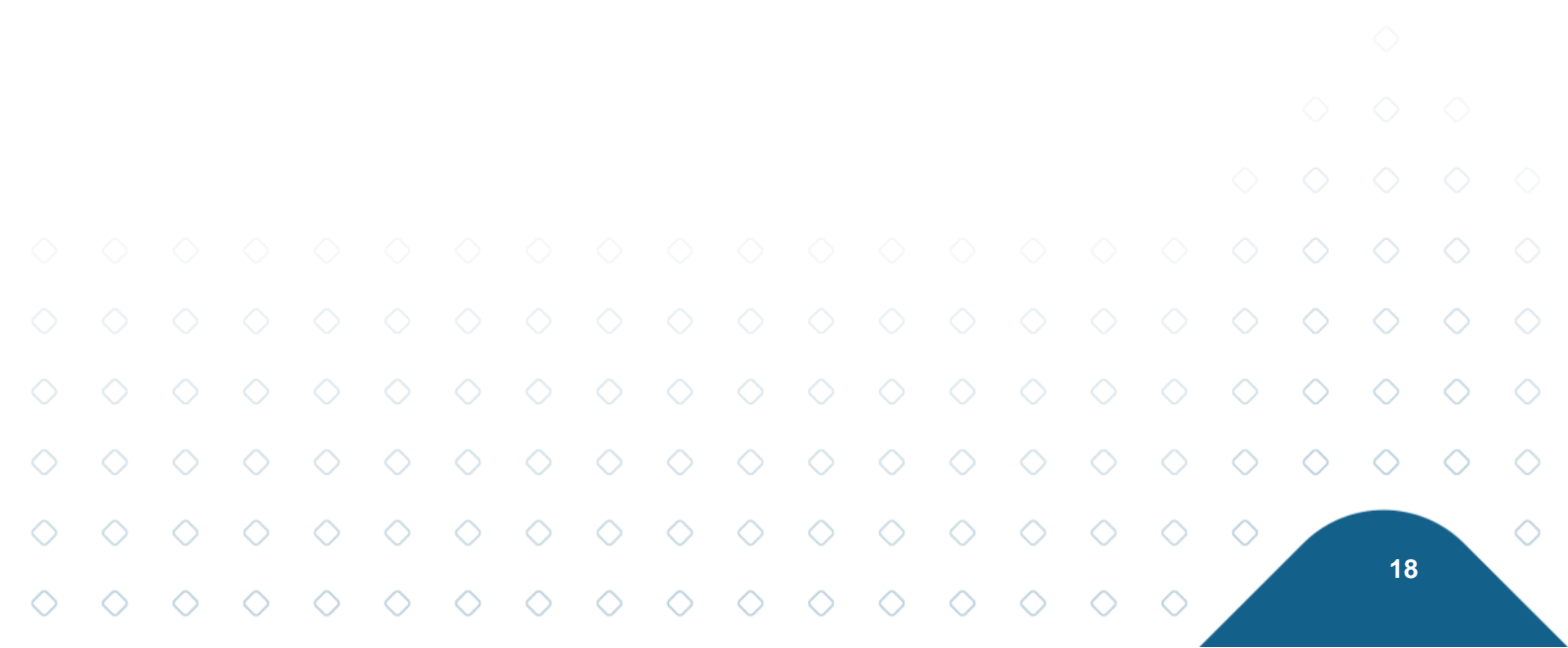

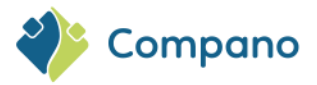

| Producten Menu Bekijker                   | n B        | ewerken Functies        | Afdrukken 🔪 Import/Ex                                                                                                    | port                      |                       |                |
|-------------------------------------------|------------|-------------------------|----------------------------------------------------------------------------------------------------|---------------------------|-----------------------|----------------|
|                                           | •          |                         | ° 🖌                                                                                                    |                           |                       |                |
| Filteren                                  |            | Zoeken Toevoegen Wijzig | en Verwijderen record(s)                                                                                                    | Zet wijzigen aan Kopiërer | Help                  |                |
| Navigatie 🛞                               | ^ <b>^</b> | Palathantan I.          |                                                                                                    | <i>c</i>                  | CTTN                  | Productor de   |
|                                           |            | Fabrikantscode          | Fabrikant omschrijving                                                                                                    | 5                         | GTIN                  | Productcode    |
| Product - Product relation                | •          | 8712058000001           | teachean ann an Anna Anna Anna Anna Anna Anna                                                                                                    | Inlopend                  | 00%203840007          | 28210460       |
| (parent) (0)                              |            | 8712058000001           | New Ins Sumshing Street and Street and Stre | Geen                      | INTERNAL AVAILABLE AV | 28366540       |
| Product - Product relaties<br>(child) (1) |            | 8712058000001           | Horning Kanadatal<br>Protection Dir                                                                                                    | Geen                      | 0710030369            | 24300129       |
| Product certificaten (0)                  |            | 8712059000001           | maning managed<br>mathematics                                                                                                    | Geen                      | 10.1 0/1010-01010-010 | 24750101       |
| Riilagen (4)                              |            | 5425037150002           | 5.00                                                                                                    | Geen                      | OLD BERTHERE          | 0000-4366      |
| Bijiagen (4)                              |            | 5 25037150002           | Own                                                                                                    | Geen                      |                       | 111            |
| Fabrikant:Heering Kun                     |            | 333000002511            | Select Telefore                                                                                                    | Geen                      |                       | 1012001        |
|                                           |            | 333000002511            | triage without                                                                                                    | Geen                      |                       | 1030452        |
|                                           | <b>×</b>   | 333000002511            | Select Volter                                                                                                    | Geen                      |                       | 1031652        |
| Bewerken 🛞                                |            | 333000002511            | Inter Trates                                                                                                    | Geen                      |                       | 107030031175   |
| Toevoegen                                 |            | 333000002511            | the state                                                                                                    | Geen                      |                       | 107030048175   |
|                                           |            | 333000002511            | Select Vision                                                                                                    | Geen                      |                       | 107030052175   |
| Wijzigen                                  |            | 333000002511            | Steel Trades                                                                                                    | Geen                      |                       | 1073003052     |
| Verwijderen record(s)                     |            | 333000002511            | the then                                                                                                    | Geen                      |                       | 1151004052     |
|                                           |            | 333000002511            | Island Wesley                                                                                                    | Geen                      |                       | 1151C004C      |
| Zet wijzigen aan                          |            | 333000002511            | Interal Victory                                                                                                    | Geen                      |                       | 1165001        |
| Kopiëren                                  |            | 333000002511            | Star Total                                                                                                    | Geen                      |                       | <u>1198001</u> |
|                                           |            | 333000002511            | Real Prints                                                                                                    | Geen                      |                       | 1198004052     |
| Plakken                                   |            | 333000002511            | Med Triber                                                                                                    | Geen                      |                       | 1198007052     |

### 3.4 Terug knop

<u>Opmerking</u>: Aangezien de navigatiegeschiedenis van de applicatie kan verschillen van de browsergeschiedenis, gebruik je altijd de **groene pijl terug knop** om terug te keren naar het vorige scherm:

| 🔦 Artikelen | Menu  | Bekijken | Bewerke  | n 🔪 Functie  | s 🔪 Afdrukkei   | n 🔪 Ir | mport/Export   | » Product: IIC to its month dataset. |
|-------------|-------|----------|----------|--------------|-----------------|--------|----------------|--------------------------------------|
|             |       | •        |          |              |                 | -      | 12             | . ⑧                                  |
| Filteren    | Terug | knop     | Zoeken A | lles Details | Standaard lay-o | out    | Prijspeildatum | Help                                 |

# 4 Hoofdmenu

Het hoofdmenu bevat de hoofdnavigatie voor de applicatie:

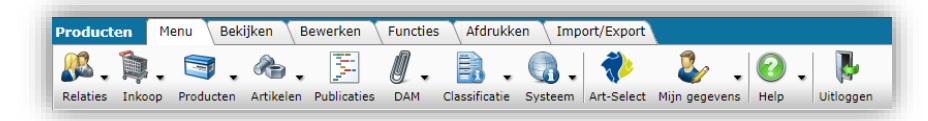

### 4.1 Relaties

In *Relaties* vindt je de naam, het adres en andere gegevens van organisaties of personen die in de applicatie worden gebruikt. Bijvoorbeeld jouw bedrijf, gebruikers van de PIM-software, et. Cetera.

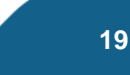

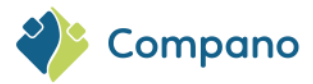

| Relaties Menu Bekijken | Bewerken   | Functies Afdrukken Import/Ex         | port                    |             |               |        |
|------------------------|------------|--------------------------------------|-------------------------|-------------|---------------|--------|
| »                      | - Q        |                                      | 2 -                     |             |               |        |
| Filteren               | Zoeken     | Alles Details Schermlay-outs beheren | Help                    |             |               |        |
| Navigatie 🛞            | <b>^</b> x | T Volledige naam                     | Straat + huisnr.        | Plaats      | Telefoon      | E-mail |
| Contactnersonen (2)    |            | ҧ Compano BV                         |                         |             |               |        |
|                        |            | A Base Perificient Line Detect       | Residences (2)          | VOUNDER .   |               |        |
| Memo's (0)             |            | A reading transfer produce at        | Address factorized (s.  | SECONDERARS |               |        |
| Bijlagen (0)           |            | A liter liter                        | Kill Train Dire         | Decemp. 75  | 41403-004000  |        |
|                        |            | A min                                |                         |             |               |        |
| Organisatie            |            | A cent up the                        | References 6            | End.        | 008-01 678 90 |        |
| Rewerken               |            | A lagra                              |                         |             |               |        |
| bewerken               |            | 🖉 Linktholes (Keering)               | der Alexandreich auf 15 | OBDEHRUSAT  |               |        |

Let op: Bij een PIM-implementatie vind je vaak alleen de gegevens van je eigen bedrijf en die van de applicatiegebruikers.

### 4.2 Producten

Onder de knop *Producten* kan je alles wat te maken heeft met Productinformatie Bekijken en Bewerken:

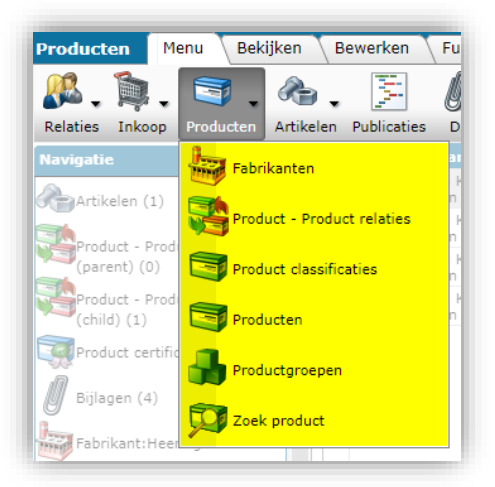

Fabrikanten: Een of meer fabrikanten van jouw producten. Vaak ook wel als 'merknaam'.

**Product – Productrelaties**: Stel relaties tussen producten in, zoals productonderdelen, accessoires, optionele producten, of stel de relaties tussen voorgangers en opvolgers in.

**Product classificaties**: Een overzicht van al jouw producten, inclusief alle productclassificatiegegevens. **Productgroepen**: Een overzicht van alle productgroepen die in gebruik zijn.

**Zoek product**: Een snel, doorzoekbaar overzicht van al jouw producten. <u>Opmerking</u>: Deze menuoptie is alleen voor klanten van Compano Artikelbeheer.nl. Klanten van Compano PIM kunnen in plaats daarvan gebruik maken van het zoekvak op het Productoverzicht.

Producten: Een overzicht van alle producten, inclusief uitgebreide bewerkingsfuncties.

### 4.3 Artikelen

Onder de knop Artikelen kun je alles wat te maken heeft met Artikelinformatie Bekijken enBewerken:

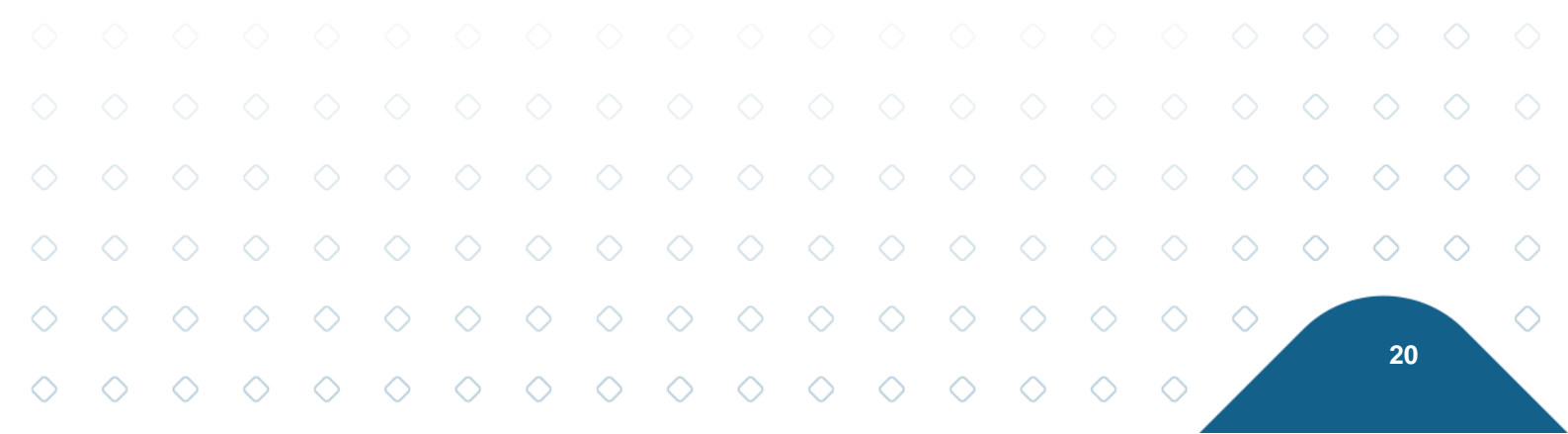

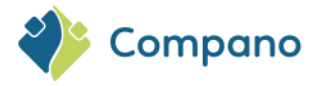

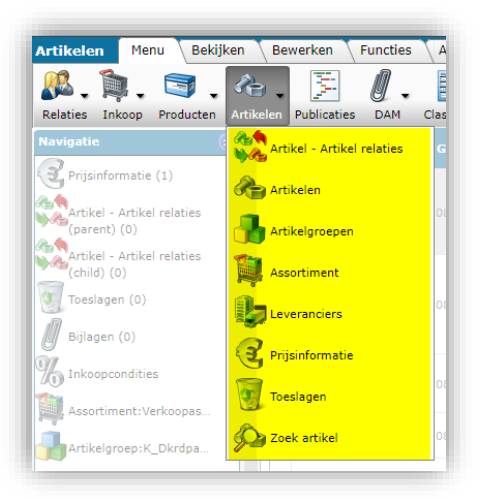

**Assortiment**: Een of meer verzamelingen van jouw artikelen. Bijvoorbeeld alle artikelen voor de Belgische markt en alle artikelen voor de Britse markt.

Artikel – Artikelrelaties: Stel relaties tussen artikelen in, zoals artikelaccessoires, alternatieven en optionele artikelen, of stel de voorafgaande en opvolgende relaties in.

Artikelgroepen: Een overzicht van alle artikelgroepen die in gebruik zijn.

Artikelen: Een overzicht van alle artikelen, inclusief uitgebreide bewerkingsfuncties

Prijsinformatie: Een overzicht van de prijsgeschiedenis van alle artikelen

**Artikel zoeken**: Een snel, doorzoekbaar overzicht van al je artikelen. <u>Opmerking</u>: Deze menuoptie is alleen voor klanten van Compano Artikelbeheer.nl. Klanten van Compano PIM kunnen in plaats daarvan gebruik maken van het zoekvak op het Artikeloverzicht.

Leveranciers: Een overzicht van alle leveranciers.

Toeslagen: Een overzicht van alle toeslagen die op jouw artikelen van toepassing zijn.

### 4.4 **Publicaties**

*Publicaties* bepalen de manier waarop informatie wordt gestructureerd voor uitwisseling met (externe) applicaties met behulp van het XML-feedformaat.

| Publicaties Menu Bekijken       | E        | ewerken      | Functie | s Afdruki      | (en     |            |     |             |             |
|---------------------------------|----------|--------------|---------|----------------|---------|------------|-----|-------------|-------------|
| Relaties Inkoop Producten Artik | ) 🖕      | Publicaties  | DAM -   | Classificatie  | Systeem | Art-Select | 🦆 🖕 | (?)<br>Help | • Uitloggen |
| Navigatie 🛞                     | <b>^</b> | Code         | Oms     | chrijving      |         |            |     |             |             |
| Publicaties (2)                 |          |              | 10.00   |                |         |            |     |             |             |
| ame Publicaties (2)             |          |              | 0.00    | 0.000          |         |            |     |             |             |
| Publicatie nodes                |          | office state | Com     | and College In | A       |            |     |             |             |
| Publicationiveau definities (0) |          | oreal state  | Of Case | der Credit     |         |            |     |             |             |
|                                 |          |              |         |                |         |            |     |             |             |
| Publicatie links                |          |              |         |                |         |            |     |             |             |
| Loggegevens (0)                 |          |              |         |                |         |            |     |             |             |

### 4.5 **DAM**

DAM staat voor *Digital Asset Management*. In een toekomstig software-versie zal hier het DAM-systeem van Compano geïmplementeerd worden. Op dit moment zijn hier alleen de (Product) Certificaten te beheren en vind je een overzicht van alle Bijlagen:

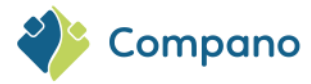

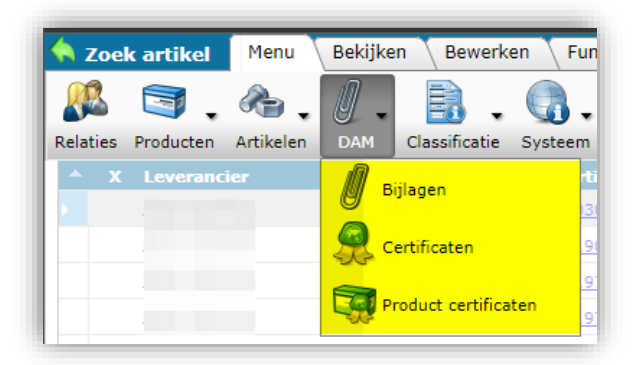

### 4.5.1 Bijlagen

Op dit moment is hier overzicht van ALLE bijlagen (op Product, Productgroep, Artikel en Artikelgroep) beschikbaar. Dit overzicht kan gebruikt worden om snel (bepaalde typen) bijlagen te verwijderen of te wijzigen.

### 4.5.2 Certificaten

Deze optie maakt het mogelijk om certificaten toe te voegen en deze aan meerdere producten te koppelen. Certificaatinformatie wordt gedeeld met behulp van de DICO/SALES-, BMEcat 5.0- en DQRindustrieformaten.

### 4.5.3 Product certificaten

Deze optie geeft een overzicht van ALLE Certificaten die aan Producten zijn gekoppeld. Dit overzicht kan gebruikt worden om snel (bepaalde typen) certificaten op te zoeken, te verwijderen of te wijzigen.

### 4.6 ETIM

4.7

Systeem

Onder Systeem vind je:

De Classificatie-menuoptie geeft een overzicht van de meest recente ETIM-classificatie:

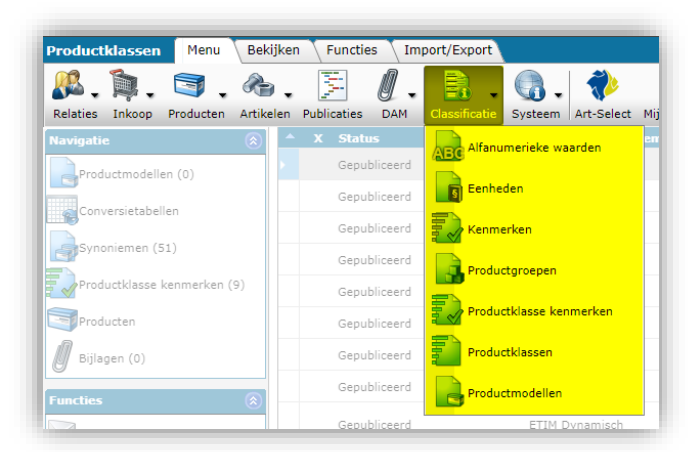

22

<u>Opmerking</u>: ETIM is een *dynamisch* classificatiesysteem, wat betekent dat het elke zondag wordt bijgewerkt.

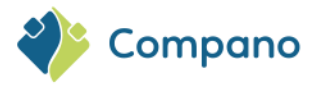

| Productklassen Menu       | Bekijken    | Functies Im     | port/Export   |                    |                   |      |
|---------------------------|-------------|-----------------|---------------|--------------------|-------------------|------|
| 🥂 📬 🗸 🗐 .                 | . 🙈 .       | F 0.            |               | 🧠 I 🚸              | . 🌯               | ?    |
| Relaties Inkoop Producter | n Artikelen | Publicaties DAM | Classificatie | Systeem Art-Select | Mijn gegevens     | Help |
| Navigatie                 |             | X Status        | R             | Achtergrondtak     | en                |      |
| Productmodellen (0)       |             | Gepubliceerd    | -             | Analyses           |                   |      |
| Conversietabellen         |             | Gepubliceerd    |               | Configuratie       |                   |      |
| Productklasse kenmerker   | n (9)       | Gepubliceerd    |               | Gebruikers         |                   |      |
| Producten                 |             | Gepubliceerd    |               | Gebruiker-spec     | ifieke velden (ho | ofd) |
| Bijlagen (0)              |             | Gepubliceerd    |               | A Lay-outs         |                   |      |
| Functies                  |             | Gepubliceerd    | -             | Logs               |                   |      |
| CS ICS Impactanalyse e-ma | il          | Gepubliceerd    |               | Omgevingen         |                   |      |
|                           |             |                 |               |                    |                   |      |

Achtergrondtaken: Grotere importen en exports kosten tijd; in Achtergrondtaken laat het overzicht zien hoeveel taken er nog lopen, inclusief een indicatie tegen welke tijd ze klaar zullen zijn. De interface maakt het ook mogelijk om lopende achtergrondtaken te stoppen.

**Configuratie**: Configuratie bevat alle configureerbare opties van COS, zoals welke talen te gebruiken, periodieke taken, conversietabellen en nog veel meer. Configuratie is meestal het domein van jouw applicatiebeheerder of de consultant van Compano.

**Omgevingen** (*optioneel*): Als jouw applicatie meerdere, verschillende (sub)omgevingen beheert, kun je deze openen via deze menuoptie.

Lay-outs: Overzicht van alle lay-outs, inclusief feed-, import-, export- en schermlay-outs. Lay-outs kunnen worden voorbereid via deze menu-optie.

Logs: Logs tonen een overzicht van alle wijzigingen in de gegevens die door systeemgebruikers zijn aangebracht. <u>Opmerking</u>: Je kan in de Logs ook systeemrapporten vinden en deze downloaden.
Gebruiker-specifieke velden (hoofd) (optioneel): Als je extra gegevensvelden nodig hebt naast de standaardvelden, kun je deze hier beheren. Alleen beschikbaar als je een speciale applicatie hebt.
Gebruikersgroepen (optioneel): Met de optie gebruikersgroepen kun je per groep toegangsniveaus instellen (bijv. alleen weergeven, gegevensbeheer, enz.) en daar gebruikers aan toewijzen.
Gebruikers: Gebruikers van het systeem hebben toegang tot de gegevens en kunnen, afhankelijk van de

rechten van de gebruiker, informatie inzien, bewerken en/of verwijderen.

### 4.8 Mijn gegevens

De optie Mijn gegevens kan worden gebruikt om gebruikersgegevens en (algemene) instellingen te wijzigen:

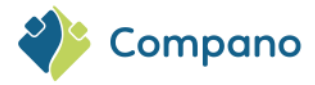

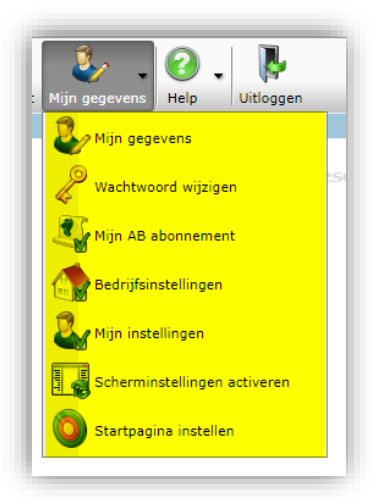

Mijn gegevens: Wijzig contactgegevens, taal van de gebruikersinterface, e-mailadres en meer.

Wachtwoord wijzigen: Stel je wachtwoord opnieuw in.

Mijn AB-abonnement (optioneel): Beheer je abonnement op Artikelbeheer.nl.

**Bedrijfsinstellingen**: Configureerbare PIM-opties voor jouw bedrijf, zoals classificatiesysteem, prijssysteem, standaard import-/exportinstellingen, standaardtaal, standaardland, getalnotaties en meer.

Mijn instellingen: Scherminstellingen (linker en/of rechter zijpaneel).

Scherm activeren: Activeer de scherminstellingen.

Homepage: Stel je homepage in binnen Compano PIM.

### 4.9 Help

Onder Help vind je:

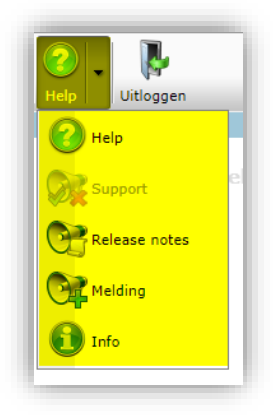

**Help**: Toegang tot de webpagina van Compano voor het downloaden van handleidingen, Excel-sjablonen en de Microsoft Office Add-in.

Support: Ga naar jouw ondersteuningstickets om hun status te bekijken.

**Release Notes**: Lees de meest recente release notes die wijzigingen in de functionaliteit van de applicatie bevatten.

Melding: Voeg een supportticket toe (wens, fout of vraag).

Info: Hier vindt je informatie over jouw softwareversie en hoe je contact kunt opnemen met Compano Support.

## 4.10 Uitloggen

Gebruik deze menuoptie om uit te loggen. Je kan ook de browser of het browsertabblad sluiten waarin de applicatie wordt weergegeven.

24

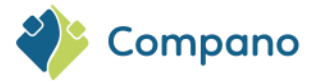

|   | <u>"</u> | <b>Þ</b> . | 3.        | æ.        |             | 1.  | ₿.            | <b>G</b> . | 1          | . 🖑           | 0.   |           |
|---|----------|------------|-----------|-----------|-------------|-----|---------------|------------|------------|---------------|------|-----------|
| ļ | Relaties | Inkoop     | Producten | Artikelen | Publicaties | DAM | Classificatie | Systeem    | Art-Select | Mijn gegevens | Help | Uitloggen |

# 5 Bekijken

Zodra je een keuze maakt in het hoofdmenu, schakelt de applicatie over naar het tabblad *Bekijken*, dat je de mogelijkheid geeft om één of meer gegevensrecords te zoeken, te bekijken en te selecteren:

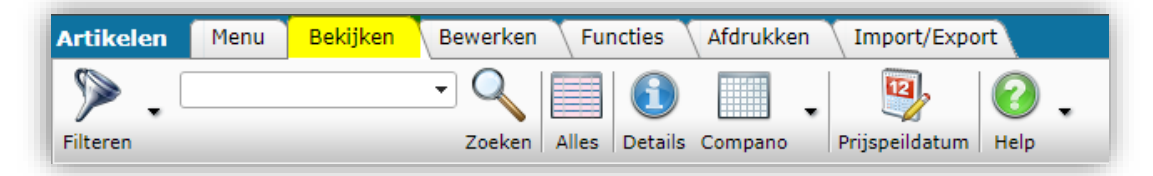

### 5.1 Filter

Gebruik het uitgebreide filter om één of meer records te vinden:

| Producten | Menu | Bekijken | Bewerken | Fu    | ncties  | Afdrukken        | Import/Exp | port |
|-----------|------|----------|----------|-------|---------|------------------|------------|------|
| ٦ 🌾       |      |          | - 🤍      |       | 1       |                  | . 0        |      |
| Filteren  |      |          | Zoeken   | Alles | Details | Standaard lay-ou | t Help     |      |

#### 5.1.1 Een filter toepassen

Ga als volgt te werk om een filter toe te passen:

- 1. Klik op de knop Filter (1)
- 2. Gebruik in het pop-up venster een willekeurig aantal gegevensvelden (2) om filterparameters in te stellen.

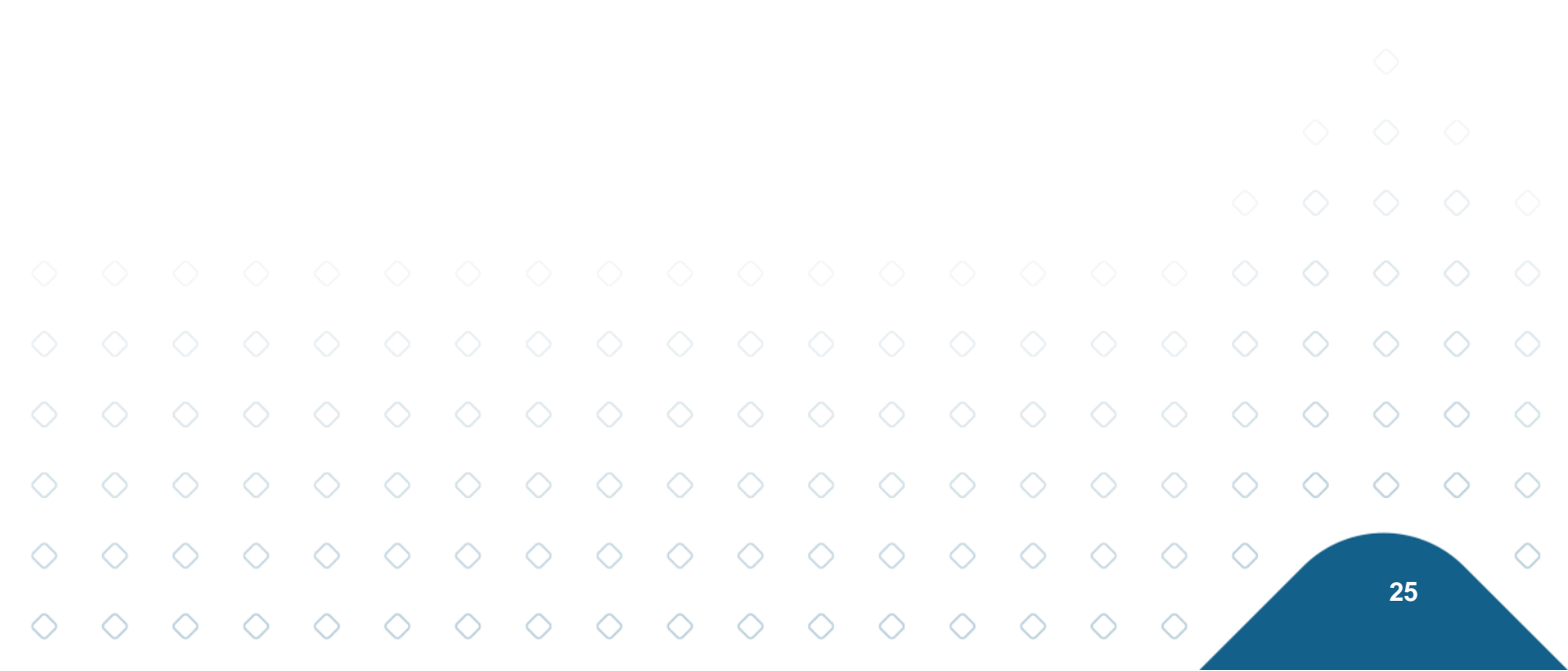

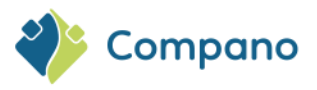

| ilteren        | Menu Bekijken Bew            | erken Functies Afdrukken Import/Export                                             |             |
|----------------|------------------------------|------------------------------------------------------------------------------------|-------------|
| lavigati       | 📄 Filter                     |                                                                                    |             |
| <b>3</b> Prijs | Artikel Product Brute        | prijs 🔪 Extra 🔪 Gebruiker-specifieke velden 🔪 Vertalingen 🔪 Land-specifieke velden |             |
| Artik          | Leverancier                  | 1 = waarde V                                                                       | <b>-</b> 2  |
| (pari          | Artikelnummer                | tussen     ✓ 140044000     140044050     140044050                                 |             |
| (chil          | Lange omschrijving (artikel) | 🕄 begint met 🗸                                                                     |             |
| Toes           | Korte omschrijving (artikel) | begint met 🗸                                                                       |             |
| 🖉 Bijla        | Commerciële omschrijving     | bevat woord 👻                                                                      |             |
| L Inko         | Technische omschrijving      | bevat woord 🗸                                                                      |             |
|                | Omschrijving 1               | begint met 🗸                                                                       |             |
| Asso           | Omschrijving 2               | begint met 🗸                                                                       |             |
| Artik          | GTIN                         | 1 begint met V                                                                     |             |
| Prod           | Eigen artikelnummer          | 1 begint met 🗸                                                                     |             |
| ~              | Indeling                     |                                                                                    |             |
| ewerke         | Assortiment                  | () = waarde                                                                        | •           |
| Toev           | Conditiegroepcode            | € begint met v                                                                     |             |
| Inko           | Artikel groepscode           | U begint met V                                                                     |             |
| +Ink           | Groep (stambestand)          | = waarde 🗸                                                                         |             |
|                | LIKO code                    | begint met 👻                                                                       |             |
| Artik          | Inkoop                       |                                                                                    | ·           |
| Wijzi          |                              | Toepassen 3 Legen Legen en sluiten                                                 | Opslaan als |

<u>Opmerking</u>: Je kan **een willekeurig aantal gegevensvelden** op elk van de tabbladen combineren: 3. Klik op *Toepassen* (3) om het filter te activeren.

#### 5.1.2 Filter opties

#### 5.1.2.1 Opties voor tekstfilters

Voor gegevensvelden die een alfanumerieke tekstwaarde bevatten, zijn de volgende opties beschikbaar:

| Lange omschrijving (artikel) | 🗊 begint met 🛛 🗸    | Ĵ |
|------------------------------|---------------------|---|
| Korte omschrijving (artikel) | bevat woord         |   |
| Commerciële omschrijving     | gevuld              | 1 |
| Technische omschrijving      | leeg<br>automatisch |   |

- **Bevat woord**: Hiermee filter je records met tekst die een of meer ingevulde woorden bevat. Filtert ook op een deel van een enkel woord.
- **Begint met**: hiermee filter je records met tekst die begint met een of meer ingevulde woorden. Filtert ook op een deel van een enkel woord.
- Gevuld: hiermee worden records gefilterd waarbij dit tekstveld een waarde bevat
- Leeg: hiermee worden records gefilterd waarbij dit tekstveld geen waarde bevat
- Automatisch: Filtert records waarvan het tekstveld is ingesteld om automatisch te worden ingevuld vanuit een ander gegevensveld; meestal is dit hetzelfde veld in een andere taal.

|            |            | 5.1.2.2    | 2 Op       | oties v    | oor nu     | mmer       | filters    |            |            |            |            |            |            |            |            |            |            |            |            |            |
|------------|------------|------------|------------|------------|------------|------------|------------|------------|------------|------------|------------|------------|------------|------------|------------|------------|------------|------------|------------|------------|
|            |            | Voor g     | gegeve     | ensvel     | den di     | e een      | getalv     | vaarde     | e beva     | tten, z    | ijn de     | volger     | nde op     | ties be    | eschik     | baar:      |            |            |            |            |
|            |            |            |            |            |            |            |            |            |            |            |            |            |            |            |            |            |            |            |            |            |
|            |            |            |            |            |            |            |            |            |            |            |            |            |            |            |            |            |            | $\diamond$ | $\diamond$ | $\diamond$ |
|            |            |            |            |            |            |            |            |            |            |            |            |            |            |            |            |            | $\diamond$ | $\diamond$ | $\diamond$ | $\diamond$ |
| $\diamond$ | $\diamond$ | $\diamond$ | $\diamond$ | $\diamond$ | $\diamond$ | $\diamond$ | $\diamond$ | $\diamond$ | $\diamond$ | $\diamond$ | $\diamond$ | $\diamond$ | $\diamond$ | $\diamond$ | $\diamond$ | $\diamond$ | $\diamond$ |            |            |            |
| $\diamond$ | $\diamond$ | $\diamond$ | $\diamond$ | $\diamond$ | $\diamond$ | $\diamond$ | $\diamond$ | $\diamond$ | $\diamond$ | $\diamond$ | $\diamond$ | $\diamond$ | $\diamond$ | $\diamond$ | $\diamond$ | $\diamond$ |            |            | 26         |            |
|            |            |            |            |            |            |            |            |            |            |            |            |            |            |            |            |            |            |            |            |            |

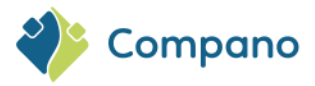

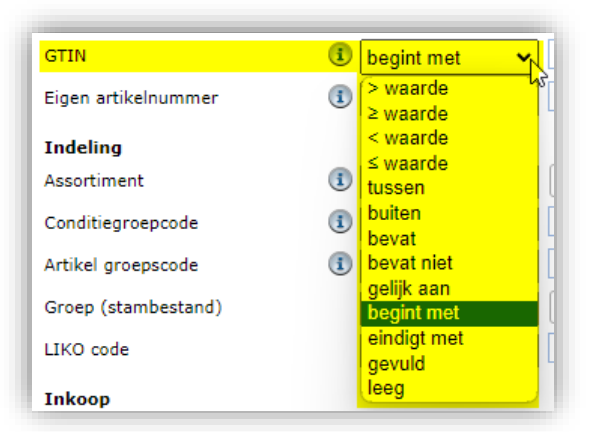

- **Gelijk aan**: Filtert records waarbij de waarde van het gegevensveld **gelijk** is aan de ingevulde waarde.
- > waarde: Filtert records waarvan de waarde van het gegevensveld groter is dan de ingevulde waarde.
- < waarde: hiermee worden records gefilterd waarvan de waarde van het gegevensveld kleiner is dan de ingevulde waarde.
- ≥ waarde: hiermee worden records gefilterd waarvan de waarde van het gegevensveld groter is dan of gelijk is aan de ingevulde waarde.
- ≤ waarde: hiermee worden records gefilterd waarvan de waarde van het gegevensveld kleiner is dan of gelijk is aan de ingevulde waarde.
- Tussen: Filtert records waarbij de waarde van het gegevensveld tussen de ingevulde waarden ligt.
- **Buiten**: Hiermee filter je records waarbij de waarde van het gegevensveld **buiten** de ingevulde waarden valt.

#### 5.1.2.3 Opties voor datumvelden

Voor gegevensvelden die een datum bevatten, zijn de volgende extra opties beschikbaar:

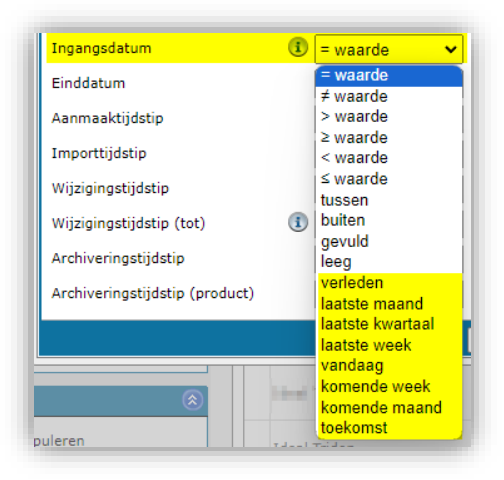

- Verleden: Filtert records waarvan de datum in het verleden ligt (gerekend vanaf vandaag).
- Laatste maand: Filtert records met een datum in de afgelopen 30 dagen (gerekend vanaf vandaag).
- Laatste week: Filtert records met een datum in de afgelopen 7 dagen (gerekend vanaf vandaag).
- Vandaag: Filtert records waarbij de datum de datum van vandaag is.
- Komende week: Filtert records met de datum binnen de komende 7 dagen (gerekend vanaf vandaag).
- Komende maand: Filtert records met de datum binnen de komende 30 dagen (gerekend vanaf vandaag).
- Toekomst: Filtert records waarvan de datum in de toekomst ligt (gerekend vanaf vandaag).

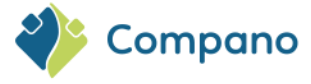

#### 5.1.2.4 Andere opties

Voor andere typen gegevensvelden zijn mogelijk een aantal andere opties beschikbaar, waaronder:

- Bevat: Filtert records waarbij de waarde van het gegevensveld de ingevulde waarde bevat.
- Bevat niet: Filtert records waarbij de waarde van het gegevensveld niet de ingevulde waarde bevat.
- **Eindigt met**: Filtert records waarbij de waarde van het gegevensveld eindigt op de ingevulde waarde.
- **Heeft [entiteit]**: Filtert records die zijn gekoppeld aan records van de opgegeven entiteit. Bijvoorbeeld: Het product heeft gekoppelde artikelen.
- **Heeft niet [entiteit]**: hiermee filter je records die niet zijn gekoppeld aan records van de opgegeven entiteit. Bijvoorbeeld: Het product heeft **geen** gekoppelde artikelen.
- Heeft [entiteit] gearchiveerd: hiermee worden records gefilterd die zijn gekoppeld aan gearchiveerde records van de opgegeven entiteit.
- **Heeft niet-gearchiveerde [entiteit]**: Filtert records die zijn gekoppeld aan niet-gearchiveerde records van de opgegeven entiteit.
- **Heeft geen niet-gearchiveerde [entiteit]**: hiermee worden records gefilterd die geen gekoppelde niet-gearchiveerde records van de opgegeven entiteit bevatten.

### 5.1.3 Een filter opslaan

Als je een filter wil opslaan voor toekomstig gebruik:

1. Klik op de knop Opslaan als in het pop-up venster:

| Filter                         |       |                |      |                              |           |                  |             |
|--------------------------------|-------|----------------|------|------------------------------|-----------|------------------|-------------|
| Product Classificatie          | Mode  | el 🔪 Extra 🔪 ( | Gebr | uiker-specifieke velden 🔨 Ve | rtalingen |                  |             |
| Fabrikant                      | i     | = waarde       | ~    |                              |           |                  |             |
| Productcode                    | i     | begint met     | ~    |                              |           |                  |             |
| GTIN                           | i     | begint met     | ~    | 87                           |           |                  |             |
| Eigen productcode              | i     | begint met     | ~    |                              |           |                  |             |
| ERP code                       | i     | begint met     | ~    |                              |           |                  |             |
| Lange omschrijving (product)   | i     | begint met     | ~    |                              |           |                  |             |
| Korte omschrijving (product)   |       | begint met     | ~    |                              |           |                  |             |
| Commerciële omschrijving (prod | duct) | bevat woord    | ~    |                              |           |                  |             |
| Technische omschrijving (produ | ct)   | bevat woord    | ~    |                              |           |                  |             |
| Land van oorsprong             | i     | = waarde       | ~    | Nederland                    |           |                  | •           |
| Publicatie (product)           | i     | = waarde       | ~    | Op internet                  |           | In publicatie    |             |
|                                |       |                |      | Datapool                     |           | Calculatie       |             |
| Indeling                       |       |                |      |                              |           |                  |             |
| UNSPS code                     |       | bevat          | ~    | 23423                        |           |                  |             |
| Product Groepscode             | (1    | begint met     | ~    |                              |           |                  |             |
| Merk (product)                 | (1    | begint met     | ~    |                              |           |                  |             |
| Serie (product)                | i     | begint met     | ~    |                              |           |                  | ,           |
|                                |       |                |      | Toepassen                    | Legen     | Legen en sluiten | Opslaan als |

2. Stel in het nieuwe pop-up venster een naam in voor jouw filter en kies of deze alleen voor jouw beschikbaar is, of voor alle Compano-gebruikers binnen jouw bedrijf:

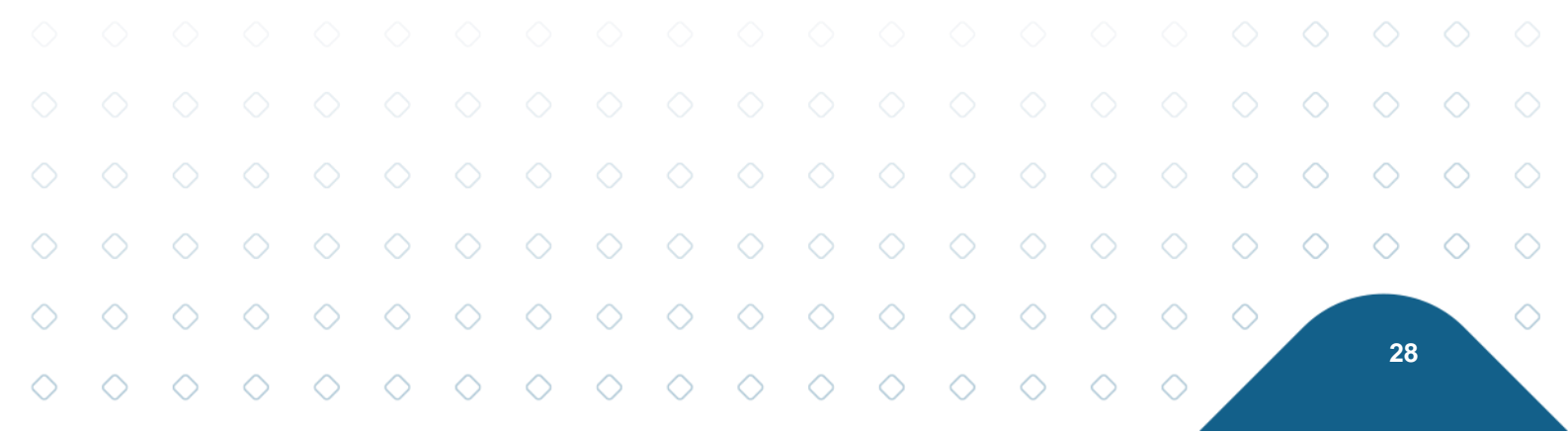

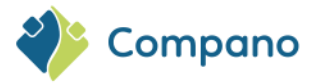

| Lay-out    | Product Classificatie Model Extra Gebruiker-specifieke velden Memo |  |
|------------|--------------------------------------------------------------------|--|
| Туре       | Filterinstelling V                                                 |  |
| Naam       | Mijn filter                                                        |  |
| Toepassing | ◯ 🎛 Binnen het bedrijf 🛛 🔍 S Voor mijzelf                          |  |
|            |                                                                    |  |

3. Klik op de knop Bewaar record.

<u>Opmerking</u>: Het filter is beschikbaar in het menu *Filter* zodra je de cache van je browser hebt geleegd met CTRL-F5.

#### 5.1.4 Een opgeslagen filter gebruiken

Om toegang te krijgen tot het de opgeslagen filters in het filter-menu, gebruik je de pijl-omlaag naast de filterknop. Dit geeft een lijst met opgeslagen filters weer, inclusief jouw eigen filters:

| Producten | Menu                 | Bekijken         |
|-----------|----------------------|------------------|
| Filteren  | <u>t op, er is e</u> | een filter actie |
| Filteren  | f archief            | *                |
| Mijn filt | er                   |                  |
| Twee ar   | tikelen of n         | neer             |
| Filters b | eheren               |                  |

#### 5.1.5 Een filter bewerken

Als je opgeslagen filters wil beheren, gebruik je de optie *Filter beheren* in het filtermenu:

| Producten Menu Bekij          | ken            |
|-------------------------------|----------------|
| Filteren                      | ▼<br>r actief! |
| Filteren                      |                |
| Inclusief archief             |                |
| Mijn filter                   |                |
| Market Twee artikelen of meer |                |
| Filters beheren               |                |
| 0                             | T              |

|            |            | Deze<br>behulj | optie t<br>o van o | oont e<br>de kno | en lijs<br>oppen | t met o<br>in het | opges<br>menu | lagen<br>i <i>Bewe</i> | filters<br>e <i>rken</i> : | die je     | kan be     | ewerke     | en, kop    | oiëren/    | plakke     | en of v    | erwijd     | eren n     | net)       | $\diamond$ |   |
|------------|------------|----------------|--------------------|------------------|------------------|-------------------|---------------|------------------------|----------------------------|------------|------------|------------|------------|------------|------------|------------|------------|------------|------------|------------|---|
|            |            | $\diamond$     |                    |                  | $\diamond$       |                   |               |                        |                            |            |            |            |            |            |            |            | $\diamond$ | $\diamond$ | $\diamond$ | $\diamond$ | < |
| $\diamond$ | $\diamond$ | $\diamond$     | $\diamond$         | $\diamond$       | $\diamond$       | $\diamond$        | $\diamond$    | $\diamond$             | $\diamond$                 | $\diamond$ | $\diamond$ | $\diamond$ | $\diamond$ | $\diamond$ | $\diamond$ | $\diamond$ | $\diamond$ |            | 20         |            | < |
| $\sim$     | $\sim$     | $\sim$         | $\bigcirc$         | $\sim$           | $\sim$           | $\sim$            | $\sim$        | $\sim$                 | $\sim$                     | $\sim$     | $\sim$     | $\sim$     | $\sim$     | $\bigcirc$ | $\sim$     | $\bigcirc$ |            |            | 29         |            |   |

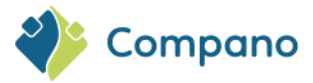

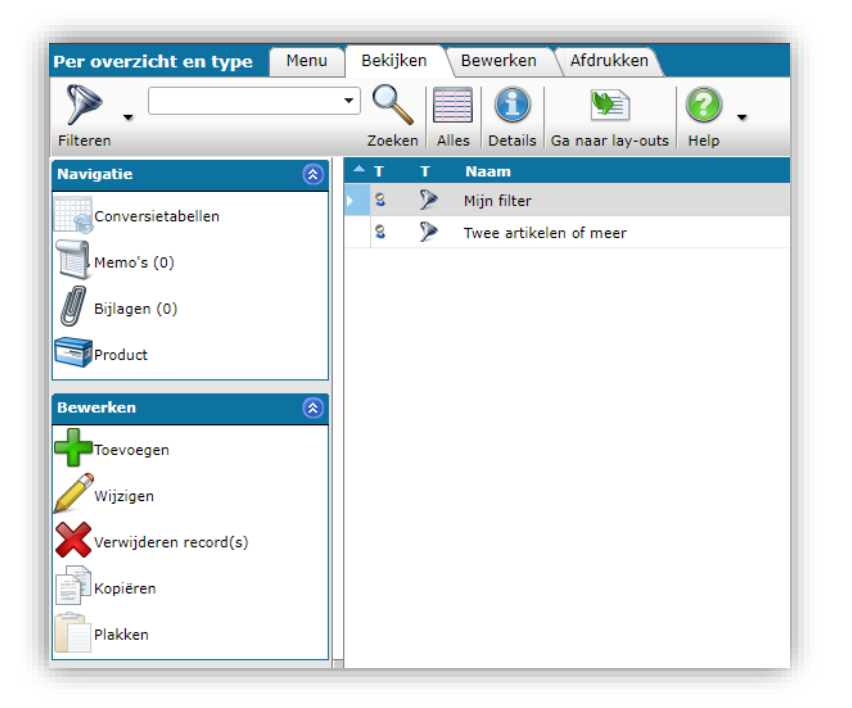

### 5.1.6 Een filter wissen

Nadat je een filter hebt toegepast, word je gewaarschuwd dat er een filter actief is:

| Producten              | Menu Bekijken Bewerken Functies Afdrukken Import/Export                                                           |
|------------------------|----------------------------------------------------------------------------------------------------|
| Mijn filter            | Let op, er is een filter actiefi<br>Zoeken Alles Details Standaard lav-out Help                                   |
| Navigatie<br>Artikeler | en met gtin begint met '87'<br>en met land van oorsprong is Nederland<br>en met unsps code bevat de tekst '23423' |

Als je de muisaanwijzer op dit bericht plaatst, wordt een tooltip weergegeven met alle filterparameters die zijn ingesteld.

Een filter wissen:

- 1. Klik op de filterknop.
- 2. Klik in het pop-venster op een van de volgende opties:
  - a. *Leeg*: Hiermee worden alle filterparameters gereset, zodat je het filterproces opnieuw kan starten.
  - b. of *Leeg en sluiten*: Hiermee worden alle filterparameters gereset en wordt het filtervenster gesloten.

|            |            |            |            | 1          | Indeling<br>UNSPS co | de                 |            | bevat      | _ 2        | 23423      |            |            |            |              |            | - 1        |            |            |            |            |            |
|------------|------------|------------|------------|------------|----------------------|--------------------|------------|------------|------------|------------|------------|------------|------------|--------------|------------|------------|------------|------------|------------|------------|------------|
|            |            |            |            |            | Product G            | roepscode<br>duct) | (          | begint met | •<br>•     |            |            |            |            |              |            |            |            |            |            |            |            |
|            |            |            |            | $\circ$    | Serie (pro           |                    | J.         | begint met | •          | Toepasse   | n          | Legen      | Leger      | n en sluiten | Ops        | laan       |            |            |            |            |            |
|            |            |            |            |            |                      |                    |            |            |            |            |            |            |            |              |            |            |            |            |            |            |            |
|            |            |            |            |            |                      |                    |            |            |            |            |            |            |            |              |            |            |            | $\diamond$ | $\diamond$ | $\diamond$ |            |
|            |            |            |            |            |                      |                    |            |            |            |            |            |            |            |              |            |            | $\diamond$ | $\diamond$ | $\diamond$ | $\diamond$ | $\diamond$ |
| $\diamond$ | $\diamond$ | $\diamond$ | $\diamond$ | $\diamond$ | $\diamond$           | $\diamond$         | $\diamond$ | $\diamond$ | $\diamond$ | $\diamond$ | $\diamond$ | $\diamond$ | $\diamond$ | $\diamond$   | $\diamond$ | $\diamond$ | $\diamond$ |            |            |            | $\diamond$ |
| $\diamond$ | $\diamond$ | $\diamond$ | $\diamond$ | $\diamond$ | $\diamond$           | $\diamond$         | $\diamond$ | $\diamond$ | $\diamond$ | $\diamond$ | $\diamond$ | $\diamond$ | $\diamond$ | $\diamond$   | $\diamond$ | $\diamond$ |            |            | - 30       |            |            |

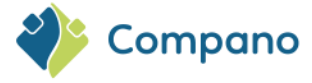

### 5.1.7 Gearchiveerde records

Gearchiveerde records worden niet weergegeven in het overzicht, omdat hier alleen actieve records worden weergegeven. Als je gearchiveerde records wilt weergeven, selecteer je de filteroptie *Inclusief archief*:

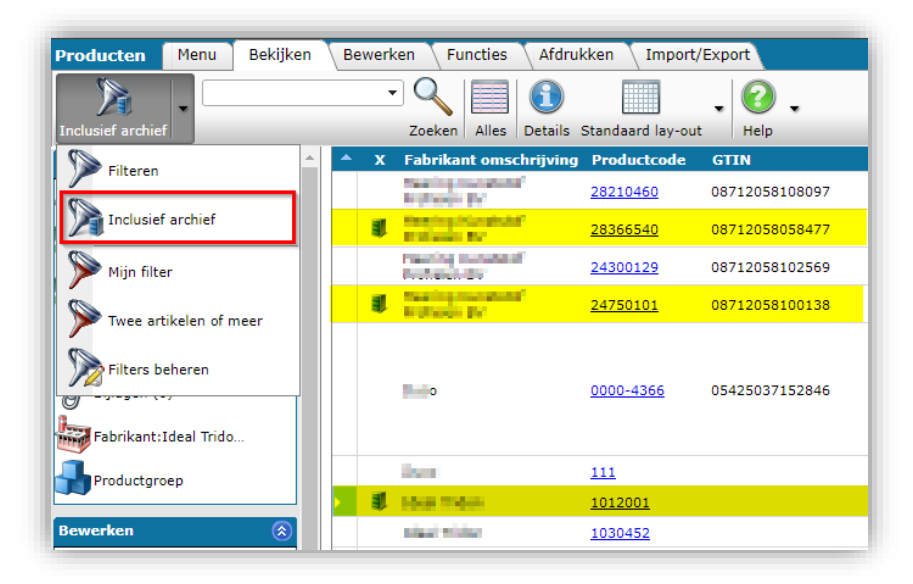

Als jouw schermindeling de gegevenskolom *Gearchiveerd (X)* bevat, toont deze kolom een 'archiefkast'pictogram naast alle gearchiveerde records.

<u>Belangrijk</u>: Vanaf softwareversie L03 is het gegevensveld Mutatiecode, dat ook werd gebruikt om gearchiveerde records aan te duiden, afgeschaft. Op de schermlay-outs moet dit veld worden vervangen door het veld Gearchiveerd (X).

### 5.1.7.1 Extra filteropties voor gearchiveerde records

Als je wil filteren op gearchiveerde records met extra filteropties, volg je de onderstaande stappen:

1. Filter eerst jouw producten/artikelen met behulp van de optie Archieffilter opnemen:

Producten Menu Bekijken Bewerken Functies Afdrukken Import/Export - Q ? Standaard lay-out usief archief Zoeken Alles Help Details abrikant omschri Filteren 28210460 08712058108097 à â Inclusief archief 24750101 08712058100138 4 08712058102569 4 4 2430012 Miin filter Interal Division Sorteer kolom gearchiveerd wee artikelen of mee om de gearchiveerde records weer te geven Filters beheren â Fabrikant 31 28366540 08712058058477 0 å Contractory and Productgroep 1 â ILE2T661PC1A5 03606485189338 te basilis the third is

 <u>Tip</u>: Sorteer op de kolom 'Gearchiveerd' om alle gearchiveerde records bovenaan weer te geven.
 Klik vervolgens nogmaals op de knop *Inclusief Archief* om eventuele extra filteropties in te stellen. Bijvoorbeeld met een productcode die gelijk is aan <u>ILE2T661PC1A5</u>:

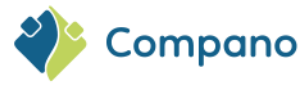

| 00/1200010007/      |                     | apaneer zoonnin - rierant                 |
|---------------------|---------------------|-------------------------------------------|
| Filter              |                     |                                           |
| Product Classificat | ie Model Extra      | Gebruiker-specifieke velden 🔷 Vertalingen |
| Fabrikant           | i = waarde          | •                                         |
| Productcode         | 💿 gelijk aan        | ✓ ILE2T661PC1A5                           |
| GTIN                | (i) begint met      | ▼                                         |
| Eigen productcode   | <li>beaint met</li> | ▼                                         |

4. Hierdoor wordt het gearchiveerde record weergegeven met de productcode ILE2T661PC1A5 :

| Producten Menu Bekijken                    | Bewerken Functies Afdrukken Import/Export   |
|--------------------------------------------|---------------------------------------------|
| Filteren                                   | Zoeken Alles Details Standaard lay-out Help |
| Navigatie 🛞 📤                              | X Fabrikant omschrijving Productcode GTIN   |
| Artikelen (1)                              | ILE2T661PC1A5 03606485189338                |
| Product - Product relaties<br>(parent) (0) |                                             |

<u>Opmerking</u>: Hoewel het overzicht *records* toont, inclusief *gearchiveerde records*, wordt de *filterknop* teruggezet naar '*Filter*'.

### 5.2 Snel filteren

Het rechter zijpaneel bevat een *Snelfilter*. Met dit filter kun je snel records selecteren op basis van informatie die beschikbaar is in jouw toepassing.

Het snelfilter wordt **elke nacht bijgewerkt**, dus alle informatie die je vandaag toevoegt, is de volgende dag beschikbaar om mee te filteren.

Het snelfilter is een *trapsgewijs filter*, wat betekent dat je verdere keuzes krijgt zodra je een selectie maakt. Als je bijvoorbeeld Accessoires selecteert, krijg je een nieuwe keuze om het type accessoire te selecteren:

| Snelfilter 🛞                          |
|---------------------------------------|
| Fabrikant                             |
|                                       |
| Merk (product)                        |
| Serie (product)                       |
| ACCESSORIES                           |
| Type (product)                        |
| · · · · · · · · · · · · · · · · · · · |
| ANGLE BRACKET (3)                     |
| BRACKET (3)                           |
| CABLE CLEATS AND TIES (169)           |
| CORROSION PREVENTION PASTE (1)        |
| EARTHING (28)                         |
| ERROR (2)                             |
| EXPANSION GUIDE (1)                   |
| FASTENERS (10)                        |
| FIXING CLAMP (1)                      |
| HVAC SUPPORT (107)                    |
| INSULATION PARTS (27)                 |

|            |            | Als je     | het sn     | elfilter   | opnie      | euw wi     | l instel   | llen, g    | ebruik     | t je de    | knop       | Select     | tie wis    | sen:       |            |            |            |            |            |            |            |
|------------|------------|------------|------------|------------|------------|------------|------------|------------|------------|------------|------------|------------|------------|------------|------------|------------|------------|------------|------------|------------|------------|
|            |            |            |            |            |            |            |            |            |            |            |            |            |            |            |            |            |            | $\diamond$ | $\diamond$ | $\diamond$ |            |
|            |            |            |            |            |            |            |            |            |            |            |            |            |            |            |            |            | $\diamond$ | $\diamond$ | $\diamond$ | $\diamond$ | $\diamond$ |
| $\diamond$ | $\diamond$ | $\diamond$ | $\diamond$ | $\diamond$ | $\diamond$ | $\diamond$ | $\diamond$ | $\diamond$ | $\diamond$ | $\diamond$ | $\diamond$ | $\diamond$ | $\diamond$ | $\diamond$ | $\diamond$ | $\diamond$ | $\diamond$ |            | 32         |            | $\diamond$ |

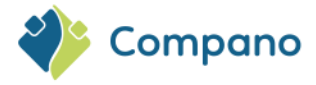

| Sne  | lfilter 📀                             |
|------|---------------------------------------|
| Fabr | ikant                                 |
|      | first the second second second second |
| Merl | (product)                             |
| Seri | e (product)                           |
| 🗹 A  | CCESSORIES                            |
| Туре | e (product)                           |
| 🗹 в  | RACKET                                |
| Groe | ep (stambestand)                      |
| 🗹 c  | Inbekend                              |
| Asso | rtimenten                             |
|      | (LOC) water (DOC)                     |
| Toeg | jewezen klassen                       |
| E    | TIM Dynamisch EC001005 Montagema      |
| Prod | luctmodellen                          |
| N    | iet van toepassing                    |
| Se   | ectie wissen                          |

### 5.3 Zoeken

Optioneel kunnen filterresultaten worden verfijnd met behulp van het *zoekvak*. Typ een willekeurig aantal zoektermen om het aantal resultaten van een filter te beperken. Vanaf de eerste drie tekens die worden getypt, stelt het zoekvak beschikbare zoektermopties voor:

| Producten              | Menu Bekijken         | Bewerke | n Functies Afdruk                                                                                                    | ken Import/  | Export         |
|------------------------|-----------------------|---------|----------------------------------------------------------------------------------------------------|--------------|----------------|
| ۰ 🔍                    | 124 ·                 |         |                                                                                                    |              |                |
| Filteren               | 124 · · ·             | Zoeken  | Alles Details Standaar                                                                                                    | d lay-out He | lp             |
| Navigatie              | 124.7                 | ×       | Fabrikant omschrijving                                                                                                    | Productcode  | GTIN           |
|                        | 1240001               |         | maning monatorial                                                                                                    | 28210460     | 08712058108097 |
| Artikele               | 1241003052            |         | Incident Constants                                                                                                    | 28266540     | 09712059059477 |
| Product                | 1241005052            |         | Production and                                                                                                    | 28366540     | 08/120580584// |
| (parent                | 1241007052            |         | And store in a                                                                                                    | 24300129     | 08712058102569 |
| Product                | 1241009               |         | tracking transmitted                                                                                                    | 24750101     | 00710050100100 |
| (child) (              | 12415<br>124 173mm    | -       | NUMBER OF                                                                                                    | 24750101     | 08/12058100138 |
| Product                | 1242                  |         |                                                                                                    |              |                |
| -00-<br>-00-           | 1242e                 |         |                                                                                                    |              |                |
| Bijlager               | 1242ef                | 1       | Record                                                                                                    | 0000-4366    | 05425037152846 |
| il and a second second | 1242ef/retract        |         |                                                                                                    |              |                |
| Fabrikar               | 1244                  |         |                                                                                                    |              |                |
| Product                | 1244003               |         | and the second second se | 111          |                |
|                        | Er zijn 113 producten |         | deal findes                                                                                                    | 1012001      |                |
| Bauarkan               | gevonder              |         | en leen                                                                                                    |              |                |

<u>Opmerking</u>: Zoeken doorzoekt **alle** gegevensvelden op zoek naar een overeenkomst. Op deze manier krijg je vaak onverwachte zoekresultaten of vindt je meerdere overeenkomende records die niet hetzelfde zijn, bijvoorbeeld een zegellak en een klepafdichtring.

### 5.4 Selecteren

Om een record te selecteren, klik je op de regel in het overzicht. De geselecteerde record wordt weergegeven als een grijze lijn. Gebruik SHIFT- en CTRL-klik om meerdere records te selecteren. Gebruik de pijltjestoetsen om je selectie uit te breiden:

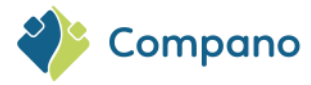

| • | x | Fabrikant omschrijving               | Productcode      | GTIN           | F | т | Lange omschrijving (product)                                                                                                    | Merk (product)                                                                                                  |
|---|---|--------------------------------------|------------------|----------------|---|---|----------------------------------------------------------------------------------------------------|----------------------------------------------------------------------------------------------------|
|   |   | Province Increased                   | 28210460         | 08712058108097 | 2 |   | dakrandpaneel 200mm                                                                                                    | NUM:                                                                                                    |
|   |   | Paralise monitorial<br>Profession (N | 28366540         | 08712058058477 |   |   | Revail, Jakrand Eindprofiel 10mm                                                                                                    | 89-1970                                                                                                    |
|   |   | Planning Resulting<br>Production     | 24300129         | 08712058102569 |   |   | wit bouwpaneel 610x16mm                                                                                                    | Concerned in the                                                                                                |
|   |   | Renting Samintel<br>Products for     | 24750101         | 08712058100138 |   |   | sealer 250ml                                                                                                    | inipanet -                                                                                                    |
| • |   | Post                                 | <u>0000-4366</u> | 05425037152846 | 2 |   | Constant Despination is<br>een balansventilatieteestel met<br>warmteterugwinning. Het toestel<br>voert mechanisch verse lucht toe<br>an de woning en voert vervuilde<br>lucht mechanisch af uit de<br>woning aan de hand van<br>geintegreerde ventilatoren. | BUCO                                                                                                    |
|   |   | 040                                  | <u>111</u>       |                |   |   | 111                                                                                                    | Ourse and a second second second second second second second second second second second second second second s |
|   |   | Steer Week                           | <u>1012001</u>   |                |   |   | Turn-Key, 7mm Hex, Black                                                                                                    | Trister                                                                                                    |
|   |   | Steel Trabers                        | 1030452          |                |   |   | 9/16 HD 304SS Band Strip                                                                                                    | Teller .                                                                                                    |
|   |   | Tabasi Tatabas                       | 1031652          |                |   |   | W5,14.3,316SS Band Strip                                                                                                    | Distant.                                                                                                    |
|   |   | Mark Webs                            | 107030031175     |                |   |   | 12.7,53.1-63.5,WG 10703,052PK                                                                                                    | Trister                                                                                                    |

<u>Opmerking</u>: Om records te selecteren, klikt je niet op linkjes in het overzicht, omdat dit in plaats daarvan een informatievenster opent.

### 5.5 Details

Om de details van een record te bekijken, klik je op de knop *Detail* of op de *link* die in het overzicht wordt weergegeven:

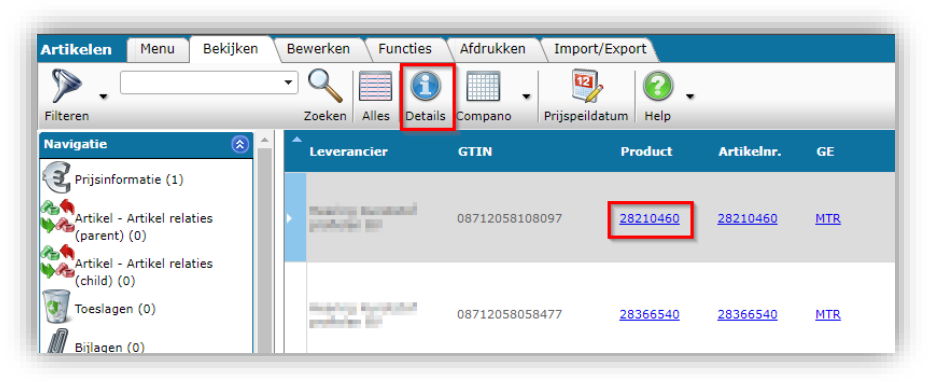

Gedetailleerde informatie over het geselecteerde record wordt weergegeven in een pop-up venster met verschillende tabbladen. Als je tabbladen wil weergeven die niet zichtbaar zijn, gebruik je de schuifknop:

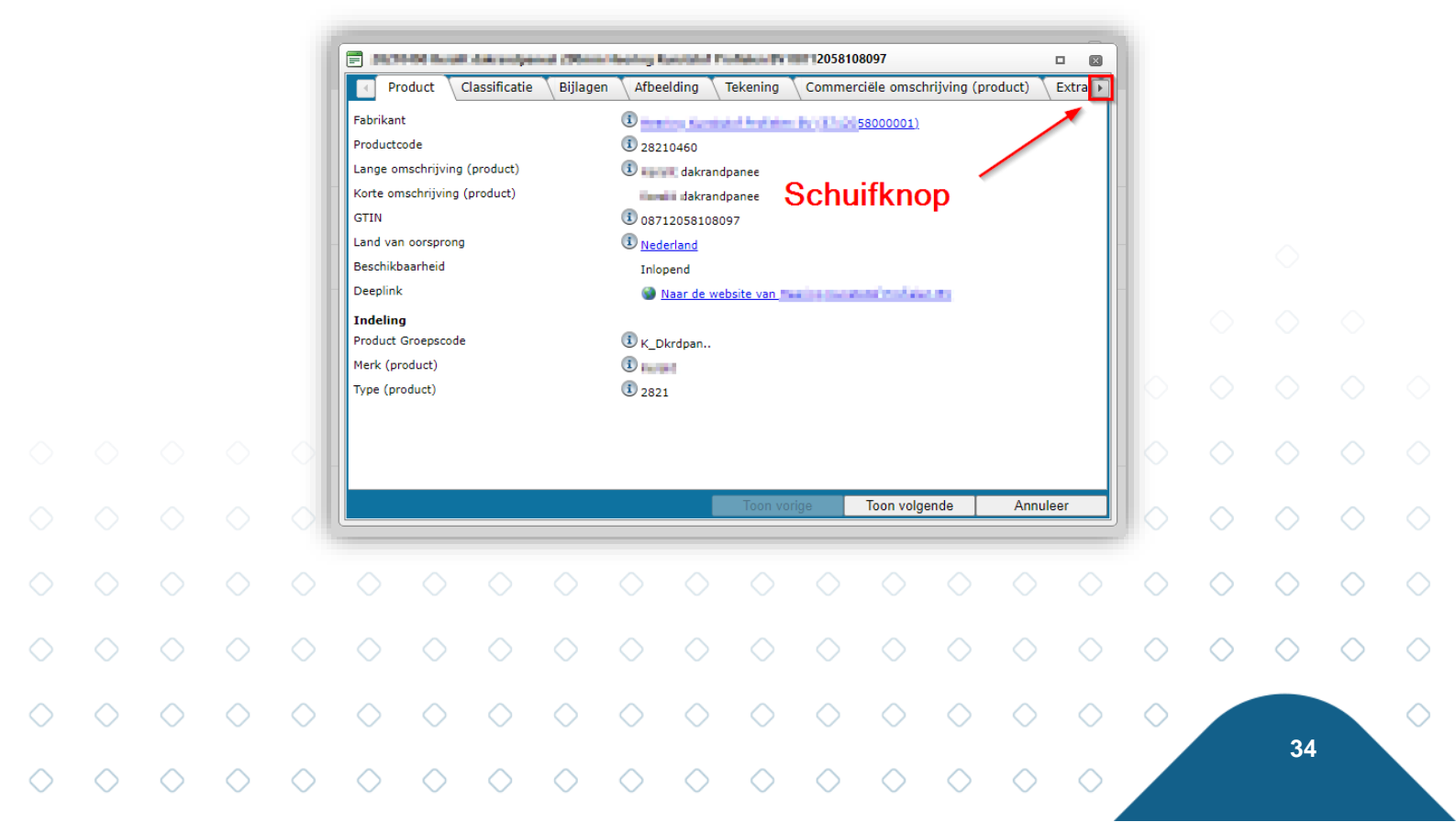

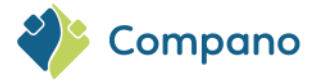

### 5.6 Schermlay-out

De schermindeling bepaalt welke gegevensvelden zichtbaar zijn op het overzicht. Omdat niet alle beschikbare informatie van een record in één venster past, zijn in de applicatie verschillende schermlay-outs mogelijk, die kunnen worden aangepast aan jouw behoeften.

### 5.6.1 Standaard lay-out

Voor elk data-overzicht in COS is een *standaard lay-out* beschikbaar. Deze standaard lay-out toont de meest voorkomende gegevensvelden voor dat scherm.

Nadat je andere schermindelingen van jouw eigen ontwerp hebt toegevoegd, is de standaardindeling beschikbaar als selectieoptie in het menu *Schermindeling*:

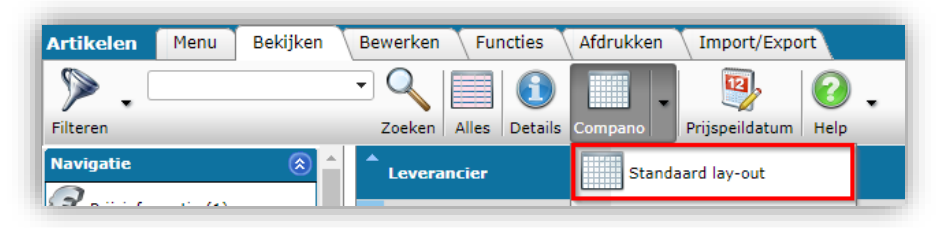

### 5.6.2 Datapool lay-outs (alleen voor PIM-klanten)

Naast de standaard lay-out biedt Compano schermlay-outs die zijn afgestemd op de specifieke behoeften van PIM-klanten. Deze lay-outs bieden een overzicht van de meest relevante datavelden voor datapools zoals 2BA, InstallData en andere. Datapool-branded<sup>3</sup> lay-outs zijn beschikbaar voor de volgende overzichten:

- Producten
- Artikelen

| Producten Menu Bekijken                    | Bewerken Functies    | Afdrukken Import/Exp   | port   |      |                   |                      |
|--------------------------------------------|----------------------|------------------------|--------|------|-------------------|----------------------|
| Filteren 124                               | Zoeken Alles Details | Datapool Help          |        |      |                   |                      |
| Navigatie 🛞 ^                              | Fabrikantscode       | Fabrikant omschrijving | 5      | GTIN | Productcode       | Lange omschrijving   |
| Artikelen (1)                              | <u>333000002511</u>  | Ideal Wildow           | Geen 🗸 | ]    | <u>1241003052</u> | Locator Tab          |
| Product - Product relaties<br>(parent) (0) | 333000002511         | bdear Widon            | Geen 🗸 | ]    | <u>1241005052</u> | Eyeletted Tab        |
| Product - Product relaties                 | 333000002511         | Ideal Titulan          | Geen 🗸 | ]    | <u>1241007052</u> | Eyeletted Viper Clip |

### 5.6.3 Aangepaste lay-out

Om een aangepaste lay-out of je eigen ontwerp toe te voegen:

- 1. Navigeer naar het Overzicht waar je een schermindeling moet toevoegen.
- 2. Ga op het tabblad Weergave naar Schermindeling > Schermlay-outs beheren:

<sup>3</sup> Afhankelijk van de versie van jouw toepassing worden deze lay-outs *Datapool* of *Compano* genoemd. *Datapoollay-outs* bevatten het veld *Korte beschrijving* voor zowel Producten als Artikelen en zijn dus SALES005-ready.

35

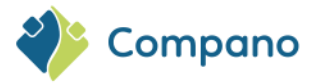

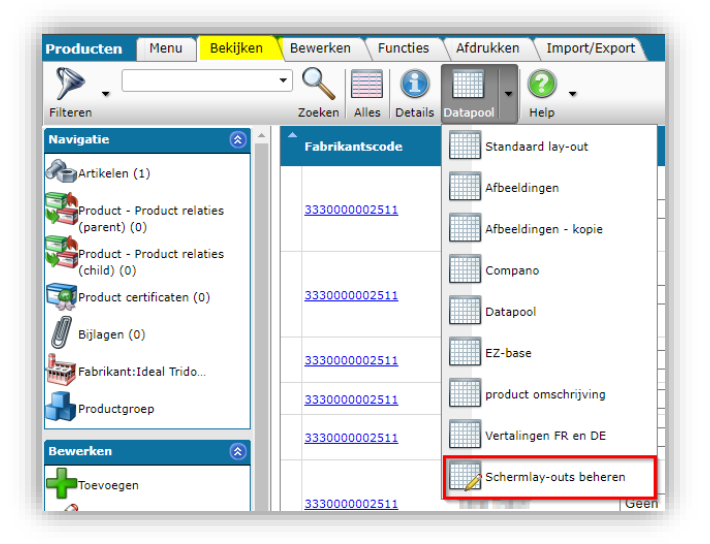

3. Op het volgende scherm, +Toevoegen:

| Per overzicht en type | Menu | E | Bekijk | (en   | Bewerken Functies Afdrukken       |
|-----------------------|------|---|--------|-------|-----------------------------------|
| ⋟                     |      | • | Q      |       | ] 🚺 🐚 🕜 .                         |
| Filteren              |      |   | Zoeke  | en Al | les Details Ga naar lay-outs Help |
| Navigatie             | ۲    | - | т      | т     | Naam                              |
|                       | -    | • | m      | 9     | Afbeeldingen                      |
| Bewerken              | ۲    |   | m      | 0     | Afbeeldingen - kopie              |
| Toevoegen             |      |   | m      | 9     | Compano                           |
| Wijzigen              |      |   | m      | 0     | Datapool                          |
|                       |      |   | 8      | 0     | EZ-base                           |
| Verwijderen record(s) |      |   | 3      | 0     | product omschrijving              |
| Kopiëren              |      |   | 8      | 0     | Vertalingen FR en DE              |

4. In het pop-up scherm:

| Lay-out Velden Sort | ering Snelfilter Memo  |                        |
|---------------------|------------------------|------------------------|
| Туре                | Scherm                 | ~                      |
| Naam                |                        |                        |
| Toepassing          | 🔿 🎛 Binnen het bedrijf | f 🛛 🔍 🔍 Voor mijzelf   |
|                     |                        |                        |
|                     |                        |                        |
|                     | Voeg volgende toe      | Bewaar record Annuleer |

#### **Tabblad Lay-out**

- a. **Type**: Type lay-out (automatisch).
- b. **Naam**: Typ een naam voor de lay-out. Deze naam wordt weergegeven in het vervolgkeuzemenu.
- c. **Toepassing**: Kies of de lay-out alleen voor jouw beschikbaar is, of voor iedereen binnen jouw bedrijf.

### **Tabblad Velden**

- Op het tabblad Velden vind je twee veldenlijsten naast elkaar:
  - a. Beschikbare velden: Geeft een overzicht van gegevensvelden die aan jouw lay-out kunnen worden toegevoegd, op vier verschillende manieren geordend (*Alle velden, Alfabetisch, Per categorie, Standaardvelden*).
  - b. **Geselecteerde velden**: Hier worden de gegevensvelden weergegeven die zich momenteel in de schermindeling bevinden. Let op: Een nieuwe lay-out bevat altijd de **standaardvelden**
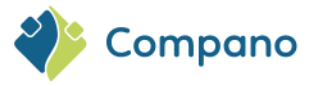

voor het overzicht. Deze standaardvelden kunnen naar wens worden verwijderd of opnieuw worden gerangschikt:

| Beschikbare velden         | - Geselecteerde velden       |                              |  |
|----------------------------|------------------------------|------------------------------|--|
| 🖅 Alle velden              | Veld                         | Koptekst                     |  |
| 🔟 🗉 Alfabetisch per letter | Gearchiveerd                 | Х                            |  |
| 🚽 Per categorie            | Fabrikantomschrijving        | Fabrikant omschrijving       |  |
| ± Standaard velden         | Productcode                  | Productcode                  |  |
|                            | GTIN                         | GTIN                         |  |
|                            | Afbeelding                   | F                            |  |
|                            | Tekening                     | т                            |  |
|                            | Lange omschrijving (product) | Lange omschrijving (product) |  |
|                            | Merk (product)               | Merk (product)               |  |
|                            | Type (product)               | Type (product)               |  |

#### 5.6.3.1 Gegevensvelden toevoegen/verwijderen

Gegevensvelden toevoegen aan of verwijderen uit de schermindeling:

- Dubbelklik op het veld of gebruik de pijltoetsen links/rechts om velden van de ene lijst naar de andere toe te voegen of te verwijderen. <u>Let op</u>: het is niet mogelijk om meerdere velden tegelijk toe te voegen/te verwijderen.
- 2. Wanneer je een veld toevoegt, zoek je het veld eerst op in het venster *Beschikbare velden*. Om het juiste veld te vinden, is het aan te raden om op Categorie te zoeken:

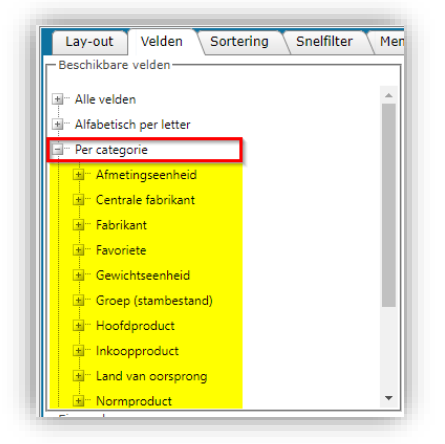

<u>Opmerking</u>: Alternatief kan je de optie *Alle velden* uitklappen, en de **CTRL-F** zoekoptie van de browser gebruiken om snel een gegevensveld te vinden:

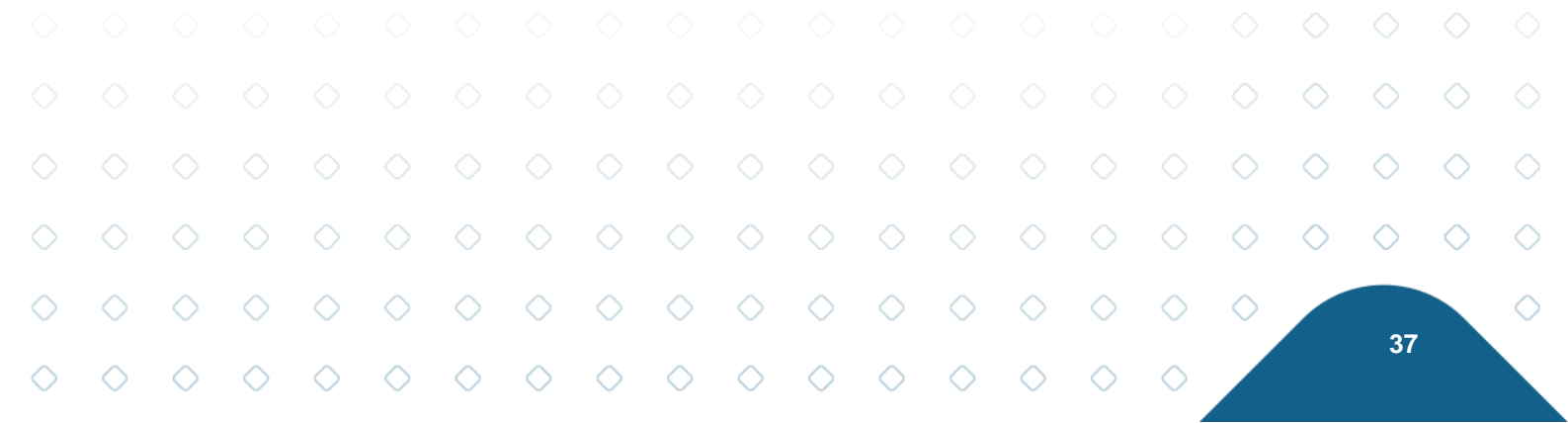

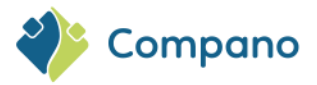

| Lay-out Velden Sortering Sn                                                                                                    | elfilter M  | emo                                                                                                    |                                                                                                    |        |
|----------------------------------------------------------------------------------------------------|-------------|----------------------------------------------------------------------------------------------------|----------------------------------------------------------------------------------------------------|--------|
| bijlage omschr. 2 van produkt<br>Bijlage omschr. 3 van produkt<br>Bijlagen<br>BIM Status<br>Blanco veld<br>Breedte<br>Bron informatie<br>Centrale fabrikant<br>Centrale fabrikant code<br>Centrale fabrikant code<br>Centrale fabrikant code<br>Centrale fabrikant code<br>Centrale fabrikant omschrijving<br>Centrale fabrikant omschrijving | *<br>><br>< | Veld           Gearchiveerd           Fabrikantomschrijving           Productcode           GTIN           Afbeelding           Tekening           Lange omschrijving (product)           Merk (product)           Type (product) | Koptekst       X       Fabrikant omschrijving       Productcode       GTIN       F       T       Lange omschrijving<br>(product)       Merk (product)       Type (product) |        |
| Charificatio unarrehuminoan     Eigenschappen                                                                                                    | •           |                                                                                                    |                                                                                                    | ]<br>] |

3. Standaard worden velden toegevoegd aan de onderkant van de lijst Geselecteerde velden. Als je een veld op een specifieke positie in je lay-out wilt toevoegen, selecteer je een regel in de lijst Geselecteerde velden en voeg je vervolgens het nieuwe veld toe. Het veld wordt toegevoegd boven de regel die je hebt geselecteerd:

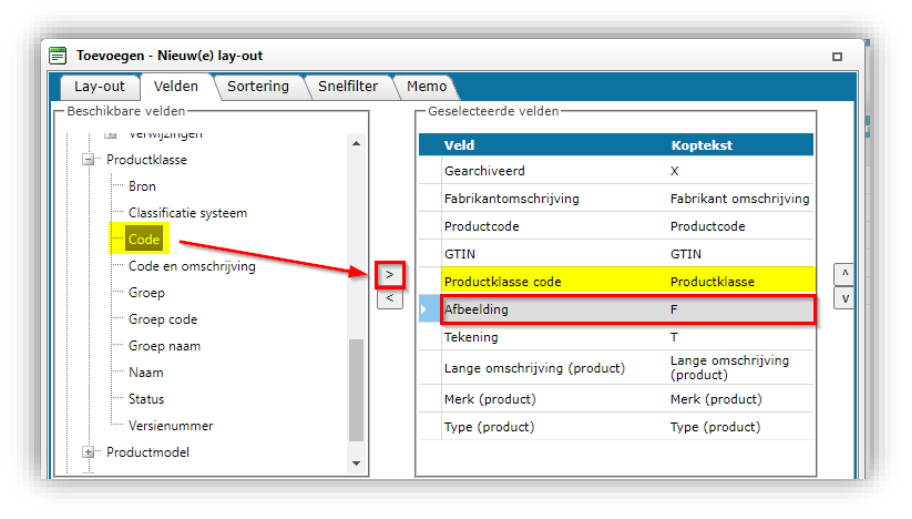

4. Als je gegevensvelden wilt **verwijderen**, dubbelklik je op ongewenste velden in de lijst *Geselecteerde velden* of verplaats je ze naar links met de pijlknop:

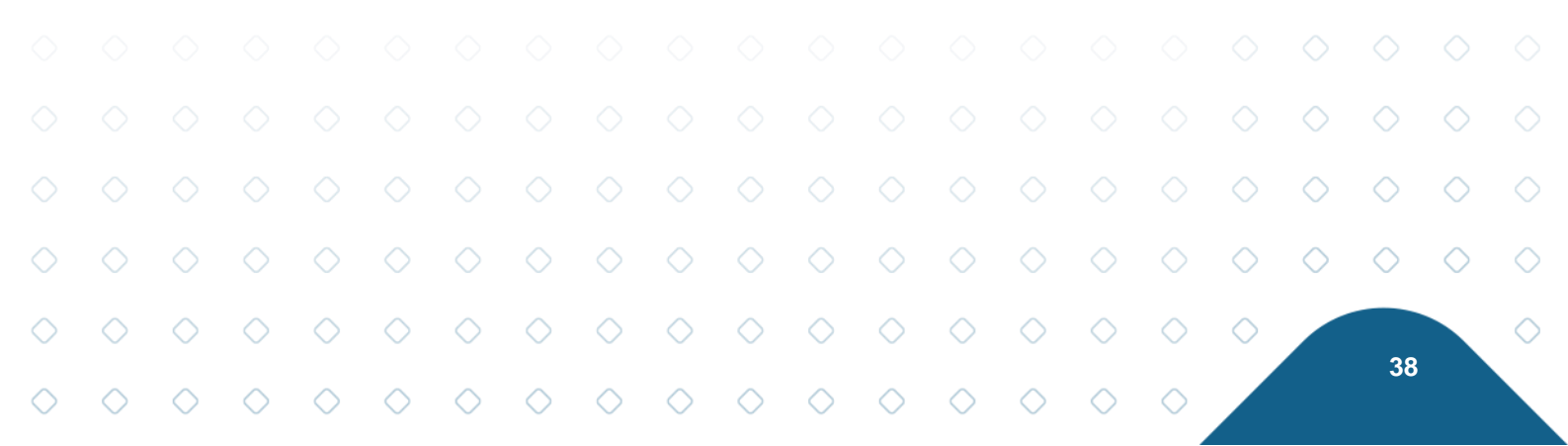

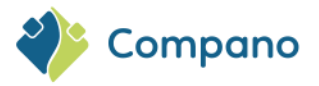

| Lay-out Velden Sortering Sne | lfilter 🔪 Me | emo                          |                    |                   |
|------------------------------|--------------|------------------------------|--------------------|-------------------|
| Beschikbare velden           |              | Geselecteerde velden         |                    |                   |
| + Alle velden                | <b>^</b>     | Veld                         | Koptek             | st                |
| Alfabetisch per letter       |              | Gearchiveerd                 | х                  |                   |
| Per categorie                |              | Fabrikantomschrijving        | Fabrikar           | nt omschrijving   |
| - Afmetingseenheid           |              | Productcode                  | Product            | code              |
| 🛓 Centrale fabrikant         |              | GTIN                         | GTIN               |                   |
| 🚽 Fabrikant                  | >            | Productklasse code           | Product            | klasse            |
| - Favoriete                  |              | Afbeelding                   | F                  |                   |
| Gewichtseenheid              |              | Tekening                     | т                  |                   |
| Groep (stambestand)          |              | Lange omschrijving (product) | Lange o<br>(produc | mschrijving<br>t) |
| Hootdproduct                 |              | Merk (product)               | Merk (p            | roduct)           |
| Inkoopproduct                |              | Type (product)               | Type (pr           | roduct)           |
| Land van oorsprong           | _            |                              |                    |                   |
| Eigenschappen                |              |                              |                    |                   |
|                              |              |                              |                    |                   |
|                              |              |                              |                    |                   |
|                              |              |                              |                    |                   |
|                              |              |                              |                    |                   |
|                              |              |                              |                    |                   |
|                              |              | Vees velgende tee Bewee      | r roord            | Appulaar          |

#### 5.6.3.2 Velden opnieuw ordenen

Als je de volgorde van een veld in het venster *Geselecteerde velden* wil wijzigen, selecteer je een regel en gebruik je de pijlen omhoog/omlaag:

| Lay-out Velden Sortering                                     | Snelfilt | er ү M | lemo                 |                              |                      |
|--------------------------------------------------------------|----------|--------|----------------------|------------------------------|----------------------|
| Beschikbare velden                                           |          | 1      | Geselecteerde velden |                              |                      |
| ± Alle velden                                                |          |        | Veld                 | Kopte                        | kst                  |
| Alfabetisch per letter                                       |          |        | Gearchiveerd         | х                            |                      |
| Per categorie                                                |          |        | Fabrikantomschrijv   | ing Fabrik                   | ant omschrijving     |
|                                                              |          |        | Productcode          | Produc                       | tcode                |
| 🖃 Centrale fabrikant                                         |          |        | GTIN                 | GTIN                         |                      |
|                                                              |          |        | Productklasse code   | Produc                       | tklasse              |
|                                                              |          | <      | Afbeelding           | F                            |                      |
|                                                              |          |        | Tekening             | т                            |                      |
|                                                              |          |        | Lange omschrijving   | (product) Lange<br>(product) | omschrijving<br>ict) |
| Hootdproduct                                                 |          |        | Merk (product)       | Merk (                       | product)             |
| Inkoopproduct                                                |          |        | Type (product)       | Type (                       | product)             |
| I Land van oorsprong<br>IIIIIIIIIIIIIIIIIIIIIIIIIIIIIIIIIIII | -        |        |                      |                              |                      |
| Eigenschappen                                                |          | 1      | I                    |                              |                      |
|                                                              |          |        |                      |                              |                      |
|                                                              |          |        |                      |                              |                      |
|                                                              |          |        |                      |                              |                      |
|                                                              |          |        |                      |                              |                      |
|                                                              |          |        |                      |                              |                      |
|                                                              |          |        | Veeg velgende tee    | Deveraged                    | Annulan              |

#### 5.6.3.3 Lay-outeigenschappen aanpassen

Je kan de instellingen van elk gegevensveld in je lay-out aanpassen in het venster Eigenschappen:

1. Selecteer het veld waarvan je de eigenschappen wil aanpassen

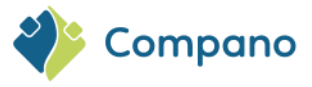

- 2. Wijzig in het venster *Eigenschappen* één of meer eigenschappen van het gegevensveld<sup>4</sup>, zoals bijvoorbeeld:
  - a. **Koptekst**: Als je de koptekst van de gegevenskolom wil wijzigen, schakel je eerst het selectievakje Automatisch uit en typ je vervolgens een nieuwe koptekst.
  - b. Kolombreedte: Selecteer een optie voor kolombreedte:
    - i. *Standaard*: Dit is de standaardinstelling.
      - ii. Automatisch: De kolom wordt net zo breed als de langeste waarde die je invult, óf de koptekst als deze langer is.
      - iii. *Uitvullen*: Alle gegevensvelden die zijn gemarkeerd met de optie *Uitvullen*, worden verdeeld over de beschikbare schermruimte.
      - iv. *<voer een waarde in, bijv.50>*: Voer een aantal pixels in dat voor het gegevensveld moet worden gebruikt. Gebruik deze optie als je je schermindeling wilt verfijnen.
  - c. Andere eigenschappen: Eventuele andere Eigenschappen zijn afhankelijk van het type dataveld. Bijvoorbeeld, bij een *Prijs* kan je het *Aantal decimalen* kiezen:

| Lay-out Velden Sortering S                                            | nelfilter Memo            |       |                                                                        |                                        |        |   |
|-----------------------------------------------------------------------|---------------------------|-------|------------------------------------------------------------------------|----------------------------------------|--------|---|
| Beschikbare velden                                                    |                           | Ge    | selecteerde velden                                                     | Kontokst                               |        |   |
|                                                                       |                           |       | Leverancier beknopte omschrijving                                      | Leverancier                            |        |   |
| <ul> <li>Conditiecategorie</li> <li>Conditiegroep</li> </ul>          |                           |       | Beschikbaarheid<br>Artikelnummer                                       | B<br>Artikelnr.                        |        |   |
| Code<br>Code en omschrijving                                          |                           |       | Gebruikseenheid (GE) afkorting                                         | Afkorting                              |        |   |
| Omschrijving                                                          |                           |       | Korte omschrijving (artikel)<br>Brutoprijs per gebruikseenheid<br>(GE) | Korte omschrijving (ar<br>Bruto per GE | tikel) |   |
| Gewichtseenheid     Gewichtseenheid     Groep (stambestand)           |                           |       | Inkoopkorting<br>Inkoopprijs per gebruikseenheid                       | Kort%<br>Inkoop per GE                 |        |   |
| i∎ – Inkoopartikel<br>i∎ – Land van herkomst                          |                           |       |                                                                        |                                        |        |   |
| <ul> <li></li></ul>                                                   |                           |       |                                                                        |                                        |        |   |
| <ul> <li>Oorspronkelijke leverancier</li> <li>Overzetregel</li> </ul> |                           |       |                                                                        |                                        |        |   |
| Eigenschappen                                                         | •                         |       |                                                                        |                                        |        |   |
| Koptekst<br>Kolombreedte                                              | Bruto per GE<br>Standaard |       | •                                                                      | 🗹 Automatisch                          | A      |   |
| Voeg toe aan dashboard                                                | 🔿 Ja 🔍 Nee                |       |                                                                        |                                        |        |   |
| Nummer formaat<br>Nul tonen                                           | 2 decimalen (#            | 0,00) |                                                                        | <b></b>                                |        |   |
| Euroteken tonen                                                       | ● Ja ○ Nee                |       |                                                                        |                                        | •      |   |
|                                                                       |                           |       |                                                                        |                                        |        | _ |

#### 5.6.3.4 Sorteren

De sortering van records in je lay-out kun je instellen op het tabblad Sorteren:

- 1. Ga naar het tabblad Sorteren
- 2. Voeg velden om op te sorteren toe vanuit het venster *Beschikbare velden* naar het venster *Geselecteerde velden*. <u>Opmerking</u>: in dit voorbeeld worden records eerst gesorteerd op Conditiegroepcode, en binnen elke Conditiegroepcode op Artikelnummer:

|            |            | $\diamond$        | $\diamond$ | $\diamond$ | $\diamond$ | $\diamond$ | $\diamond$ |            |            |            |            |            |            |            |            |            |            | $\diamond$ | $\diamond$ | $\diamond$ |            |
|------------|------------|-------------------|------------|------------|------------|------------|------------|------------|------------|------------|------------|------------|------------|------------|------------|------------|------------|------------|------------|------------|------------|
|            |            | <sup>4</sup> Welk | e eiger    | nschap     | pen be     | eschikk    | baar zij   | n, han     | gt af va   | an het     | type g     | egever     | nsveld.    |            |            |            | $\diamond$ | $\diamond$ | $\diamond$ | $\diamond$ | $\diamond$ |
| $\diamond$ | $\diamond$ | $\diamond$        | $\diamond$ | $\diamond$ | $\diamond$ | $\diamond$ | $\diamond$ | $\diamond$ | $\diamond$ | $\diamond$ | $\diamond$ | $\diamond$ | $\diamond$ | $\diamond$ | $\diamond$ | $\diamond$ | $\diamond$ |            |            |            | $\diamond$ |
| $\diamond$ | $\diamond$ | $\diamond$        | $\diamond$ | $\diamond$ | $\diamond$ | $\diamond$ | $\diamond$ | $\diamond$ | $\diamond$ | $\diamond$ | $\diamond$ | $\diamond$ | $\diamond$ | $\diamond$ | $\diamond$ | $\diamond$ |            |            | 40         |            |            |

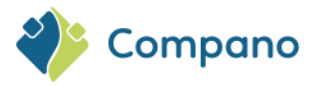

| Lay-out Velden Sortering Snelfilter | Memo   |                      |                 |
|-------------------------------------|--------|----------------------|-----------------|
| Beschikbare velden                  |        | Geselecteerde velden |                 |
| Artikel groepscode                  |        | Veld                 | Sortering       |
| Artikelnr. oorspr. leverancier      |        | Artikelnummer        | Oplopend        |
| Artikelnummer                       |        |                      |                 |
| Assortimer                          |        |                      |                 |
| Code opvo Voeg veld to              |        |                      |                 |
| Code voor: om op te                 | <      |                      |                 |
| Conditiegra sorteren                |        |                      |                 |
| ····· EAN                           |        |                      |                 |
| ····· Eigen artikelnummer           |        |                      |                 |
| Fabrikant GTIN                      | _      |                      | Stel            |
| Figenschannen                       |        |                      | sorteervolgorde |
|                                     |        |                      | in              |
| ortering Af                         | lopend | ~                    |                 |
| _                                   |        |                      |                 |
|                                     |        |                      |                 |
|                                     |        |                      |                 |

#### 5.6.3.5 Snel filteren

Op het tabblad *Snelfilter* worden altijd de standaard snelfilteropties weergegeven. Als je op andere velden wil filteren, voeg je deze toe vanuit het venster *Beschikbare velden*:

| Lay-out Velden Sortering S  | nelfilter Memo |    |                     |  |
|-----------------------------|----------------|----|---------------------|--|
| Beschikbare velden          |                | Ē  | eselecteerde velden |  |
| Artikelgroep: 3             | *              |    | Veld                |  |
| Artikelgroep: 4             |                |    | Leverancier         |  |
| Artikelgroep: 5             | _              |    | Assortiment         |  |
| Assortiment                 |                |    | Product fabrikant   |  |
| Groep (stambestand)         |                | í. | Product             |  |
| Leverancier                 |                |    |                     |  |
| Oorspronkelijke leverancier |                |    |                     |  |
| Product                     |                |    |                     |  |
| Product fabrikant           |                |    |                     |  |
| Verpakkingsvorm             | *              |    |                     |  |

#### 5.6.3.6 Een lay-out opslaan

Als je tevreden bent met je lay-out, klik je op de knop Opslaan:

|            |            |            |            |            | Toevoegen -             | Nieuw(e) lay | r-out      |            |            |            |                         |                |               |               |             |            |            |            |            |            |            |
|------------|------------|------------|------------|------------|-------------------------|--------------|------------|------------|------------|------------|-------------------------|----------------|---------------|---------------|-------------|------------|------------|------------|------------|------------|------------|
|            |            |            |            |            | ay-out<br>eschikbare ve | Velden S     | Sortering  | Snelfilter | Memo       | ⊢ Ges      | electeerde vel          | den ———        |               |               |             |            |            |            |            |            |            |
|            |            |            |            | -          | Alle velden             |              |            |            |            | v          | /eld                    |                | Кор           | tekst         |             | *          | -          |            |            |            |            |
|            |            |            |            |            | Alfabetisch p           | per letter   |            |            |            | L          | everancier bek          | mopte omsch    | irijving Leve | erancier      |             |            |            |            |            |            |            |
|            |            |            |            | - *        | Per categori            | e            |            |            |            | > 8        | eschikbaarhei           | d              | В             |               |             |            | <u> </u>   |            |            |            |            |
|            |            |            |            |            | Standaard v             | elden        |            |            |            |            | ebruikseenhei           | d (GE) afkort  | ing Afka      | rting         |             |            |            |            |            |            |            |
|            |            |            |            |            |                         |              |            |            |            | к          | orte omschrijv          | ring (artikel) | Kort          | e omschrijvin | g (artikel) |            |            |            |            |            |            |
|            |            |            |            |            |                         |              |            |            |            | B          | Brutoprijs per g<br>GE) | jebruikseenhe  | eid Brut      | o per GE      |             | •          | -          |            |            |            |            |
|            |            |            |            |            | genschapper             | 1            |            |            |            |            |                         |                |               |               |             |            | -1         |            |            |            |            |
|            |            |            |            |            |                         |              |            |            |            |            |                         |                |               |               |             |            |            |            |            |            |            |
|            |            |            |            |            |                         |              |            |            |            |            |                         | Voeg volge     | nde toe       | Bewaar rec    | ord         | Annuleer   |            |            |            |            |            |
|            |            |            |            |            | ~                       | ~            | ~          | ~          | ~          | ~          |                         | ~              |               | ~             |             | ~          |            |            |            |            |            |
|            |            |            |            |            |                         |              |            |            |            |            |                         |                |               |               |             |            |            |            |            |            |            |
|            |            |            |            |            |                         |              |            |            |            |            |                         |                |               |               |             |            |            |            | ~          | -          |            |
|            |            |            |            |            |                         |              |            |            |            |            |                         |                |               |               |             |            |            | $\bigcirc$ | $\bigcirc$ | $\bigcirc$ |            |
|            |            |            |            |            |                         |              |            |            |            |            |                         |                |               |               |             |            | -          |            |            |            |            |
|            |            |            |            |            |                         |              |            |            |            |            |                         |                |               |               |             |            | $\diamond$ | $\diamond$ | $\diamond$ | $\diamond$ | $\bigcirc$ |
|            |            |            |            |            |                         |              |            |            |            |            |                         |                |               |               |             |            |            |            |            |            |            |
| $\bigcirc$ | $\diamond$ | $\diamond$ | $\diamond$ | $\diamond$ | $\diamond$              | $\diamond$   | $\diamond$ | $\diamond$ | $\diamond$ | $\diamond$ | $\diamond$              | $\diamond$     | $\diamond$    | $\diamond$    | $\diamond$  | $\diamond$ | $\diamond$ |            |            |            | $\diamond$ |
|            |            |            |            |            |                         |              |            |            |            |            |                         |                |               |               |             |            |            |            | 41         |            |            |
| $\bigcirc$ | $\diamond$ | $\bigcirc$ | $\bigcirc$ | $\diamond$ | $\diamond$              | $\diamond$   | $\bigcirc$ | $\diamond$ | $\diamond$ | $\bigcirc$ | $\diamond$              | $\diamond$     | $\diamond$    | $\diamond$    | $\diamond$  | $\bigcirc$ |            |            |            |            |            |
|            |            |            |            |            |                         |              |            |            |            |            |                         |                |               |               |             |            |            |            |            |            |            |

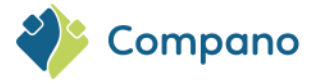

### 5.6.4 Activeer een lay-out

Nadat je de lay-out hebt opgeslagen, keer je terug naar het overzicht van lay-outs. Om je nieuwe lay-out te activeren, klik je op *Toepassen* onder *Functies*:

Je kan ook je lay-out selecteren op het tabblad *Bekijken* van je scherm met behulp van de knop *Schermlay-out*:

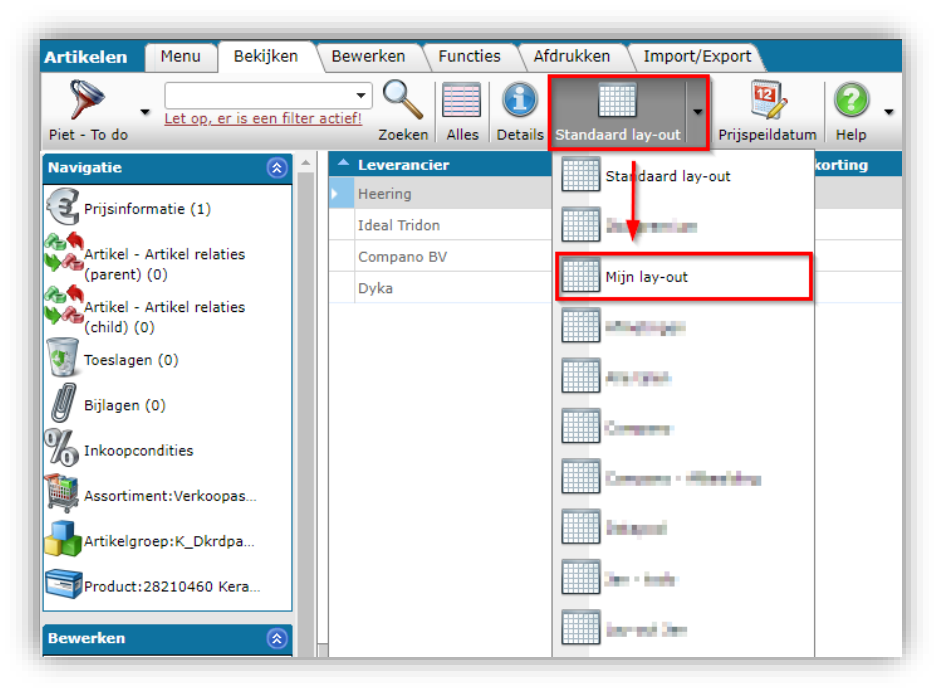

### 5.6.5 Lay-out bewerken / kopiëren / verwijderen

Als je een aangepaste schermlay-out wilt bewerken of verwijderen, klik je op de knop *Scherm lay-out* en selecteer je *Scherm lay-outs beheren*. Onder *Bewerken* kan je een *lay-out* wijzigen, kopiëren of verwijderen.

Als je een iets andere variant van een lay-out nodig hebt, gebruik je de knoppen Kopiëren en Plakken om snel een bestaande lay-out te kopiëren. Gebruik vervolgens de knop Wijzigen om de gekopieerde lay-out naar wens aan te passen.

## 6 Bewerken

Om een record toe te voegen, te wijzigen, te verwijderen of te kopiëren/plakken, ga je op elk scherm naar het tabblad *Bewerken*:

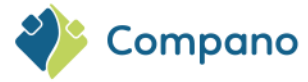

| Producten | Menu Bekijken | Bewerken | Functi    | es 🔪 Afo | drukken 🔨 Import/E>   | port             |          |      |
|-----------|---------------|----------|-----------|----------|-----------------------|------------------|----------|------|
| ▶ . □     |               | - Q      | 4         | P        | ×                     |                  |          | 2.   |
| Filteren  |               | Zoeken   | Toevoegen | Wijzigen | Verwijderen record(s) | Zet wijzigen aan | Kopiëren | Help |

Of selecteer in het linkerzijpaneel een optie onder Bewerken:

| Bewerken              | ۲ |
|-----------------------|---|
| Toevoegen             |   |
| Wijzigen              |   |
| Verwijderen record(s) |   |
| Zet wijzigen aan      |   |
| Kopiëren              |   |
| Plakken               |   |

### 6.1 Toevoegen

Om een record toe te voegen, bijvoorbeeld een product.

- Klik op +*Toevoegen* Voer de vereiste info
  - Voer de vereiste informatie in. Voor een product is dit bijvoorbeeld:
    - a. Fabrikant: Kies een fabrikant in het vervolgkeuzemenu
    - b. Code: Voer een productcode in
    - c. Productbeschrijving: Voer een beschrijving in
    - d. Enz.
- 3. Controleer of er velden op één van de andere tabbladen moeten worden ingevuld.

| Classificatie / Ho           | der Commerciele omschrijving (product) Clechnische omschrijving (product, |            |
|------------------------------|---------------------------------------------------------------------------|------------|
| Fabrikant                    |                                                                           | - <b>X</b> |
| Productcode                  | 1-234567024-w                                                             |            |
| Lange omschrijving (product) | (1) LED T8 Batten                                                         | -          |
| Korte omschrijving (product) |                                                                           |            |
| GTIN                         | 16956712666045                                                            |            |
| Eigen productcode            | 1                                                                         |            |
| ERP code                     | 1                                                                         |            |
| Land van oorsprong           | (1) China                                                                 | - 🗙        |
| Publicatie (product)         | Op internet     Op webshop     Datapool     Calculatie                    |            |
| Indeling                     |                                                                           |            |
| UNSPS code                   |                                                                           |            |
| Product Groepscode           |                                                                           |            |
| Groep (stambestand)          |                                                                           | - *        |
| Merk (product)               | () Maharana                                                               |            |
| Serie (product)              | T8                                                                        |            |
|                              | Batten                                                                    |            |

4. Sla het nieuwe record op.

<u>Opmerking</u>: Het handmatig toevoegen van meerdere records is een tijdrovende taak. Meerdere records worden meestal toegevoegd door gegevens uit een Excel-bestand te importeren.

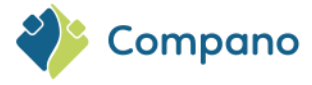

#### 6.2 **Modificeren**

Ga als volgt te werk om een gegevensveld van een record te wijzigen:

- Selecteer in een willekeurig overzicht een record en klik op *Wijzigen.* Wijzig in het pop-up venster één van de gegevensvelden op één van de gegevenstabbladen.
   Klik op *Opslaan* om je wijzigingen op te slaan.

| Producten Menu Bekijken                   | Bewerken Functies Afdrukken               | Import/Export                                                        |             |
|-------------------------------------------|-------------------------------------------|----------------------------------------------------------------------|-------------|
| ▶ .                                       | • 🤍   🛖 📝 🛛 💥                             | K 🕅   🗟 , 🙆 ,                                                        |             |
| Filteren                                  | Zoeken Toevoegen Wijzigen Verwijderen     | record(s) Zet wijzigen aan Kopiëren Help                             |             |
| Navigatie 🛞 🔺                             | 📄 Wijzigen - 24750101 Unipanel sealer 250 | mi Henring Romainini Franksian III 047,000000000                     |             |
| Artikelen (1)                             | Product Classificatie Model               | Commerciële omschrijving (product) Technische omschrijving (product) | Extra Gebru |
| Product - Product relaties                | Fabrikant                                 | (1) Prevening Kamining Production Fig (87) 2018(20107);              | • X+/ ^     |
| (parent) (0)                              | Productcode                               | 1 24750101                                                           |             |
| Product - Product relaties<br>(child) (1) | Lange omschrijving (product)              | (1) Unipanel sealer 250ml                                            |             |
| Product certificaten (0)                  | (Andre and a finite (and a deal)          | Uningnal apples 250ml                                                |             |
| Bijlagen (2)                              | GTIN                                      |                                                                      |             |
| Fabrikant:Heering Kun                     | Eigen productcode                         | 1                                                                    |             |
| <b>X</b>                                  | ERP code                                  |                                                                      |             |
| Productgroep:H_Bouwp                      | Land van oorsprong                        | (1) Nederland                                                        | - *         |
| Bawarkan                                  | Publicatie (product)                      | ① Op internet                                                        |             |
|                                           |                                           | Op webshop UERP                                                      |             |
| Toevoegen                                 |                                           |                                                                      |             |
| Wijzigen                                  | Indeling                                  |                                                                      |             |
|                                           | UNSPS code                                |                                                                      |             |
| Verwijderen record(s)                     | Product Groepscode                        | H_Bouwp_tb Bouwpanelen toebehoren                                    |             |
| Zet wijzigen aan                          | Groep (stambestand)                       | H_Bouwp_tb Bouwpanelen toebehoren                                    | - *         |
|                                           | Merk (product)                            |                                                                      |             |
| Kopiëren                                  | Serie (product)                           |                                                                      |             |
| Plakken                                   | Type (product)                            | 1                                                                    | -           |
| Functies (*)                              |                                           | Vorige bewerken Volgende bewerken Bewaar record                      | Annuleer    |
| 4                                         |                                           |                                                                      |             |

#### 6.3 Archiveren / Verwijderen

Het verwijderen van een actieve record binnen COS is een proces in twee stappen:

- Eerst wordt een record gearchiveerd; ٠
- Vervolgens kan het gearchiveerde record (*definitief*)<sup>5</sup> worden verwijderd. •

De archiefstatus van een record wordt afgehandeld door het gegevensveld Gearchiveerd<sup>6</sup>:

|            |            | $\diamond$                                                 | $\diamond$                    | $\diamond$                       | $\diamond$                      | $\diamond$                     | <u> </u>                       |                               |                                 |                                |                               |                                |                                 |                                  |                              |                                |                                      |                                      |                   |            |            |
|------------|------------|------------------------------------------------------------|-------------------------------|----------------------------------|---------------------------------|--------------------------------|--------------------------------|-------------------------------|---------------------------------|--------------------------------|-------------------------------|--------------------------------|---------------------------------|----------------------------------|------------------------------|--------------------------------|--------------------------------------|--------------------------------------|-------------------|------------|------------|
|            |            | <sup>5</sup> <u>Belan</u><br>moet o<br><sup>6</sup> In eer | grijk: H<br>phalen<br>dere ve | et verw<br>, moet j<br>ersies va | ijderen<br>je conta<br>in COS v | van eel<br>act opne<br>werd he | n gearc<br>emen m<br>et veld l | hiveerc<br>net Con<br>Mutatie | d recorc<br>npano S<br>ecode (N | l is een<br>Support<br>MC) geb | onomk<br>t en her<br>pruikt o | eerbare<br>n een ba<br>m de st | e actie. /<br>ack-up<br>atus Ge | Als je po<br>van jou<br>earchive | er onge<br>w gege<br>erd aar | luk ver<br>vens la<br>n te gev | wijderd<br>ten her<br>'en. <u>Op</u> | e recor<br>stellen.<br><u>merkin</u> | ds<br>O<br>g: Dit | $\diamond$ |            |
|            |            | veld is                                                    | afgesch                       | naft.                            |                                 |                                |                                |                               |                                 | $\diamond$                     |                               |                                |                                 |                                  |                              | $\diamond$                     | $\diamond$                           | $\diamond$                           | $\diamond$        | $\diamond$ | C          |
| $\diamond$ | $\diamond$ | $\diamond$                                                 | $\diamond$                    | $\diamond$                       | $\diamond$                      | $\diamond$                     | $\diamond$                     | $\diamond$                    | $\diamond$                      | $\diamond$                     | $\diamond$                    | $\diamond$                     | $\diamond$                      | $\diamond$                       | $\diamond$                   | $\diamond$                     | $\diamond$                           |                                      |                   |            | $\bigcirc$ |
| $\diamond$ | $\diamond$ | $\diamond$                                                 | $\diamond$                    | $\diamond$                       | $\diamond$                      | $\diamond$                     | $\diamond$                     | $\diamond$                    | $\diamond$                      | $\diamond$                     | $\diamond$                    | $\diamond$                     | $\diamond$                      | $\diamond$                       | $\diamond$                   | $\diamond$                     |                                      |                                      | - 44              |            |            |

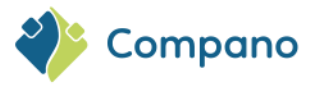

| Lay-out Velden Sortering Snelfilte | er Memo | - Casalastaarda valdaa |                        |          |
|------------------------------------|---------|------------------------|------------------------|----------|
| Einddatum (Maand)                  |         | Veld                   | Koptekst               | <b>A</b> |
| ····· Einddatum (Week)             |         | Gearchiveerd           | x                      |          |
| Gearchiveerd                       |         | Fabrikant code (GLN)   | Fabrikantscode         |          |
| ····· Geclassificeerd              |         | Fabrikantomschrijving  | Fabrikant omschrijving |          |
| ····· Gevaarlijke stof             |         | Beschikbaar            | Beschikbaar            |          |
| ····· Gevaarlijke stoffen klasse   | >       | GTIN                   | GTIN                   |          |
| ····· Heeft CE-markering           | _ <     | Dradustando            | Broducteodo            |          |
| Heeft productklasse                |         | Afheelding             | FIGUECODE              | _        |

Op schermindelingen wordt een *gearchiveerd record* aangegeven door een *archiefkastpictogram* in de kolom *Gearchiveerd*. Gearchiveerde records worden niet getoond op reguliere overzichten, maar kunnen 'zichtbaar' worden gemaakt door de filteroptie *Inclusief archief te selecteren*:

| Producten Menu Bekijken                   | Bewerken Functies Af                    | drukken Import/Export              |      |                     |   |
|-------------------------------------------|-----------------------------------------|------------------------------------|------|---------------------|---|
| <b>A</b> .                                | - 🔍 🗐 🚺                                 | . 🕄 .                              |      |                     |   |
| Inclusief archief                         | Zoeken Alles Deta                       | ils Compano Help                   |      |                     |   |
| Navigatie 🛞 📤                             | A Fabrikantscode                        | Fabrikant omschrijving Beschikbaar | GTIN | Productcode F       | - |
|                                           | 1000313000                              | Geen Geen                          |      | <u>111</u>          |   |
| Artikelen (1)                             | CONTRACTOR OF A                         | Geen                               |      | <u>1012001</u>      |   |
| Product - Product relaties                | 110000010111                            | Geen                               |      | <u>1030452</u>      |   |
| (parent) (0)                              | Sciencomerin                            | Salaan Geen                        |      | <u>1031652</u>      |   |
| Product - Product relaties<br>(child) (0) | 100000001341                            | Geen                               |      | <u>107030031175</u> |   |
| Product certificaten (0)                  | 200000000000000000000000000000000000000 | Geen                               |      | <u>107030048175</u> |   |

### 6.3.1 Een record archiveren

Om een record te archiveren:

- 1. Selecteer in een willekeurig overzicht een record(s) en klik op Record(s) verwijderen
- 2. In een pop-up venster wordt het volgende bericht weergegeven:

|            |            |            | Producte        | en Men                              | nu Beki          | jken B     | ewerken    | Functies   | s Afdru       | ikken 🚺 I    | import/Exp    | oort       |            |            |            | ).         |            |            |            |            |
|------------|------------|------------|-----------------|-------------------------------------|------------------|------------|------------|------------|---------------|--------------|---------------|------------|------------|------------|------------|------------|------------|------------|------------|------------|
|            |            |            | Inclusief a     | rchief                              |                  |            | Zo         | eken Toev  | oegen Wij     | zigen Verv   | vijderen rec  | ord(s) Zet | wijzigen a | an Kopiëre | en Hel     | p          |            |            |            |            |
|            |            |            | Navigatie       |                                     | (                |            | X Fal      | orikantsco | de            | Fabrikan     | ıt oʻrischrij | jving Bes  | chikbaar   |            | GTIN       |            |            |            |            |            |
|            |            |            | Artike          | elen (1)<br>uct - Produc<br>nt) (0) | t relaties       |            | =          | Weet u zel | ker dat u 1 į | product wilt | archiveren    | ?          | _          | _          | _          |            |            |            |            |            |
|            |            |            | Produ<br>(child | ict - Produc<br>I) (1)              | t relaties       |            |            | OK         | Annulere      | in           |               |            |            |            |            |            |            |            |            |            |
|            |            |            | Bijlag          | ict certificat<br>ien (4)           | ten (0)          |            |            |            |               |              |               |            |            |            |            |            |            |            |            |            |
|            |            |            | Fabril          | kant:Heerin<br>Ictgroep:K_          | g Kun<br>_Dkrdpa |            |            |            |               |              |               |            |            |            |            |            |            |            |            |            |
|            |            |            | Bewerker        | 1                                   | (                |            |            |            |               |              |               |            |            |            |            |            |            |            |            |            |
|            | $\diamond$ |            | Toevo           | oegen                               | $\diamond$       | $\diamond$ | $\diamond$ | $\diamond$ | $\diamond$    | $\diamond$   | $\diamond$    | $\diamond$ | $\diamond$ | $\diamond$ | $\diamond$ | $\diamond$ | $\diamond$ | $\diamond$ | $\diamond$ |            |
|            | 3.         | KIIK       |                 | k om r                              | net <b>rec</b>   | cora te    | e archi    | veren.     |               |              |               |            |            |            |            | ~          | ~          | $\sim$     | ~          | ~          |
|            |            |            |                 |                                     |                  |            |            |            |               |              |               |            |            |            |            | $\bigcirc$ | $\bigcirc$ | $\bigcirc$ | $\bigcirc$ | $\bigcirc$ |
| $\diamond$ | $\diamond$ | $\diamond$ | $\diamond$      | $\diamond$                          | $\diamond$       | $\diamond$ | $\diamond$ | $\diamond$ | $\diamond$    | $\diamond$   | $\diamond$    | $\diamond$ | $\diamond$ | $\diamond$ | $\diamond$ | $\diamond$ |            |            |            | $\diamond$ |
| $\diamond$ | $\diamond$ | $\diamond$ | $\diamond$      | $\diamond$                          | $\diamond$       | $\diamond$ | $\diamond$ | $\diamond$ | $\diamond$    | $\diamond$   | $\diamond$    | $\diamond$ | $\diamond$ | $\diamond$ | $\diamond$ |            |            | 45         |            |            |

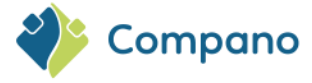

<u>Opmerking</u>: Voor PIM-toepassingen worden gearchiveerde records **2** jaar bewaard. Na 2 jaar worden de gearchiveerde gegevens niet meer ingeladen in jouw applicatie, waardoor deze niet meer zichtbaar zijn in jouw PIM-applicatie. De gegevens zijn echter nog steeds beschikbaar in jouw database en kunnen op verzoek worden geladen. Neem indien gewenst contact op met Compano support.

### 6.3.2 Gearchiveerde records wijzigen

Gearchiveerde records *kunnen niet* worden gewijzigd, daarvoor moeten ze eerst uit het archief worden gehaald. Dus als je een gearchiveerd record moet wijzigen, kun je dit eerst doen door het record uit het archief te halen, het te wijzigen en vervolgens opnieuw te archiveren.

#### 6.3.3 Een record uit het archief halen

Een record kan je uit het archief halen met de knop Uit archief. Zie hiervoor 7.1.2 UIT ARCHIEF:

#### 6.3.4 Een record verwijderen

Ga als volgt te werk om één of meer records definitief te verwijderen:

Controleer bij elk overzicht eerst of het record dat je wil verwijderen is gearchiveerd.
 a. Controleer of er een gearchiveerd-pictogram in de X-kolom staat

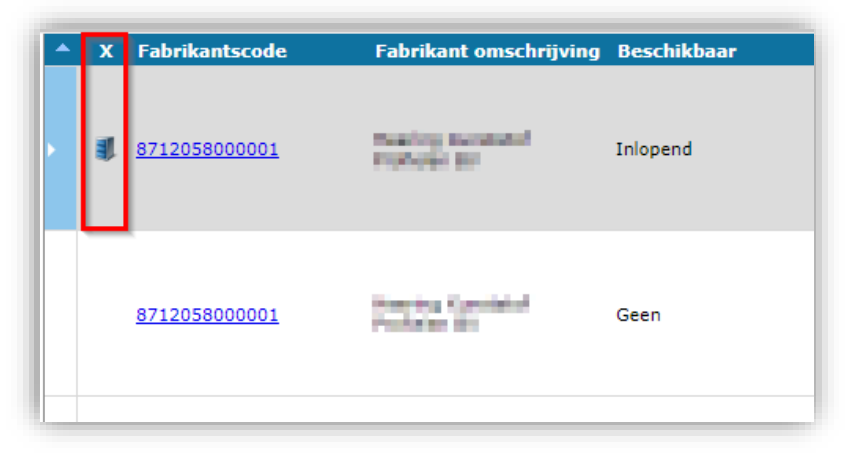

- 2. <u>Optioneel</u>: Als het record geen 'gearchiveerd' status heeft, archiveer dan eerst het record.
- 3. Selecteer de gearchiveerde record(s) en klik op Record(s) verwijderen
- 4. In een pop-up venster wordt het volgende bericht weergegeven:

| Weet u zeker dat u 1 product wilt <b>verwijderen</b> ? |  |  |
|--------------------------------------------------------|--|--|
| OK Annuleren                                           |  |  |
|                                                        |  |  |

5. Klik alleen op OK als je er zeker van bent dat je het record **permanent** wil verwijderen<sup>7</sup>.

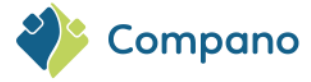

#### 6.3.5 Importeren gebruiken om records te archiveren/herstellen

De **archiefstatus** van een record kan ook worden gewijzigd met behulp van een importbestand. Het importbestand moet een gegevenskolom bevatten met het label *Gearchiveerd*, waarbij de archiefstatus kan worden ingesteld op Ja (record is gearchiveerd) of Nee (record is niet gearchiveerd):

| 4 | A   |          | В                                   | С               | C          |
|---|-----|----------|-------------------------------------|-----------------|------------|
| 3 | х   | <b>•</b> | Fabrikant omschrijving 🚬 🔽          | Productcode 🚬 🔽 | GT         |
| 4 | Ja  |          | reacting the statistic respects are | 28210460        | 0871205810 |
| 5 | Nee |          | Rearing Blandshof Profesion Bit     | 28366540        | 0871205805 |
| 6 | Nee |          | waring durating medicine are        | 24300129        | 0871205810 |
| 7 | Nee |          | maning maturately methodes are      | 24750101        | 0871205810 |
| 8 | Nee |          | Durie                               | 0000-4366       | 0542503715 |

#### 6.3.5.1 Archiveer producten/artikelen bij import

Alleen voor het importeren van Producten en Artikelen is een alternatieve archiveringsoptie beschikbaar:

In het dialoogvenster Import kan de optie **Archiveer niet-aangeleverde records** op Ja worden gezet. Alle Producten (of Artikelen) die aanwezig zijn in de COS-database, maar *niet langer* als record worden aangeboden in het Importbestand (Excel- of Tekstbestand), worden dan gearchiveerd:

|                           | Inlopend                            | 08/12058108        | 097 28            | 210460           |                   | Keralit dakrand | Ipaneel 20 | 0mm           | Ке       |
|---------------------------|-------------------------------------|--------------------|-------------------|------------------|-------------------|-----------------|------------|---------------|----------|
| 📰 Impo                    | ort                                 |                    |                   |                  |                   |                 |            |               | $\times$ |
| Impo                      | ort                                 |                    |                   |                  |                   |                 |            |               |          |
| Samenv                    | atting                              |                    |                   |                  |                   |                 |            |               |          |
| Test Im                   | portvan bestand Template            | _Nieuwe_Producte   | en_Artikelen_PII  | M_Basis_r2-3_L   | 03 (1).xlsx       |                 |            |               |          |
| met imj                   | pactanalyse: Alles benalve          | e de productklasse | kenmerken         |                  |                   |                 |            |               |          |
| Import<br>Prod            | van Producten met layout<br>uctcode | Import product de  | ata en velden:    |                  |                   |                 |            |               |          |
| <ul> <li>Fabri</li> </ul> | ikant code (GLN)                    |                    |                   |                  |                   |                 |            |               |          |
| Lay-ou                    | t1                                  |                    |                   |                  |                   |                 |            |               |          |
| Titel                     |                                     |                    | Basis Product en  | Artikelbestand   |                   |                 |            | •             |          |
| Import                    | entiteit                            |                    | Product           |                  |                   |                 | ¥          | ς             |          |
| Import                    | lay-out                             |                    | Excel import lay- | out 'Import proc | luct data' op Sch | erm producten   |            | \$ <b>÷</b> / |          |
| Archive                   | er niet aangeleverde recor          | ds                 | 🖲 Ja 🔾 Nee        |                  |                   |                 |            |               |          |
| _                         |                                     |                    |                   |                  |                   |                 |            |               |          |
|                           |                                     |                    |                   |                  |                   |                 |            |               |          |
|                           |                                     |                    |                   |                  |                   |                 |            |               |          |
|                           |                                     |                    |                   |                  |                   |                 |            |               |          |
|                           |                                     |                    |                   |                  |                   |                 |            |               |          |
|                           |                                     |                    |                   |                  |                   |                 |            |               |          |
|                           |                                     |                    |                   | Vorig            | e                 | Volgende        | Slu        | uiten         |          |
|                           |                                     |                    |                   |                  | 1                 |                 |            |               |          |

<u>Opmerking</u>: Het archiveren van producten/artikelen met behulp van de optie **Archiveer niet-aangeleverde records** werkt ook wanneer de lay-out wordt gebruikt voor een Periodieke importtaak.

### 6.4 Regel bewerken

Met behulp van de knop *Zet wijzigen aan* kunnen gegevensvelden *direct* in het overzicht worden bewerkt. Deze methode is vooral handig om gegevens snel te corrigeren:

1. Klik onder Bewerken op Zet wijzigingen aan om de regel te bewerken:

|            |                 | 0          | Product    | classific  | caties     | Menu       | Bekijke       | n Bew      | verken 💧   | Functies        | Afdru      | ıkken      | Import/E   | xport      |            |            |            |            |            |
|------------|-----------------|------------|------------|------------|------------|------------|---------------|------------|------------|-----------------|------------|------------|------------|------------|------------|------------|------------|------------|------------|
|            |                 | $\circ$    | Filteren   |            |            |            | - Q<br>Zoeken | Toevoeg    | en Wijzig  | )<br>Jen Verwij | jderen rec | ord(s) Ze  | t wijzigen | aan Kopi   | ëren       | 🕜 🗸        | $\diamond$ |            |            |
|            | ∕ <sub>2.</sub> | Klik       | in het     | overz      | icht op    | o een v    | van de        | gege       | vensv      | elden           | om de      | ze te l    | bewerl     | ken:       |            |            | $\diamond$ | $\diamond$ | $\diamond$ |
|            |                 |            |            |            |            |            |               |            |            |                 |            |            |            |            |            | $\diamond$ | $\diamond$ | $\diamond$ | $\diamond$ |
| $\diamond$ | $\diamond$      | $\diamond$ | $\diamond$ | $\diamond$ | $\diamond$ | $\diamond$ | $\diamond$    | $\diamond$ | $\diamond$ | $\diamond$      | $\diamond$ | $\diamond$ | $\diamond$ | $\diamond$ | $\diamond$ | $\diamond$ |            |            |            |
| $\sim$     | $\sim$          | $\sim$     | $\sim$     | $\sim$     | $\sim$     | $\sim$     | $\sim$        | $\sim$     | $\sim$     | $\sim$          | $\sim$     | $\sim$     | $\sim$     | $\sim$     | $\sim$     |            |            | 47         |            |

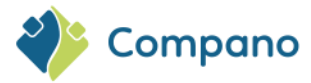

| Producten Menu Bekijken    | Bewerken Functies    | Afdrukken Import/Expo         | ort                      |               |                                         |                                                                                                    |                               |
|----------------------------|----------------------|-------------------------------|--------------------------|---------------|-----------------------------------------|----------------------------------------------------------------------------------------------------|-------------------------------|
| ▶.                         | - 🔍   🕂 🍟            | é 🗶                           | 2 📄                      | . 🕜 .         |                                         |                                                                                                    |                               |
| Filteren                   | Zoeken Toevoegen Wij | zigen Verwijderen record(s) Z | et wijzigen uit Kopiëren | Help          |                                         |                                                                                                    |                               |
| Navigatie 🛞 🔶              | Fabrikantscode       | Fabrikant omschrijving        | s                        | GTIN          | Productcode Lange omschrijving (product | ) Merk (product)                                                                                                    | Serie (product) 1             |
| Artikelen (1)              |                      | Periode DI                    |                          |               | 2-1.30101                               | and the second second sec |                               |
| <b>T</b>                   | <u>5425037150002</u> | Ballin (                      | Geen 🗸                   | EXERCISE HOLE | 0000-4366                               | 8400                                                                                                    | Warmteterugwinning centraal V |
| Product - Product relaties | 5425037150002        | Balli (                       | Geen 🗸                   | ]             | 111                                     | E.c.s.                                                                                                    |                               |
| Product - Product relation | 333000002511         | triani trializa               | Geen 🗸                   |               | 1012001                                 | without a                                                                                                    | ССМР                          |
| (child) (1)                | 333000002511         | Total Webse                   | Geen 🗸                   | 1             | 1030452                                 | Trainer.                                                                                                    | 1                             |
| Product cartification (0)  | 3330000002511        | Colored Tables                | Gaan 👻                   | 1             | 1031652                                 | 10.00                                                                                                    | 1                             |

Opmerking: Door de gebruiker-specifieke velden *kunnen niet* worden bewerkt met regelbewerking.

<u>Belangrijk</u>: Zet regelbewerking **altijd uit** als je klaar bent met bewerken doormiddel van de knop Zet wijzigen uit.

### 6.5 Kopiëren / Plakken

Ga als volgt te werk om een record te kopiëren:

1. Selecteer in een willekeurig overzicht het record dat je wil kopiëren en klik onder Bewerken op *Kopiëren:* 

| Producten Menu Bekijken | Bewerken Functies     | Afdrukken Import/Export                     |                 |             |
|-------------------------|-----------------------|---------------------------------------------|-----------------|-------------|
| ▶ .                     | - 🔍 🕂 🎍 🍃             | 1 🗙 📝                                       |                 |             |
| Filteren                | Zoeken Toevoegen Wijz | zigen Verwijderen record(s) Zet wijzigen aa | n Kopiëren Help |             |
| Navigatie 🛞 📤           | Fabrikantscode        | Fabrikant omschrijving S                    | GTIN            | Productcode |
| Artikelen (1)           | 8712058000001         | Geen                                        | 08712058058477  | 28366540    |
|                         |                       | Geen                                        |                 |             |

2. Selecteer vervolgens onder Bewerken de optie *Plakken* in het menu Kopiëren:

| Producten Menu Bekijken    | Bewerken Functie     | es Afdrukken Impor                                                                                                    | t/Export              |               |       |                 |
|----------------------------|----------------------|----------------------------------------------------------------------------------------------------|-----------------------|---------------|-------|-----------------|
| ▶ .                        | - 🔍   🖶              | 2 🗙                                                                                                    |                       |               | •     |                 |
| Filteren                   | Zoeken Toevoegen     | Wijzigen Verwijderen record                                                                                                    | l(s) Zet wijzigen aan | Kopiëren Help |       |                 |
| Navigatie 🛞 🔶              | Fabrikantscode       | Fabrikant omschrijv                                                                                                    | ving S                | Kopiëren      |       | Productcode     |
| Artikelen (1)              | <u>8712058000001</u> | Reacting Records                                                                                                    | Geen                  | Plakken       | 58477 | 28366540        |
| Product - Product relaties | 8712058000001        | Provide and the second second se | Geen                  | 087120581     | 02569 | <u>24300129</u> |
|                            |                      | Teaching Sections                                                                                                    |                       |               |       |                 |

<u>Opmerking</u>: De kopieer-/plakfunctie is geschikt voor het kopiëren van producten, lay-outs of filters, maar geeft een foutmelding wanneer je een artikel, productgroep of artikelgroep probeert te kopiëren. De reden hiervoor is dat artikel- en groepscodes niet kunnen worden gekopieerd omdat ze uniek moeten zijn.

### 6.5.1 Producten kopiëren

Producten kunnen worden gekopieerd met behoud van alle productgegevens, inclusief classificatie, op voorwaarde dat er een *productnummersjabloon* is gedefinieerd.

Er wordt een productnummer voor het nieuwe product gegenereerd op basis van de sjabloon Productnummer. Het productnummersjabloon kan worden ingesteld bij de instellingen van de Fabrikant :

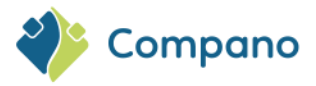

| 🗐 Wijzigen - 🕬 🕬 - 🕬 🕬          |                                                          |   |
|---------------------------------|----------------------------------------------------------|---|
| Fabrikant Organisatie Artikelbe | heer Vertalingen                                         |   |
| Code (GLN)                      | (1) 308.6.3387520-039                                    |   |
| Fabrikant                       | (1) 00044P                                               |   |
| Logo                            | 1                                                        | _ |
|                                 |                                                          |   |
| Fabrikantstype                  | (1) Fabrikant                                            |   |
| Datamanager                     | ٠ 🗶 🔹                                                    |   |
| Productnummer template          | 00000000                                                 |   |
|                                 |                                                          |   |
|                                 | Vorige bewerken Volgende bewerken Bewaar record Annuleer |   |
|                                 |                                                          |   |

<u>Opmerking</u>: Het **#**-teken kan worden gebruikt als 'wildcard' in de sjabloon. Als je bijvoorbeeld twee productnummervarianten hebt, NA-0000 en RX-0000, dan moet het productnummersjabloon ##-0000 zijn; dus producten met beide nummervarianten kunnen worden gekopieerd.

### 6.6 Meerdere records bewerken

Als je meerdere records wil bewerken, raadpleeg dan de functie 7.1.1 MANIPULEREN.

# 7 Functies

Functies in COS zijn op maat gemaakt voor de entiteit waarop ze van invloed zijn. Zo verschillen bijvoorbeeld de functies voor Producten van die voor Artikelen. Zie de volgende paragrafen voor functies die betrekking hebben op elke entiteit.

Opmerking: Afhankelijk van je softwarelicentie zijn sommige functies mogelijk niet beschikbaar.

### 7.1 Gemeenschappelijke functies

Twee functies zijn gemeenschappelijk voor *alle entiteiten* binnen de toepassing:

- Manipuleren: Gegevens van een of meer gegevensvelden voor meerdere records wijzigen;
- **Uit archief**: Wijzig de status van een record van *Gearchiveerd* naar *Niet gearchiveerd*.

### 7.1.1 Manipuleren

Wijzig de gegevens van meerdere records tegelijkertijd, met behulp van de functie Manipuleren .

Als je bijvoorbeeld de waarde van Type voor meerdere producten wil wijzigen:

1. Selecteer de producten die je wil wijzigen en klik onder Functies op Manipuleren:

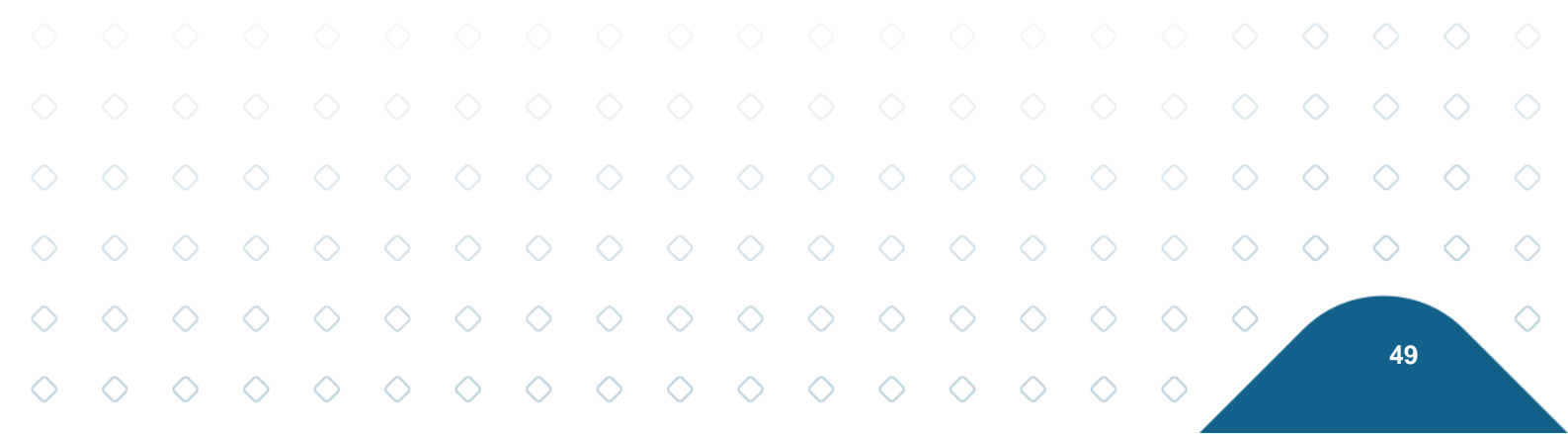

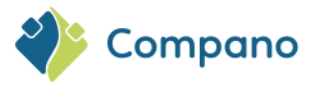

| Producten Menu Bekijke     | Bewerken Functies    | Afdrukken II         | nport/Export     |                |
|----------------------------|----------------------|----------------------|------------------|----------------|
| ▶.                         | - 🔍  🔬               |                      | J 🕗 .            |                |
| Filteren                   | Zoeken Manipuleren G | Genereer productblad | Uit archief Help |                |
| Navigatie 🛞                | Fabrikantscode       | Fabrikant oms        | hrijving S       | GTIN           |
| Artikelen                  | 5705499000009        | BLUCHER              | Geen             | 05705499119992 |
| Product - Product relaties | 2220000074100        | Compano              | Geen             |                |
| Product - Product relaties | 2220000074100        | Compano              | Inlopend         |                |
| (child)                    | 2220000074100        | Compano              | Geen             |                |
| Product certificaten       | 2220000074100        | Compano              | Geen             |                |
| Bijlagen                   | 2220000074100        | Compano              | Geen             |                |

2. Voor elk gegevensveld dat je wil wijzigen, stel je de actie in op *Toekennen* en wijzig je de waarde van het gegevensveld:

| Manipuleren                        |                             |   |            |           |           | 1 |
|------------------------------------|-----------------------------|---|------------|-----------|-----------|---|
| Manipuleren Gebruiker-spec         | ifieke velden 🔪 Vertalingen |   |            |           |           |   |
| Fabrikant                          | Geen actie                  | ~ |            |           |           |   |
| Productcode                        | Geen actie                  | ~ |            |           |           |   |
| Lange omschrijving (product)       | Geen actie                  | ~ |            |           |           |   |
| Korte omschrijving (product)       | Geen actie                  | * |            |           |           |   |
| Commerciële omschrijving (product) | Geen actie                  | ~ |            |           |           |   |
| Technische omschrijving (product)  | Geen actie                  | ~ |            |           |           |   |
| GTIN                               | Geen actie                  | ~ |            |           |           |   |
| Eigen productcode                  | Geen actie                  | ~ |            |           |           |   |
| ERP code                           | Geen actie                  | ~ |            |           |           |   |
| Land van oorsprong                 | Geen actie                  | ~ |            |           |           |   |
| Publicatie (product)               | Geen actie                  | ~ |            |           |           |   |
| Indeling                           |                             |   |            |           |           |   |
| UNSPS code                         | Geen actie                  | ~ |            |           |           |   |
| Product Groepscode                 | Geen actie                  | ~ |            |           |           |   |
| Groep (stambestand)                | Geen actie                  | ~ |            |           |           |   |
| Merk (product)                     | Geen actie                  | ~ |            |           |           |   |
| Serie (product)                    | Geen actie                  | ~ |            |           |           |   |
| Type (product)                     | Toekennen                   | ~ | Nieuw type |           |           |   |
| Normproduct                        | Geen actie                  | ~ |            |           |           |   |
| Classificatie                      |                             |   |            |           |           |   |
|                                    |                             |   |            | Toepassen | Annuleren |   |

3. Klik op *Toepassen* om de wijzigingen op te slaan.

### 7.1.2 Uit archief

Ga als volgt te werk om het archief van een record op te heffen:

1. Selecteer in een overzicht op het tabblad Weergave eerst de optie Inclusief archieffilter.

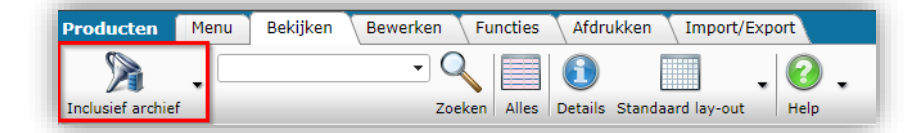

2. Je kan ook op Filter klikken en op het *tabblad Extra Archiefmoment instellen op* gevuld, of een geschikte archiefdatum kiezen:

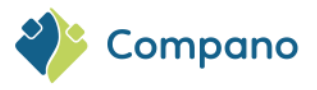

| Product Classificatie    | Mode | l Extra    | Gebr | uiker-specifieke velo | len | Vertalingen |                     |    |
|--------------------------|------|------------|------|-----------------------|-----|-------------|---------------------|----|
| BIM Status               |      | = waarde   | ~    | Geen                  |     | 1           | 🗌 🗖 In ontwikkeling |    |
|                          |      |            |      | 🗌 📟 Gereed            |     |             | 🗌 🗖 Test            |    |
| Code voorganger          | (i)  | begint met | ~    |                       |     |             | ]                   |    |
| Code opvolger            | (1)  | begint met | ~    |                       |     |             | ]                   |    |
| GTIN Voorganger          |      | begint met | ~    |                       |     |             |                     |    |
| GTIN Opvolger            | 1    | begint met | ~    |                       |     |             |                     |    |
| Data                     |      |            |      |                       |     |             |                     |    |
| Archiveringstijdstip     |      | gevuld     | ~    |                       |     |             |                     |    |
| Ingangsdatum             | (i)  | = waarde   | ~    |                       |     |             |                     |    |
| Einddatum                | [    | = waarde   | ~    |                       |     |             |                     |    |
| Aanmaaktijdstip          | ſ    | = waarde   | ~    |                       |     | Q           |                     | ÷  |
| Importtijdstip           | ĺ    | = waarde   | ~    |                       |     | Q           |                     |    |
| Wijzigingstijdstip       | ĺ    | = waarde   | ~    |                       |     | Q           |                     |    |
| Wijzigingstijdstip (tot) | (1)  | = waarde   | ~    |                       |     | Ö           |                     |    |
| Is een normproduct       | ĺ    | = waarde   | ~    | 🔿 Ja 🔿 Nee 🖲 Alle     | s   |             |                     | ų. |

3. Selecteer vervolgens een of meer gearchiveerde records en klik onder Functies op Uit archief:

| Producten Menu Bekijke     | en | В | ewerl | ken Functies Afdru                  | ikken Import,     | /Export             |   |     |
|----------------------------|----|---|-------|-------------------------------------|-------------------|---------------------|---|-----|
| 2.                         |    |   |       | - 🔍   救                             |                   | 10.                 |   |     |
| Inclusief archief          |    |   |       | Zoeken Manipuleren G                | enereer productbl | ad Uit archief Help |   |     |
| Navigatie 🛞                | -  | - | х     | Fabrikant omschrijving              | Productcorie      | GTIN                | F | TLa |
| Artikelen                  |    |   |       | Contraction of the                  | <u>28220460</u>   | 08712058108097      | 4 |     |
| Draduct Draduct relation   |    | • | 8     | Realized and the                    | 28366540          | 08712058058477      |   |     |
| (parent)                   |    | • | 8     | Realizing Records and Provide State | 24300129          | 08712058102569      |   |     |
| Product - Product relaties |    |   |       | maning successful<br>Technics 700   | 24750101          | 08712058100138      | 1 |     |

4. De archiefstatus van de record(s) wordt nu ingesteld op Nee.

### 7.2 Producten

| Producten | Menu | Bekijken | Bewerken | Functies | Afd | rukken | Import/Ex | port |   |   |
|-----------|------|----------|----------|----------|-----|--------|-----------|------|---|---|
|           | •    |          | - 0      | < 🕺      |     |        |           | 3    | 0 | • |

#### 7.2.1 Genereer productblad

De *Genereer productblad* functie genereert productbladen voor alle geselecteerde producten. Meer informatie is te vinden in paragraaf **8.2 GENEREER PRODUCT**.

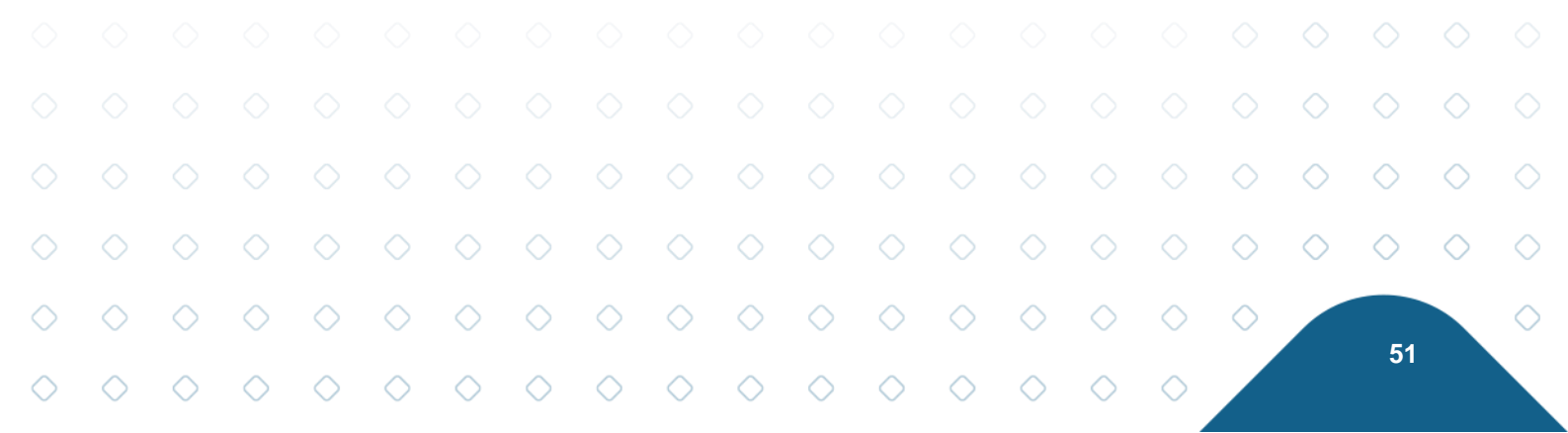

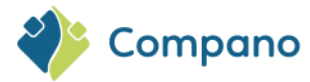

## 7.3 Product classificaties

| Product classificaties | Menu Bekijker | Bewerke     | n Functies Afd       | rukken 🔨 Import/E     | Export    |             |      |  |
|------------------------|---------------|-------------|----------------------|-----------------------|-----------|-------------|------|--|
| ▶                      | - 0           | •           |                      | <b>I</b>              | MG        | J           | ?    |  |
| Filteren               | Zoeken        | Manipuleren | Genereer productblad | Kopieer classificatie | MC Viewer | Uit archief | Help |  |

### 7.3.1 Classificatie kopiëren

Met de functie *Classificatie kopiëren* kunnen classificatiegegevens van het ene classificatiesysteem naar het andere worden gekopieerd, bijvoorbeeld: van ETIM Dynamisch naar ETIM 9.

Meer informatie is beschikbaar in de manual *Multi-Model Classification*, die beschikbaar is op de <u>Compano</u> <u>Help-website</u>.

### 7.3.2 MC Viewer

Met de MC Viewer functie kunnen ETIM Model gegevens worden bekeken en/of gewijzigd.

Meer informatie is beschikbaar in de Manual ETIM MC Viewer, die beschikbaar is op de <u>Compano Help-website</u>.

### 7.4 Assortiment

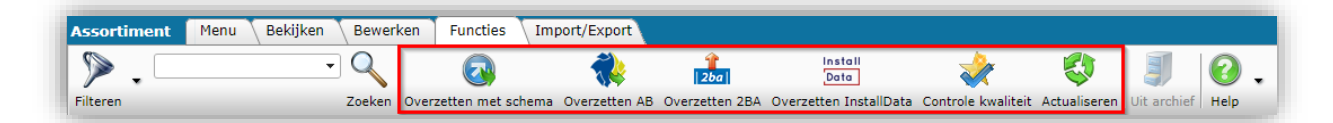

### 7.4.1 Gegevensoverdracht met ETL-schema

Voor sommige opstellingen kunnen assortimenten worden overgedragen met behulp van een Extract, Transfer, Load-schema. Deze optie is meestal beschikbaar voor MDM-configuraties van de Companosoftware.

Meer informatie is te vinden in de handleiding *Overzetregels*, die beschikbaar is op de <u>Compano Help-</u><u>website</u>.

### 7.4.2 Overdracht AB

Gegevens overbrengen naar de Artikelbeheer.nl datapool.

Meer informatie is beschikbaar in de handleiding *Publishing on data pools*, die beschikbaar is op de <u>Compano Help-website</u>.

### 7.4.3 Overdracht 2BA

Gegevens overbrengen naar de Nederlandse 2BA datapool.

Meer informatie is beschikbaar in de handleiding *Publishing on data pools*, die beschikbaar is op de <u>Compano Help-website</u>.

52

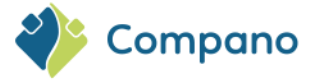

### 7.4.4 Overdracht InstallData

Gegevens overbrengen naar de Belgische InstallData-datapool.

Meer informatie is beschikbaar in de *handleiding Publishing on data pools*, die beschikbaar is op de <u>Compano Help-website</u>

#### 7.4.5 Kwaliteitscontrole

Gebruik de functie Controle kwaliteit om de kwaliteit van je artikelgegevens te controleren.

| Assortiment | Menu | Bekijken | Bewerke  | n Functies In        | nport/Export    |                |                        |                    |              |             |      |  |
|-------------|------|----------|----------|----------------------|-----------------|----------------|------------------------|--------------------|--------------|-------------|------|--|
| ୭.□         |      | •        |          |                      | <b>~</b>        | 2ba            | Install<br>Data        | *                  | <b>\$</b>    | J           | 0    |  |
| Filteren    |      |          | Zoeken 0 | Overzetten met schem | a Overzetten AB | Overzetten 2BA | Overzetten InstallData | Controle kwaliteit | Actualiseren | Uit archief | Help |  |

Meer informatie is beschikbaar in de handleiding *Classification*, die beschikbaar is op de <u>Compano Help-</u><u>website</u>.

#### 7.4.6 Actualiseren

Gebruik de functie *Actualiseren* om je artikelgegevens in een verkoopassortiment bij te werken, bijvoorbeeld wanneer de gegevens in het inkoopassortiment zijn gewijzigd.

Om een verkoopassortiment bij te werken:

1. Ga via het menu naar Artikelen > assortiment:

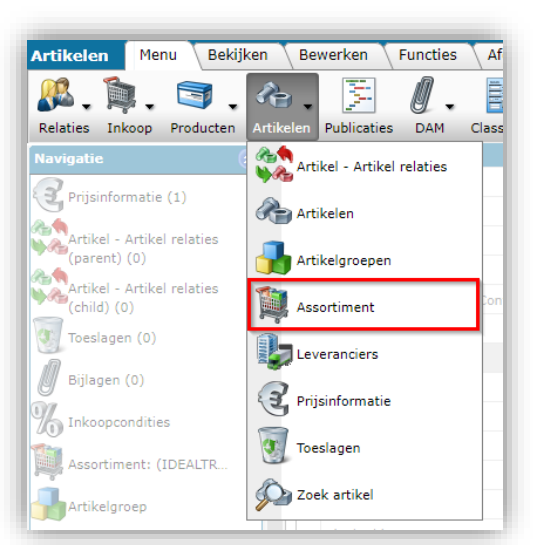

2. Selecteer het verkoopassortiment dat je wil bijwerken en klik onder Functies op Actualiseren:

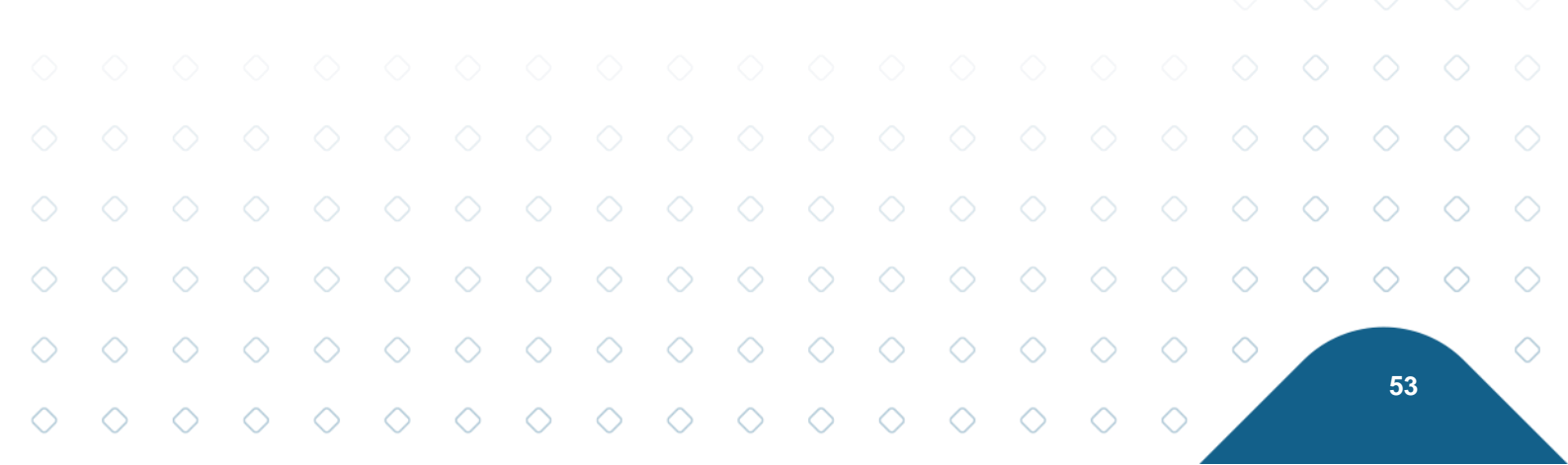

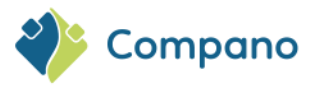

| Assortiment Menu Bekijker | n Bew | verken Fi     | uncties Im     | port/Export   |                |                        |                    |              |             |      |
|---------------------------|-------|---------------|----------------|---------------|----------------|------------------------|--------------------|--------------|-------------|------|
| ▶ .                       | - Q   |               |                | 1             | 2ba            | Data                   | 2                  | 3            |             | 0.   |
| Filteren                  | Zoek  | en Overzette  | en met schema  | Overzetten AB | Overzetten 2BA | Overzetten InstallData | Controle kwaliteit | Actualiseren | Uit archief | Help |
| Navigatie 🛞               | •     | Logo          | Code           | Omschrijvin   | g              |                        |                    |              |             |      |
| Artikelen (2)             |       |               | 1001.00        |               |                |                        |                    |              |             |      |
| Logs (0)                  | •     |               | State Area     | -             |                |                        |                    |              |             |      |
| Artikelgroepen (0)        |       |               | 2010.003       |               |                |                        |                    |              |             |      |
| Conditiegroepen (1)       |       |               | 2010.000       | ax.           |                |                        |                    |              |             |      |
|                           |       |               |                |               |                |                        |                    |              |             |      |
| Overzetregels             |       |               | And Add        |               |                |                        |                    |              |             |      |
| Memo's (0)                | -     | Man fault and | * In choose of | 0.001         |                |                        |                    |              |             |      |

#### 3. In het pop-up venster:

| Actualiseren            |            |           |         | X |
|-------------------------|------------|-----------|---------|---|
| Actualiseren            |            |           |         |   |
| Verkoopassortiment      |            |           |         | • |
| Inkoopassortiment       | BOURLION . |           | - ×     |   |
| Prijspeildatum          | 24-6-2024  |           |         |   |
| Alleen controle rapport | ◯ Ja ◯ Nee |           |         |   |
|                         |            |           |         |   |
|                         |            |           |         |   |
|                         |            |           |         |   |
|                         |            | Uitvoeren | Sluiten |   |

- a. Verkoopassortiment: Het geselecteerde verkoopassortiment.
- b. **Inkoopassortiment**: Het geselecteerde verkoopassortiment wordt geüpdatet met gegevens uit dit inkoopassortiment.
- c. **Prijspeildatum**: Selecteer een prijspeildatum; er kan een (toekomstige) prijsdatum worden ingesteld om de prijzen in het verkoopassortiment bij te werken met de prijs die op dat moment geldt.
- d. Alleen controle uitvoeren: Stel deze optie in op Ja om alleen een updaterapport te genereren met wijzigingen die in het verkoopassortiment zullen worden aangebracht. Als je de wijzigingen daadwerkelijk wil uitvoeren, stel je deze optie in op Nee.
- 4. Klik op Uitvoeren.

### 7.5 Artikelen

| Artikelen       | Menu | Bekijken | Bewerken | Functies    | Afdrukken Im         | nport/Export       |              |             |      |
|-----------------|------|----------|----------|-------------|----------------------|--------------------|--------------|-------------|------|
| <b>&gt;</b> . C |      |          | - 🤍      | •           |                      | R                  |              | J           | 2.   |
| Filteren        |      |          | Zoeken   | Manipuleren | Genereer artikelblad | Verkoopartikelen » | Actualiseren | Uit archief | Help |

### 7.5.1 Artikelblad genereren

De *Genereer artikelblad* functie genereert artikelbladen voor alle geselecteerde artikelen. Meer informatie is te vinden in paragraaf **8.3 ARTIKELBLADEN GENEREREN**.

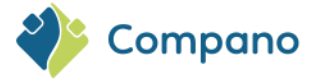

### 7.5.2 Verkoopartikelen genereren

Gebruik deze functie op Inkoopartikelen om overeenkomstige verkoopartikelen te genereren. Het dialoogvenster maakt het mogelijk om het verkoopassortiment te selecteren waar de verkoopartikelen moeten worden gegenereerd.

### 7.5.3 Actualiseren

De functie Actualiseren werkt de volgende informatie van de geselecteerde artikelen bij:

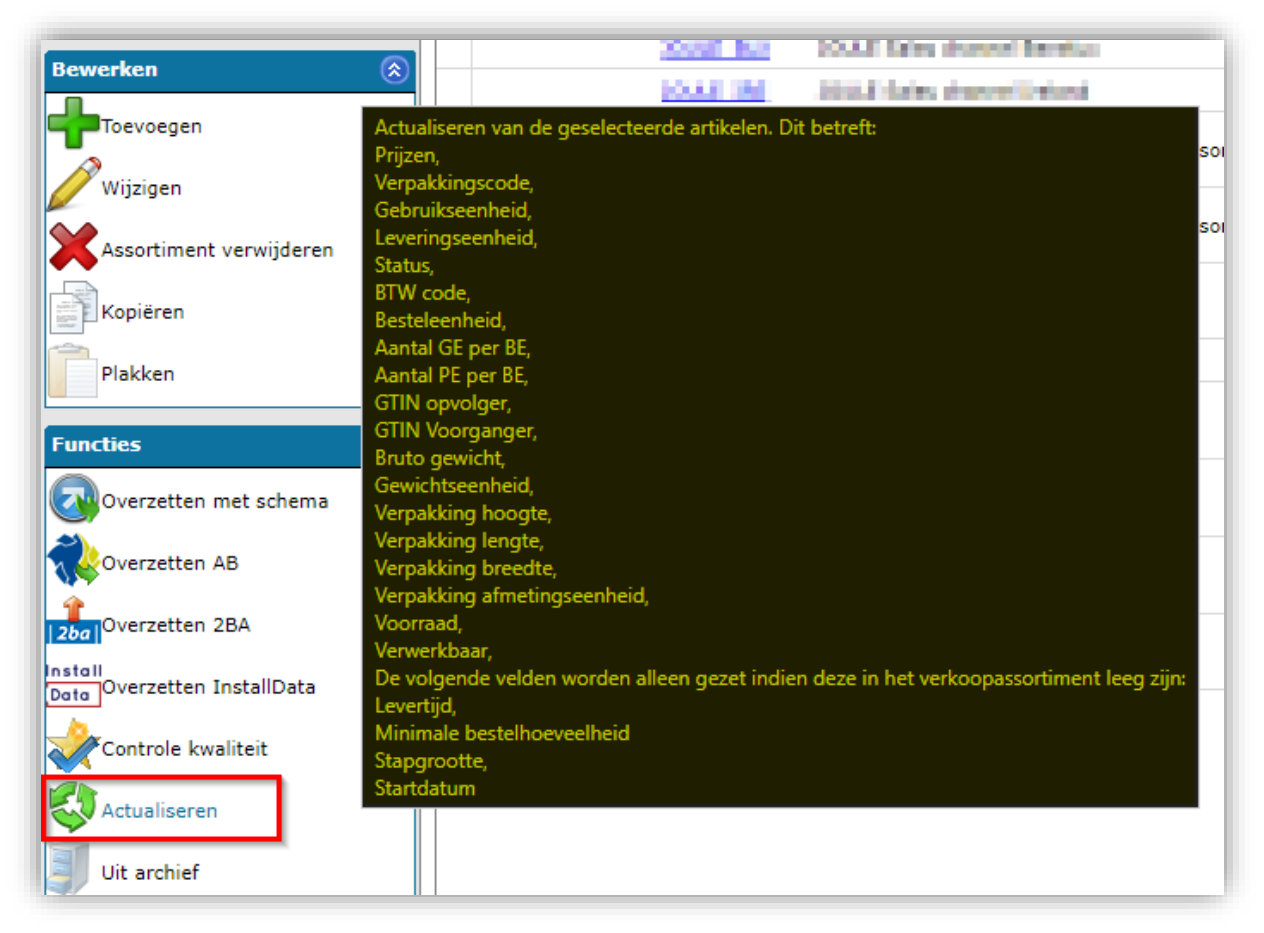

### 7.6 Publicaties

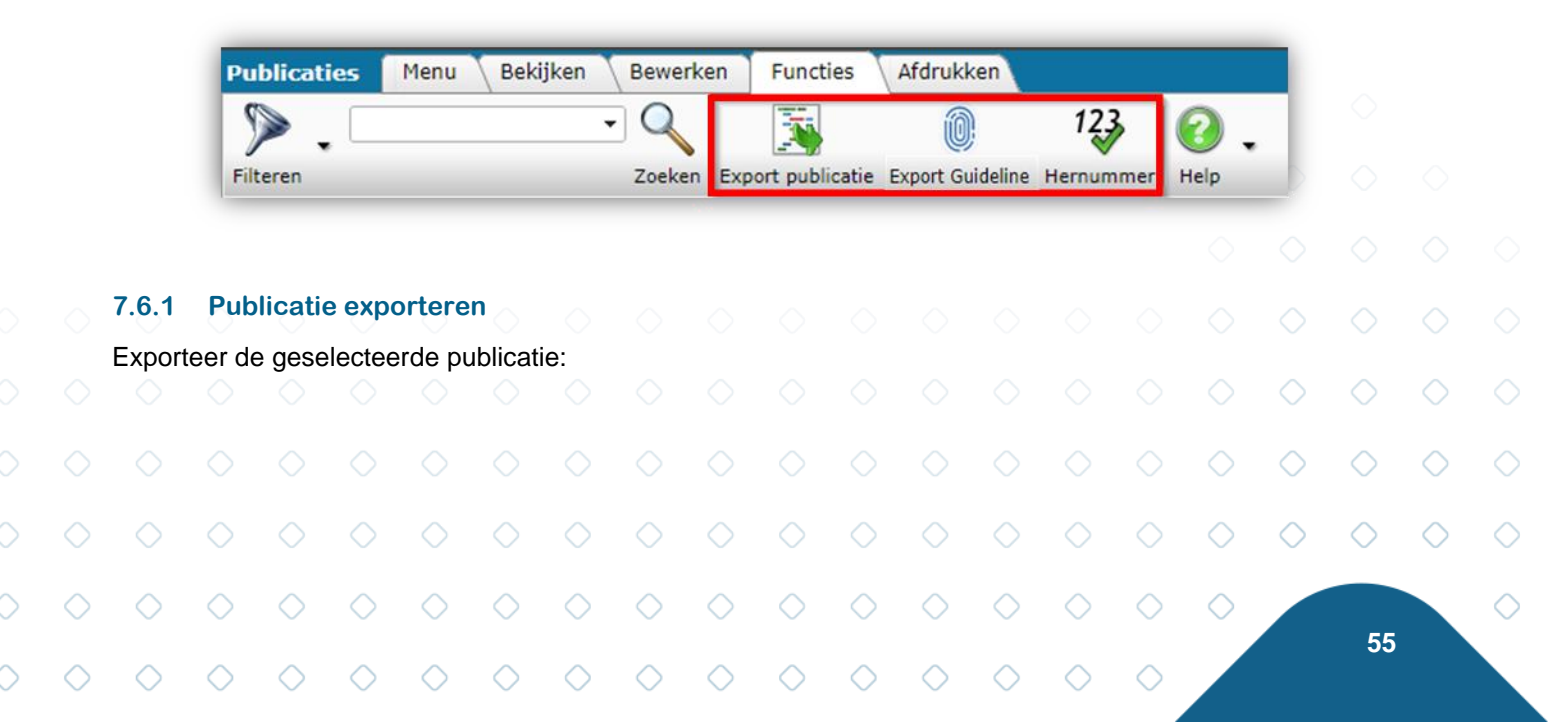

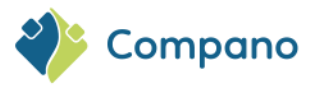

| Export publicatie             |            |          |         | × |
|-------------------------------|------------|----------|---------|---|
| Export publicatie             |            |          |         |   |
| E-mailadres                   |            |          |         |   |
| Taal                          | en Engels  |          | - 🗙     |   |
| Sjabloon                      | 🔾 Ja 🔘 Nee |          |         |   |
| Records exporteren            | 🔘 Ja 🔾 Nee |          |         |   |
| Records in tabelvorm          | 🔾 Ja 🔘 Nee |          |         |   |
| Recordafbeeldingen exporteren | 🔾 Ja 🔘 Nee |          |         |   |
|                               |            |          |         |   |
|                               |            |          |         |   |
|                               |            | Aanmaken | Sluiten |   |

- E-mailadres: Stuur de export naar dit e-mailadres.
- Taal: Gegevens worden geëxporteerd in de geselecteerde taal.

### 7.6.2 Export Guideline

Guideline is een in België gevestigde uitgever van databases. Met behulp van de functie *Export Richtlijn* wordt een XML Export inclusief speciale opmaaktags geëxporteerd.

Meer informatie is beschikbaar in de handleiding *Publications*, die beschikbaar is op de <u>Compano Help-website</u>.

### 7.6.3 Hernummeren

Bij het handmatig maken of bewerken van een publicatie kan de volgnummering van publicatielinks gemakkelijk beschadigd raken, bijvoorbeeld bij het verwijderen van publicatielinks. Gebruik de functie *Hernummering* om de nummering van een publicatie te corrigeren.

Meer informatie is beschikbaar in de handleiding *Publications*, die beschikbaar is op de <u>Compano Help-website</u>.

### 7.7 Productklassen

| Productklassen | Menu | Bekijken | Functies    | Import/Export             |      |   |
|----------------|------|----------|-------------|---------------------------|------|---|
| Filteren       |      | - C      | eken ICS Im | ICS<br>pactanalyse e-mail | Help | • |

### 7.7.1 ICS impact analyse e-mail

De functie *ICS Impactanalyse e-mail* genereert een rapport van alle wijzigingen in het ETIM Dynamic classificatiesysteem sinds de ingestelde [datum]. Deze informatie kan worden gebruikt om te controleren of de classificatie van je producten moet worden aangepast omdat ETIM gewijzigd is.

Meer informatie is beschikbaar in de handleiding *Classificatie*, die beschikbaar is op de <u>Compano Help-</u>website.

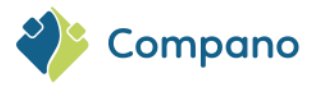

## 7.8 Achtergrondtaken

| Achtergrondtaken | Menu Bekijken | Functies    |           |         |      |
|------------------|---------------|-------------|-----------|---------|------|
| ». —             | - Q           | •           |           | STOP    | 2.   |
| Filteren         | Zoeken        | Manipuleren | Verversen | Stoppen | Help |

### 7.8.1 Verversen

Gebruik de functie *Verversen* om de status van lopende processen bij te werken, bijvoorbeeld een grote import van nieuwe producten en/of artikelen.

### 7.8.2 Stoppen

Gebruik de functie *Stoppen* om een lopend proces te annuleren, bijvoorbeeld bij een grote import van nieuwe producten en/of artikelen die vastloopt of waarbij het verkeerde bestand is gebruikt.

### 7.9 Lay-outs

| Lay-outs | Menu | Bekijken | Bewerken | Functies          |           |      |      |   |
|----------|------|----------|----------|-------------------|-----------|------|------|---|
| ي 🔇      |      |          | -        | -11.55            |           |      | 0    | • |
| Filteren |      |          | Zoeken   | Test feed lay-out | Standaard | Scan | Help |   |

### 7.9.1 Feedlay-out testen

Gebruik de functie Test feed lay-out om een XML-bestand van de geselecteerde feed te genereren.

Opmerking: XML- en JSON-feed kunnen ook worden getest met software van derden, zoals Postman.

### 7.9.2 Standaard

Gebruik de functie *Standaard* om de geselecteerde lay-out in te stellen als de standaardlay-out van de rapportsjabloon voor de gekozen entiteit.

Opmerking: Alleen relevant voor rapportlay-outs.

### 7.9.3 Scan

Gebruik de scanfunctie om te scannen op beschadigde en ongeldige lay-outs. Er wordt een scanrapport gegenereerd met een lijst van alle lay-outs met ongeldige velden of beschadigde lay-outs (InvalidLayouts.csv). Het scanrapport is beschikbaar via *System > Logs* en wordt ook verzonden naar de gebruiker die de scan uitvoert.

Opmerking: Compano-consultants hebben nog steeds toegang tot lay-outs die zijn verwijderd.

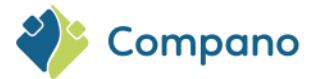

### 7.10 Gebruikers

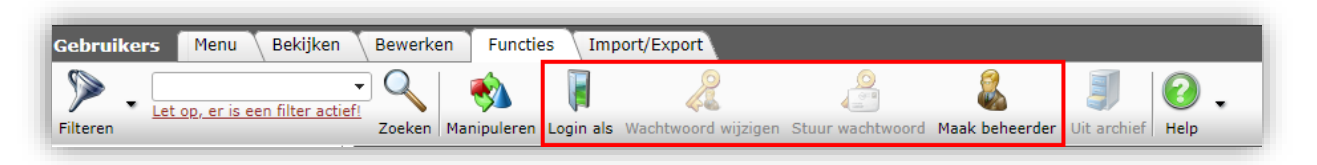

### 7.10.1 Login als

Gebruik de functie Login als om in te loggen als de geselecteerde gebruiker.

### 7.10.2 Wachtwoord wijzigen

Gebruik de functie Wachtwoord wijzigen om het wachtwoord voor de geselecteerde gebruiker te wijzigen.

<u>Opmerking</u>: De functie *Wachtwoord wijzigen* kan **niet** worden gebruikt voor gebruikersaccounts van het type Web en Mobiel. Wachtwoorden voor deze gebruikersaccounts kunnen worden gewijzigd in de Compano Authenticatie applicatie <u>https://start.compano.com</u>.

### 7.10.3 Stuur wachtwoord

Gebruik de functie *Stuur wachtwoord* om het wachtwoord van de geselecteerde gebruiker te bekijken en eventueel te verzenden.

### 7.10.4 Maak beheerder

Gebruik de functie Maak beheerder om beheerdersrechten toe te kennen aan de geselecteerde gebruiker.

# 8 Afdrukken

Een record of lijst met records kan worden afgedrukt naar PDF met behulp van de volgende afdrukopties:

- Productblad afdrukken of productblad genereren voor alle producten
- Individuele records afdrukken
- Een lijst met records afdrukken

## 8.1 Productblad afdrukken

Voor elk product kan een productblad als PDF worden afgedrukt, volgens een *printlay-out van een productblad*.

Bij jouw toepassing wordt een standaard afdruklay-out van het productblad geleverd, met de volgende informatie:

- Algemene productinformatie (merk, serie, type, productnummer, beschrijving)
- Productafbeelding en tekening
- Streepjescode (EAN of GTIN)
- Commerciële benaming
- Informatie over productklasse en productklassekenmerken

Om een productblad af te drukken:

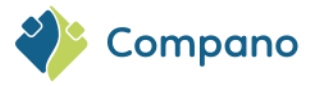

- 1. Selecteer in het productoverzicht een of meer producten
- 2. Klik op het tabblad Afdrukken op de knop Productklasse afdrukken:

| Producten Menu Bekijk      | ken | Ве | werk | ken Fu  | ncties Af   | drukken Import/E     | xport                        |      |
|----------------------------|-----|----|------|---------|-------------|----------------------|------------------------------|------|
| 2                          |     |    |      | - 🤍     | Ś           | s.                   | Z                            | 2.   |
| Inclusief archief          |     |    |      | Zoeken  | Productblad | Afdrukken met opties | Beheren Productblad lay-outs | Help |
| Artikelen (1)              | ^   | -  | x    | Fabrika | ntscode     | Fabrikant omsch      | rijving Beschikbaar          | GTIN |
|                            |     |    |      | 1000    |             | See.                 | Geen                         |      |
| Product - Product relaties |     | •  |      | 24.000  | 100         | Steel Topos          | Geen                         |      |
| Product - Product relaties |     |    |      | 121000  | 1000        | Island Wesleys       | Geen                         |      |
| (child) (1)                |     |    |      | 10000   | 02511       | Steel Makes          | Geen                         |      |
| Product certificaten (0)   |     |    |      | 123000  | 1000        | steel without        | Geen                         |      |

3. Er wordt een afdrukbare PDF geopend in een nieuw browsertabblad:

| <b>DAT</b><br>44722 e                                                                                                    | ASHEE<br>TOUCH-wiff                                                                                                    | T                                                                                                    | ET                                                                                                    | HORMAN                                                                                                    |
|----------------------------------------------------------------------------------------------------|----------------------------------------------------------------------------------------------------|----------------------------------------------------------------------------------------------------|----------------------------------------------------------------------------------------------------|----------------------------------------------------------------------------------------------------|
|                                                                                                    |                                                                                                    |                                                                                                    |                                                                                                    |                                                                                                    |
|                                                                                                    |                                                                                                    |                                                                                                    |                                                                                                    |                                                                                                    |
| Article number                                                                                                    | 44722                                                                                                    |                                                                                                    |                                                                                                    |                                                                                                    |
| Article number<br>Brand                                                                                                    | 44722                                                                                                    |                                                                                                    |                                                                                                    |                                                                                                    |
| Article number<br>Brand<br>Type                                                                                                    | eTOUCH-wifi                                                                                                    |                                                                                                    |                                                                                                    |                                                                                                    |
| Article number<br>Brand<br>Type<br>Series                                                                                                    | eTOUCH-wifi<br>Control systems                                                                                                    | OUCH with it is even more conve                                                                                                    | mient to heat and cave money. In addition to H                                                                                                    | e inhuitive operation of the                                                                                                    |
| Article number<br>Brand<br>Type<br>Series<br>With the new, s<br>controller, the E<br>control via app,<br>Amazon Alexa c<br>ECO + control<br>switched asp<br>switched asp<br>rating: IP21,                                                                                                    | 44722<br>eTOUCH-wifl<br>Control systems<br>mart thermostat eT<br>asy Start-Up progra<br>the temperature of<br>r the Google Assist,<br>the tight is convir<br>ver control, floor, re<br>rge: 5-40°C, sensor                                                                                                    | OUCH will it is even more converting traditation and a room is easily outcled - no and a room is easily outcled - no and. The large display is easy to right for a uniform and fully auto-<br>ring for a uniform and fully auto-<br>cable length: 3 m (max. 50 m).                                                                                                    | enient to heat and save money. In addition to the<br>d the new app make controlling the heating even<br>matter where in the work I. It can also be oper-<br>read and easy to control thanks to the touchpe<br>matter optimization of the heating system in or<br>matter optimization of the heating system in or<br>switching current: 16A, mounting: on flush-mo                                                                                                    | the intuitive operation of the<br>neaser. With the remote<br>tied by voice control with<br>d at the touch of a fringer. The<br>right state of the state of the<br>right state of the state of the<br>switch box, protection                                                                                                    |
| Article number<br>Brand<br>Type<br>Series<br>With the new, s<br>controller, the<br>control via app,<br>Amazon Alexa c<br>ECO + control is<br>switched as poo<br>temperature rar<br>rating: IP21,                                                                                                    | 44722<br>eTOUCH-wifi<br>Control systems<br>mart thermostat eT<br>iasy Start-Up progra<br>the temperature of<br>or the Google Assist,<br>the timperature of<br>or the Google Assist,<br>et al. (1997)<br>wer control, floor, re<br>uge: 5-40°C, sensor                                                                                                    | CUCH will it is even more conver-<br>m for any white latellation and<br>a room the casity outcorted— no<br>ant. The large display is easy to<br>range for a uniform and fully auto<br>om or combination thermostat<br>cable length: 3 m (max. 50 m),<br>On/Off                                                                                                    | mient to heat and save money. In addition to the<br>d bin own waps make controlling the heating own<br>matter where in the works II. can also be open<br>read and easy to control thanks to the touchpa<br>matic optimization of the heating system in or<br>and complex with the ecodesign directive. Color<br>switching current: 164, mounting: on flush-mo                                                                                                    | the intuitive operation of the<br>neaser: With the remote<br>the dy voice control with<br>d at the touch of a finger. The<br>rest to save energy. It can be<br>right gloss white,<br>united whitch box, protection                                                                                                    |
| Article number<br>Brand<br>Type<br>Series<br>With the new, s<br>controller, the E<br>control via app,<br>Amazon Alexa e<br>ECO + control<br>ECO + control<br>switched as po<br>temperature rai<br>rating: IP21,<br>Model<br>Type of power                                                                                                    | 44722<br>eTOUCH-wifi<br>Control systems<br>mart thermostat eT<br>asy Start-Up progra<br>the temperature of<br>the temperature of<br>the the temperature of<br>the temperature of<br>the temperature of<br>the temperature of<br>the temperature of<br>the temperature of<br>the temperature of<br>the temperature of<br>the temperature of<br>the temperature of<br>the temperature of<br>the temperature of the temperature<br>system of the temperature of the temperature<br>system of the temperature of the temperature<br>system of the temperature of the temperature<br>system of temperature of the temperature<br>system of temperature of temperature<br>system of temperature of temperature<br>system of temperature of temperature<br>system of temperature<br>system of temperature of temperature<br>system of temperature of temperature<br>system of temperature of temperature<br>system of temperature of temperature<br>system of temperature of temperature<br>system of temperature of temperature<br>system of temperature of temperature<br>system of temperature<br>system of temperatu                                                                                                    | OUCH will it is even more conv<br>m for easy initial installation an<br>at. The large display is easy to<br>att. The large display is easy to<br>att. The large display is easy to<br>m or combination thermostat<br>cable length: 3 m (max. 50 m),<br>On/Off<br>230 V AC                                                                                                    | enient to heat and save money. In addition to the<br>d the new app make controlling the heating even<br>matter where in the world. It can also be oper-<br>read and easy to control thanks to the touches<br>and complex with the ecodesign directive. Colo<br>switching current: 16A, mounting: on flush-mo<br>Measuring range minimum value<br>Measuring range                                                                                                    | the intuitive operation of the<br>measure. With the remote<br>that by voice control with the<br>set be to control of figure. De-<br>ting and the set of the set<br>is the set of the set<br>is the set of the set<br>is the set of the set<br>is the set of the set<br>is the set of the set<br>is the set of the set<br>is the set of the set<br>is the set of the set of the<br>set of the set of the set of the<br>set of the set of the set of the set<br>is the set of the set of the set of the set of the<br>set of the set of the set of the set of the set of the set of the<br>set of the set of the set of the set of the set of the set of the<br>set of the set of the                                                                                                    |
| Article number<br>Brand<br>Type<br>Series<br>With the new, s<br>control via app,<br>Amazon Alexa c<br>ECO + control is<br>switched as poo<br>temperature rar<br>rating: IP21,<br>Model<br>Type of power:<br>Connection                                                                                                    | 44722<br>eTOUCH-wifi<br>Control systems<br>mart thermostat eT<br>say Star-Lup progr<br>the temperature of<br>the Coople Assist<br>Intelligence is convir<br>the Coople Assist<br>Intelligence is convir<br>supply                                                                                                    | OUCH will it is even more come<br>m for casy initial installation an<br>a room is easily outrolled - no<br>ant. The large display is easy to<br>room or combination thermatat<br>and or combination thermatat<br>casile length: 3 m (max. 50 m),<br>On/Off<br>230 V AC<br>Two-wite (rumming out)                                                                                                    | enient to heat and save money. In addition to th<br>d the new app make controlling the heating or<br>matter where in the work?. It can also be oper-<br>read and easy to control thanks to the touchpe<br>and complies with the ecodesign directive. Color<br>switching current: 16A, mounting: on flush-me<br>Messuring range minimum value<br>Messuring range minimum value                                                                                                    | the intuitive operation of the<br>ne easier. With the remote<br>the dy voice control with<br>d at the touch of a finger. The<br>first oave energy. It can be<br>chose of the same energy. It can be<br>chose of the same energy. It can be<br>the same energy. It can be<br>the same energy to the same<br>same same same same<br>same same same same<br>same same same same<br>same same same same<br>same same same same<br>same same same same<br>same same same same<br>same same same same<br>same same same same same<br>same same same same same<br>same same same same same<br>same same same same same same<br>same same same same same same<br>same same same same same same<br>same same same same same same same<br>same same same same same same same same<br>same same same same same same same same<br>same same same same same same same same<br>same same same same same same same same                                                                                                    |
| Article number<br>Brand<br>Type<br>Series<br>With the new, ;<br>controller, the i<br>control via gp,<br>control via gp,<br>control via gp,<br>Series<br>South of the series<br>of the series<br>of the series<br>of the series<br>of the series<br>Contection<br>Nodel<br>Type of power :<br>Connection                                                                                                    | 44722<br>eTOUCH-wifl<br>Control systems<br>mart thermostat eT<br>iasty Start-Up pogn<br>systems of the source of the<br>iasty Start-Up pogn<br>the Google Assist<br>ntelligence is convic<br>the Convergence is convic<br>systems of the source of the<br>region of the source of the<br>region of the source of the<br>systems of the source of the<br>source of the source of the<br>source of the source of the source of the<br>source of the source of the source of the<br>source of the source of the source of the<br>source of the source of the source of the<br>source of the source of the source of the<br>source of the source of the source of the<br>source of the source of the source of the<br>source of the source of the source of the<br>source of the source of the source of the<br>source of the source of the source of the<br>source of the source of the source of the<br>source of the source of the source of the<br>source of the source of the source of the<br>source of the source of the source of the source of the<br>source of the source of the source of the source of the<br>source of the source of the source of the source of the<br>source of the source of the source of the source of the<br>source of the source of the source of the source of the source of the<br>source of the source of the source o                                                                                                    | OUCH will it is even more conv<br>m for easy initial installation an<br>arc mis easily controlled – no<br>att. The large display is easy to<br>and controlled thermostat.<br>cable length: 3 m (max. 50 m),<br>On/Off<br>230 V AC<br>Two-wire (running out)<br>yes                                                                                                    | enient to heat and save money. In addition to the<br>d the new app make controlling the heating eve<br>matter where in the world. It can also be open<br>read and complex with the world. The analysis<br>and complex with the ecodesign directive. Colo<br>switching current: 16A, mounting: on flush-mo<br>Messuring range minimum value<br>Messuring range<br>Number of heater outputs                                                                                                    | the intuitive operation of the<br>measure. With the remote<br>that by voice cortrol with the<br>for to save energy. It can be<br>r, tigh-gloas with box, protection<br>5 Degrees celsius<br>5/40 Degrees celsius<br>40 Degrees celsius<br>1                                                                                                    |
| Article number<br>Brand<br>Type<br>Series<br>With the new, s<br>control via app.<br>Amazon Alexa c<br>ECO + control<br>switched as pon<br>temperature and<br>raraing: IP21,<br>Model<br>Type of power ::<br>Connection<br>With receiver<br>External Sensor                                                                                                    | 44722<br>eTOUCH-wifi<br>Control systems<br>mart thermostate T<br>say Start-Up progr<br>the temperature of<br>the Google Assist<br>ntelligence is convit<br>or the Google Assist<br>ntelligence is convit<br>supply                                                                                                    | CUCH will it is even more comm<br>m for easy initial installation an<br>ranomia easity outrolled - no<br>ant. The large display is easy to<br>range for a uniform and fully auto<br>our or combination thermostat<br>cable length: 3 m (max. 50 m),<br>On/Off<br>230 V AC<br>Two-write (running out)<br>yes                                                                                                    | evient to heat and save money. In addition to the<br>d the new app make controlling the heating ev-<br>matter where in the world. It can also be oper-<br>read and easy to control thanks to the touchpa-<br>natic optimized of the heating system in or<br>and compiles with the ecolegin directive. Colo<br>switching current: 16A, mounting: on flush-ine<br>Measuring range minimum value<br>Measuring range<br>Measuring range<br>Measuring range<br>Measuring range<br>Measuring range                                                                                                    | the intuitive operation of the<br>ne easier. With the remote<br>the by voice control with<br>d at the bouch of a finger. The<br>first base energy. It can be<br>united switch box, protection<br>5 Degrees celsius<br>940 Degrees celsius<br>940 Degrees celsius<br>940 Experse celsius<br>95 Kerkin                                                                                                    |
| Artide number<br>Brand<br>Type<br>Series<br>With the new, scontrol via app.<br>Secontrol via app.<br>ECO + control via Switched as post<br>ECO + control via Switched as post<br>ECO                                                                                                    | 44722<br>eTOUCH-wifi<br>Control systems<br>mart thermostate eT<br>ays Start-Up progr<br>the temperature of<br>the temperature of<br>the temperature of<br>the temperature of<br>the temperature of<br>the temperature of the temperature<br>regression of the temperature<br>supply<br>ck                                                                                                    | OUCH will it is even more conv<br>m for easy initial installation an<br>an com is easily controlled – no<br>att. The large display is easy to<br>and controlled the mostatic<br>cable length: 3 m (max. 50 m),<br>On/Off<br>230 V AC<br>Two-wire (running out)<br>yes<br>yes<br>Parallel                                                                                                    | enient to heat and save money. In addition to the<br>d the new app make controlling the heating even<br>matter where in the world. It can also be oper-<br>regate copyright the world is the main of the<br>matter where in the world is the matter of the<br>matter of the world is the matter of the matter<br>and complex with the ecodersign directive. Colo<br>switching current: 16A, mounting: on flush-mot<br>Messuring range minimum value<br>Messuring range maximum value<br>Number of heater outputs<br>Differential value<br>Max. contact valuage                                                                                                    | build of the master with the remote the the voice cortical with the remote the by voice cortical with the remote the by voice cortical with the first to aske energy. It can be ready that the box, protection     S Degrees celsius     You Degrees celsius     40 Degrees celsius     1     S S Kelvin     20 Voit                                                                                                    |
| Artide number<br>Brand<br>Type<br>Series<br>With the new, scontrol via app<br>Amazon Alexa te<br>Control via app<br>awatched as poi<br>temperature art<br>rating: IP21,<br>Model<br>Type of power:<br>Connection<br>With receiver<br>Letternal sensor<br>Thermal feedba                                                                                                    | 44722<br>eTOUCH-wift<br>Control systems<br>maat thermostat of<br>aay StartUp room<br>the temperature of<br>the temperature of the temperature<br>supply                                                                                                    | OUCH will it is even more converting the standardina on a ready outcome of the standardina on an and the standardina on and they automore or combandion thermoster to cable length: 3 m (max: 30 m), of CO(Off 230 V AC Two-wire (running out) yes Parallel Other                                                                                                    | enient to heat and save money. In addition to the<br>d the new app make controlling the heating even<br>matter where in the world. It can also be open<br>read and easy to control thanks to the touchpa<br>matter optimization of the heating asystem in or<br>switching current: 16A, mounting: on flush-more<br>Measuring range minimum value<br>Measuring range<br>Measuring range<br>Measuring range<br>Measuring range<br>Measuring lange<br>Measuring lange | the intuitive operation of the<br>ne easier. With the remote<br>the by voice control with<br>d at the bouch of a finger. The<br>first base energy. It can be<br>united switch box, protection<br>5 Degrees celsius<br>5 (40 Degrees celsius<br>3 (40 Degrees celsius<br>1 1<br>5) S Kevin<br>230 Voit<br>16 Ampere                                                                                                    |
| Artide number<br>Brand<br>Type<br>Series<br>With the new,<br>controlley its<br>controlley its<br>contr | 44722<br>eTOUCH-will<br>Control systems<br>and thermostate El<br>and Shart-Up programs<br>the temporature of<br>the temporature of<br>the temporature of<br>the temporature of<br>the temporature of<br>the temporature of<br>the temporature of<br>the temporature of<br>the temporature of<br>the temporature of<br>the temporature of<br>the temporature of<br>the temporature of<br>the temporature of the temporature<br>of the temporature of the temporature<br>of the temporature of the temporature<br>of the temporature of the temporature<br>of the temporature of the temporature<br>of the temporature of temporature<br>temporature of temporature<br>temporature of temporature of temporature<br>temporature of temporature<br>temporature of temporature of temporature<br>temporature of temporature of temporature<br>temporature of temporature of temporature<br>temporature of temporature of temporature of temporature of temporature of temporature of temporature of temporature of temporature<br>temporature of temporature of temporature                                                                                                    | OUCH will it is even more conv<br>m for easy initial installation an<br>one is easy controlled - no<br>pit. The argue clopby is easy to<br>one or combandon thermostat<br>cable length: 3 m (max. 50 m),<br>On(Off<br>230 V AC<br>Two-wire (running out)<br>yes<br>yes<br>Parallel<br>Other                                                                                                    | evient to heat and save money. In addition to the<br>d the new app make controlling the heating evi-<br>mater where in the world. It can also be oper-<br>mater optimization of the heating system in ior<br>and complex with the ecodesign directive. Colo<br>switching current: 16A, mounting: on flush-mot<br>Measuring range minimum value<br>Measuring range maximum value<br>Measuring range maximum value<br>Number of heater outputs:<br>Differential value<br>Max. contact load<br>Height                                                                                                    | billion billion billi                                                                                                    |
| Article number<br>Brand<br>Type<br>Series<br>With the new, s<br>controller, the is<br>control via app,<br>Armazon Alesa C<br>ECO + control is<br>awtiched as por<br>testinger IP21,<br>Model<br>Type of power:<br>Connection<br>With receiver<br>External sensor<br>Thermal feedbu<br>Control charact<br>Heating<br>Cooling                                                                                                    | 44722<br>eTOUCH-will<br>Control systems<br>must thermostal of<br>say Start-Up progra<br>Kay Start-Up progra<br>Assistant thermostal of<br>the temporature of<br>the temporature of<br>says Start-Up progra<br>Assistant thermostal<br>et al. (1997)<br>et al. (1997)<br>e | OUCH will it is even more converting the approximate installation and a room is easily controlled - no ant. The large display is easy to range of the a uniform and flux static radie length: 3 m (max. 50 m).<br>On/Off 230 V AC Tow-wire (running out) yes Parallel Other Yes no control of the control of the con | enient to heat and save money. In addition to the<br>d the new app make controlling the heating even<br>matter where in the world. It can also be open<br>read and easy to control thanks to the touchpe<br>and control the heating experiment<br>witching current: 16A, mounting: on flush-mot<br>witching range minimum value<br>Measuring range<br>Measuring range<br>Measuring<br>Measuring<br>Measu                                     | he intuitive operation of the<br>ne ossier. With the remote<br>the by voice cortical with the<br>d at the touch of a finger. The<br>registration of the second of the<br>second of the second of the<br>second of the<br>second of the second of the<br>second of the second of the<br>second of the second of the<br>second of the<br>second of the second of the<br>second of the second of the<br>second of the second of the<br>second of the<br>second of the second of the<br>second of the second of the<br>second of the second of the<br>second of the second of the<br>second of the second of the<br>second of the<br>second of the second of the<br>second of the second of the second of the<br>second of the second of the<br>se                                                                 |
| Article number<br>Brand<br>Type<br>Series<br>With the new, s<br>controller, the is<br>control via app,<br>Arction Alexa of<br>Arction Alexa of<br>switched as po<br>temperature as<br>witched as po<br>temperature as<br>model<br>Type of powers :<br>Connection<br>With receiver<br>External sensor<br>Themal feedbal<br>Control charact<br>Heating<br>Cooling<br>Cooling                                                                                                    | 44722<br>eTOUCH-will<br>Cantol systems<br>mart thermostat eT<br>any Start Up progr<br>the Google Assis<br>any Start Up progr<br>the Coogle Assis<br>any Start Up progr<br>Assist<br>the Coogle Assist<br>regression of the Coople Assist<br>regression of the Coop                                                                                                    | OUCH will it is even more conv<br>m for easy initial installation an<br>aroom is easy controlled - no<br>control for a controlled - no<br>control for a uniform and half value<br>cable length: 3 m (max. 50 m),<br>On/Off<br>230 V AC<br>Two-wire (running out)<br>yes<br>Yes<br>Parallel<br>Other<br>yes<br>no<br>yes                                                                                                    | evient to heat and save money. In addition to the<br>d the new app make controlling the heating evi-<br>mater where in the world. It can also be oper-<br>mater optimization of the heating system in in<br>and complies with the ecodesign directive. Colo<br>switching current: 16A, mounting: on flush-mot<br>Massuring range minimum value<br>Messuring range masimum value<br>Messuring range masimum value<br>Music to theater outputs:<br>Differential value<br>Max. contact load<br>Height<br>Width<br>Depti                                                                                                    | build of the sease. With the remote<br>me saker. With the remote<br>the tyvice cortrol with the<br>fer to sake energy. It can be<br>the type of the sake energy. It can<br>be the sake energy. It can<br>be the sake energy. It can<br>be the sake energy. It can<br>be the sake energy. It can<br>be the sake energy is the<br>sake energy. It can<br>be the sake energy is the<br>sake energy is the<br>sake energy is the sake energy is the<br>sake energy is the sake energy is the<br>sake energy is the sake energy is the<br>sake energy is the sake energy is the<br>sake energy is |

### 8.2 Genereer productblad

Productbladen kunnen ook voor meerdere producten in één keer worden gegenereerd. De functie *Productblad genereren* heeft verschillende opties, zoals:

- Selecteer verschillende printlay-outs, eventueel in verschillende vertalingen;
- Voeg automatisch productgegevensbladen toe als bijlage bij jouw producten;
  - Genereer productdatasheets voor alle producten of een selectie van producten;
- Download de productdatasheets van een FTPS-locatie.

Om productbladen te genereren:

•

1. Ga via het menu naar *Producten > Producten*:

59

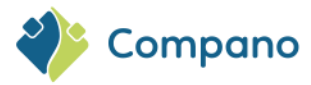

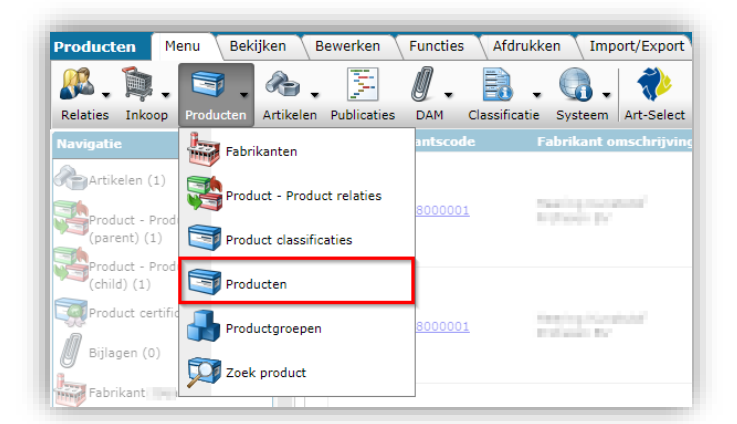

2. Filter en/of zoek en selecteer vervolgens de producten waarvoor je productbladen wil genereren:

| Producten Menu Bekijke                | n Be       | werken Functies Af                                                                                                    | drukken Import/Export      |             |                |                 |
|---------------------------------------|------------|----------------------------------------------------------------------------------------------------|----------------------------|-------------|----------------|-----------------|
| <b>&gt;</b>                           |            | - 🔍   🔹                                                                                                    |                            | ∫ 🕜 .       |                |                 |
| Inclusief archief                     |            | Zoeken Manipuleren                                                                                                    | Genereer productblad Uit a | rchief Help |                |                 |
| Navigatie 🛞                           | ^ <b>^</b> | X Fabrikantscode                                                                                                    | Fabrikant omschrijving     | Beschikbaar | GTIN           | Productcode     |
| Artikelen                             |            | 01100303044                                                                                                    | State State States         | Geen        | 08713418049548 | <u>03-00745</u> |
| Product - Product relaties            |            | #1130000004                                                                                                    | New Considerant            | Geen        | 08713418049517 | <u>03-00742</u> |
| (parent)                              |            | STICCOURSE                                                                                                    | The Device of              | Geen        | 08713418049555 | <u>03-00746</u> |
| Product - Product relaties<br>(child) |            | CLOSODD41                                                                                                    | March Standalerray         | Geen        | 08713418049746 | 04-00167        |
| Product certificaten                  |            | CONTRACTOR OF STREET, STREET, | the maintena               | Geen        | 08713418049715 | 04-00164        |
| Bijlagen                              |            |                                                                                                    |                            |             |                |                 |

3. Klik op het tabblad *Functies* op *Genereer productblad*. In het resulterende pop-up venster kunt je je opties kiezen:

| P        | 0001                             | 0071341004 | <i></i>     | 03 00742          |                           |            |        | _    |
|----------|----------------------------------|------------|-------------|-------------------|---------------------------|------------|--------|------|
| , 🖃      | Genereer productblad             |            |             |                   |                           |            |        | ×    |
|          | Genereer productblad             |            |             |                   |                           |            |        |      |
| la       | yout                             |            | Rapport lay | -out 'PIM BASIS F | roductblad' op productbla | d 🔻        | *      |      |
| Та       | aal                              |            | nl Nederlan | ds                |                           |            |        | -    |
| 0        | verschrijf bestaande productblad |            | 🔾 Ja 🔘 Ne   | e                 |                           |            |        |      |
| в        | estandsnaam productblad          | (1)        | Demo_%P     | roductCode%       |                           |            |        |      |
| 0        | mschrijving productblad          |            | Demo        |                   |                           |            |        |      |
| Ті       | itel productblad                 |            | Demo        |                   |                           |            |        |      |
|          |                                  |            |             |                   |                           |            |        |      |
|          |                                  |            |             |                   |                           |            |        |      |
| F        |                                  |            |             |                   | Genereer productblad      | Slui       | ten    |      |
| <u> </u> |                                  |            |             |                   | 110                       | eempper se | C 1/40 | 0 qu |

- a. **Layout**: Selecteer de afdruklay-out voor het productblad. <u>NB:</u> Je krijgt een standaard afdruklay-out. Neem contact met <u>sales@compano.com</u> op voor aangepaste lay-outs, inclusief het logo of briefpapier van jouw bedrijf.
- b. Taal: Selecteer de taal voor de productgegevens<sup>8</sup>.
- c. **Overschrijf bestaande productblad**: Stel deze optie in op *Ja* als je een nieuwe versie van het productblad moet genereren. Hiermee wordt de bestaande versie van het productblad overschreven die aan jouw product is gekoppeld.
- Bestandsnaam productblad: Typ een bestandsnaam voor het productblad; dit is de bestandsnaam van de downloadbare bijlage. Bepaalde systeemvariabelen kunnen worden gebruikt in de bestandsnaam:
  - i. %ProductCode%: Productcode toevoegen aan bestandsnaam (verplicht)

<sup>8</sup> Deze optie is alleen beschikbaar als je de meertalige module hebt aangeschaft. Neem contact met <u>sales@compano.com</u> op voor meer informatie en prijzen.

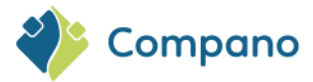

- ii. %ItemCode%: Artikelcode toevoegen aan bestandsnaam
- iii. %Language\_code%: Voeg taal code toe aan bestandsnaam, bijvoorbeeld n1 of de
- iv. **%language%**: Voeg een taalbeschrijving toe aan de bestandsnaam, bijvoorbeeld Nederlands of Duits
- v. %gtin%: Product-GTIN toevoegen aan bestandsnaam
- vi. %manufacturer%: Fabrikant toevoegen aan bestandsnaam
- vii. %fabrikant%: Fabrikant toevoegen aan bestandsnaam
- e. **Omschrijving productblad**: Typ een beschrijving voor de productblad; dit wordt de Beschrijving van de bijlage.
- f. **Titel productblad**: Typ een titel voor het productblad; dit wordt de Titel van de bijlage.
- 4. Klik op *Genereer productblad* en het productblad wordt gegenereerd en als bijlage toegevoegd aan jouw product met Bijlage Type *Link to Sheet (CHR):*

| 💊 Bijlage 🛛 Menu 🔪 Bekijken | Bewerken Functies | Import/Exp              | port > Product:03-000-06 (mini-mini-point) .                                                                                                    |              |               |      |       |                        |
|-----------------------------|-------------------|-------------------------|----------------------------------------------------------------------------------------------------|--------------|---------------|------|-------|------------------------|
| <b>N</b> .                  | - 🔍 📳             | 0.                      |                                                                                                    |              |               |      |       |                        |
| Inclusief archief           | Zoeken Uit an     | chief Help              |                                                                                                    |              |               |      |       |                        |
| Navigatie 🛞                 | Bron overzicht    | Sleutel                 | Sleutel omschrijving                                                                                                    | Omschrijving | Locatie       | Taal | Titel | Volgnummer Bijlagetype |
| Product:03-00746 Smar       | Product           | 87129220000<br>03-00746 | 14CB-007We (Brist) and Sovier (1991, 1994<br>Classification (1997, 1997, 1997, 1997, 1997, 1997, 1997, 1997, 1997, 1997, 1997, 1997, 1997, 1997, 1997, 1997, | Demo         | Demo 03-00746 | nl   | Demo  | 17 <u>CHR</u>          |
|                             |                   |                         |                                                                                                    |              |               |      |       |                        |

5. Klik op de link om het productblad te bekijken:

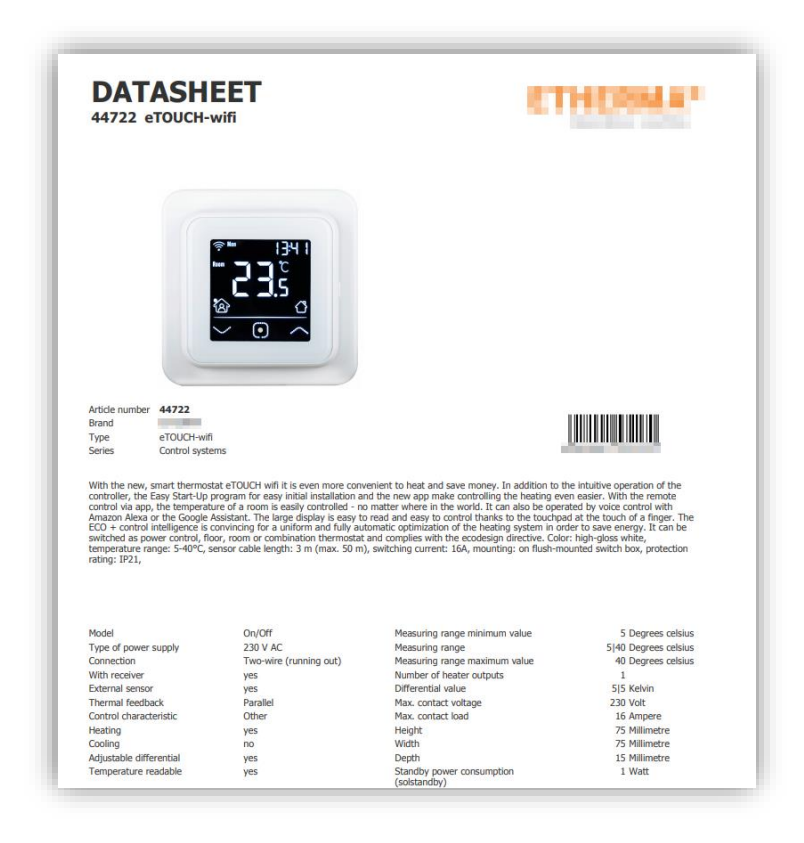

### 8.3 Artikelbladen genereren

Gegevensbladen met artikelinformatie worden op dezelfde manier gegenereerd als het genereren van productbladen:

|            |            | 1.         | Ga         | via he     | t menu     | u naar     | Artike     | len >      | Artikel    | len:       |            |            |            |            |            |            |            |            |            |            |            |
|------------|------------|------------|------------|------------|------------|------------|------------|------------|------------|------------|------------|------------|------------|------------|------------|------------|------------|------------|------------|------------|------------|
|            |            |            |            |            |            |            |            |            |            |            |            |            |            |            |            |            |            |            |            |            |            |
|            |            |            |            |            |            |            |            |            |            |            |            |            |            |            |            |            |            | $\diamond$ | $\diamond$ | $\diamond$ |            |
|            |            |            |            |            |            |            |            |            |            |            |            |            |            |            |            |            | $\diamond$ | $\diamond$ | $\diamond$ | $\diamond$ | $\diamond$ |
| $\diamond$ | $\diamond$ | $\diamond$ | $\diamond$ | $\diamond$ | $\diamond$ | $\diamond$ | $\diamond$ | $\diamond$ | $\diamond$ | $\diamond$ | $\diamond$ | $\diamond$ | $\diamond$ | $\diamond$ | $\diamond$ | $\diamond$ | $\diamond$ |            | 61         |            | $\diamond$ |

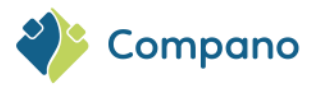

| Artikelen Menu Bekiji                      | ken Bewerken Functies      | Afdrukken     | Impo    | ort/Export |               |                                                                                                    |
|--------------------------------------------|----------------------------|---------------|---------|------------|---------------|----------------------------------------------------------------------------------------------------|
| Relaties Inkoop Producten                  | Artikelen Publicaties DAM  | Classificatie | Systeem | Art-Select | Mijn gegevens | Help         Uitloggen                                                                                                    |
| Navigatie                                  | Artikel - Artikel relaties |               | В       | Artikelnr. | Afkorting     | Korte omschrijving (                                                                                                    |
| Prijsinformatie (1)                        | Artikelen                  |               |         | ILHO .     |               | round decided biology                                                                                                    |
| Artikel - Artikel relaties<br>(parent) (0) | Artikelgroepen             |               |         | LODGED I   | -0            | internal incompanies                                                                                                    |
| Artikel - Artikel relaties<br>(child) (0)  | Assortiment                | Control       |         |            |               | transfer the point of                                                                                                    |
| Toeslagen (0)                              | Leveranciers               |               |         | 10040      |               | NUMBER OF STREET, STREET, STRE |
| Bijlagen (0)                               | Prijsinformatie            |               |         |            |               | 10, 11, 1, 1000 (and 1                                                                                                    |
| 1nkoopcondities                            | Toeslagen                  |               |         |            | 5 H           | 123,783-883,99110                                                                                                    |
| Assortiment: Verkoopas                     | Da Zoek artikel            |               |         |            |               | DOM: NO.                                                                                                    |
| Artikelgroep:K_Dkrdpa                      |                            |               |         |            |               |                                                                                                    |

2. Selecteer het artikel waarvoor je artikelbladen moet genereren en klik onder Functies op *Artikelblad* genereren:

| Artikelen Menu Bekijken               | rken Functies Afdrukken Import/Export                                                                                                    |                       |
|---------------------------------------|----------------------------------------------------------------------------------------------------|-----------------------|
| ▶ .                                   | 🔧 🚯 📑 🧠 🔅 🗐 🙆                                                                                                    |                       |
| Filteren                              | eken Manipuleren Genereer artikelblad Verkoopartikelen » Actualiseren Uit archief Help                                                                                                    |                       |
| Navigatie 🛞                           | everancier B Artikelnr. Afkorting Korte omschrijving (artikel)                                                                                                    |                       |
| Briteinformatio                       | <u>28210460</u> m                                                                                                    | dentir tett           |
| Prijsmornatie                         | 28366540 m Received and a second a second a se | and a strength of the |
| Artikel - Artikel relaties            | 24300129 m2 beland been all and a second and a second and a second a second a second a second a second a second                                                                                                    |                       |
| (parent)                              | 24750101 st Record a st                                                                                                    |                       |
| Artikel - Artikel relaties<br>(child) | un autobar h fur comp and a <u>0000-4366</u> st <b>Bandha</b> integradi - cili - i i a                                                                                                    |                       |
| Toeslagen                             | <u>1012001</u> st                                                                                                    |                       |

- 3. Volg de instructies zoals beschreven, maar lees 'Artikel' overal waar 'Product' geschreven staat. De volgende systeemvariabelen kunnen worden gebruikt in de bestandsnaam voor het artikelblad:
  - i. %ArtikelCode% (verplicht)
  - ii. %Leverancier%
  - iii. %Leverancier%
  - iv. %Language\_Code%
  - v. %Taal%
  - vi. %Productcode%
  - vii. %Artikelcode%
  - viii. %GTIN%
  - ix. %Fabrikant%
  - x. %Fabrikant%
- 4. Een standaard afdruklay-out voor Artikelbladen is beschikbaar. Neem contact met <u>sales@compano.com</u>op voor aangepaste lay-outs, inclusief het logo of briefpapier van jouw bedrijf.

### 8.4 Afdruk opties

Als je informatie van *één record* wil afdrukken of een *lijst met records wilt afdrukken*, gebruik je de knop *Afdrukken met opties.* 

### 8.4.1 Lijst afdrukken

Een lijst met records afdrukken:

1. Selecteer de records die je wil afdrukken en klik onder Afdrukken op Afdrukopties:

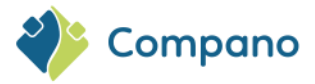

| Artikelen Menu Bekijken | Bewerken                                                                                                    | Functies         | Afdrukken       | Imp    | ort/Export    |                   |     |                                |
|-------------------------|----------------------------------------------------------------------------------------------------|------------------|-----------------|--------|---------------|-------------------|-----|--------------------------------|
| ▶ .                     | - 🤍                                                                                                    | Ś                | s.              |        | 4             | 2                 |     | 0.                             |
| Filteren                | Zoeken                                                                                                    | Productklasse    | Afdrukken met o | opties | Beheren Produ | uctklasse lay-out | s   | Help                           |
|                         | A Levera                                                                                                    | ncier            |                 | в      | Artikelnr.    | Afkorting         | Ko  | orte omschrijving (artikel)    |
| Product:28366540 Kera   | <b>Sector</b>                                                                                                    |                  |                 |        | 28210460      | m                 | 10  | of the second second second    |
|                         | - Insurance                                                                                                    |                  |                 |        | 28366540      | m                 | 10  | adit talament Designation stim |
| Bewerken 🔅              | - President                                                                                                    |                  |                 |        | 24300129      | m2                | 1.0 | parallelenapareal terrotom     |
| Toevoegen               | Harris                                                                                                    |                  |                 |        | 24750101      | st                | 100 | ipanal salah mend              |
| Inkoonartikal           | a di seconda di seconda di s | and a local data | and the second  |        | 0000-4366     | st                |     | and an energy series and a set |
|                         |                                                                                                    |                  |                 |        |               |                   | -   |                                |

2. Selecteer in het pop-up venster de optie Lijst en selecteer eventueel een afdruklay-out:

| Afdrukken met opties              |                       |         | ×        |
|-----------------------------------|-----------------------|---------|----------|
| Afdrukken                         |                       |         |          |
| Afdrukken                         |                       |         |          |
| O Productklasse                   |                       |         |          |
| 🔍 Lijst                           |                       |         |          |
| Copties                           |                       |         |          |
| O de lay-out gebruiken die bij de | artikel is ingesteld. |         |          |
| Gebruik de volgende lay-out       |                       |         |          |
|                                   |                       |         | <u> </u> |
|                                   |                       |         |          |
|                                   |                       |         |          |
|                                   |                       |         |          |
|                                   |                       |         |          |
|                                   | Afdrukken             | Sluiten |          |

3. Klik op de knop Afdrukken. Er wordt een afdrukbare PDF geopend in een nieuw browsertabblad:

| Filter:<br>Selectie:          |   |            |           | Geen filter<br>4 van 90466 Artikelen                                    |     |            |       |              |
|-------------------------------|---|------------|-----------|-------------------------------------------------------------------------|-----|------------|-------|--------------|
| Leverancier                   | в | Artikelnr. | Afkorting | Korte omschrijving (artikel)                                            | Bru | ito per GE | Kort% | Inkoop per G |
| -teering                      |   | 28366540   | m         | Kanili dalaani Entipolat Konsuran daalo nat                             | €   | 5,73       |       |              |
| -teering                      |   | 24300129   | m2        | Uniparted beaugement of Northern add                                    | €   | 58,56      |       |              |
| lee/ing                       |   | 24750101   | st        | Unipared availated 200 ml                                               |     |            |       |              |
| Ouos Needlelise & Sun-Control |   | 0000-4366  | st        | Doublins (Design 400 - GBL - Longers of ordered<br>memberspans WTW into | €   | 2.500,00   |       |              |

#### 8.4.2 Record afdrukken

Ga als volgt te werk om productgegevens van één record af te drukken:

- 1. Selecteer de record die je wil afdrukken en klik onder Afdrukken op Afdrukopties:
- 2. Selecteer in het pop-up venster de optie Productklasse en selecteer eventueel een afdruklay-out:

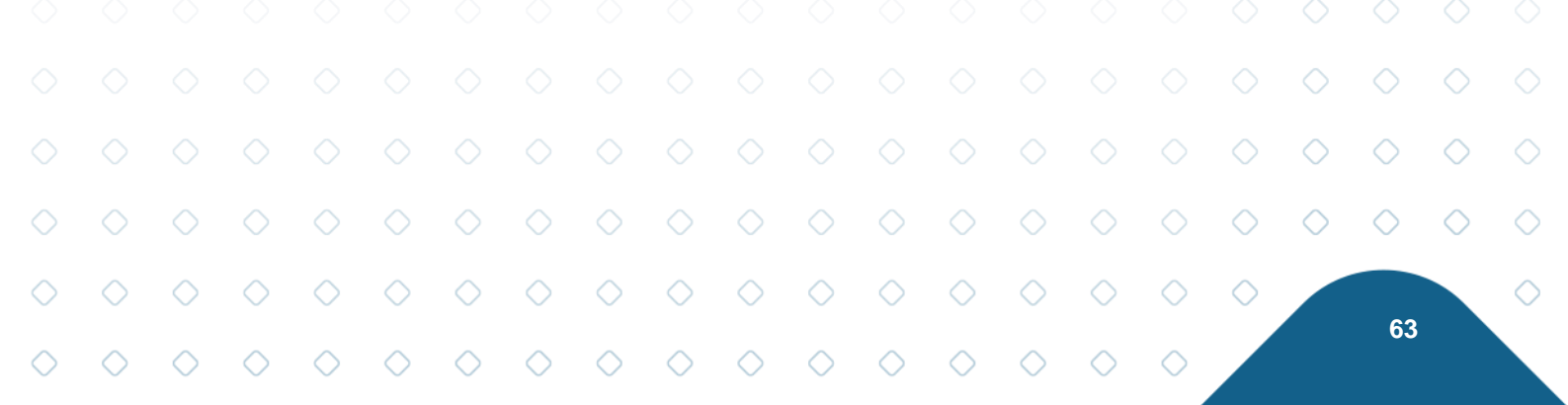

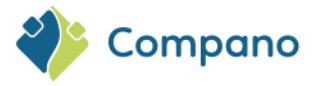

| _ · · · · · · · · · · · · · · · · · | oties                              |      | ×          |
|-------------------------------------|------------------------------------|------|------------|
| Afdrukken                           |                                    |      |            |
| Afdrukken                           |                                    |      |            |
| Productklasse                       |                                    |      |            |
| ⊖ Lijst                             |                                    |      |            |
| Opties                              |                                    |      |            |
| 🗌 de lay-out gebru                  | uiken die bij de artikel is ingest | eld. |            |
| 🔍 🖲 Gebruik de volg                 | ende lay-out                       |      |            |
|                                     |                                    |      | <u>~</u> ] |
|                                     |                                    |      |            |
|                                     |                                    |      |            |
|                                     |                                    |      |            |

3. Klik vervolgens op de knop *Afdrukken*. Er wordt een afdrukbare PDF geopend in een nieuw browsertabblad:

| Artikel                      |                                        |                                               |  |  |  |
|------------------------------|----------------------------------------|-----------------------------------------------|--|--|--|
| Artikelnummer                | 0000-4366                              |                                               |  |  |  |
| Lange omschrijving (artikel) | 0.001101110000000100000000000000000000 | I L 1 zone standaard warmteterugwin WTW links |  |  |  |
| Commerciële omschrijving     | Sauthor Dropp 42                       | L 1 zone standaard warmteterugwin WTW links   |  |  |  |
| Classificatie systeem        | ETIM Dynamisch                         |                                               |  |  |  |
| Product classificatie        | kenmerken                              |                                               |  |  |  |
| Materiaal behuizing          |                                        | Staal gecoat (vervallen)                      |  |  |  |
| Air volume high at 100 Pa    |                                        | 425 Kubieke meter per uur                     |  |  |  |
| Air volume high at 150 Pa    |                                        | 400 Kubieke meter per uur                     |  |  |  |
| Air volume high at 200 Pa    |                                        | 370 Kubieke meter per uur                     |  |  |  |
| Air volume high at 250 Pa    |                                        | 345 Kubieke meter per uur                     |  |  |  |
| Geschikt voor wandmontage    | e                                      | · ( )                                         |  |  |  |
| Air volume high at 300 Pa    |                                        | 320 Kubieke meter per uur                     |  |  |  |
| Geschikt voor plafondmontage |                                        | x                                             |  |  |  |
| Vloermontage                 |                                        |                                               |  |  |  |
| Links/rechts oriëntatie omke | erbaar                                 | ¥ .                                           |  |  |  |
| Plafondmontage               |                                        | x                                             |  |  |  |
| Max. luchthoeveelheid bij 10 | /0 Pa                                  | 425 Kubieke meter per uur                     |  |  |  |
| Max. luchthoeveelheid bij 15 | i0 Pa                                  | 400 Kubieke meter per uur                     |  |  |  |
| Thermisch rendement confo    | rm EPN norm                            | 94 Percentage                                 |  |  |  |
| Max. luchthoeveelheid bij 20 | IO Pa                                  | 370 Kubieke meter per uur                     |  |  |  |
| Opgenomen vermogen confi     | orm EPN norm                           | 55,56 Kilowatt                                |  |  |  |
| Max. luchthoeveelheid bij 25 | i0 Pa                                  | 345 Kubieke meter per uur                     |  |  |  |
| Cos. phi conform EPN norm    |                                        | 0,54                                          |  |  |  |
| Max. luchthoeveelheid bij 30 | 10 Pa                                  | 320 Kubieke meter per uur                     |  |  |  |
| Met thermische beveiliging   |                                        | *                                             |  |  |  |
| Type motor                   |                                        | EC (elektronische commutatie)                 |  |  |  |
| Gelijkstroommotor            |                                        | *                                             |  |  |  |
| Spanning                     |                                        | 230 Volt                                      |  |  |  |
| Frequentie                   |                                        | 50 Hertz                                      |  |  |  |
| Energie-efficiëntieklasse    |                                        | A                                             |  |  |  |

### 8.5 Vertalingen

Product- en artikelbladen kunnen in verschillende talen worden afgedrukt, mits:

- Meertalige licentie actief is.
- Er lay-outs voor product- en/of artikelbladen voor verschillende talen opgesteld zijn.

Zo kun je bijvoorbeeld een productblad in het Zweeds afdrukken:

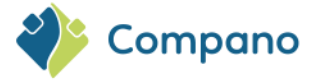

• Er moet een Zweeds productbladsjabloon worden opgesteld

Opmerking: Dit geldt ook voor de vertalingen van UDF's op productgroep en artikelgroep.

## 8.6 Afdruklay-outs beheren

Als je de gegevensvelden en lay-out wil wijzigen die worden afgedrukt, kun je afdruk lay-outs toevoegen of beheren:

- 1. Ga in een willekeurig overzicht naar het tabblad Afdrukken en klik op beheren [Productklasse/lijstlayouts]
- 2. Kies welk type lay-out je wil beheren:

| Artikelen Menu Bekijken | Bewerken Functies Afdruk      | ken Import/Export                                |
|-------------------------|-------------------------------|--------------------------------------------------|
| ⋟.                      | - 🔍 🚿 🛛                       | 💐 . 🕐 .                                          |
| Filteren                | Zoeken Productklasse Afdrukke | n met opties Beheren Productklasse lay-outs Help |
| Product:28366540 Kera   | Leverancier                   | B Beheren Productklasse lay-                     |
| Bewerken 🛞              | Francing                      | Beheren lijstlay-outs                            |

- 3. In het pop-up venster:
  - a. Naam: Typ een naam voor deze lay-out
  - c. **Toepassing**: Kies of de lay-out alleen voor jouw beschikbaar is, of voor iedereen binnen jouw bedrijf

| Lay-out   | Eigenschappen | Elementen | Artikeloverzicht   | Memo |  |
|-----------|---------------|-----------|--------------------|------|--|
| ype       |               |           | Rapport            | ~    |  |
| laam      |               |           | mijn print lay-out |      |  |
| oepassing |               |           | 🖲 🖽 Binnen het bed | rijf |  |
|           |               |           |                    |      |  |

- 4. Op het tabblad Eigenschappen, Elementen en Productoverzicht maak je de lay-out op.
- 5. Sla je lay-out op.

<u>Opmerking</u>: Het beheren van een afdruklay-out kan behoorlijk ingewikkeld zijn. Neem contact op met Compano Support als je hulp nodig hebt. Als alternatief kan Compano de lay-out voor je ontwerpen; Neem contact met <u>sales@compano.com</u> op als je van deze service gebruik wilt maken.

### 8.6.1 Functies voor tonen/verbergen (ETIM)

Op de printlay-out kun je nu aangeven welke (ETIM) kenmerken op het productblad moeten worden afgedrukt:

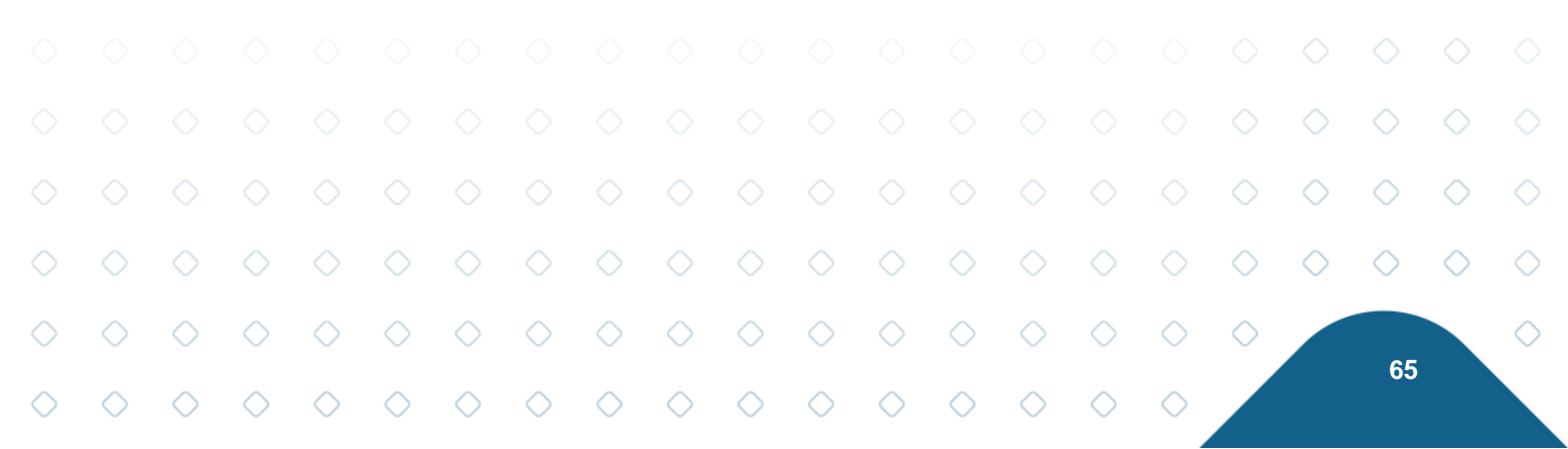

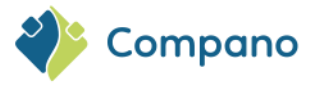

| 📄 Toevoegen - Nieuw(e) lay-out |                                 |
|--------------------------------|---------------------------------|
| Lay-out Eigenschappen Eleme    | enten Artikelgegevens Memo      |
|                                |                                 |
| litel<br>Zichthaar             |                                 |
| Taket                          | Artikel                         |
| Nieuwe angine                  | Geen                            |
| Nieuwe pagina                  |                                 |
| Artikelgegevens                |                                 |
| Zichtbaar                      | Ja 🗸 Nee                        |
| Iotale breedte (cm)            | Automatisch                     |
| Breedte labelkolom(men) (cm)   | Automatisch 👻                   |
| Breedte veldkolom(men) (cm)    | Automatisch 👻                   |
| Lege velden tonen              | ◯ Ja ● Nee                      |
| Nieuwe pagina                  | Geen 🗸                          |
| Titel                          |                                 |
| Zichtbaar                      | ● Ja ○ Nee                      |
| Tekst                          | Product classificatie kenmerken |
| Nieuwe pagina                  | Geen v                          |
| Productklasse                  |                                 |
| Zichtbaar                      | ● Ja ○ Nee                      |
| Aantal kolommen                | 1 kolom 🗸                       |
| Toon verplichte kenmerken      | ● Ja ○ Nee                      |
| Toon optionele kenmerken       | ● Ja ○ Nee                      |
| Toon onbelangrijke kenmerken   | ● Ja ○ Nee                      |
| Toon onbepaalde kenmerken      | ● Ja ○ Nee                      |
| Toon 'Nee' waardes             | ● Ja ◯ Nee                      |
| dentification and a sec        | ETIM Dynamicch 👻                |

Wanneer je een productblad lay-out maakt, kun je op het tabblad *Elementen* de volgende functies instellen die moeten worden weergegeven (ja) of verborgen (nee):

- Verplichte kenmerken
- Optionele kenmerken
- Onbelangrijke kenmerken
- Onbepaalde kenmerken

#### 8.6.2 Toon productnummer in kop-/voettekst

Het productnummer kan zowel in de kop- als voettekst van een productfiche worden weergegeven.

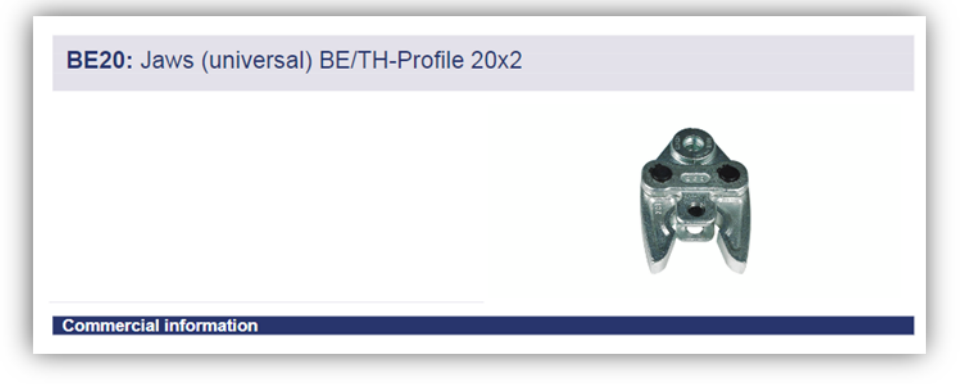

Deze optie kan worden ingesteld op het tabblad Eigenschappen van de lay-out van het productblad:

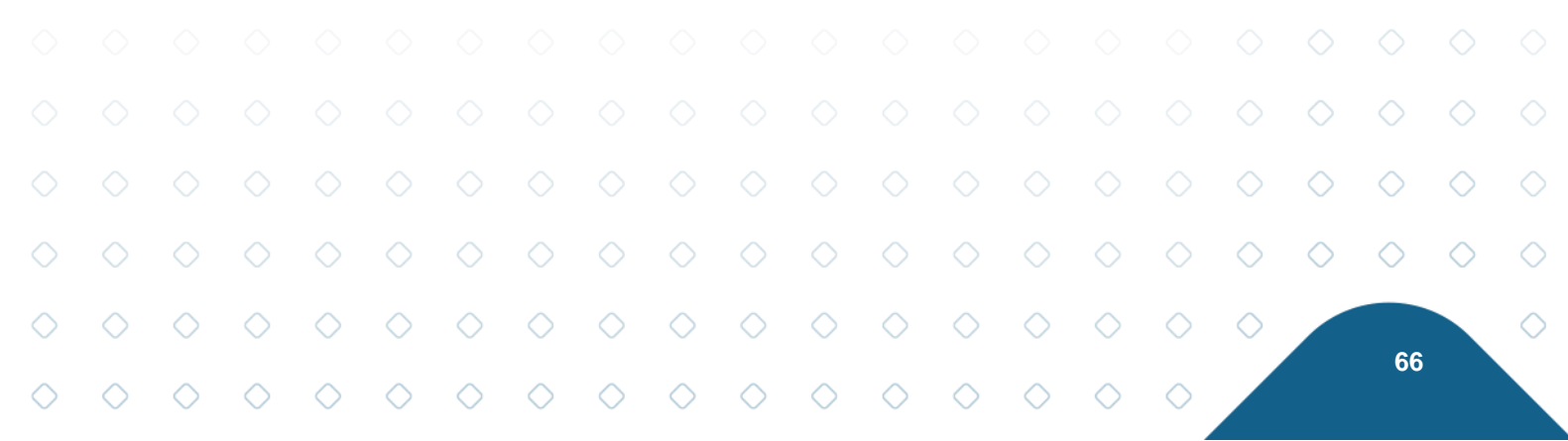

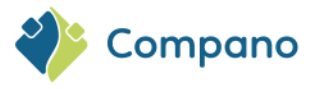

| Lay-out      | Eigenschappen | Elementen    | Productgegevens      | Artikelen | Artikel details | Memo      |  |
|--------------|---------------|--------------|----------------------|-----------|-----------------|-----------|--|
| Marge boven  |               |              | 2,00                 | ]         |                 |           |  |
| Marge onder  |               |              | 2,00                 |           |                 |           |  |
| Marge links  |               |              | 2,00                 | ]         |                 |           |  |
| Marge rechts |               |              | 2,00                 | ]         |                 |           |  |
| Watermerk    |               |              |                      |           |                 |           |  |
| Koptekst     |               |              |                      |           |                 |           |  |
| 🔁 🐡 Ω        | - 🐰 🗈 🖺 🤊     | 🔹 🥲 👻 🛛 13p  | × • B I U            |           | 🖬 🚝 🖽 🖂         |           |  |
| 💽 🚙 🗔        |               | antin T 🗿 Va | ld toevoegen 🛛 📼 🔻 🗒 |           | m. 褚 📖 m I      | III 🐄 📝 📝 |  |

#### 8.6.3 Artikelgegevensvelden weergeven op productbladen

Artikelvelden kunnen worden opgenomen in afgedrukte productbladen; specifieke artikelvelden kunnen worden toegevoegd op de tabbladen *Artikel* en *Artikeldetails* in de lay-out editor voor productbladen:

| Lay-out Eigenschappen Elementen Pr | oductgegev | vens Artikelen Artikel details                                                                                                    | Memo                                                                                                    |  |
|------------------------------------|------------|----------------------------------------------------------------------------------------------------|----------------------------------------------------------------------------------------------------|--|
| Beschikbare velden                 |            | Geselecteerde velden<br>Veld<br>Artikelnummer<br>Lange omschrijving (artikel)<br>Commerciële omschrijving<br>Product productklasse classificatie s | Koptekst<br>Artikelnr.<br>Lange omschrijving<br>(artikel)<br>Commerciële<br>omschrijving<br>systeem Classificatie systeem |  |
|                                    |            | Voea volgende toe Bei                                                                                                    | waar record Annuleer                                                                                                    |  |

## 9 Configuratie

Via het menu *System > Configuration* kunnen onder andere stamgegevens zoals conversietabellen en bijlagetypen worden toegevoegd of landen en talen worden beheerd.

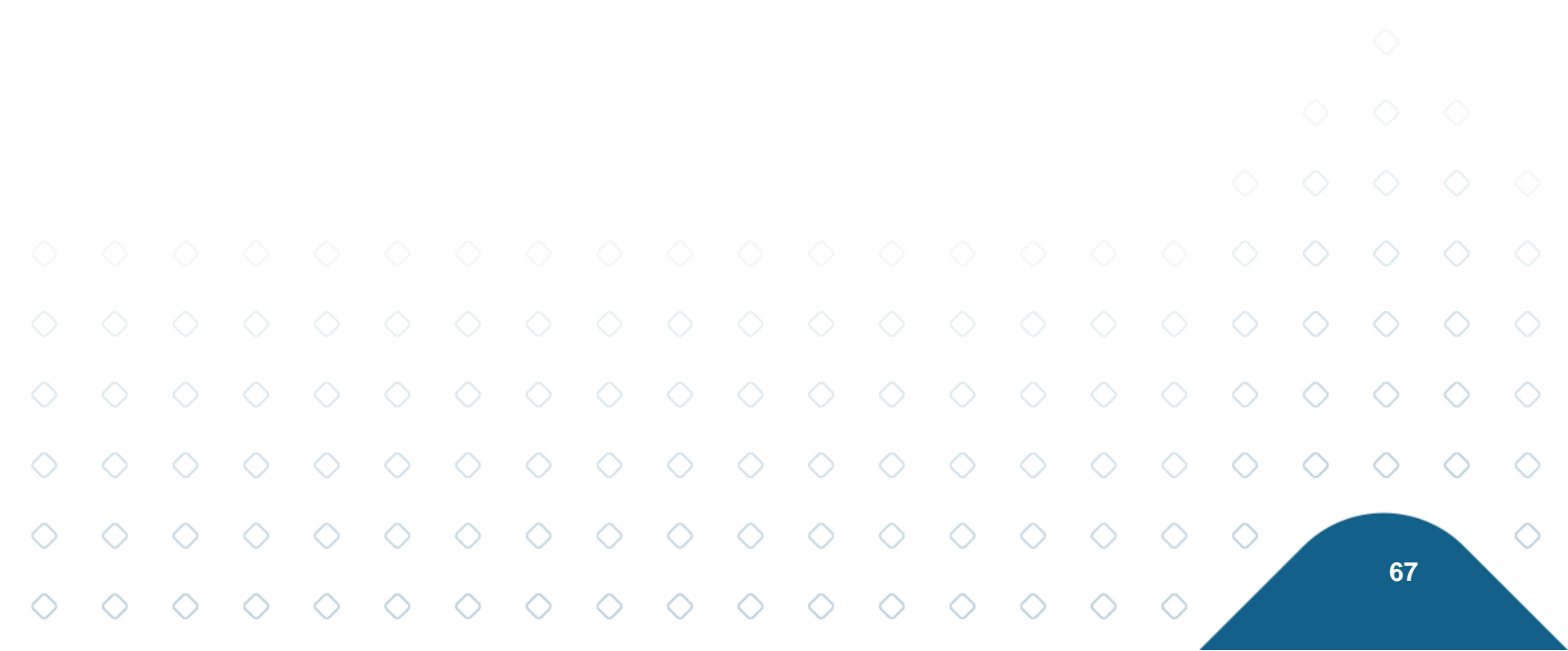

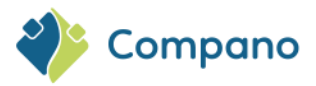

| Product classificaties Menu       | Bekijken Bewerken Functio        | es Afdrukken Import/Export                 |
|-----------------------------------|----------------------------------|--------------------------------------------|
| 🔏 . 簿 . 🦈 . 🙈                     | . 🗵 🖉 . 📑 .                      | . 💽 🔹 🍫 . 📀 .                              |
| Relaties Inkoop Producten Artikel | en Publicaties DAM Classificatie | Systeem Art-Select Mijn gegevens Help      |
| Navigatie 🛞 📤                     | ▲ X Status Klassekenmer          | Achtergrondtaken                           |
| Artikelen (1)                     |                                  | Analyses t                                 |
| Productkenmerken (0)              |                                  |                                            |
| Bijlagen (4)                      | 2                                | 47 Configuratie                            |
|                                   |                                  | Sebruikers                                 |
| Productaroep:K Afw Hu             |                                  | 77 For Gebruiker-specifieke velden (hoofd) |
| Remarker                          |                                  | A Lay-outs                                 |
| bewerken                          |                                  |                                            |
| Toevoegen                         |                                  | Logs                                       |
| Nuiziaan .                        |                                  | Companyingen                               |
| wijzigen                          |                                  |                                            |

<u>Waarschuwing</u>: Voorzichtigheid is geboden bij het wijzigen of toevoegen van configuratie, aangezien dit jouw applicatie ernstig kan verstoren. Als je niet zeker weet hoe je verder moet gaan, neem dan contact met <u>support@compano.com</u> op en laat het uitleggen.

| Configuratio Menu | Rekilken           |                                   |                                                                                                    |
|-------------------|--------------------|-----------------------------------|----------------------------------------------------------------------------------------------------|
| Filteren          | Zoeken Alles Detai | is Schermlay-outs beheren         |                                                                                                    |
|                   | Afbeelding overzie | cht Omschrijving                  | Wordt gebruikt door Is kla                                                                                                    |
|                   | > 🥥                | Afleveradressen                   | Relatie                                                                                                    |
|                   |                    | Artikelgroepen                    | Bijlage, Artikel, Artikelgroep, Publicatie                                                                                                    |
|                   | <u>k</u>           | Billagetype                       | Bijlage                                                                                                    |
|                   |                    | Certificaat types                 | Certificaat                                                                                                    |
|                   | <b>%</b>           | Conditie indelingen               | Indeling, Gekoppelde conditie groep                                                                                                    |
|                   |                    | Conditieoroeoen                   |                                                                                                    |
|                   |                    | Conversietabellen                 | Conversiewaarde, ETIM Productklasse kenmerk                                                                                                    |
|                   | 5                  | Eenheden                          | Toebehoren artikel, Toebehoren product, Bonus specificatie, Bonus specificatie, Waarde, Artikel, Product, Gebruiker-specifiek<br>veld, Toeslag, Prijsinformatie, Product onderdeel, Verkoopcondtie, Eenheid |
|                   |                    | E-mailsjabloon                    |                                                                                                    |
|                   | 0                  | ETL. Schema                       | Assortimenten, Overzetveld, Extract hoofdselectie, Overzetregelgroep, Overzetregelconversie                                                                                                    |
|                   | - 🎝                | Gekoppelde conditie proepen       |                                                                                                    |
|                   |                    | Inloggepevens verkoopproanisaties |                                                                                                    |
|                   |                    | Keuzeartikelen                    | Keuzeartikel selectielijst                                                                                                    |
|                   | <b></b>            | Keuzeproducten                    | Keuzeproduct selectielijst                                                                                                    |
|                   | 8                  | Klantoroeoen                      | Inkoopcontract, Relatie, Artikelbewaking, Verkoopcontract                                                                                                    |
|                   |                    | Landen                            | Adres, Artikel, Assortiment land, Product                                                                                                    |
|                   |                    | Mamolo                            |                                                                                                    |

Hieronder volgt een overzicht van de *meest gebruikte* configuratie-instellingen:

### 9.1 Soorten bijlagen

Voeg alle DICO/SALES bijlagetypes toe (*Automatisch vullen*) en/of maak (*Toevoegen*) je eigen bijlagetypes; zie ook de handleiding *Bijlagen en Certificaten* op de Compano <u>Help-website</u>.

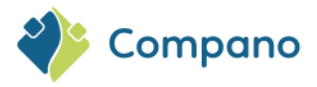

| Bijlagetype Menu      | Bekijken  | Bewerken     | Functies Import/Export              |
|-----------------------|-----------|--------------|-------------------------------------|
| ⋟ .                   |           | . 🔍 🔲        | 1 🕢                                 |
| Filteren              |           | Zoeken Alles | Details Schermlay-outs beheren Help |
| Navigatie             |           | Code         | Omschrijving                        |
| Configuratie          |           | CAD          | CAD                                 |
| U                     |           | CHR          | Link naar sheet                     |
| Bewerken              | $\otimes$ | EEP          | Energielabel                        |
| Automatisch vullen    |           | <u>LDT</u>   | Fotometrie                          |
|                       |           | LNK          | Deeplink                            |
| Toevoegen             |           | LOG          | Logo                                |
| Wijzigen              |           | MAN          | Handleiding                         |
|                       |           | MTE          | Installatie- en onderhoudsdocument  |
| verwijderen record(s) |           | <u>OTA</u>   | Overige bijlage                     |
| Functies              |           | <u>OTD</u>   | Overig document                     |
| Manipularan           |           | <u>otv</u>   | Overig visueel element              |
|                       |           | PHI          | Afbeelding voor drukwerk            |
|                       |           | PPI          | Afbeelding voor internet            |

### 9.2 Certificaat types

Voeg alle DICO/SALES, BMEcat, DQR en FAB-DIS certificaattypes toe (*Automatisch vullen*) en/of maak jouw eigen certificaattype aan (*Toevoegen*); zie ook de handleiding *Bijlagen en Certificaten* op de Compano <u>Help-website</u> en de handleidingen voor de <u>verschillende Export formaten</u>.

| Certificaat types Menu | Bekijken Bewerke | n Functies Import/Export                                                              |  |  |  |  |  |  |
|------------------------|------------------|---------------------------------------------------------------------------------------|--|--|--|--|--|--|
| ▶ .                    | - 🔍 🔲            | <ol> <li>2</li> <li>2</li> </ol>                                                      |  |  |  |  |  |  |
| Filteren               | Zoeken Alles     | Details Schermlay-outs beheren Help                                                   |  |  |  |  |  |  |
| Navigatie 🔅            | Code             | Omschrijving                                                                          |  |  |  |  |  |  |
| Configuratie           | ACS              | Sanitary Conformity Certificate                                                       |  |  |  |  |  |  |
|                        | ADR              | Europese verdrag voor het internationale vervoer van gevaarlijke goederen over de weg |  |  |  |  |  |  |
| Bewerken               | ART              | Keurmerk tweewielersloten                                                             |  |  |  |  |  |  |
| Automatisch vullen     | AVCP             | Assessment and Verification of Constancy of Performance Certificate                   |  |  |  |  |  |  |
|                        | BATTERY          | Air freight inspection of batteries and accumulators                                  |  |  |  |  |  |  |
| Toevoegen              | BOIS             | EU Timber Regulation                                                                  |  |  |  |  |  |  |
| Wijzigen               | BREEAM           | Declaration BREEAM (Building Research Establishment Environmental Assess-ment Method) |  |  |  |  |  |  |
|                        | CAL              | Kalibratiecertificaat                                                                 |  |  |  |  |  |  |

### 9.3 Conversietabellen

Beheer Conversietabellen, waarmee je waarden kunt converteren bij import of export; zie ook de handleiding *Universal Import/Export* op de Compano <u>Help-website</u>.

|            |            |            |            |            |            |            |            |            |            |            |            |            |            |            |            |            |            | $\diamond$ | $\diamond$ | $\diamond$ |   |
|------------|------------|------------|------------|------------|------------|------------|------------|------------|------------|------------|------------|------------|------------|------------|------------|------------|------------|------------|------------|------------|---|
|            |            |            |            |            |            |            |            |            |            |            |            |            |            |            |            |            | $\diamond$ | $\diamond$ | $\diamond$ | $\diamond$ | < |
| $\diamond$ | $\diamond$ | $\diamond$ | $\diamond$ | $\diamond$ | $\diamond$ | $\diamond$ | $\diamond$ | $\diamond$ | $\diamond$ | $\diamond$ | $\diamond$ | $\diamond$ | $\diamond$ | $\diamond$ | $\diamond$ | $\diamond$ | $\diamond$ |            | 60         |            | < |
| $\diamond$ | $\diamond$ | $\diamond$ | $\diamond$ | $\diamond$ | $\diamond$ | $\diamond$ | $\diamond$ | $\diamond$ | $\diamond$ | $\diamond$ | $\diamond$ | $\diamond$ | $\diamond$ | $\diamond$ | $\diamond$ | $\diamond$ |            |            | 09         | Ì          |   |

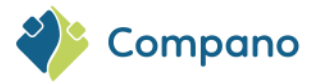

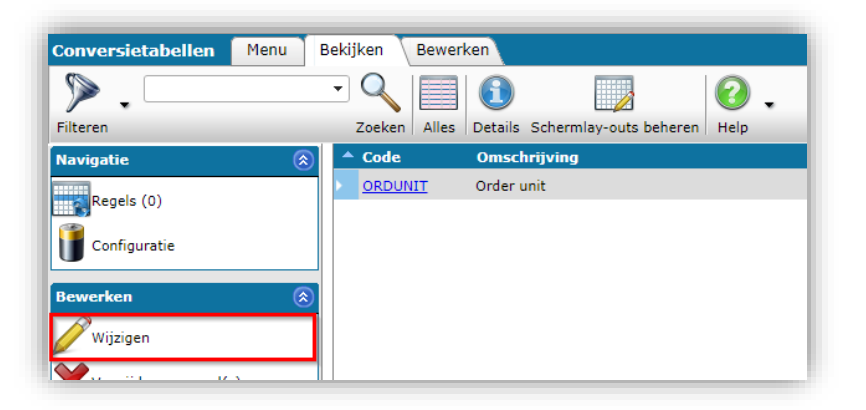

### 9.4 Landen

Per land kunnen de volgende instellingen worden gemaakt:

| Wijzigen - Duitsland           |            |                        |         |               |          |
|--------------------------------|------------|------------------------|---------|---------------|----------|
| Land Vertalingen               |            |                        |         |               |          |
| Code                           | i          | DE                     |         |               |          |
| Omschrijving                   |            | Duitsland              |         |               |          |
| ISO Code                       |            | DEU                    |         |               |          |
| Valutacode                     |            | EUR                    |         |               |          |
| Taal                           |            | de-DE Duits (Duitsland | )       |               | - 🗙      |
| Percentage BTW Hoog            |            | 19,00                  | %       |               |          |
| Percentage BTW Laag            |            | 7,00                   | %       |               |          |
| Landnummer                     | i          | 49                     |         |               |          |
| Gebruik land-specifieke velden |            | ⊙ Ja ○Nee              |         |               |          |
|                                |            |                        |         |               |          |
|                                |            |                        |         |               |          |
|                                |            |                        |         |               |          |
|                                |            |                        |         |               |          |
|                                | Vorige bew | erken Volgende b       | ewerken | Bewaar record | Annuleer |

- Btw-percentage (hoog en laag)
- Valutacode
- Voorkeur standaardtaal
- Landspecifieke velden voor exportformaten zoals DQR, BMEcat of Imperial system fields (USA).

### 9.5 Aangepast menu

In de applicatie kun je je eigen (aangepaste) menu aanmaken, bijvoorbeeld om zelfgeschreven handleidingen toe te voegen. Het is mogelijk om een menu te maken met meerdere **subniveaus**.

<u>Opmerking</u>: De optie *Menu's* is alleen beschikbaar met een betaalde licentie. Neem contact met sales@compano.com op als je deze optie nodig hebt.

Om je eigen menu samen te stellen:

1. Ga in het menu naar Systeem > configuratie en klik op de optie Menu's:

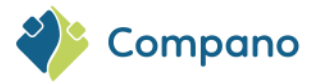

| Configuratie Menu | ekijken                           |                        |
|-------------------|-----------------------------------|------------------------|
| ».                | 🔲 🚺 🛛 🖉                           | 2.                     |
| Filteren          | Zoeken Alles Details Schermlay-ou | ts beheren Help        |
|                   | 🔺 Afbeelding overzicht Omschrijvi | ng                     |
|                   | <u>Conditiegroe</u>               | pen                    |
|                   | Conversietal                      | <u>bellen</u>          |
|                   | S <u>Eenheden</u>                 |                        |
|                   | E-mailsjablo                      | on                     |
|                   | ETL Schema                        |                        |
|                   | Gekoppelde                        | conditie groepen       |
|                   | Inloggegeve                       | ns verkooporganisaties |
|                   | of −                              | en                     |
|                   | Keuzeprodu                        | <u>:ten</u>            |
|                   | Klantgroepe                       | 2                      |
|                   | Landen                            |                        |
|                   | Memo's                            |                        |
|                   | Menu's                            |                        |
|                   |                                   |                        |

2. Als je een menu wilt toevoegen, klikt je onder Bewerken op + Toevoegen:

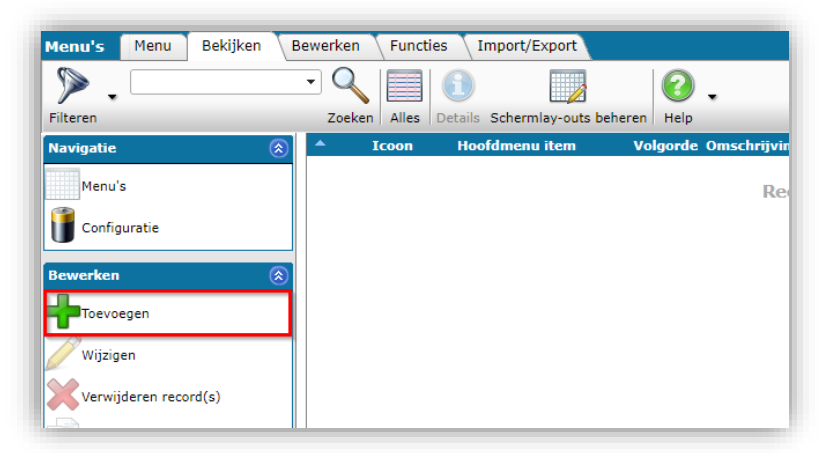

3. In het pop-up venster:

|                | 🖞 Wijzigen - 1                                     | anala 👘                                                           |                                                 |                                               |                                         |                                          |                                        |                                      |                                      |                                         |                                   |                            |                            |                        |                  |
|----------------|----------------------------------------------------|-------------------------------------------------------------------|-------------------------------------------------|-----------------------------------------------|-----------------------------------------|------------------------------------------|----------------------------------------|--------------------------------------|--------------------------------------|-----------------------------------------|-----------------------------------|----------------------------|----------------------------|------------------------|------------------|
|                | Menu                                               |                                                                   |                                                 |                                               |                                         |                                          |                                        |                                      |                                      |                                         |                                   |                            |                            |                        |                  |
| H              | Hoofdmenu iter                                     | m                                                                 |                                                 |                                               |                                         |                                          |                                        |                                      |                                      |                                         |                                   | - 🗱                        |                            |                        |                  |
| 1              | Icoon                                              |                                                                   |                                                 |                                               |                                         |                                          |                                        |                                      |                                      |                                         |                                   |                            |                            |                        |                  |
| ۱.<br>۱        | Volgorde                                           |                                                                   |                                                 |                                               | 1                                       |                                          |                                        |                                      |                                      |                                         |                                   |                            |                            |                        |                  |
| •              | Omschrijving                                       |                                                                   |                                                 |                                               | rinalia 👘                               |                                          |                                        |                                      |                                      |                                         |                                   |                            | _                          |                        |                  |
| L              | Locatie                                            |                                                                   |                                                 |                                               | License(                                | Changes LO                               | <u>4.htm</u>                           | x                                    | ية <del>من ما</del>                  | 11 14 16 M                              |                                   |                            |                            |                        |                  |
|                |                                                    |                                                                   |                                                 |                                               |                                         |                                          |                                        |                                      |                                      |                                         |                                   |                            |                            |                        |                  |
|                |                                                    |                                                                   |                                                 |                                               | Vorige b                                | ewerken                                  | Volgend                                | le bewerke                           | en Bev                               | vaar record                             | i i                               | Annuleer                   |                            |                        |                  |
|                |                                                    |                                                                   |                                                 |                                               |                                         |                                          |                                        |                                      |                                      |                                         |                                   |                            |                            |                        |                  |
| a.             | Hoofdn                                             | nenu-i                                                            | tem (                                           | option                                        | eel): k                                 | (ies hi                                  | er een                                 | hoofo                                | lmenu                                | -item a                                 | als je e                          | een me                     | enu m                      | et 🔿                   | $\diamond$       |
| a.<br>b.<br>c. | Hoofdn<br>meerde<br>Icoon (<br>Volgord             | n <b>enu-i</b><br>re sub<br>optione<br>d <b>e</b> : Typ           | tem (<br>niveau<br>eel): U<br>p een g           | option<br>is maa<br>pload<br>getal v          | eel): k<br>akt. La<br>een ic<br>voor de | Kies hi<br>at dez<br>coon (a<br>e volgo  | er een<br>e opti<br>afbeeld<br>orde w  | hoofc<br>e leeg<br>ding) v<br>vaarin | Imenu<br>voor l<br>voor he<br>dit me | -item a<br>het ho<br>et men<br>nu-ite   | als je o<br>ogste<br>iu.<br>m wor | een me<br>niveau<br>dt wee | enu m<br>i in he<br>ergege | et<br>t menu<br>ven te | ∪<br>n           |
| a.<br>b.<br>c. | Hoofdn<br>meerde<br>Icoon (<br>Volgord<br>opzichte | n <b>enu-i</b><br>re sub<br>optione<br><b>de</b> : Typ<br>e van a | tem (<br>niveau<br>eel): U<br>p een (<br>andere | option<br>is maa<br>pload<br>getal v<br>items | eel): k<br>akt. La<br>een ic<br>voor de | Kies hi<br>at dez<br>coon (a<br>e volgo  | er een<br>e optie<br>afbeeld<br>orde w | hoofc<br>e leeg<br>ding) v<br>vaarin | lmenu<br>voor l<br>voor he<br>dit me | i-item a<br>net ho<br>et men<br>nu-iter | als je e<br>ogste<br>iu.<br>m wor | een me<br>niveau<br>dt wee | enu m<br>i in he<br>orgege | et<br>t menu<br>ven te | ∪<br>. ○<br>.n ○ |
| a.<br>b.<br>c. | Hoofdn<br>meerde<br>Icoon (<br>Volgord<br>opzichte | nenu-i<br>re sub<br>optione<br>de: Typ<br>e van a                 | tem (<br>niveau<br>eel): U<br>o een g<br>andere | option<br>is maa<br>pload<br>getal v<br>items | eel): k<br>akt. La<br>een ic<br>roor de | Kies hid<br>at dez<br>coon (a<br>e volgo | er een<br>e optie<br>afbeeld<br>orde w | hoofc<br>e leeg<br>ding) v<br>raarin | imenu<br>voor l<br>voor he<br>dit me | -item a<br>het ho<br>et men<br>nu-iter  | als je e<br>ogste<br>iu.<br>m wor | een me<br>niveau<br>dt wee | enu m<br>i in he<br>ergege | et<br>t menu<br>ven te | , ○<br>n ○       |

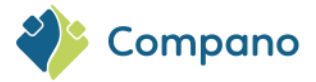

- d. **Omschrijving**: Typ een omschrijving voor het menu-item; dit is ook de tekst die op de menuknop wordt getoond.
- e. Locatie: Upload en koppel een document (bijvoorbeeld een handleiding), of typ de URL in van een webpagina waarnaar je wil linken.
- 4. Sla het record op.

Het aangepaste menu is, als je je opnieuw aanmeldt, zichtbaar op een apart tabblad op elk van de overzichten:

| enu's Menu   | векіјкеn H | ewerk | en Functie  | s Import/Export | Handleiding          |
|--------------|------------|-------|-------------|-----------------|----------------------|
|              |            |       |             |                 |                      |
| andleiding   | -          |       |             |                 |                      |
| Zoekpagina   | ۲          | _     | Icoon       | Hoofdmenu item  | Volgorde Omschrijvin |
| Menu's (1)   | l I        |       |             |                 | 1 Handleiding        |
| Configuratie |            |       | 🏷 Paleikant | Handleiding     | 2 Zoekpagina         |
|              |            |       |             |                 |                      |

### 9.6 Talen

Beheer de talen die beschikbaar zijn voor vertalingen in jouw toepassing:

| Talen Menu Bekijken    | Bewer | ken Functies | Handleiding                    |               |                           |                        |        |
|------------------------|-------|--------------|--------------------------------|---------------|---------------------------|------------------------|--------|
|                        | •     |              |                                | 2 -           |                           |                        |        |
| Filteren               |       | Zoeken Alles | Details Schermlay-outs beheren | Help          |                           |                        |        |
| Navigatie              | ⊗ _   | ISO Code     | Omschrijving                   | Taal omgeving | Gebruik meertalige velden | Hide in user interface | Memo's |
| (2711()                |       | <u>de</u>    | Duits                          |               |                           |                        | 3      |
| eldvertalingen (2/116) |       | de-DE        | Duits (Duitsland)              |               |                           |                        | 1      |
| Configuratie           |       | en           | Engels                         |               |                           |                        |        |
| _                      |       | en-GB        | Engels (Verenigd Koninkrijk)   |               | ✓                         |                        | 1      |
| Bewerken               | ۵     | fr           | Frans                          |               | ✓                         |                        | 3      |
| Automatisch vullen     |       | fr-BE        | Frans (België)                 |               |                           |                        | 3      |
| Toevoegen              |       | fr-FR        | Frans (Frankrijk)              |               |                           |                        | 3      |
|                        | _     | <u>nl</u>    | Nederlands                     | <b>V</b>      |                           |                        | 1      |
| 🦉 Wijzigen             |       | nl-BE        | Nederlands (België)            |               |                           |                        | 1      |
| Verwijderen record(s)  |       | <u>nl-NL</u> | Nederlands (Nederland)         |               | <ul> <li>✓</li> </ul>     |                        |        |

Opmerking: Taal kan worden toegevoegd als hoofdtaal of dialecttaal.

Instellingen per taal zijn:

- Gebruik meertalige velden
- Verbergen in gebruikersinterface

Voor meer informatie, zie de handleiding Multilingual Data op de Compano Help-website.

### 9.7 Veldenterugval

Er is een **Veldenterugval Systeem** toegevoegd aan de applicatie, als handmatig alternatief voor het standaard *Automatische Veldterugval Systeem*. Dit nieuwe systeem is beschikbaar voor tekstvelden van de entiteiten Product, Productgroep, Artikel en Artikelgroep en maakt het mogelijk om de 'fall back' handmatig in te stellen op de waarde van **een eventueel ander** tekstgegevensveld van de entiteiten Product, Productgroep, Artikel en Artikelgroep. Op deze manier wordt, wanneer een gegevensveld niet is ingevuld, de waarde ervan gelezen uit het veld waarnaar het terugvalt. Indien gewenst kan een hele 'fallback chain'
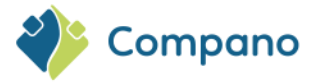

worden ingesteld, waarbij een dataveld kan worden ingesteld om terug te vallen op meerdere opeenvolgende tekstvelden (max. 4).

| Velden terugval Menu B | Bekijken Bewerken | Functies Import/Export       | Handleiding                                             |
|------------------------|-------------------|------------------------------|---------------------------------------------------------|
| ▶.                     | - 🤍 🗐 🌘           | 1                            | 0.                                                      |
| Filteren               | Zoeken Alles De   | tails Schermlay-outs beheren | Help                                                    |
| Navigatie 🔅            | 🔺 X Entiteit      | Taal                         | Omschrijving                                            |
| Configuratie           | Product           | <u>de</u>                    | Commerciële omschrijving (product)/de (product)         |
| Ucomgarate             | Product           | <u>en</u>                    | Commerciële omschrijving (product)/en (product)         |
| Bewerken               | Product           | en-GB                        | Commerciële omschrijving (product)/en-GB (product)      |
| Actikal                | Product           | <u>fr</u>                    | Commerciële omschrijving (product)/fr (product)         |
| Artiker                | Product           | <u>nl</u>                    | Commerciële omschrijving (product)/nl/Default (product) |
| Artikelgroep           | Product           | <u>nl-NL</u>                 | Commerciële omschrijving (product)/nl-NL (product)      |
| Product                | Artikel           | de                           | Commerciële omschrijving/de (artikel)                   |
|                        | Artikel           | <u>en</u>                    | Commerciële omschrijving/en (artikel)                   |
| Productgroep           | Artikel           | en-GB                        | Commerciële omschrijving/en-GB (artikel)                |
| Wijzigen               | Artikel           | <u>fr</u>                    | Commerciële omschrijving/fr (artikel)                   |
| Verwijderen record(s)  | Artikel           | nl                           | Commerciële omschrijving/nl/Default (artikel)           |
|                        |                   | 1 A.A.                       |                                                         |

# 9.8 Verpakkingsvormen

Voeg alle DICO/SALES inpakformulieren toe (*Automatisch vullen*) en/of maak (*Toevoegen*) je eigen verpakkingsvormen.

| Verpakkingsvormen     | Menu | Be | ekijken Bev  | verken Functies Import/Export       |
|-----------------------|------|----|--------------|-------------------------------------|
| »                     |      | •  |              |                                     |
| Filteren              |      |    | Zoeken Alles | Details Schermlay-outs beheren Help |
| Navigatie             | ٨    |    | Code         | Omschrijving                        |
| Artikelen (60)        |      | •  | <u>08</u>    | Oneway pallet                       |
| Antikelen (00)        |      |    | <u>09</u>    | Returnable pallet                   |
| Configuratie          |      |    | 200          | Pallet ISO 0 - 1/2 EURO Pallet      |
|                       |      |    | 201          | Pallet ISO 1 - 1/1 EURO Pallet      |
| Bewerken              | ۲    |    | 202          | Pallet ISO 2                        |
| Automatisch vullen    |      |    | 203          | 1/4 EURO Pallet                     |
| Toevoegen             |      |    | 204          | 1/8 EURO Pallet                     |
|                       |      |    | 210          | Wholesaler pallet                   |
| 🖉 Wijzigen            |      |    | 211          | Pallet 80 X 100 cm                  |
| Verwijderen record(s) |      |    | 212          | Pallet 60 X 100 cm                  |

# 9.9 Periodieke taken

Voeg periodieke taken toe of beheer ze om bepaalde COS-processen te automatiseren, zoals Import, Export 2BA, Export, Feed export, etc. Zie ook de handleiding *Periodieke Taken* op de Compano <u>Help-website</u>.

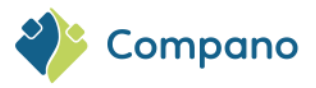

| Periodieke taken Menu B | Bekijken Bewerken Functies Handleiding         |                              |
|-------------------------|------------------------------------------------|------------------------------|
| ⋟                       |                                                | 3.                           |
| Filteren                | Zoeken Alles Details Schermlay-outs beheren He | elp                          |
| Navigatie 🛞             | A Periodieke taak type Soort rapport           | Omschrijving                 |
| Configuratie            | Export                                         | Wekelijkse prijslijst export |
|                         | Import                                         | Import bijlagen test         |
| Bewerken 🛞              |                                                |                              |
| Toevoegen               |                                                |                              |
| Wijzigen                |                                                |                              |
| Verwijderen record(s)   |                                                |                              |
| Functies 🛞              |                                                |                              |
| Start taak              |                                                |                              |

# 9.10 Bedrijfsinstellingen

Bedrijfsinstellingen hebben een eigen configuratiemenu, dat beschikbaar is via *Menu > Mijn gegevens > Compano-instellingen*:

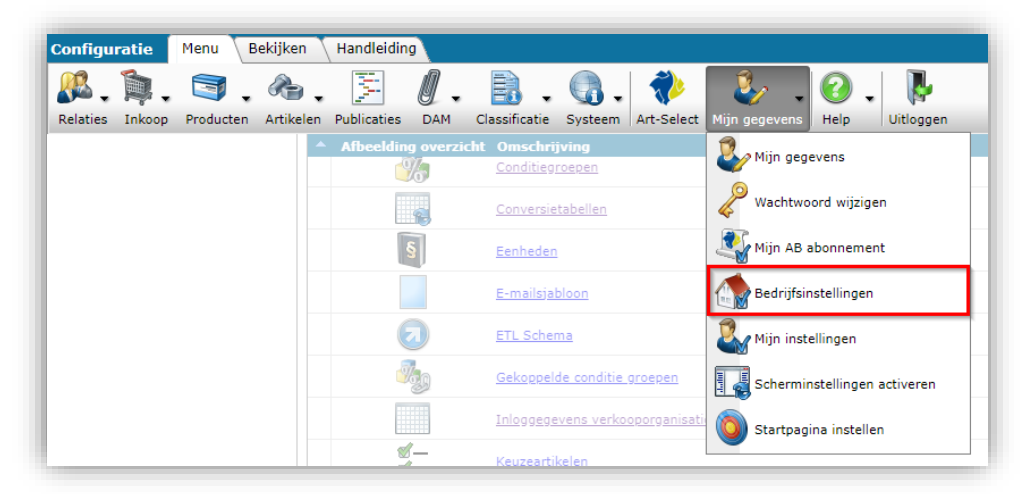

<u>Waarschuwing</u>: Wees voorzichtig bij het wijzigen of toevoegen van Compano-instellingen, omdat dit jouw toepassing ernstig kan verstoren. Als je niet zeker weet hoe je verder moet gaan, neem dan contact met <u>support@compano.com</u> op en laat het je uitleggen.

Bedrijfsinstellingen maken verschillende systeem brede instellingen in jouw toepassing mogelijk. Welke instellingen kunnen worden gemaakt, hangt af van jouw type toepassing:

|   | ਼          | <ul> <li>Instellingen voor projectbeheer</li> <li>Berekenings-/offerte-instellingen</li> <li>Aankoop instellingen</li> <li>Instellingen voor financiële adminis</li> </ul> |            |            |            |            |            |            |            |            |            |            |            |            |            |            |            |            |            |            |
|---|------------|----------------------------------------------------------------------------------------------------|------------|------------|------------|------------|------------|------------|------------|------------|------------|------------|------------|------------|------------|------------|------------|------------|------------|------------|
|   | <b></b>    | Enz                                                                                                    |            |            |            |            |            |            |            |            |            |            |            |            |            |            |            |            |            |            |
|   |            |                                                                                                    |            |            |            |            |            |            |            |            |            |            |            |            |            |            | $\diamond$ | $\diamond$ | $\diamond$ |            |
|   |            |                                                                                                    |            |            |            |            |            |            |            |            |            |            |            |            |            | $\diamond$ | $\diamond$ | $\diamond$ | $\diamond$ | $\diamond$ |
| > | $\diamond$ | $\diamond$                                                                                                    | $\diamond$ | $\diamond$ | $\diamond$ | $\diamond$ | $\diamond$ | $\diamond$ | $\diamond$ | $\diamond$ | $\diamond$ | $\diamond$ | $\diamond$ | $\diamond$ | $\diamond$ | $\diamond$ |            | 74         |            | $\diamond$ |

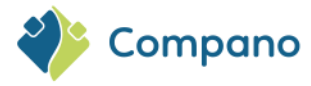

## 9.10.1 Artikelbeheer

| Thin Bedrijfsinstellingen                         | Riilaas Arti   | kol Artik |
|---------------------------------------------------|----------------|-----------|
| Artikelbeheer Systeembeheer Nummer patroon        | Internationaal |           |
|                                                   |                |           |
| Artikel downloaden                                |                | II        |
| Softwarepakket Overig                             |                | ~         |
| Mutatie e-mail sturen naar:                       |                |           |
| Automatisch exporteren (1) O Ja O Nee             |                |           |
| Export dag 🕕 Woensdag                             | ~              |           |
| Automatisch exporteren inkoopanalyse 🛛 🔾 Ja 🔍 Nee |                |           |
| Impactanalyse weergave Verticaal                  | ~              |           |
| Artikelen aanmaken                                |                |           |
| Productomschrijving overnemen 🚺 🖲 Ja 🔾 Nee        |                |           |
| Productgroep overnemen 🕕 🖲 Ja 🔾 Nee               |                | r         |
| Automatisch inlezen                               |                |           |
| Automatisch overzetten 🕕 🔿 Ja 🔍 Nee               |                |           |
| Product weergave                                  |                |           |
| ETL Schema producten                              |                | <u> </u>  |
| ICS                                               |                | Ē         |
| Standaard Classificatiesysteem ETIM Dynam         | isch 🗸         | 9         |
|                                                   |                |           |
|                                                   |                |           |
|                                                   | Sluiten        |           |

## Artikel downloaden

Deze instellingen zijn meestal bedoeld voor Art-Select-gebruikers.

- Softwarepakket: Kies het softwarepakket waar vandaan geïmporteerd moet worden.
- Mutatie e-mail sturen naar: Vul een e-mailadres in waar het rapport met prijs- en artikelmutaties naartoe gestuurd gaat worden. Als dit veld leeg wordt gelaten, wordt het rapport naar de beheerder gestuurd.
- Automatisch exportern: Indien ingesteld op Ja, wordt er een export naar je verzonden voor elke opgegeven exportfrequentie en exportdag. Er is een programma beschikbaar voor het automatisch exporteren van artikelbestanden AB-Download. Het artikelbestand wordt 's nachts aangemaakt, zodat je 's ochtends je bestanden direct uit jouw mailbox kunt ophalen.
- **Export dag**: Selecteer de dag van de week waarop je de data-export ontvangt.
- Automatisch exporteren inkoopanalyse: Stel deze optie in op Ja als je wil dat de inkoopanalyse wekelijks automatisch wordt gegenereerd.
- **Impactanalyse weergave**: Hiermee geef je aan of oude waarden en nieuwe waarden in het impactrapport **onder** (Verticaal) of **naast** elkaar (Horizontaal) in het rapport worden weergegeven.

### Artikelen aanmaken

Instellingen bij het handmatig aanmaken van artikelen op basis van producten.

- **Productbeschrijving overdragen**: Stel deze optie in op Ja om de productbeschrijving te kopiëren naar de artikelbeschrijving wanneer artikelen worden gemaakt op basis van producten.
- **Productgroep overdragen**: Bij het aanmaken van een artikel op basis van een product, het al dan niet kopiëren van de productgroep naar artikelgroep (ja) of leeg laten (nee)

|            |            | O<br>Autor | <br>natisc | h inle     | zen        |            |            |            |            |            |            |            |            |            |            |            |            | $\diamond$ | $\diamond$ | $\diamond$ |
|------------|------------|------------|------------|------------|------------|------------|------------|------------|------------|------------|------------|------------|------------|------------|------------|------------|------------|------------|------------|------------|
|            |            |            |            |            |            |            |            |            |            |            |            |            |            |            |            |            | $\diamond$ | $\diamond$ | $\diamond$ | $\diamond$ |
| $\diamond$ | $\diamond$ | $\diamond$ | $\diamond$ | $\diamond$ | $\diamond$ | $\diamond$ | $\diamond$ | $\diamond$ | $\diamond$ | $\diamond$ | $\diamond$ | $\diamond$ | $\diamond$ | $\diamond$ | $\diamond$ | $\diamond$ | $\diamond$ |            |            |            |
| $\bigcirc$ | $\sim$     | $\bigcirc$ | $\bigcirc$ | $\sim$     | $\circ$    | $\bigcirc$ | $\circ$    | $\circ$    | $\bigcirc$ | $\bigcirc$ | $\bigcirc$ | $\circ$    | $\circ$    | $\bigcirc$ | $\bigcirc$ | $\bigcirc$ |            |            | /5         |            |

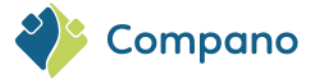

Automatisch inlezen van gegevens.

- Automatisch overzetten: Dit is een instelling die voornamelijk geldt voor Artikelbeheer, versie 1. Als een assortiment lokaal wordt toegevoegd, moet het vervolgens worden gecontroleerd en gepubliceerd (Transfer). Als er geen fouten worden gemaakt tijdens de controle, wordt het assortiment overgezet naar de centrale omgeving
- **Product van het overdrachtsschema**: Stel het geselecteerde ETL-overdrachtsschema in als het standaardoverdrachtsschema voor producten.
- **Standaard classificatiesysteem**: Stel het classificatiesysteem in dat als standaard voor deze toepassing moet worden gebruikt.

### 9.10.2 Systeembeheer

| Müs Radaüfeisstellisses             |                               | Riilaan Artikal Art |
|-------------------------------------|-------------------------------|---------------------|
|                                     |                               |                     |
| Artikelbeheer Systeembehee          | Nummer patroon Internationaal |                     |
| Systeem                             |                               |                     |
| Inloggen vanaf de centrale omgeving | <li>Ia O Nee</li>             |                     |
| Telefoonnummer sjabloon             | 1                             |                     |
|                                     |                               |                     |
|                                     |                               |                     |
|                                     |                               |                     |
|                                     |                               | Sluiten             |
|                                     |                               |                     |

- Inloggen vanuit de centrale omgeving: Indien ingesteld op Nee, worden aanmeldingen die in de hoofdomgeving zijn geïnitieerd, geblokkeerd. <u>Opmerking</u>: Als je dit instelt op Nee, wordt ondersteuning door Compano of andere beheerders voorkomen.
- Telefoonnummersjabloon: Stel een telefoonnummer sjabloon in, zoals 06 46 11 6993 of (31)
   (0) 646116993.

### 9.10.3 Nummer patroon

Stel de standaard nummerpatronen in voor verschillende automatisch genummerde entiteiten:

| Artikelbeheer Systeembeheer              | Nummer patroon | Internationaal |  |
|------------------------------------------|----------------|----------------|--|
| lummer patroon                           |                |                |  |
| lummer patroon voor ondersteuningscontra | ADYY00000      | 1              |  |
| ummer patroon voor relaties              | REYY00000      | 1              |  |
| ummer patroon voor sjablonen             | SJ0001         |                |  |
|                                          |                |                |  |
|                                          |                |                |  |

Afhankelijk van jouw toepassing kunnen de nummerpatronen voor de volgende entiteiten worden ingesteld:

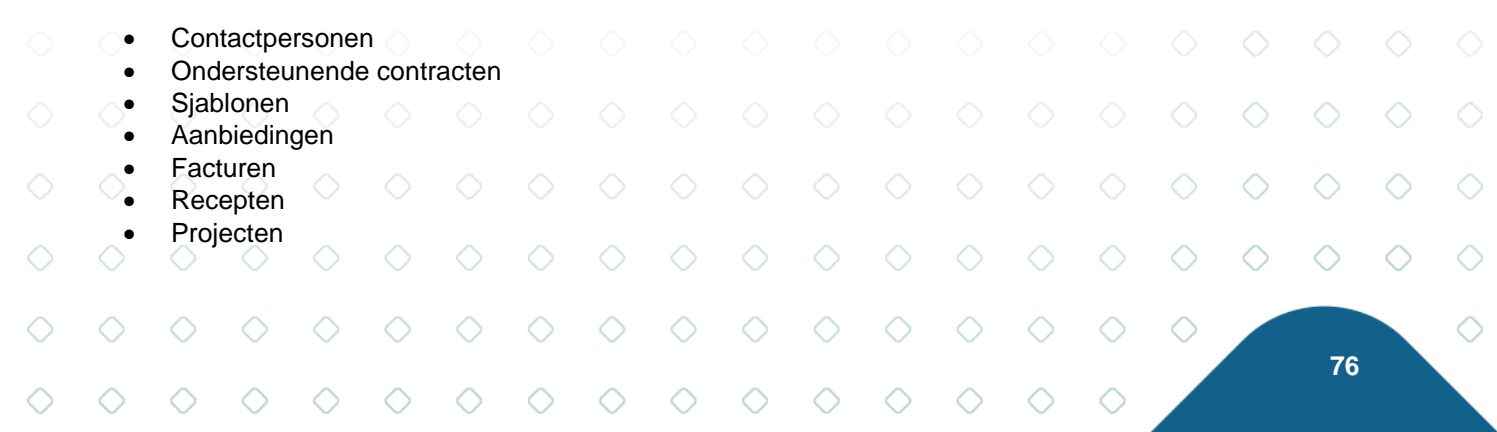

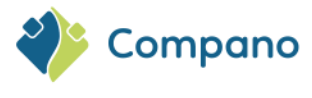

Enz.

## 9.10.4 Internationaal

| Artikelbeheer Systeembehe   | er Nummer patroon Internationaal |   |
|-----------------------------|----------------------------------|---|
| nternationaal               |                                  |   |
| and                         | <li>Nederland</li>               | • |
| aalcode                     | InI-NL Nederlands (Nederland)    | • |
| erugval vertalingen         | I ONEE                           |   |
| ekenset terugval bij import | ③ IBMPC-DOS-437                  |   |
|                             |                                  |   |
|                             |                                  |   |

- Land: Standaardland. Het geselecteerde land wordt gebruikt als het standaardland bij het toevoegen van een nieuwe relatie.
- **Taalcode**: Standaardtaal. De geselecteerde taal wordt gebruikt als de standaard taal van de gebruikersinterface bij het toevoegen van een nieuwe relatie en/of gebruikersaccount.
- **Terugval vertalingen**: Standaard ingesteld op Ja. Stel deze optie in op Nee als je gebruik wil maken van het Fields Fallback-systeem in plaats van de standaard Translation fallback. Zie ook handleiding *meertalige gegevens*.
- **Tekenset terugval bij import**: Als de juiste tekenset niet kan worden bepaald aan de hand van een importbestand, kunt je terugvallen op de tekenset die hier is opgegeven:

| Tekenset terugval bij import | IBMPC-DOS-437     | ~ |
|------------------------------|-------------------|---|
|                              | Default           |   |
|                              | Ansi-Windows-1252 |   |
|                              | IBMPC-DOS-437     |   |

# 10 Gegevens importeren

Het importeren van gegevens kan worden afgehandeld op het tabblad *Importeren / Exporteren* van een entiteitsoverzicht:

| Artikelen      | Menu | Bekijken | Bewerken | Functies         | Afdrukker | n Import/      | Export |
|----------------|------|----------|----------|------------------|-----------|----------------|--------|
| <b>&gt;</b> .0 |      |          | - 🔍      | ٨                | 4         |                | . ()   |
| Filteren       |      |          | Zoeken   | Export artikelen | Import A  | Artikel export | Help   |

Afhankelijk van de entiteit zijn er verschillende opties beschikbaar voor het importeren en exporteren van gegevens.

<u>Opmerking</u>: Gedetailleerde informatie over het importeren van gegevens is beschikbaar in de *Universal Import/Export* handleiding, die kan worden gedownload van de Compano <u>Help-website</u>.

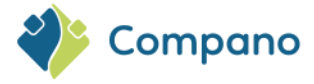

# **10.1 Import scenario's**

De Universal Import/Export methode kan de volgende import scenario's afhandelen:

- **Brancheformaat**: Wordt gebruikt voor het importeren van gegevens door middel van een brancheformaat, zoals *DICO (INSBOU/SALES), BMEcat, FAB-DIS,* of aangepaste standaarden, zoals *Pricat, Galvano*, enz.
- **Maatwerk imports**: Wordt gebruikt voor het importeren van gegevens uit een Excel-bestand of door komma gescheiden gegevensbestanden en bestanden met een vaste breedte, zoals CSV- of TXT- indelingen (Unicode).
- Import bijwerken: Wordt gebruikt voor het bijwerken van gegevens.

# 10.2 Brancheformaat importformaten

Voor eenvoudige gegevensuitwisseling zijn enkele standaard brancheformaat beschikbaar. Deze formaten kunnen worden gebruikt voor het importeren van gegevens in COS:

- PAB (automatische versiedetectie)
- INSBOU (automatische versiedetectie)
- SALESBOUWV3
- DICO/INSBOU (automatische versiedetectie)
- DICO/SALES (automatische versiedetectie)
- BMEcat (automatische versiedetectie)
- OpenData (DQR 6/7); ook handig voor moderne ARGE (DQR 6) import
- DataNorm; ook handig voor oudere ARGE-import.

<u>Opmerking</u>: Gedetailleerde informatie over het importeren van gegevens is beschikbaar in de *Universal Import/Export* handleiding, die kan worden gedownload van de <u>Compano Help-website</u>.

## 10.2.1 Alternatieve indelingen voor het importeren van artikelen

Er zijn alternatieve, niet-standaard indelingen voor het importeren van artikelen beschikbaar, namelijk:

- Pricat
- Galvano
- Sales Construction
- Plieger
- VGH
- eZbase

<u>Opmerking</u>: Gedetailleerde informatie over het importeren van gegevens is beschikbaar in de *Universal Import/Export* handleiding, die kan worden gedownload van de <u>Compano Help-website</u>.

# **10.3 Standaard importformaten (alleen COS PIM)**

Voor PIM-klanten zijn er verschillende vooraf gemaakte standaard importformaten (Excel) toegevoegd om te helpen bij het importeren van gegevens. Deze formaten kunnen worden gebruikt in combinatie met de bijbehorende importlay-outs om gegevens te importeren. Deze Excel-sjablonen zijn beschikbaar via de <u>Compano Help-website</u>.

|            | Exce       | el temp    | late       | $\diamond$ | $\diamond$ |            | mport      | layout     | $\diamond$ | $\diamond$ | $\diamond$ | Us         | ed for     | $\bigcirc$ | $\diamond$ | $\diamond$ | $\diamond$ |            |   |
|------------|------------|------------|------------|------------|------------|------------|------------|------------|------------|------------|------------|------------|------------|------------|------------|------------|------------|------------|---|
|            |            |            |            |            |            |            |            |            |            |            |            |            |            |            |            |            | $\diamond$ | $\diamond$ | C |
|            |            |            |            |            |            |            |            |            |            |            |            |            |            |            |            | $\diamond$ | $\diamond$ | $\diamond$ | C |
| $\diamond$ | $\diamond$ | $\diamond$ | $\diamond$ | $\diamond$ | $\diamond$ | $\diamond$ | $\diamond$ | $\diamond$ | $\diamond$ | $\diamond$ | $\diamond$ | $\diamond$ | $\diamond$ | $\diamond$ | $\diamond$ | $\diamond$ |            | 70         |   |
| ~          | ~          | ~          | ~          | ~          | ~          | ~          | ~          | ~          | ~          | ~          | ~          | ~          | ~          | ~          | ~          |            |            | 78         | ł |

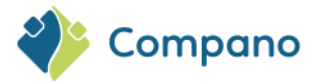

| Template New Products and Items   | Standaard product import in Excel  | Import of product and item data  |
|-----------------------------------|------------------------------------|----------------------------------|
| (DICO/SALES005) <sup>9</sup>      | Standaard artikel import in Excel  |                                  |
| Template Price Updates            | Standaard prijsupdates in Excel    | Import of price updates          |
| Template Import certificaten      | Standaard certificaat import       | Import of certificates           |
| Template Link Certificates to     | Standaard import link certificaten | Link certificates to products    |
| Products                          | aan producten                      |                                  |
| Template Import Item Relations    | Standaard artikelrelaties import   | Import of item relations         |
| Template Import Product Relations | Standaard productrelaties import   | Import of product relations      |
| Template Import Inkoopcondities   | -                                  | Import purchase conditions       |
| Template Import Attachments       | -                                  | Importing attachment information |

# 10.4 Maatwerk importformaten

Gegevens kunnen ook worden geïmporteerd uit elk type **gegevensbestand** in combinatie met een zelfgemaakte maatwerk **importlay-out**:

- Excel: Het gegevensbestand is een Excel-spreadsheet;
- Tekst: Het gegevensbestand is een komma gescheiden tekstbestand (CSV of Unicode).

Let op: Compano adviseert om van software-versie L04 het *Excel-format* te gebruiken voor gegevensbestanden.

<u>Opmerking</u>: Grote Excel-, CSV- of Unicode-bestanden kunnen eerst gecomprimeerd worden voordat je ze importeert (*ZIP, BZIP2* of *7Z*). Compano raadt aan om de gratis, open source software *7zip* (<u>https://www.7-zip.org</u>) te gebruiken om deze gecomprimeerde bestanden te maken.

## Voorbeeld

Als voorbeeld van dit soort imports wordt in deze paragraaf de **import van artikelgegevens** beschreven. Het importproces is echter van toepassing op **alle** soorten import, of deze nu betrekking hebben op producten, artikelen, bijlagen, kortingsgroepen of een andere entiteit.

## 10.4.1 Tekstbestanden: Unicode- en UTF-8-codering

Als je gegevens wil importeren uit een *tekstbestand*, dan kan dit een *CSV-* of *Unicode-bestand zijn*. Beide bestandstypen gebruiken een scheidingsteken om waarden van elkaar te scheiden; *CSV* gebruikt een *puntkomma*, *Unicode* gebruikt een *TAB-teken*.

Het openen van een CSV-bestand in een teksteditor ziet er bijvoorbeeld ongeveer zo uit:

SLN;GTIN;ARTKORT;ARTNUMMER;ARTFAK\_OM;ART\_PRI\_V;PRODCODFAB;KORTGROEP ;; 5907791600004;5907791600011;"01-001Z-1/4""";011001040000;"EE bocht bi/bu zwart 01-001Z-1/4""";2,25;5907791600011 ;01;; 5907791600004;5907791600042;"01-001Z-3/8""";011001060000;"EE bocht bi/bu zwart 01-001Z-3/8""";2,70;5907791600042 ;01;; 5907791600004;5907791600073;"01-001Z-1/2""";011001080000;"EE bocht bi/bu zwart 01-001Z-1/2""";2,40;5907791600073 ;01;; 5907791600004;5907791600103;"01-001Z-3/4""";011001120000;"EE bocht bi/bu zwart 01-001Z-3/4""";4,20;5907791600103 ;01;;

Pas echter op voor **het opslaan en/of opnieuw openen in CSV-formaat (!).** CSV is notoir lastig als het  $\bigcirc$  gaat om het coderen van 'speciale' tekens zoals é, à, ê,  $\in$ ,  $\Box$ ,  $\mu$ ,  $\beta$  ç, et cetera; eigenlijk alles wat geen deel uitmaakt van de standaard <u>ASCII-127-set</u>. Het grootste probleem is niet CSV zelf, maar dat veel

<sup>9</sup> <u>Let op</u>: Het template voor het importeren van nieuwe producten en artikelen is afgestemd op de behoeften van de Nederlandse datapool 2BA.

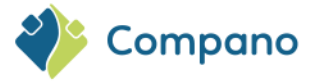

spreadsheet-, ERP- en databaseprogramma's, waaronder Microsoft Excel, onvoorspelbaar omgaan met de CSV-codering.

Enkele veelvoorkomende valkuilen bij CSV zijn:

- Microsoft Excel (Windows): Wanneer je Excel gebruikt om op te slaan als CSV, gebruik dan altijd • de veilige CSV UTF-8-indeling (door komma's gescheiden). Oudere versies van Excel bieden echter alleen de mogelijkheid om op te slaan als CSV (door komma's gescheiden waarden) (.csv)". Deze indeling maakt gebruik van de Windows- of Mac-codepagina van je landinstelling, die elk niet-ondersteund teken in jouw document stilletjes vervangt door een underscore (liggend streepje) "\_".
- Microsoft Excel (MacIntosh): Deze versie van Excel kan helemaal geen uitgebreide tekens ٠ opslaan en zal ze door elkaar gooien tot iets dat onleesbaar is.
- Numbers: Het spreadsheetprogramma van Apple exporteert een defect UTF-8-formaat dat niet correct kan worden gelezen.

Dus wanneer je je gegevens in een tekstformaat moet opslaan voor import of export, is de beste, veilige optie het Unicode-formaat. Deze indeling gebruikt standaard de juiste UTF-8-codering. Als je je gegevens niet in het Unicode-formaat kan opslaan, is de volgende beste optie om op te slaan in het CSV UTF-8formaat. Als UTF-8 niet is opgegeven, wees je dan bewust van de hierboven genoemde valkuilen bij het opslaan in een 'gewoon' CSV-formaat. Het wordt aanbevolen om je bestand te controleren door het te openen in een teksteditor (Kladblok, Notepad++ of iets anders).

Waarschuwing: Als je gegevens in je spreadsheet moet wijzigen, doe dit dan in het originele Excel-bestand. Probeer het bewerken van een CSV-bestand met MS Excel te vermijden, omdat dit grote getallen (GLN, GTIN) zal veranderen in exponentiële waarden 8.713218237987E12 en andere problemen die de gegevens ongeschikt maken om te importeren.

## 10.4.2 Maatwerk importlay-out

Om een spreadsheetformaat (Excel, CSV of TXT) te kunnen importeren, moet COS de structuur van het importbestand kennen. Om deze structuur te identificeren, moet een import lay-out worden gemaakt die aangeeft hoe en waar gegevens uit het importbestand worden geïmporteerd in COS-gegevensvelden.

## Voorbeeld

|    | A             | В             | С              | D            | E                                   | F           | G             | н           |
|----|---------------|---------------|----------------|--------------|-------------------------------------|-------------|---------------|-------------|
| 1  | GLN 💌         | GTIN 💌        | ARTKORT        | ARTNUMMER    | ARTFAK_OM                           | ART_PRI_V 👻 | PRODCODFAB    | KORTGROEP 💌 |
| 2  | 5907791600004 | 5907791600011 | 01-001Z-1/4"   | 011001040000 | EE bocht bi/bu zwart 01-001Z-1/4"   | 2,25        | 5907791600011 | '01         |
| 3  | 5907791600004 | 5907791600042 | 01-001Z-3/8"   | 011001060000 | EE bocht bi/bu zwart 01-001Z-3/8"   | 2,70        | 5907791600042 | '01         |
| 4  | 5907791600004 | 5907791600073 | 01-001Z-1/2"   | 011001080000 | EE bocht bi/bu zwart 01-001Z-1/2"   | 2,40        | 5907791600073 | '01         |
| 5  | 5907791600004 | 5907791600103 | 01-001Z-3/4"   | 011001120000 | EE bocht bi/bu zwart 01-001Z-3/4"   | 4,20        | 5907791600103 | '01         |
| 6  | 5907791600004 | 5907791600134 | 01-001Z-1"     | 011001160000 | EE bocht bi/bu zwart 01-001Z-1"     | 5,65        | 5907791600134 | '01         |
| 7  | 5907791600004 | 5907791600165 | 01-001Z-1.1/4" | 011001200000 | EE bocht bi/bu zwart 01-001Z-1.1/4" | 10,05       | 5907791600165 | '01         |
| 8  | 5907791600004 | 5907791600196 | 01-001Z-1.1/2" | 011001240000 | EE bocht bi/bu zwart 01-001Z-1.1/2" | 12,95       | 5907791600196 | '01         |
| 9  | 5907791600004 | 5907791600226 | 01-001Z-2"     | 011001320000 | EE bocht bi/bu zwart 01-001Z-2"     | 21,45       | 5907791600226 | '01         |
| 10 | 5907791600004 | 5907791600257 | 01-0017-2 1/2" | 011001/00000 | FF booht hi/bu zwart 01-0017-2 1/2" | 46 75       | 5907791600257 | '01         |

In dit Excel-bestand vertegenwoordigt elke gegevensregel één item. De itemgegevens worden opgeslagen in de volgende kolommen:

| Exce       | l kolon    | n kopt     | ekst       | (          | Dmsch               | rijving    |            |            |            |            |            |            |            |            |            |            |            |  |
|------------|------------|------------|------------|------------|---------------------|------------|------------|------------|------------|------------|------------|------------|------------|------------|------------|------------|------------|--|
| GLN        |            |            |            | C          | Slobal I            | Locatio    | n Num      | ber; ur    | nieke in   | ternati    | onale c    | ode vo     | or fabr    | ikant      |            |            |            |  |
| GTIN       | $\bigcirc$ | $\bigcirc$ | $\odot$    | $\circ$ (  | Global <sup>-</sup> | Trade I    | tem Nu     | umber;     | unieke     | intern     | ational    | e code     | voor e     | en artik   | kel        | $\bigcirc$ |            |  |
| ART        | KORT       |            |            | k          | Corte o             | mschrij    | ving va    | an een     | artikel    |            |            |            |            |            |            |            |            |  |
| ARTI       | NUMMI      | ER         | $\bigcirc$ | \          | rtikeln             | ummer      | $\cdot$    | $\bigcirc$ | $\bigcirc$ | $\bigcirc$ | $\bigcirc$ | $\bigcirc$ | $\bigcirc$ | $\bigcirc$ | $\bigcirc$ | $\bigcirc$ |            |  |
| ARTI       | FAK_O      | М          |            | L          | .ange d             | omschr     | ijving v   | van eer    | n artike   |            |            |            |            |            |            |            |            |  |
| ART        | PRI_V      | $\bigcirc$ | $\bigcirc$ | 0          | Bruto p             | rijs van   | een a      | rtikel     | $\bigcirc$ | $\bigcirc$ | $\bigcirc$ | $\bigcirc$ | $\bigcirc$ | $\bigcirc$ | $\bigcirc$ | $\diamond$ | $\bigcirc$ |  |
| PRO        | DCODF      | FAB        |            | F          | roduct              | t code v   | van ee     | n fabrił   | kant       |            |            |            |            |            |            |            |            |  |
| $\diamond$ |            |            |            |            |                     |            |            |            |            |            |            |            |            |            | $\diamond$ | $\diamond$ | $\diamond$ |  |
| $\diamond$ | $\diamond$ | $\diamond$ | $\diamond$ | $\diamond$ | $\diamond$          | $\diamond$ | $\diamond$ | $\diamond$ | $\diamond$ | $\diamond$ | $\diamond$ | $\diamond$ | $\diamond$ | $\diamond$ | $\diamond$ |            |            |  |
|            |            |            |            |            |                     |            |            |            |            |            |            |            |            |            |            |            | 80         |  |

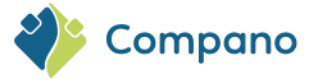

#### KORTGROEP

Kortingsgroep

Maatwerk importlay-outs kunnen op 2 manieren worden aangemaakt:

**On-the-fly**: In het dialoogvenster Importeren, met behulp van de +-knop:

| -  | 1000enu 0871205810                                                                                                    | JOUGY 2021040            | U 1980 (**                               | Kerdili üdkraf | ICDanee |  |  |  |  |
|----|----------------------------------------------------------------------------------------------------|--------------------------|------------------------------------------|----------------|---------|--|--|--|--|
| ١. | = Import                                                                                                    |                          |                                          |                | ×       |  |  |  |  |
|    | Import                                                                                                    |                          |                                          |                |         |  |  |  |  |
|    | Samenvatting                                                                                                    |                          |                                          |                |         |  |  |  |  |
| -  | Iest Importvan bestand rempiate_nieuwe_roducten_Artikeien_PIM_Basis_r2-3_L03(8).xisx       p         met impactanalyse: Alles behalve de productklasse kenmerken       Import van Producten met layout Standard product import in Excel INT NL - L04 (v1.0) - kopie en velden:       .         Land van oorsprong       GTIN       .         Fabrikant code (GLN)       .       Merk (product)/nl/Default (product) |                          |                                          |                |         |  |  |  |  |
| t  | <ul> <li>Field (product)/nl/Default (product)</li> <li>Serie (product)/nl/Default (product)</li> <li>Type (product)/nl/Default (product)</li> <li>Productcode</li> <li>Korte omschrijving (product)/nl/Default (product)</li> <li>Lange omschrijving (product)/nl/Default (product)</li> <li>Product Groepscode</li> <li>Productklasse code (ETIM Dynamisch)</li> </ul>                                             | uct)<br>uct)             |                                          |                |         |  |  |  |  |
|    | Lay-out1                                                                                                    |                          |                                          |                | _       |  |  |  |  |
|    | Titel                                                                                                    | Basis Product en Artiko  | elbestand                                |                |         |  |  |  |  |
|    | Import entiteit                                                                                                    | Product                  |                                          | - *            |         |  |  |  |  |
| t  | Import lay-out                                                                                                    | Excel import lay-out 'St | andard product import in                 | Excel IN 🔻 🗱 🚼 |         |  |  |  |  |
|    | Archiveer niet aangeleverde records                                                                                                    | 🔾 Ja 🖲 Nee               |                                          |                |         |  |  |  |  |
|    |                                                                                                    | Vorige                   | Volgende                                 | Sluiten        |         |  |  |  |  |
| Ľ  |                                                                                                    |                          | Contraction of the local distance of the |                |         |  |  |  |  |

### Of via Systeem > Lay-outs:

1. Ga via het menu naar Systeem- > lay-outs:

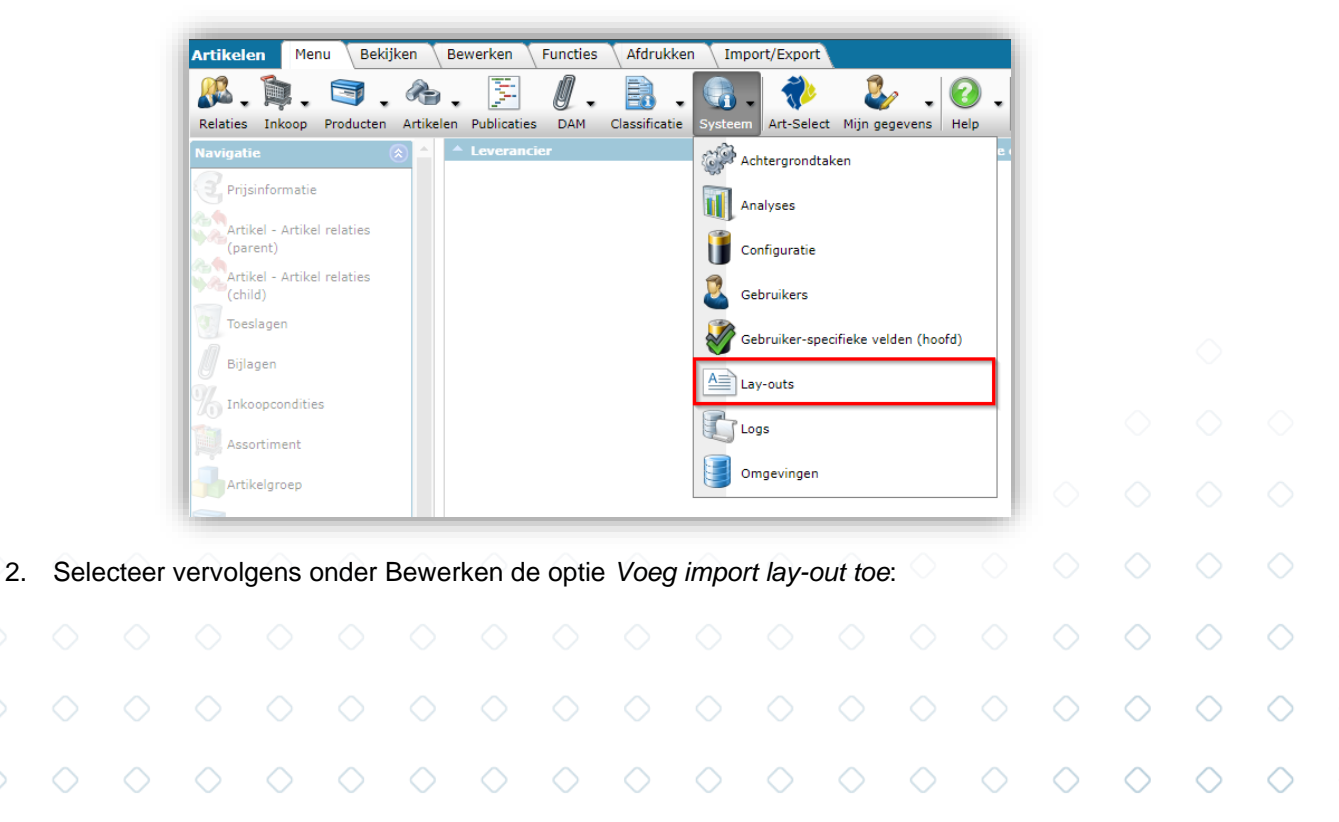

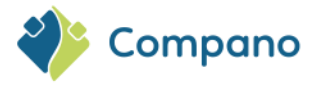

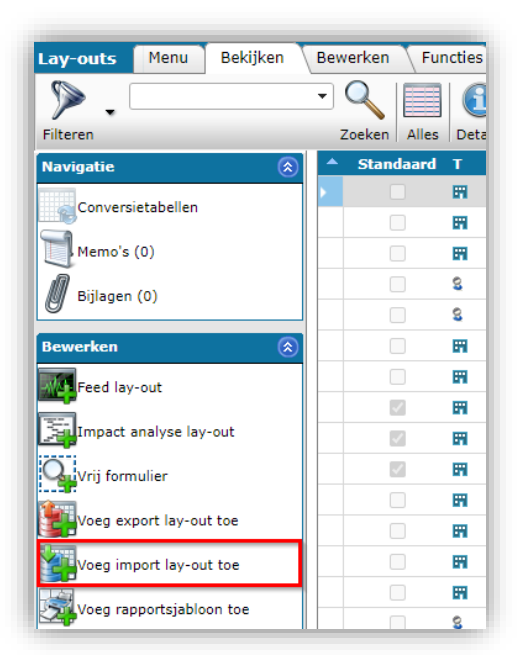

3. Selecteer in het pop-up venster de *entiteit*<sup>10</sup> waarvoor je de lay-out wilt definiëren, in dit voorbeeld *Artikel*:

| Voeg import lay-out toe |                               |     |
|-------------------------|-------------------------------|-----|
| Kies import entiteit    | artike                        | - 🗙 |
|                         | Artikel                       |     |
|                         | Artikel - Artikel relatie     |     |
|                         | Artikelbewaking               |     |
|                         | Artikelgroep                  |     |
|                         | Artikelverkoopppunt           |     |
|                         | Toebehoren artikel            |     |
|                         |                               |     |
|                         |                               |     |
|                         |                               |     |
|                         |                               |     |
|                         | ▼ Er zijn 6 entiteit gevonden |     |
|                         |                               |     |

4. Klik op Voeg import lay-out toe.

Tabblad Indeling:

5. Vul in het volgende pop-up venster de opties voor de lay-out in op de verschillende tabbladen:

|            |            | <sup>10</sup> Eer | entite     | eit is e   | en geç     | gevens     | sobjec     | t in CC    | OS, bij    | voorbe     | eld P      | roduct     | , Artik    | el, Ass    | ortime     | ent, Bij   | lage, l    | O<br>Prijs, e | onz.       | $\diamond$ |   |
|------------|------------|-------------------|------------|------------|------------|------------|------------|------------|------------|------------|------------|------------|------------|------------|------------|------------|------------|---------------|------------|------------|---|
|            |            |                   |            |            |            |            |            |            |            |            |            |            |            |            |            |            | $\diamond$ | $\diamond$    | $\diamond$ | $\diamond$ | ( |
| $\diamond$ | $\diamond$ | $\diamond$        | $\diamond$ | $\diamond$ | $\diamond$ | $\diamond$ | $\diamond$ | $\diamond$ | $\diamond$ | $\diamond$ | $\diamond$ | $\diamond$ | $\diamond$ | $\diamond$ | $\diamond$ | $\diamond$ | $\diamond$ |               | 92         |            | ( |
| $\diamond$ | $\diamond$ | $\diamond$        | $\diamond$ | $\diamond$ | $\diamond$ | $\diamond$ | $\diamond$ | $\diamond$ | $\diamond$ | $\diamond$ | $\diamond$ | $\diamond$ | $\diamond$ | $\diamond$ | $\diamond$ | $\diamond$ |            |               | 82         |            |   |

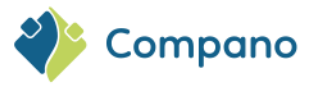

| Toevoegen - Nieuw(e) lay-out |                        |                  |          |
|------------------------------|------------------------|------------------|----------|
| Lay-out Eigenschappen Velde  | n Memo                 |                  |          |
| Туре                         | Excel import           | <b>∽</b>         |          |
| Naam                         | Artikel import Excel   |                  |          |
| Toepassing                   | 🔿 🎟 Binnen het bedrijf | 🖲 🗟 Voor mijzelf |          |
|                              |                        |                  |          |
|                              |                        |                  |          |
|                              | Voeg volgende toe      | Bewaar record    | Annuleer |

- a. **Type**: Kies het importtype:
  - i. **Excel-import**: Importeert gegevens uit Microsoft XSLX-formaat.
  - ii. **Tekst importeren**: hiermee worden gegevens geïmporteerd uit een tekstindeling, zoals CSV of Unicode.
- b. Naam: Typ een naam voor de lay-out Importeren
- c. **Toepassing**: Kies of de lay-out alleen zichtbaar moet zijn voor jezelf (*Voor mij*), voor alle gebruikers van deze omgeving (*Binnen het bedrijf*)

### Tabblad Eigenschappen:

| Lay-out Eigenschappen  | Velden Memo | k                 |               |          |
|------------------------|-------------|-------------------|---------------|----------|
| Aantal kopregels       | 1           |                   |               |          |
| Doorgaan bij fouten    | 🚺 🔾 Ja      | • Nee             |               |          |
| Volgende importlay-out |             |                   |               | - 💥      |
|                        |             |                   |               |          |
|                        |             |                   |               |          |
|                        |             | Veeg velgende tee | Powers record | Appulaar |

- a. **Aantal koptekstrijen**: Stel het aantal koptekstrijen in jouw importbestand in. <u>Opmerking</u>: Deze rijen worden overgeslagen bij het importeren.
- b. **Doorgaan bij fouten**: Stel deze optie in op *Ja* als het importeren moet doorgaan bij fouten in jouw gegevensbestand<sup>11</sup>. Foutieve gegevens worden *niet* geïmporteerd.

# Tabblad Velden:

|            |            | <sup>11</sup> Mee | stal is    | Doord      | yaan b     | ij fout    | en ing     | esteld     | op <i>Ne</i>   | e, maar    | r als je   | een ra     | pport r    | nodig I    | nebt ov    | ver alle   | efoute     | n in joi   | wu         | $\diamond$ |            |
|------------|------------|-------------------|------------|------------|------------|------------|------------|------------|----------------|------------|------------|------------|------------|------------|------------|------------|------------|------------|------------|------------|------------|
|            |            | gegev             | ensbes     | stand,     | kun je     | deze c     | ptie in    | steller    | i op <i>Ja</i> | en eer     | n testru   | un van     | je geg     | levens     | uitvoe     | ren.       | $\diamond$ | $\diamond$ | $\diamond$ | $\diamond$ | $\diamond$ |
| $\diamond$ | $\diamond$ | $\diamond$        | $\diamond$ | $\diamond$ | $\diamond$ | $\diamond$ | $\diamond$ | $\diamond$ | $\diamond$     | $\diamond$ | $\diamond$ | $\diamond$ | $\diamond$ | $\diamond$ | $\diamond$ | $\diamond$ | $\diamond$ |            | 00         |            | $\diamond$ |
| $\diamond$ | $\diamond$ | $\diamond$        | $\diamond$ | $\diamond$ | $\diamond$ | $\diamond$ | $\diamond$ | $\diamond$ | $\diamond$     | $\diamond$ | $\diamond$ | $\diamond$ | $\diamond$ | $\diamond$ | $\diamond$ | $\diamond$ |            |            | - 83       |            |            |

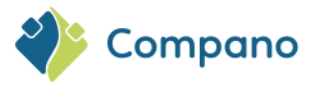

| Toevoegen - Nieuw(e) lay-out                                                                                                  |                                         | *****                                                                               | ·                                                                                          |        |
|----------------------------------------------------------------------------------------------------|-----------------------------------------|-------------------------------------------------------------------------------------|--------------------------------------------------------------------------------------------|--------|
| Lay-out Eigenschappen Veld                                                                                                    | len Memo                                |                                                                                     |                                                                                            |        |
| - Beschikbare velden<br>- All evelden<br>- Alfabetisch per letter<br>- Per categorie<br>- Standaard velden<br>Voeg velden toe | ×                                       | Geselecterde velden<br>Veld<br>Artikelnummer<br>Code leverancier<br>Verwijder<br>Ve | Koptekst     Pos       Artikelm     1       Leverancier     2       ongewenste       elden | A<br>V |
| - Eigenschappen                                                                                                    |                                         |                                                                                     | <b>X+</b>                                                                                  |        |
| Koptekst<br>Veld positie<br>Vaste waarde<br>Handhaven                                                                         | Artikelnr<br>Z Autor<br>1<br>(1) Ja (2) | r.<br>matisch<br>V Automatisch                                                      |                                                                                            |        |

- a. **Beschikbare velden**: Voeg gegevensvelden toe die moeten worden geïmporteerd uit de lijst met beschikbare velden
- b. Geselecteerde velden: Verwijder ongewenste velden uit de lijst met beschikbare velden. <u>Opmerking</u>: Het positienummer (Pos) geeft aan vanaf welke positie (Excel-gegevenskolom) de waarde van het veld wordt geëxporteerd.
- c. Eigenschappen: Stel optioneel opties in voor geselecteerde gegevensvelden.
- 5. Klik op *Bewaar record* om de lay-out op te slaan.

### **Tabblad Memo**

Je kan het tabblad memo gebruiken om te noteren voor welk doel deze lay-out is gemaakt en hoe deze kan worden gebruikt:

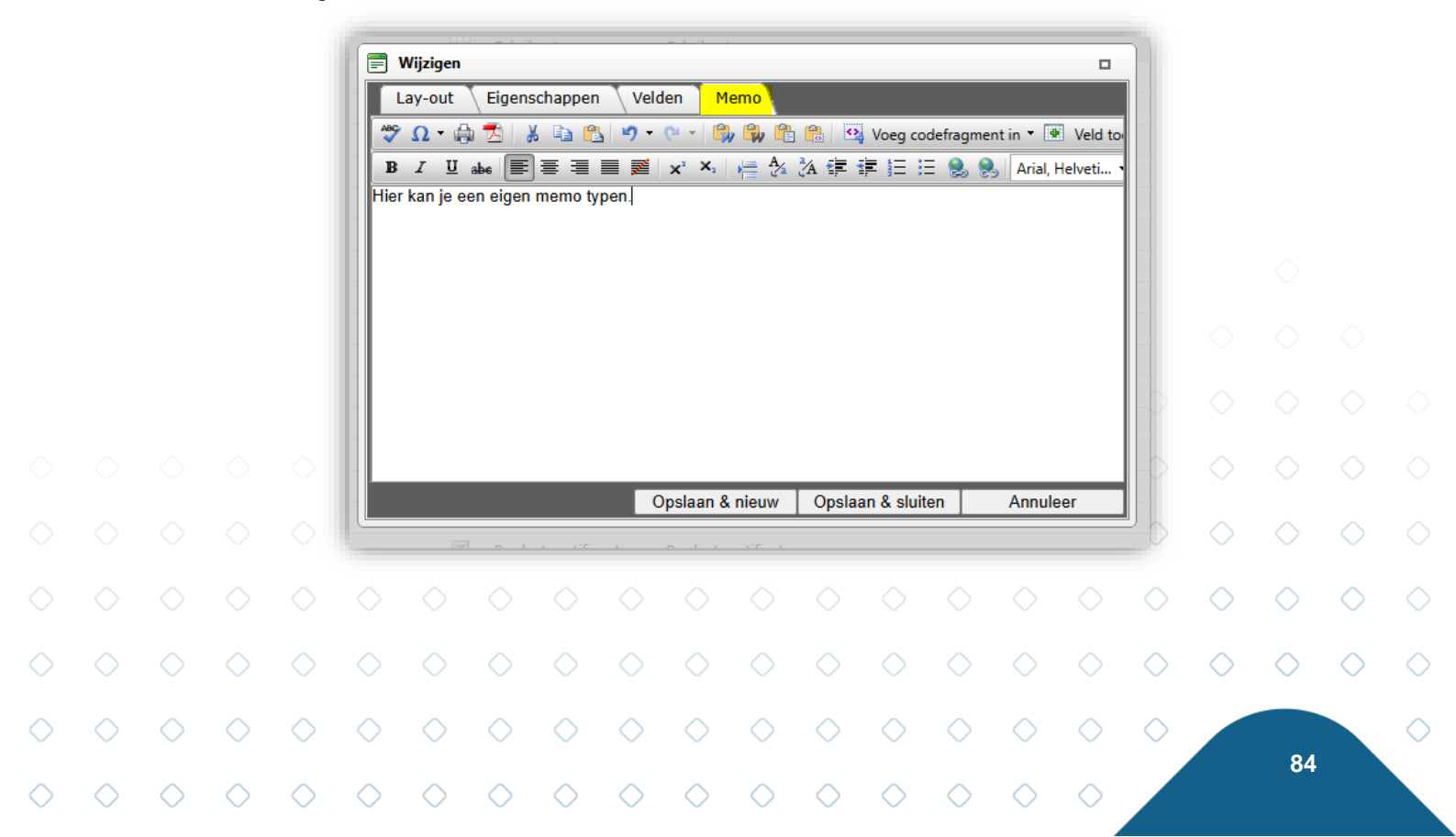

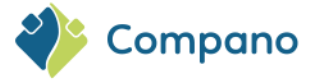

<u>Opmerking</u>: Gedetailleerde informatie over het importeren van gegevens is beschikbaar in de *Universal Import/Export* handleiding, die kan worden gedownload van de <u>Compano Help-website</u>.

### 10.4.3 Eigenschappen voor tekst importlay-outs

Voer op het tabblad Eigenschappen van de lay-out waar nodig de volgende waarden in:

| IVA Artikel                | Artikelen<br>ut 'Standaard prijsupdates tbv TAB .txt' op | Scherm artikelen |          |
|----------------------------|----------------------------------------------------------|------------------|----------|
| Lay-out Eigenschapper      | Velden Memo                                              |                  |          |
| Aantal kopregels           | 1                                                        |                  |          |
| Formaat                    | Gescheiden                                               |                  | ~        |
| Scheidingsteken            | TAB                                                      |                  |          |
| Decimaal scheidingsteken   | 1                                                        |                  |          |
| Duizendtal scheidingsteken |                                                          |                  |          |
| Datum scheidingsteken      | -                                                        |                  |          |
| Tijd scheidingsteken       | :                                                        |                  |          |
| Tekstomsluitingsteken      | **                                                       |                  |          |
| Doorgaan bij fouten        | 🚺 🔾 Ja 🖲 Nee                                             |                  |          |
| Volgende importlay-out     |                                                          |                  | - 🗙      |
|                            |                                                          |                  |          |
|                            | Vorige bewerken Volgende bewerk                          | en Bewaar record | Annuleer |

- a. **Aantal kopregels**: Dit is het aantal regels boven de eerste regel met gegevens het bestand dat overgeslagen moet worden bij het inlezen. Meestal gaat het om een regel met de labels van de kolommen, maar er kunnen meer kopregels zijn die overgeslagen moeten worden.
- b. **Formaat**: Kies of het tekstbestand *gescheiden* (puntkomma of tab) of een bestand met een vast aantal tekens per regel (vaste breedte).
- c. **Scheidingsteken**: Het standaard scheidingsteken voor een CSV-bestand is een puntkomma. Controleer welk scheidingsteken wordt gebruikt in het CSV-bestand. <u>Opmerking</u>: Als je een **Unicode-bestand** gebruikt , typ hier dan de waarde TAB in voor het scheidingsteken.
- d. Decimaal scheidingsteken: Geef de notatie van het decimaalteken op
- e. Duizendtal scheidingsteken: Geef de notatie van het duizendtalteken op
- f. Datum scheidingsteken: Geef de notatie van het datum scheidingsteken op
- g. Tijd scheidingsteken: Geef de notatie van het tijdscheidingsteken op
- h. **Tekstomsluitingsteken**: Soms worden tekstregels omsloten door een tekst bijlageteken, vaak een enkele quote (') of dubbele quote ("). Geef aan welke indeling jouw tekstbestand gebruikt.
- i. **Doorgaan bij fouten**: Indien ingesteld op Ja, gaat het importeren door wanneer er een fout wordt aangetroffen. <u>NB</u>: Een artikel of product met fouten wordt **nooit** geïmporteerd.

# 10.5 Optionele lay-outfuncties

Bij het maken van je import lay-out kan je gebruik maken van een aantal optionele lay-out functies die het importproces kunnen vergemakkelijken.

<u>Opmerking</u>: Gedetailleerde informatie over het importeren van gegevens is beschikbaar in de *Universal Import/Export* handleiding, die kan worden gedownload van de <u>Compano Help-website</u>.

## 10.5.1 Conversietabel

Wanneer gegevens in het tekstbestand niet het juiste formaat hebben, kunt je dit corrigeren door gebruik te maken van een **conversietabel**.

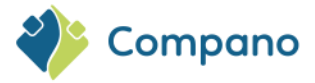

In het voorbeeld hierboven, bevat positie 8 (KORTGROEP) waardes als '01, '02, etc. Omdat het quote teken voor de getallen niet correct is, kun je een conversietabel maken waarin de waarden worden vervangen:

| Waarde IN | Waarde OUT |
|-----------|------------|
| ·01       | 01         |
| ʻ02       | 02         |
| Etc.      |            |

Een ander veel voorkomend voorbeeld is:

| Waarde IN | Waarde OUT |
|-----------|------------|
| STUK      | PCE        |

## Vaste waarden

Voor sommige velden in je lay-out kun je vaste waarden hanteren. Twee scenario's met vaste waarden zijn:

- Voor alle gegevensrecords is de waarde dezelfde, vaste waarde. Bijvoorbeeld: Prijseenheid = 1.
- Overal waar de waarde voor het gegevensveld *leeg is* in het importbestand, moet een vaste waarde in COS worden geschreven. Bijvoorbeeld *prijsgegevens* = € 0,00:

<u>Opmerking</u>: Gedetailleerde informatie over het importeren van gegevens is beschikbaar in de *Universal Import/Export* handleiding, die kan worden gedownload van de <u>Compano Help-website</u>.

### 10.5.2 Gegevens handhaven (niet overschrijven)

Als je wil voorkomen dat gegevens in COS bij het importeren worden overschreven, stelt je de optie *Handhaven* van een gegevensveld in op Ja:

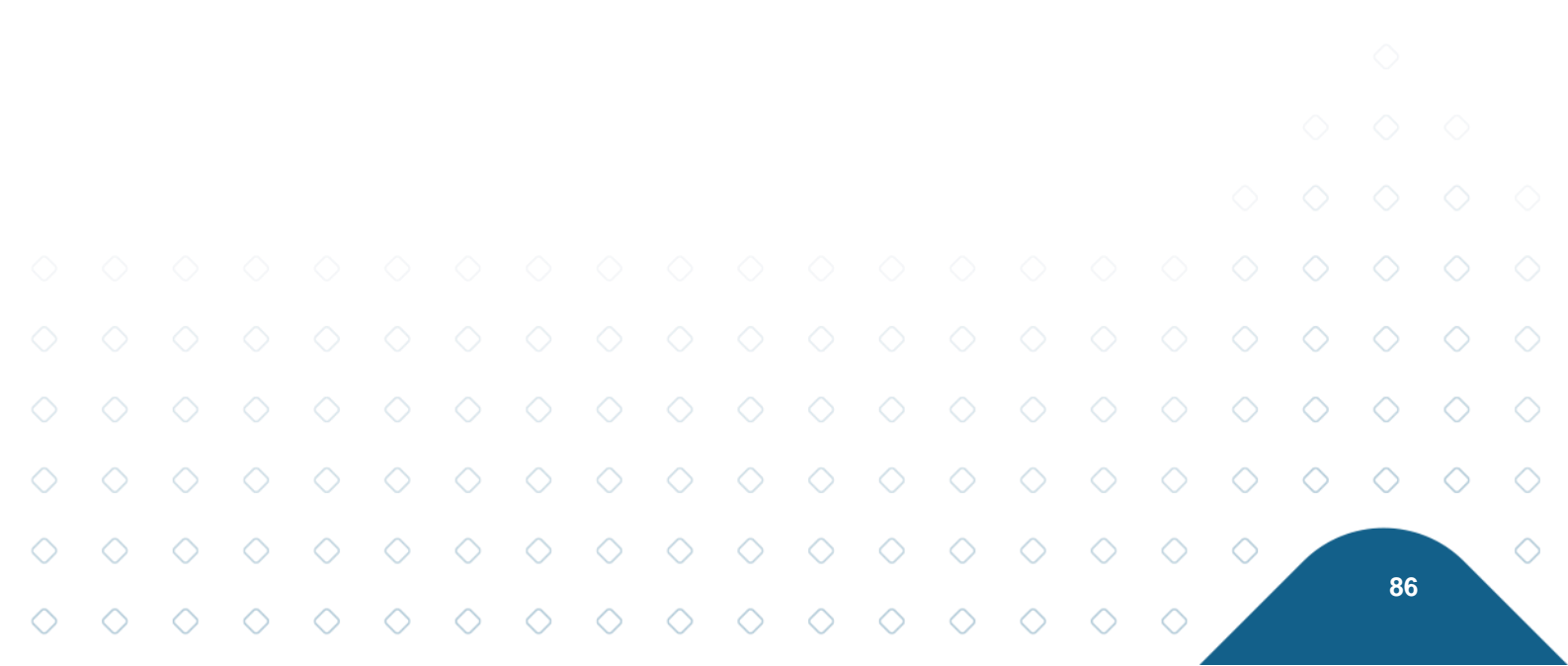

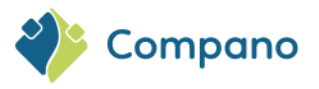

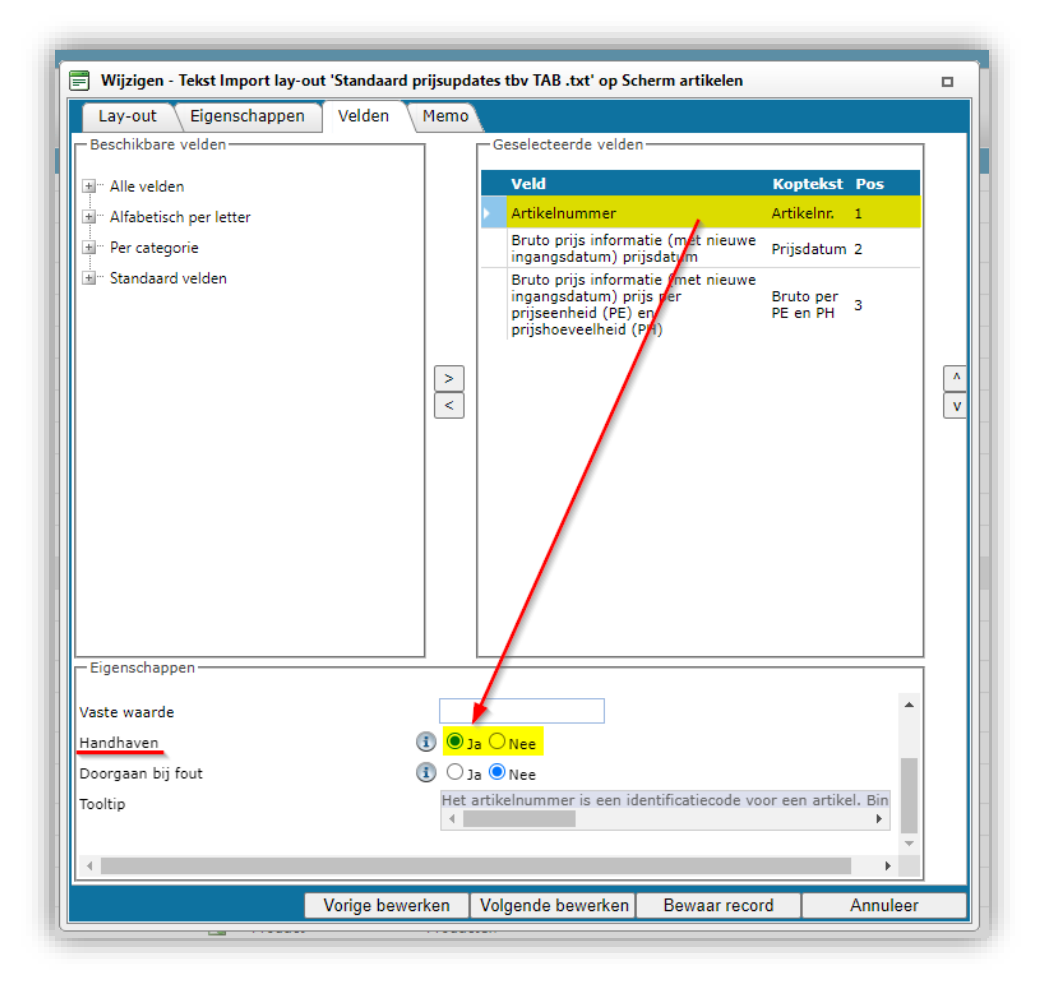

# 10.6 Gegevensbestanden importeren

Om elk type gegevensbestand te importeren:

1. Ga naar het tabblad Importeren/exporteren van een entiteit en klik op Importeren:

| Artikelen  | Menu Bekijken | Bewerken | Functies         | Afdrukken   | Import/    | Export   |  |
|------------|---------------|----------|------------------|-------------|------------|----------|--|
| ) , 🍕      |               | - 🤍      |                  | 4           |            | 0.       |  |
| Filteren   |               | Zoeken   | Export artikelen | Import Arti | kel export | Help     |  |
| Navigatie  | ^ (ی          | A Levera | ncier            |             | B Ar       | tikelnr. |  |
| Rrijcinfor | matie         | maning   | 1                |             | 28         | 210460   |  |
| rijsilio   | matie         | Handay   |                  |             | 28         | 366540   |  |

2. Selecteer in het pop-up venster jouw gegevensbestand<sup>12</sup> en klik op Volgende:

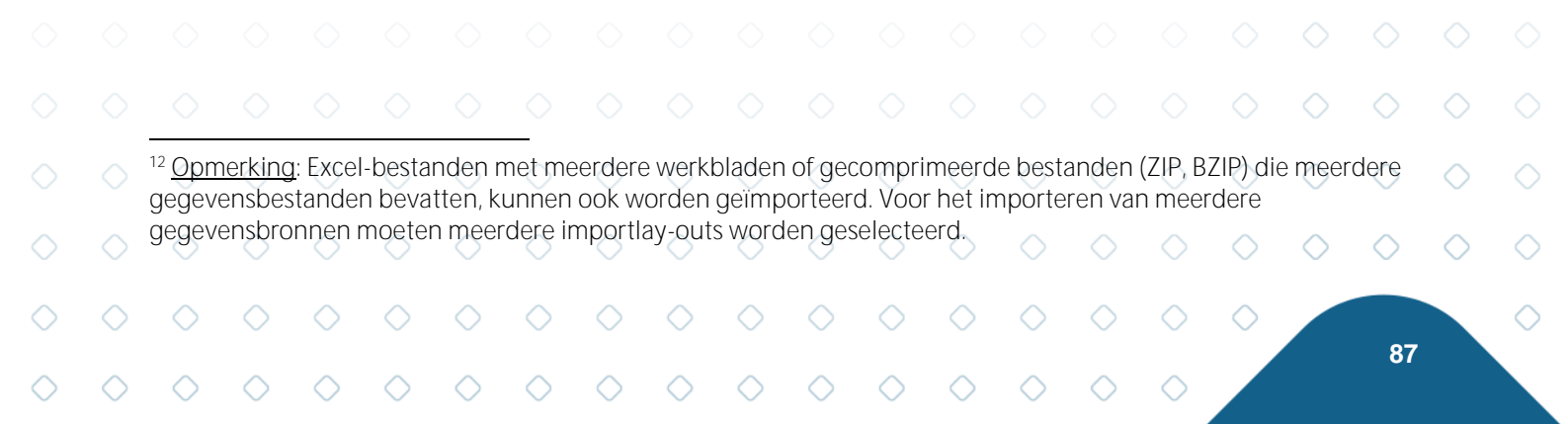

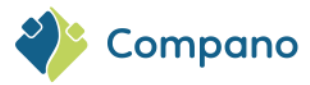

| 🗐 Import       |        |                          |           | × |
|----------------|--------|--------------------------|-----------|---|
| Import         |        |                          |           |   |
| Import bestand |        | Template_Nieuwe_Producte | Selecteer |   |
|                |        |                          |           |   |
|                |        |                          |           |   |
|                |        |                          |           |   |
|                |        |                          |           |   |
|                | Vorige | Volgende                 | Sluiten   |   |

3. In het volgende dialoogvenster krijgt je een of meer gegevenslay-outs te zien<sup>13</sup>. Als jouw importbestand meerdere gegevensbestanden of Excel-werkbladen bevat, worden deze automatisch gedetecteerd en krijgen ze de naam Layout1, Layout2, enz.:

| = Import             |                                 |              |
|----------------------|---------------------------------|--------------|
| Import               |                                 |              |
| Samenvatting         |                                 |              |
| Bestand geselecteerd |                                 |              |
| Lay-out1             |                                 |              |
| Titel                | Basis Product en Artikelbestand |              |
| Import entiteit      | Product                         | - ×_         |
| Import lay-out       |                                 | → X          |
| Lay-out2             |                                 |              |
| Titel                | Basis Product en Artikelbes (2) |              |
| Import entiteit      | Artikel                         | - 🗙          |
| Import lay-out       |                                 | <b>- ×</b> ₽ |
|                      |                                 |              |
|                      |                                 |              |
|                      | Vorige                          | e Sluiten    |

Voor elke lay-out:

- a. Import entiteit: Selecteer een import entiteit.
- b. Import lay-out: Selecteer een lay-out voor het importeren of voeg een lay-out voor

importeren toe met behulp van de +-knoppen. <u>Opmerking</u>: **Optioneel kun je het** *importeren* van een gegevenslay-out overslaan door geen entiteit te importeren en/of *import lay-out* te selecteren.

4. Klik op Volgende voor de Import instellingen:

|            |            | $\diamond$        | $\diamond$ | $\diamond$ | $\diamond$ | $\diamond$ | $\diamond$ |            |            |            |            |            |            |            |            |            |            | $\diamond$ | $\diamond$ | $\diamond$ |   |
|------------|------------|-------------------|------------|------------|------------|------------|------------|------------|------------|------------|------------|------------|------------|------------|------------|------------|------------|------------|------------|------------|---|
|            |            | <sup>13</sup> Opn | nerking    | g: Indu    | striesta   | andaar     | d besta    | anden      | worde      | n auto     | matisc     | h gede     | etectee    | erd; er    | is geer    | n impo     | rtlay-o    | ut nod     | ig.        | $\diamond$ | C |
| $\diamond$ | $\diamond$ | $\diamond$        | $\diamond$ | $\diamond$ | $\diamond$ | $\diamond$ | $\diamond$ | $\diamond$ | $\diamond$ | $\diamond$ | $\diamond$ | $\diamond$ | $\diamond$ | $\diamond$ | $\diamond$ | $\diamond$ | $\diamond$ |            | 00         |            | C |
| $\diamond$ | $\diamond$ | $\diamond$        | $\diamond$ | $\diamond$ | $\diamond$ | $\diamond$ | $\diamond$ | $\diamond$ | $\diamond$ | $\diamond$ | $\diamond$ | $\diamond$ | $\diamond$ | $\diamond$ | $\diamond$ | $\diamond$ |            |            | 88         |            |   |

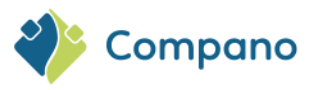

| ≓ Import                                                                                                    |                                                                                                    |                                          |          |
|----------------------------------------------------------------------------------------------------|----------------------------------------------------------------------------------------------------|------------------------------------------|----------|
| Import                                                                                                    |                                                                                                    |                                          |          |
| Samenvatting                                                                                                    |                                                                                                    |                                          |          |
| Test Importvan bestand Template_N<br>met impactanalyse: Volledig                                                                                                    | ieuwe_Producten_Artikelen_PIM                                                                                                    | _Basis_r2-3_L03(8).xlsx                  | <b>^</b> |
| Import van Producten met layout Im<br>Productcode<br>Fabrikant code (GLN)                                                                                                    | nport product data en velden:                                                                                                    |                                          |          |
| Import van Artikelen met layout Imp<br>Code leverancier<br>Assortimentscode<br>Artikelnummer<br>GTIN<br>Korte omschrijving (artikel)/en-G<br>Bruto prijs informatie (met nieuw<br>Bruto prijs informatie (met nieuw<br>Bruto prijs informatie (met nieuw<br>Bruto prijs informatie (met nieuw<br>Bruto prijs informatie (met nieuw<br>Aantal gebruikseenheid (GE) per<br>Gebruikseenheid (GE) code<br>Aantal prijseenheid (BE) code<br>Mainimum afname in besteleenhei | port item data en velden:<br>B (artikel)<br>3B (artikel)<br>re ingangsdatum) prijs per prijse<br>re ingangsdatum) prijshoeveelhe<br>re ingangsdatum) prijseenheid<br>besteleenheid (BE)<br>eleenheid (BE)<br>d (BE) | enheid (PE) en prijshoeveelhe<br>id (PH) | eid (PH) |
| Instellingen                                                                                                    | Volladia                                                                                                    |                                          | v        |
| Kapportage niveau<br>Is testrun                                                                                                    |                                                                                                    |                                          |          |
| Vul conversielijst                                                                                                    |                                                                                                    |                                          |          |
|                                                                                                    |                                                                                                    |                                          |          |

- c. Rapportage niveau: Selecteer het rapportageniveau voor het importrapport:
  - i. Geen: Genereer geen importrapport. Dit resulteert in de snelste import.
     ii. Volledig: Genereer een volledig importrapport, inclusief alle wijzigingen in alle velden. Dit zal resulteren in de langzaamste import omdat alle velden worden gecontroleerd.
  - iii. Alleen waarschuwingen: Genereer een importrapport met alleen vermeldingswaarschuwingen. Deze import is over het algemeen sneller dan bij een Volledig rapport.
  - iv. Alles behalve de productklasse kenmerken: Genereer een importrapport, maar laat de productklasse kenmerken weg.
- d. **Is testrun**: Stel in op Ja om een import te simuleren; dit genereert alleen een importrapport met mogelijke fouten en/of waarschuwingen. Er worden geen gegevens geïmporteerd!
- 5. Klik op Volgende om het importeren te starten. Je ontvangt een e-mail met een Import rapport.

## 10.6.1 Meerdere gegevensbronnen

De universele importmethode biedt ook de mogelijkheid om meerdere gegevensbronnen tegelijk te importeren. De volgende gegevensbestanden kunnen meerdere gegevensbronnen bevatten:

- Meerdere werkbladen (Excel): een Excel-bestand met meerdere gegevenswerkbladen
- Gecomprimeerd gegevensbestand (ZIP, BZIP): gecomprimeerd formaat met meerdere gegevensbestanden

<u>Belangrijk</u>: Elke gegevensbron moet worden gekoppeld aan een *entiteit* en worden geïmporteerd met een *afzonderlijke importlay-out*.

| Bij het importeren moeten aan | elke gegevensbron een entiteit en lay-out worden toegewezen, zoals |
|-------------------------------|--------------------------------------------------------------------|
| hieronder wordt weergegeven:  |                                                                    |

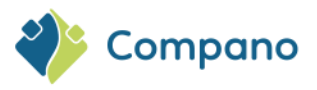

| Import Samenvatting Import van Artikelen met layout Import item data en velden: Code leverancier Assortimentscode Artikelnummer GTIN United Table (Gel Code (Gel Code                                                         | Import                                                                                                    |                                                                                                    |                                |                | × |
|----------------------------------------------------------------------------------------------------|----------------------------------------------------------------------------------------------------|----------------------------------------------------------------------------------------------------|--------------------------------|----------------|---|
| Samenvatting Import van Artikelen met layout Import item data en velden: Code leverancier Assortimentscode Artikelnummer Artikelnummer STUD prijs informatie (met nieuwe ingangsdatum) prijs per prijseenheid (PE) en prijshoeveelheid (PH) Bruto prijs informatie (met nieuwe ingangsdatum) prijs per prijseenheid (PE) en prijshoeveelheid (PH) Bruto prijs informatie (met nieuwe ingangsdatum) prijspeenheid Anatal gebruikseenheid (GE) code Anatal gebruikseenheid (GE) code Anatal gebruikseenheid (GE) code Anatal gebruikseenheid (GE) code Anatal gebruikseenheid (GE) code Anatal gebruikseenheid (GE) code Besteleenheid (GE) code Anatal gebruikseenheid (GE) code Anatal gebruikseenheid (GE) code Minimum afname in besteleenheid (BE) Besteleenheid (BE) Besteleenheid (BE) Conditigroepecode Conditigroepecode Product fahrmat Minum afname in besteleenheid (BE) Conditigroepecode Basis Product en Artikelbestand  Product Toprishork tode Product on Artikelbestand  product on Artikelbestand  product on Ar                                                        | Import                                                                                                    |                                                                                                    |                                |                |   |
| Import van Artikelen met layout Import item data en velden:   Code leverancier   Assortimentscode   Artikelnummer   GTIN   Korte omschrijving (artikel)/en-GB (artikel)   Bruto prijs informatie (met nieuwe ingangsdatum) prijs per prijseenheid (PE) en prijshoeveelheid (PH)   Bruto prijs informatie (met nieuwe ingangsdatum) prijshoeveelheid (PH)   Bruto prijs informatie (met nieuwe ingangsdatum) prijshoeveelheid (PH)   Bruto prijs informatie (met nieuwe ingangsdatum) prijshoeveelheid (PH)   Bruto prijs informatie (GE) per besteleenheid (BE)   Aantal gebruikseenheid (GE) code   Aantal gebruikseenheid (BE) code   Minimum afname in besteleenheid (BE)   Stapprotte afname   Verpakkingsvorm code   Conditigroepcode   Land van herkomst   Product afname   verpakkingsvorm code   Conditigroepcode   Land van herkomst   Product viewer niet aangeleverde records   ay-out2   itel   mport entiteit   mport entiteit   mport entiteit   mport entiteit   mport entiteit   mport entiteit   mport entiteit   mport entiteit   mport entiteit   mport entiteit   mport entiteit   mport entiteit   mport entiteit   mport lay-out   kecle import lay-out 'Import item data' op Scherm artik.   itel   Da @ Nee                                                                                                    | Samenvatting                                                                                                    |                                                                                                    |                                |                |   |
| Lay-out1       Basis Product en Artikelbestand         Fitel       Product         import entiteit       Product         import lay-out       Excel import lay-out 'Import product data' op Scherm p         Archiveer niet aangeleverde records       Ja <ul> <li>Ja              <li>Nee</li> <li>Basis Product en Artikelbes (2)</li> <li>Import entiteit</li> <li>Marchiveer niet aangeleverde records</li> <li>Ja              <li>Nee</li> </li></li></ul> Archiveer niet aangeleverde records       Ja <ul> <li>Nee</li> <li>Steel import lay-out 'Import item data' op Scherm artiket</li> <li>Marchiveer niet aangeleverde records</li> <li>Ja              <li>Nee</li> </li></ul>                                                                                                    | Import van Artikelen met layout Import item<br>Code leverancier<br>Assortimentscode<br>Artikelnummer<br>GTIN<br>Korte omschrijving (artikel)/en-GB (artike<br>Lange omschrijving (artikel)/en-GB (artike<br>Bruto prijs informatie (met nieuwe ingang<br>Bruto prijs informatie (met nieuwe ingang<br>Bruto prijs informatie (met nieuwe ingang<br>Bruto prijs informatie (met nieuwe ingang<br>Bruto prijs enformatie (GE) per besteleen<br>Gebruikseenheid (GE) code<br>Aantal gebruikseenheid (GE) per besteleen<br>Gebruikseenheid (BE) code<br>Mantal prijseenheid (BE) orde<br>Besteleenheid (BE) code<br>Minimum afname in besteleenheid (BE)<br>Stapgrootte afname<br>Verpakkingsvorm code<br>Conditiegroepcode<br>Land van herkomst<br>Product fabrikant code<br>Productcode | data en velden:<br>!)<br>el)<br>isdatum) prijs per prijseenhei<br>isdatum) prijshoeveelheid (PH<br>isdatum) prijseenheid<br>nheid (BE)<br>d (BE) | d (PE) en prijshoeveelhe<br>I) | id (PH)        |   |
| Import entiteit Import lay-out Import entiteit Import lay-out Import entiteit Import entiteit Import entiteit Import lay-out Import lay-out I                                                        | Lay-out1                                                                                                    | Basis Product en Artike                                                                                                    | Ibestand                       |                |   |
| import lay-out import lay-out it import lay-out import lay-out import product data' op Scherm p                                                                                                    | Import entiteit                                                                                                    | Product                                                                                                    |                                | - 22           | 1 |
| Archiveer niet aangeleverde records<br>Ja Nee<br>Nee<br>Basis Product en Artikelbes (2)<br>Marchiveer niet aangeleverde records<br>Archiveer niet aangeleverde records<br>Archiveer niet aange | Import lay-out                                                                                                    | Excel import lav-out 'Im                                                                                                    | port product data' op Sch      | erm p 🕶 💥 🕂 🖊  | • |
| Lay-out2     Basis Product en Artikelbes (2)       import entiteit     Artikel       import lay-out     Excel import lay-out 'Import item data' op Scherm artike       Archiveer niet aangeleverde records     Ja ● Nee                                                                                                    | Archiveer niet aangeleverde records                                                                                                    | 🔿 Ja 🔍 Nee                                                                                                    |                                |                |   |
| Import entiteit Artikel Keel Import lay-out 'Import item data' op Scherm artike Archiveer niet aangeleverde records I a  Nee                                                                                                    | Lay-out2<br>Titel                                                                                                    | Basis Product en Artike                                                                                                    | lbes (2)                       |                |   |
| import lay-out Excel import lay-out 'Import item data' op Scherm artike▼ X ↓ Archiveer niet aangeleverde records O Ja  Nee                                                                                                    | Import entiteit                                                                                                    | Artikel                                                                                                    |                                | <del>-</del> X |   |
| Archiveer niet aangeleverde records 🛛 Ja 🔍 Nee                                                                                                    | Import lay-out                                                                                                    | Excel import lay-out 'Im                                                                                                    | port item data' op Scherm      | n artike▼ 🗱 🖓  | ' |
|                                                                                                    | Archiveer niet aangeleverde records                                                                                                    | 🔾 Ja 🖲 Nee                                                                                                    |                                | _              |   |
| Vorige Volgende Sluiten                                                                                                    |                                                                                                    | Vorige                                                                                                    | Volgende                       | Sluiten        |   |

Voor meer informatie over het importeren van meerdere gegevensbronnen raadpleeg de handleiding *Universele import/export* die beschikbaar is op de <u>Help-website van Compano</u>.

# 10.7 Importeren 2BA

Afhankelijk van de inrichting van jouw versie van de Compano software is een directe import van assortimenten uit datapool 2BA een optie:

Om een assortiment rechtstreeks uit de 2BA datapool te importeren:

1. Ga via het menu naar Artikelen > Assortiment.

|            |            | -          | -          |            |            | -          |            |            |            | -          |            |            | _          | _          | _          | -          |            |            |            |
|------------|------------|------------|------------|------------|------------|------------|------------|------------|------------|------------|------------|------------|------------|------------|------------|------------|------------|------------|------------|
|            | Ass        | sortime    | ent        | Menu       | Bekiji     | (en        | Bewerke    | en \Fi     |            |            | ort/Expo   | ort T      |            | 2ba        | 0          |            |            |            |            |
|            | Filt       | eren       |            |            |            | Z          | oeken   E  | Export as  | ssortime   | nten Im    | port Ar    | tikel exp  | ort Im     | port 2BA   | Help       | >          |            |            |            |
| 2.         | Klik       | op he      | t tabb     | lad Im     | porter     | en/exp     | ortere     | en op 2    | 2BA in     | nporte     | ren:       |            |            |            |            |            |            |            |            |
|            |            |            |            |            |            |            |            |            |            |            |            |            |            |            |            |            |            |            |            |
|            |            |            |            |            |            |            |            |            |            |            |            |            |            |            |            | $\diamond$ | $\diamond$ | $\diamond$ |            |
|            |            |            |            |            |            |            |            |            |            |            |            |            |            |            | $\diamond$ | $\diamond$ | $\diamond$ | $\diamond$ | $\diamond$ |
| $\diamond$ | $\diamond$ | $\diamond$ | $\diamond$ | $\diamond$ | $\diamond$ | $\diamond$ | $\diamond$ | $\diamond$ | $\diamond$ | $\diamond$ | $\diamond$ | $\diamond$ | $\diamond$ | $\diamond$ | $\diamond$ |            |            |            | $\diamond$ |
| $\diamond$ | $\diamond$ | $\diamond$ | $\diamond$ | $\diamond$ | $\diamond$ | $\diamond$ | $\diamond$ | $\diamond$ | $\diamond$ | $\diamond$ | $\diamond$ | $\diamond$ | $\diamond$ | $\diamond$ |            |            | 90         |            |            |

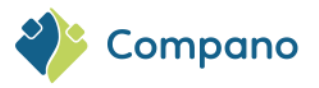

| Import 2BA                        |                                                       |
|-----------------------------------|-------------------------------------------------------|
| Leverancier                       | Such exercises to be contracted and the second second |
| Producten (product data + klasse) |                                                       |
| Nieuwe fabrikant(en) aanmaken     |                                                       |
| Wijzigingen sinds:                |                                                       |
| Automatisch verwerken             | ● Ja ○ Nee                                            |
| Is testrun                        | 🔿 Ja 💿 Nee                                            |
| Authorize URL                     | https://authorize.2ba.nl                              |
| API URL                           | https://api.2ba.nl                                    |
| Gebruikersnaam                    | Leveranderbehoe weißehulten com                       |
| Wachtwoord                        | •••••                                                 |
| Client-ID                         | •••••                                                 |
| Secret                            | •••••                                                 |
| Verrijkt profiel                  |                                                       |
|                                   |                                                       |
|                                   | Important Cluitan                                     |

- a. Leverancier: Automatisch geselecteerd.
- b. **Producten (productgegevens + klasse):** Stel deze optie in op *Ja* om product(classificatie)gegevens te importeren
- c. **Nieuwe fabrikant(en) aanmaken**: Voeg een nieuwe fabrikant toe als deze nog niet aanwezig is in COS
- d. Automatisch verwerken: Zet deze optie op Ja om het bestand automatisch te laten verwerken.
- e. **Wijzigingen sinds**: Importeer alleen wijzigingen in de gegevens sinds [geselecteerde datum]
- f. Alleen testrun: Stel in op *Ja* om een import van 2BA te simuleren; er wordt een importanalyse beschikbaar gesteld
- g. Authorize URL: Automatisch instellen.
- h. API-URL: Automatisch instellen
- i. Gebruikersnaam: Voer de gebruikersnaam van je 2BA-account in
- j. Wachtwoord: Voer het wachtwoord van je 2BA-account in
- k. Client-ID: Voer de client-ID van jouw 2BA-account in
- I. Secret: Voer de geheime code van jouw 2BA-account in
- m. Verrijkt profiel: Stel deze optie in op Ja om productinformatie te verrijken op basis van het GTIN van het product. <u>Opmerking</u>: Als deze optie is ingesteld op <u>Nee</u>, worden onvolledige producten van 2BA niet gedownload.

# **10.8 Geautomatiseerde import**

Het importeren van (industriestandaard) gegevens kan worden geautomatiseerd met behulp van periodieke taken, FTPS of een combinatie van beide.

## 10.8.1 Industriestandaard gegevens

Voor geautomatiseerde import van Industrie Standaard-gegevens (PAB, DICO/INSBOU, DICO/SALES en BMEcat) zie *Bijlage A: FTPS-toegang*:alinea <u>13.8 INDUSTRIESTANDAARD GEGEVENS</u> (AUTOIMPORT/AUTOCHECK).

## 10.8.2 Periodieke importtaak

Elk ander type gegevens kan worden geïmporteerd met behulp van periodieke taken. Meer informatie is te vinden in de handleiding *Handmatige Periodieke Taken*, die beschikbaar is op de <u>Compano Help-website</u>.

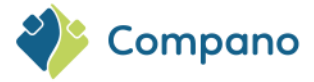

# **11 Gegevens exporteren**

Artikel- en productgegevens in COS kunnen worden geëxporteerd met behulp van:

- Branchestandaard
- COS schermlay-out
- COS exportlay-out

<u>Opmerking</u>: Het voorbeeld in dit hoofdstuk betreft **het exporteren van artikelgegevens**. Het exportproces is echter van toepassing op **alle** soorten export, of deze nu betrekking hebben op product, artikel, bijlagen, kortingsgroepen of een andere entiteit.

<u>Opmerking</u>: Gedetailleerde informatie over het exporteren van gegevens is beschikbaar in de *Universal Import/Export* handleiding, die kan worden gedownload van de <u>Compano Help-website</u>.

# 11.1 Standaard export formaten

Als je ervoor kiest om gegevens te exporteren met behulp van een van de brancheformaten, heb je de mogelijkheid om alle artikelen van een assortiment te exporteren of (een selectie van) artikelen rechtstreeks te exporteren.

<u>Waarschuwing</u>: Let goed op de instellingen bij het wisselen tussen exportformaten! Instellingen in het onderstaande exportdialoogvenster worden *per gebruiker opgeslagen*, maar algemene instellingen blijven *behouden* bij het selecteren van een ander exportformaat. Zo blijft bijvoorbeeld bij het exporteren in het FAB-DIS-formaat met de ETIM 9-instelling deze instelling behouden bij het terugschakelen naar het DQR-exportformaat.

## 11.1.1 Export Assortiment

Om alle artikelen van een assortiment te exporteren:

- 1. Ga via het hoofdmenu naar Artikelen > assortiment.
- 2. Ga naar het tabblad Importeren / exporteren, selecteer een assortiment en klik op Artikelexport:

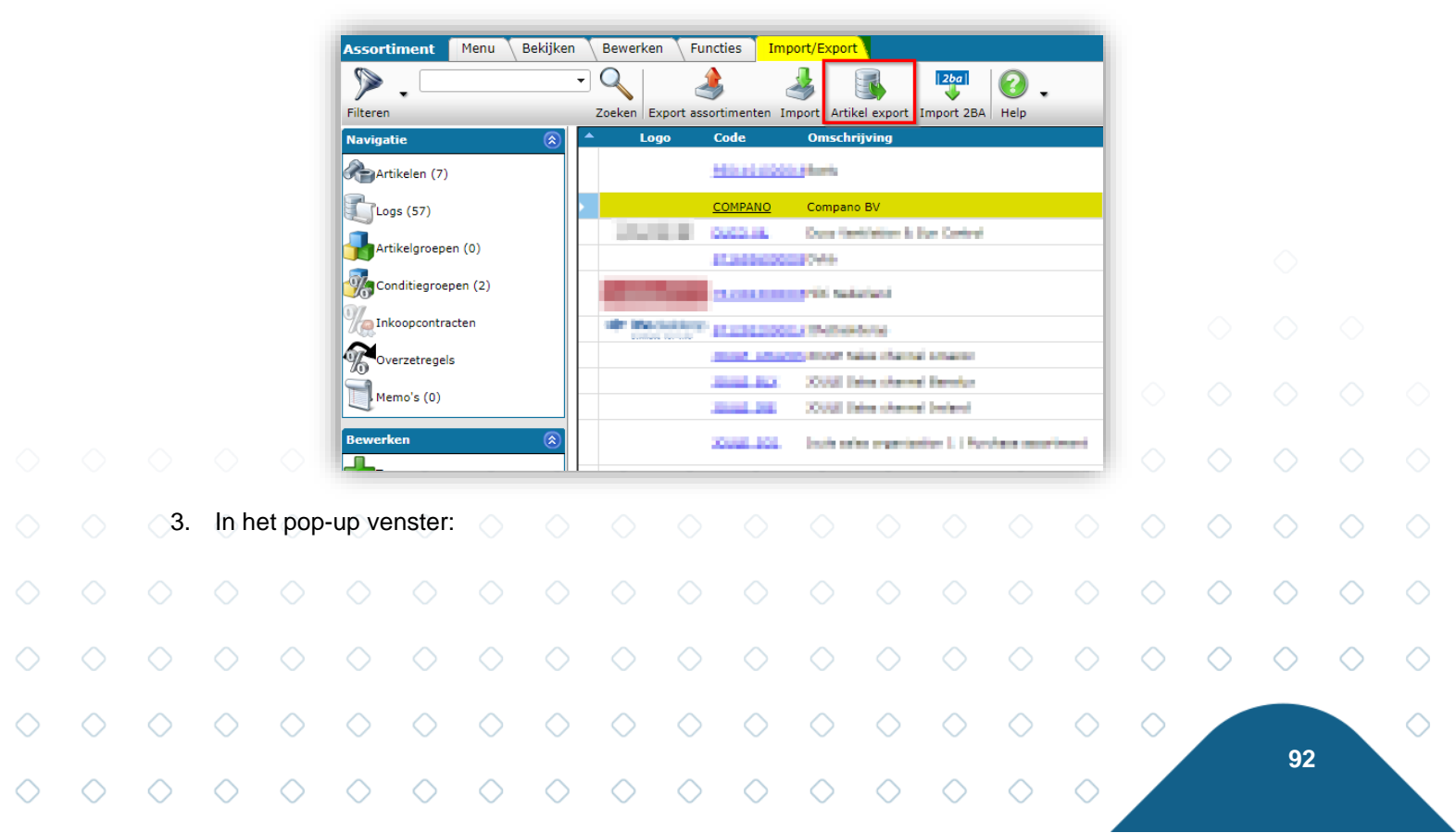

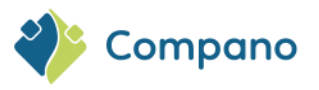

| Artikel export                    |                            |               |         | ×   |
|-----------------------------------|----------------------------|---------------|---------|-----|
| Artikel export                    |                            |               |         |     |
| Export sturen naar                | invested (promptions care) |               |         | ] 🔒 |
| Softwarepakket                    | Overig                     |               | ~       | J   |
| Vrije tekst export                | 🔾 Ja 🖲 Nee                 |               |         |     |
| Artikelformaat                    | DICO/SALES005              |               | ~       | J   |
| Land                              | Nederland                  |               | - 💥     |     |
| Talen (artikelen)                 | de Duits                   |               |         |     |
|                                   | en Engels                  | 2 1 1 1 1 1 N |         |     |
|                                   | en-GB Engels (Verenigd I   | Koninkrijk)   |         |     |
|                                   | I Nederlands               |               |         |     |
|                                   | nl-NL Nederlands (Neder    | land)         |         |     |
| Prijzen                           | Brutoprijzen               |               | ~       |     |
| Toekomstige prijzen               | 🔘 Ja 🔾 Nee                 |               |         |     |
| Inclusief gearchiveerde artikelen | 🔾 Ja 🖲 Nee                 |               |         |     |
| Producten (product data + klasse) | 🔾 Ja 🖲 Nee                 |               |         |     |
| Productkenmerken                  | 🔾 Ja 🖲 Nee                 |               |         |     |
| Classificatie systeem             | ETIM Dynamisch             |               | ~       | J   |
| Itemrelaties (artikel - artikel)  | 🔾 Ja 🖲 Nee                 |               |         |     |
| Itemrelaties (product - product)  | 🔾 Ja 🔘 Nee                 |               |         |     |
| Wijzigingen sinds:                | 1-1-0001                   |               |         |     |
| Prijspeildatum:                   | 26-6-2024                  |               |         | Ţ   |
|                                   |                            | Export        | Sluiten |     |

a. Export sturen naar: Voer een e-mailadres in; de export wordt naar dit adres verzonden
b. Softwarepakket: Als je wil exporteren in een specifiek softwareformaat, selecteer je een pakket. Als dit niet het geval is, selecteer je Overig:

| Softwarepakket     | Overig                                                              | ~ |
|--------------------|---------------------------------------------------------------------|---|
| Vrije tekst export | Acto: EasyProject/MyProject                                         |   |
| Artikelformaat     | AFAS<br>Axxerion                                                    |   |
| Land               | ENK Software                                                        |   |
| Talen (artikelen)  | Compano: GA-Software                                                |   |
| Talen (artikelen)  | Compano: InstallCaic<br>BouwInfosys: InstallOffice (t/m K40-14-008) |   |
|                    | BouwInfosys: InstallOffice (vanaf K40.14.009)                       |   |
|                    | InstalLogic: HandSoft                                               |   |
|                    | SAP<br>Syntess: Atrium/Prisma                                       |   |
| Prijzen            | Overig                                                              |   |

- c. **Vrije tekst export**: Stel deze optie in op *Ja* om een tekst exportindeling te selecteren. Stel deze optie in op *Nee*, om te exporteren in een industriestandaardindeling.
- d. Artikelformaat: Selecteer een industriestandaardformaat voor de export:

| Arti                                                     | kelformaa        | at         |            |            |            | DICO/S                        | ALES00                        | 5             |            |            |            |            | ~          |            |            |            |   |  |
|----------------------------------------------------------|------------------|------------|------------|------------|------------|-------------------------------|-------------------------------|---------------|------------|------------|------------|------------|------------|------------|------------|------------|---|--|
| Lan<br>Tale                                              | d<br>en (artikel | en)        |            |            |            | PAB 2.0<br>PAB 2.0<br>SalesBo | )<br>3<br>buw                 |               |            |            |            |            |            |            |            |            |   |  |
|                                                          |                  |            |            |            |            | DICO/IN<br>DICO/IN<br>DICO/S  | ISBOU00<br>ISBOU00<br>ALES005 | )3<br>)4<br>; |            | >          |            |            |            |            |            |            |   |  |
| Prija                                                    | zen              |            |            |            |            | BMEcat<br>BMEcat              | : 4.2<br>: 5.0<br>rm 4.0      |               |            |            | $\diamond$ |            |            |            |            |            |   |  |
| Toekomstige prijzen<br>Inclusief gearchiveerde artikelen |                  |            |            |            |            | DQR<br>FAB-DIS                |                               |               |            |            |            |            |            |            |            |            |   |  |
| $\diamond$                                               | $\diamond$       | $\diamond$ | $\diamond$ | $\diamond$ | $\diamond$ | $\diamond$                    | $\diamond$                    | $\diamond$    | $\diamond$ | $\diamond$ | $\diamond$ | $\diamond$ | $\diamond$ | $\diamond$ | $\diamond$ | $\diamond$ |   |  |
|                                                          |                  |            |            |            |            |                               |                               |               |            |            |            |            | $\diamond$ | $\diamond$ | $\diamond$ | $\diamond$ | C |  |
| $\diamond$                                               | $\diamond$       | $\diamond$ | $\diamond$ | $\diamond$ | $\diamond$ | $\diamond$                    | $\diamond$                    | $\diamond$    | $\diamond$ | $\diamond$ | $\diamond$ | $\diamond$ | $\diamond$ |            |            |            | C |  |
| $\diamond$                                               | $\diamond$       | $\diamond$ | $\diamond$ | $\diamond$ | $\diamond$ | $\diamond$                    | $\diamond$                    | $\diamond$    | $\diamond$ | $\diamond$ | $\diamond$ | $\diamond$ |            |            | 93         |            |   |  |

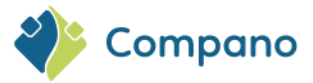

<u>Opmerking</u>: Afhankelijk van de geselecteerde branche-indeling verschillen de volgende exportopties. Bij unieke opties wordt de bijbehorende standaard tussen haakjes weergegeven.

- i. Land: Kies ervoor om alleen artikelen te exporteren met dit [land] van herkomst
- ii. Talen: Selecteer in welke talen gegevens moeten worden geëxporteerd
- iii. **Richtlijn**: (BMEcat / DQR (ARGE)) Selecteer de BMEcat- of DQR (ARGE)richtlijnversie
- iv. LUCID-nummer (DQR (OpenData): Voer het LUCID-nummer in (optioneel)
- v. **Verwijderingsdienstverlener** (DQR (OpenData)): Voer de naam van de verwijderingsdienstverlener in
- vi. **AEEA-artikelen** (DQR (OpenData)): *Ja/Nee*, selecteer of het assortiment AEEA-artikelen bevat
- vii. **Modelnummer** (DQR (OpenData)): Selecteer welke entiteit als modelnummer functioneert
- viii. **Artikelgroep** (DQR (OpenData)): ): Selecteer welke entiteit als artikelgroep functioneert
- ix. **Productgroep** (DQR (OpenData)): ): Selecteer welke entiteit als productgroep functioneert
- x. HTML-tekst: (BMEcat)
- xi. Catalogus versie: (BMEcat)
- xii. Afbeeldingen + bijlagen toevoegen: (BMEcat / DQR (ARGE)), een zip-bestand exporteren inclusief afbeeldingen en andere bijlagen
- xiii. Vrijgave nr. (IGH)
- xiv. Versie jaar: (IGH)
- xv. Klantorganisatie: (BMEcat / IGH)
- xvi. Organisatie-ID: (IGH)
- xvii. Prijzen: Selecteer welke prijzen geëxporteerd moeten worden
- xviii. **Toekomstige prijzen**: *Ja/Nee*; kies of je prijzen met een toekomstige prijsdatum wilt exporteren
- xix. Inclusief gearchiveerde artikelen: Ja/Nee; kies of je gearchiveerde artikelen wil opnemen
- xx. Producten: Ja/Nee; kies of je wilt exporteren Productklasse
- xxi. Kenmerken: Ja/Nee; kies of je Productklasse-kenmerken wilt exporteren
- xxii. AttachmentIndex: Ja/Nee; exporteert tekstbestand met een vaste lengte met product-/artikelnummer en bijbehorende bijlage(n); automatisch opgenomen voor INSBOU004 en SALES005.
- xxiii. **Classificatiesysteem**: Kies welke classificatie moet worden gebruikt bij het exporteren van de classificatiegegevens
- xxiv. Artikelrelaties (koppelingen.txt / ItemRelations.xml): Ja/Nee; kies of je alle artikelrelaties (onderdelen, accessoires, alternatieven) wilt exporteren naar interne/externe URL's
- xxv. Wijzigingen sinds: Alleen artikelen exporteren die zijn gewijzigd sinds [datum]
- xxvi. Prijs Peildatum: Alleen exportprijzen vanaf deze [datum]
- xxvii. Startdatum: (DQR (ARGE), BMECat)
- xxviii. Eindgegevens: (DQR (ARGE), BMECat)
- xxix. Bonusgroep toevoegen op basis van kortingsgroep: (DQR (ARGE)) *Ja/Nee*; kies of je de bonusgroep wilt exporteren

Let op BMECat export: Bij het exporteren van artikelgegevens van een assortiment in BMECat formaat worden eventuele bijlagen geëxporteerd naar jouw FTPS-map, mits de optie Afbeeldingen + bijlagen toevoegen op Ja staat. Je wordt per e-mail op de hoogte gebracht van de FTPS-locatie, waar je de bijlagen als ZIP-bestand kunt downloaden. Aangezien deze optie afwijkt van het gebruikelijke downloadprotocol, wordt er geen logboekinvoer gemaakt.

<u>Opmerking</u>: Gedetailleerde informatie over het importeren van gegevens is beschikbaar in de *Universal Import/Export* handleiding, die kan worden gedownload van de <u>Compano Help-website</u>.

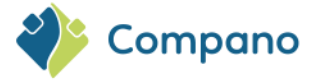

## 11.1.2 Artikelen exporteren

Je kan ook eerst een subset van artikelen selecteren met behulp van de filter- en zoekopties:

- 1. Ga in het hoofdmenu naar Artikelen > artikelen of Artikelen > assortiment > artikelen
- 2. Maak met behulp van het Quickfilter, het Filter en/of de Zoekfunctie een selectie van artikelen
- 3. Klik op het tabblad Weergave op de schakelknop *Alles/Selectie opheffen* om alle artikelen in jouw selectie te selecteren (of CTRL-A) of om de selectie op te heffen:

| Artikelen Menu Be                     | kijken | Bewerken Functies        | Afdrukken       | Import/Expor      | t » Assortii   | nenten:Compano BV (COMPAN    |
|---------------------------------------|--------|--------------------------|-----------------|-------------------|----------------|------------------------------|
| ▶.                                    | •      |                          | <b>①</b>        |                   |                | <ol> <li>.</li> </ol>        |
| Filteren                              |        | Zoeken Selectie opheffen | Details Standaa | rd lay-out        | Prijspeildatum | Help                         |
| Navigatie 🔅                           |        | Leverancier              | В               | Artikelnr.        | Afkorting      | Korte omschrijving (artik    |
| Rejicieformatio                       |        | Compano BV               | 12              | <u>Artikel 2</u>  | st             | Korte omschrijving artikel 2 |
| Physinionnatie                        |        | Compano BV               |                 | Artikel 1         | st             | Korte omschrijving artikel 1 |
| Artikel - Artikel relaties            |        | Compano BV               |                 | Artikel 3         | st             | De korte omschrijving van ar |
| (parent)                              |        | Compano BV               |                 | Artikel 4         | st             | Product 4 korte omschrijving |
| Artikel - Artikel relaties<br>(child) |        | Compano BV               |                 | <u>CP-1821731</u> | st             | Demoartikel                  |
| Toeslagen                             |        | Compano BV               |                 | Artikel 5         |                | De korte omschrijving van di |
| Biilagen                              |        | Compano BV               |                 | <u>Artikel 6</u>  |                | Korte omschrijving zichtbaar |

4. Ga naar het tabblad Importeren/exporteren en klik op de knop Artikel export:

| 💊 Art    | ikelen | Menu | Bekijken Be | werken 🔪 Functi    | es Afdr  | ukken In       | port/Export | * Assortimenten:Compano BV (C |
|----------|--------|------|-------------|--------------------|----------|----------------|-------------|-------------------------------|
|          |        |      | - Q         |                    | 4        | R              | 2           |                               |
| Filteren |        |      | Zoek        | en Export artikele | n Import | Artikel export | Help        |                               |

5. In het pop-up venster:

| xport sturen naar                 | America Societies Com- |        |              |  |
|-----------------------------------|------------------------|--------|--------------|--|
| Softwarepakket                    | Overig                 | ~      |              |  |
| /rije tekst export                | 🔾 Ja 🖲 Nee             |        |              |  |
| Artikelformaat                    | PAB 2.03               | ~      |              |  |
| Prijzen                           | Brutoprijzen           | ~      |              |  |
| Producten (product data + klasse) | 🔾 Ja 🖲 Nee             |        |              |  |
| Productkenmerken                  | 🔾 Ja 🖲 Nee             |        |              |  |
| Bijlagen (attachmentindex2.txt)   | 🔾 Ja 🖲 Nee             |        |              |  |
| laar classificatie systeem        | ETIM Dynamisch         | $\sim$ |              |  |
| abrikanten (relatie.txt)          | 🔾 Ja 🖲 Nee             |        |              |  |
| Nijzigingen sinds:                |                        |        |              |  |
| Prijspeildatum:                   | 26-6-2024              |        |              |  |
| and                               | België                 |        | - 💥          |  |
|                                   |                        |        | <b>5</b> 🖌 🚽 |  |

a. Export verzenden naar: vul een e-mailadres in; de export wordt naar dit adres gestuurd
b. Softwarepakket: als je wil exporteren in een software specifiek formaat, selecteer je een pakket. Als dit niet het geval is, selecteer je Overig:

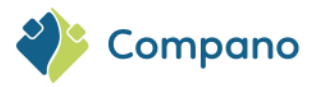

| Softwarepakket                    | Overig 🗸 🗸                                  |
|-----------------------------------|---------------------------------------------|
| Vrije tekst export                | Acto: EasyProject/MyProject                 |
| Artikelformaat                    | AFAS                                        |
| Priling                           | ENK Software                                |
| Prijzen                           | Compano: GA-Software                        |
| Producten (product data + klasse) | Compano: InstallCalc                        |
| Productkenmerken                  | BouwInfosys: InstallOffice (t/m K40.14.008) |
| Bijlagen (attachmentindex2.txt)   | Install onic: HandSoft                      |
| Naar classificatie systeem        | SAP                                         |
| Fabrikanten (relatie tyt)         | Syntess: Atrium/Prisma                      |
|                                   | Overig                                      |

### c. Vrije tekst export: Nee

d. Artikelformaat: Kies op basis van welk formaat de gegevens moeten worden geëxporteerd:

| Export sturen naar                | (invested generation and         |
|-----------------------------------|----------------------------------|
| Softwarepakket                    | Overig 🗸 🗸                       |
| Vrije tekst export                | 🔿 Ja 🖲 Nee                       |
| Artikelformaat                    | DICO/SALES005                    |
| Prijzen                           | PAB 2.0<br>PAB 2.03              |
| Producten (product data + klasse) | SalesBouw                        |
| Productkenmerken                  | DICO/INSBOU003<br>DICO/INSBOU004 |
| Naar classificatie systeem        | DICO/SALES005                    |
| Itemrelaties                      | BMEcat 4.2<br>BMEcat 5.0         |
| Koppelingen (koppelingen.txt)     | Datanorm 4 0                     |
| Wijzigingen sinds:                | IGH                              |
| Prijspeildatum:                   | DQR<br>FAB-DIS                   |

<u>Opmerking</u>: De volgende exportopties verschillen afhankelijk van het gekozen standaardformaat. Bij unieke opties wordt de bijbehorende standaard tussen haakjes weergegeven.

- a. Prijzen: selecteer welke prijzen geëxporteerd moeten worden
- b. Inclusief geannuleerde kenmerken: (BMECat)
- c. Producten: Ja/Nee; kies of je de productklasse wil exporteren
- d. **Productenmerken**: Ja/Nee; kies of je Productklasse-kenmerken wil exporteren
- e. **Bijlagen**: (PAB) Ja/Nee; exporteer een tekstbestand met een vaste lengte met product-/artikelnummer en bijbehorende bijlage(n); automatisch opgenomen voor INSBOU004 en SALES005 exportformaten.
- f. **Naar classificatie systeem**: kies welke classificatie moet worden gebruikt bij het exporteren van de classificatiegegevens
- g. **Wijzigingen sinds**: Exporteer alleen gegevens voor artikelen die sinds deze [datum] zijn gewijzigd
- h. Links: (DICO) Wordt automatisch gezet.
- i. Fabrikanteninfo in export: Ja/Nee; kies of je fabrikantinfo wilt exporteren
- j. Prijs Peildatum: Alleen exportprijzen (prijsrecords) tot en met deze [datum]
- k. Startdatum: (DQR(ARGE), BMECat)
- I. Eindgegevens: (DQR (ARGE), BMECat)
- m. Land: Land van herkomst
- n. Taal: selecteer in welke taal gegevens moeten worden geëxporteerd
- o. **Richtlijn**: (BMEcat)
- p. **HTML-tekst**: (BMEcat)
- q. Catalogus versie: (BMEcat)
- r. Klantorganisatie: (BMEcat)
- s. Afbeeldingen + bijlagen toevoegen: (DQR (ARGE)), een zip-bestand exporteren inclusief afbeeldingen en andere bijlagen

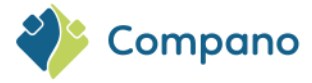

<u>Opmerking</u>: Gedetailleerde informatie over het exporteren van gegevens is beschikbaar in de *Universal Import/Export* handleiding, die kan worden gedownload van de <u>Compano Help-website</u>.

## 11.1.3 Land-specifieke velden

Op producten en artikelen kunnen land-specifieke velden voor export en bepaalde **brancheformaten** (bijvoorbeeld voor *BMEcat 2005*) worden ingeschakeld, zoals *UBA Positiv Liste* (Duitsland) of *LIV-nummer* (Finland).

Land-specifieke velden kunnen nu *per land door de applicatiebeheerder* worden in- of uitgeschakeld *via de landentabel* in het Configuratie-overzicht. Dit geldt zowel voor land-specifieke ETIM-kenmerken als voor andere land-specifieke velden, zoals LVI-nummer, SEG-nummer, enz.

| anden Menu Bekijken Bewerken |                                  |                   |                        |                    |
|------------------------------|----------------------------------|-------------------|------------------------|--------------------|
| duitsland 🔻 🔍 🔲              | 1                                | 3.                |                        |                    |
| Zoeken Alles [               | Details Aalberts + vertalingen H | elp               |                        |                    |
| lavigatie 🛛 🔿 🛆 Cod          | e ISO Code Valutac               | ode Landnummer G  | ebruik land-specifieke | velden Omschrijvin |
| Configuratie                 | DEU EUR                          | 49                |                        | Duitsland          |
|                              | 🗐 Wijzigen - Duitsland           |                   |                        |                    |
| ewerken 🛞                    | Land Vertalingen                 |                   |                        |                    |
| Toevoegen                    |                                  |                   |                        |                    |
|                              | Code                             | I DE              |                        |                    |
| Wijzigen                     | Omschrijving                     | Duitsland         |                        |                    |
| Verwijderen record(s)        | ISO Code                         | DEU               |                        |                    |
|                              | Valutacode                       | EUR               |                        |                    |
|                              | Taal                             | de-DE Duits       | (Duitsland)            | - 🗶                |
|                              | Percentage BTW Hoog              | 19,00             | %                      |                    |
|                              | Percentage BTW Laag              | 7,00              | %                      |                    |
|                              | Landummer                        | <li>49</li>       |                        |                    |
|                              | Gebruik land-specifieke velden   | 🔘 Ja 🔾 Ne         | e                      |                    |
|                              |                                  |                   |                        |                    |
|                              |                                  |                   |                        |                    |
|                              | Vorige bewerker                  | Volgende bewerken | Bewaar record          | Annuleer           |

<u>Opmerking</u>: Gedetailleerde informatie over land-specifieke velden is beschikbaar in de *Universal Import/Export* handleiding, die kan worden gedownload van de <u>Compano Help-website</u>.

### Country-specific fields of Product in Item field selector

All country-specific fields of Product can now be selected in the field selectors of Item (screen layout, export layout).

<u>Note</u>: These fields will *not* appear on the pop-up screens of Detail, Edit and Filter.

<u>Important</u>: Available Product country-specific fields are listed in the field selector under the category *Item > Country-specific fields*, with the prefix **Product**.

## 11.1.4 Metrische/Imperiale systeemvelden

De conversie van Imperiale naar Metrische maten en vice versa gebeurt via door de gebruiker gedefinieerde velden en hun *toewijzing* aan ETIM-attributen. Zie ook de <u>Manual Metric/Imperial</u>.

De systeemvelden Hoogte, Lengte, Breedte, Gewicht, Volume en hun eenheden, zoals Meter, Kilo en Kubieke meter, worden echter vermeld als land-specifieke velden voor de VS *en* zijn beschikbaar wanneer deze zijn ingeschakeld voor de VS. Wanneer een systeemveld wordt ingevuld, wordt de metrische of Imperische tegenhanger berekend en ingevuld.

<u>Opmerking</u>: De berekening van metrische of Imperische waarden wordt automatisch uitgevoerd zodra een van de twee velden is ingevuld. Door het vinkje naast 'automatisch' te verwijderen, kan de automatische

97

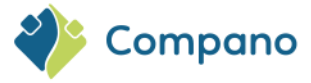

waarde worden overschreven met een zelf ingevulde waarde. Dit kan bijvoorbeeld handig zijn voor nominale waarden, waarbij een berekende waarde van 50,8 gelijk is aan de nominale aansluitgrootte 50.

<u>Opmerking</u>: De metrische waarde is leidend in de conversie. De Imperische waarde voor elk product/artikel kan echter handmatig worden 'overruled' door het vinkje van 'Automatisch' te verwijderen.

| /erenigde Staten           |                 |                                |     |  |  |  |  |
|----------------------------|-----------------|--------------------------------|-----|--|--|--|--|
| loogte (imperial)          | 0,79            | Inch 🗹 Automatisch             |     |  |  |  |  |
| engte (imperial)           | 157,48          | Inch 🗹 Automatisch             |     |  |  |  |  |
| Breedte (imperial)         | 1,97            | Inch 🗹 Automatisch             |     |  |  |  |  |
| fmetingseenheid (imperial) | INH Inch        |                                |     |  |  |  |  |
| /olume                     |                 |                                |     |  |  |  |  |
| /olume eenheid             | GLL Gallon (VS) |                                | - 🗶 |  |  |  |  |
| letto gewicht (imperial)   | 16,4531         | Pound (imperial) 🗹 Automatisch |     |  |  |  |  |
| Sewichtseenheid            | LBR Pound (imp  | erial)                         | - 💥 |  |  |  |  |

### 11.1.5 Imperiale conversie voor UDF-type Tabelwaarde

Voor door de gebruiker gedefinieerde velden van het type **Tabel** kan nu ook een Imperische waarde worden ingevuld (extra veld). Deze waarde wordt geconverteerd van de metrische waarde en kan niet worden aangepast. Gekoppelde ETIM-attributen zijn voorzien van een extra veld voor een imperiale waarde; Ook dit kan niet worden veranderd.

# 11.2 Aangepast exportformaat

Als je gegevens uit COS wilt exporteren met behulp van jouw eigen aangepaste gegevenslay-out, heb je twee opties:

- Exporteren met schermlay-out
- Exporteren met custom lay-out

### 11.2.1 Exporteren met schermlay-out

Alle records in COS kunnen worden geëxporteerd met behulp van het Overzicht van een entiteit:

- 1. Navigeer naar de entiteit waarnaar je gegevensrecords wilt exporteren.
- 2. Selecteer op het *tabblad Weergave* een van de bestaande schermindelingen (of maak een nieuwe):

|            |            |            |            |            |            |            |                 |            |            |            |               |            |            |            |            |            | $\sim$     |            |            |            |
|------------|------------|------------|------------|------------|------------|------------|-----------------|------------|------------|------------|---------------|------------|------------|------------|------------|------------|------------|------------|------------|------------|
|            |            |            |            | Artik      | elen       | Menu       | Bek             | ijken      | Bewe       | rken       | Function      | es A       | fdrukke    | n In       | nport/E    | xport      |            |            |            |            |
|            |            |            |            |            |            |            |                 |            | - 0        |            |               |            |            |            | 12,        | ?          |            |            |            |            |
|            |            |            |            | Filtere    | n          |            |                 |            | Zoe        | eken Al    | lles De       | tails Da   | atapool    | Prijs      | peildatu   | m Help     | ,          |            |            |            |
|            |            |            | 3.         | Gaina      | arhet      | tabbla     | ad <i>(Im</i> ) | porter     | en/exp     | ortere     | <i>n</i> en k | lik op     | de kn      | op Ex      | portere    | ən:)       |            | $\diamond$ | $\diamond$ | $\diamond$ |
|            |            |            |            |            |            |            |                 |            |            |            |               |            |            |            |            |            | $\diamond$ | $\diamond$ | $\diamond$ | $\diamond$ |
| $\diamond$ | $\diamond$ | $\diamond$ | $\diamond$ | $\diamond$ | $\diamond$ | $\diamond$ | $\diamond$      | $\diamond$ | $\diamond$ | $\diamond$ | $\diamond$    | $\diamond$ | $\diamond$ | $\diamond$ | $\diamond$ | $\diamond$ | $\diamond$ |            | 0.0        |            |
| $\sim$     | $\sim$     | $\sim$     | $\sim$     | $\sim$     | $\sim$     | $\sim$     | $\sim$          | $\sim$     | $\sim$     | $\sim$     | $\sim$        | $\sim$     | $\sim$     | $\sim$     | $\sim$     | $\sim$     |            |            | 90         |            |

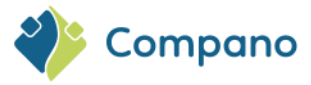

| Artikelen   | Menu | Bekijken | Bewerken | Functies         | Afdrukke | en Import/     | Export |
|-------------|------|----------|----------|------------------|----------|----------------|--------|
| <b>&gt;</b> |      |          | - 🤍      | <u></u>          | 4        |                | 0.     |
| Filteren    |      |          | Zoeken   | Export artikelen | Import   | Artikel export | Help   |

4. Stel in het pop-up venster de optie *Schermindeling gebruiken* in op Ja. <u>Opmerking</u>: Laat de optie *Voorbereiden voor importeren* op <u>Nee</u> staan:

5. Klik vervolgens op de knop *Exporteren*. Dit genereert een Excel-bestand met jouw gegevens.

<u>Opmerking</u>: Gedetailleerde informatie over het importeren van gegevens is beschikbaar in de *Universal Import/Export* handleiding, die kan worden gedownload van de <u>Compano Help-website</u>.

### 11.2.2 Exporteren met custom lay-out

Het is ook mogelijk om een custom export lay-out te maken.

Exporteren met je eigen export lay-out:

- 1. Navigeer naar het overzicht van gegevens die je wilt exporteren
- 2. Ga naar het tabblad Importeren/exporteren en klik op de knop Export producten:

|            |            |            | Producten Menu Bekijken Bewerken Functies Afdrukken Import/Export |            |            |            |            |            |            |            |            |            |            |            |            |            |            |            |            |            |  |
|------------|------------|------------|-------------------------------------------------------------------|------------|------------|------------|------------|------------|------------|------------|------------|------------|------------|------------|------------|------------|------------|------------|------------|------------|--|
|            |            |            | In                                                                | clusief a  | rchief     |            |            | . <u> </u> | z          | oeken E    | Export pr  | oducten    | Import     | Help       |            |            |            |            |            |            |  |
|            |            | 3.         | In het                                                            | pop-u      | p vens     | ster:      |            |            |            |            |            |            |            |            |            |            |            |            |            |            |  |
|            |            |            |                                                                   |            |            |            |            |            |            |            |            |            |            |            |            |            |            |            |            |            |  |
|            |            |            |                                                                   |            |            |            |            |            |            |            |            |            |            |            |            |            |            |            |            |            |  |
|            |            |            |                                                                   |            |            |            |            |            |            |            |            |            |            |            |            |            | $\diamond$ | $\diamond$ | $\diamond$ |            |  |
|            |            |            |                                                                   |            |            |            |            |            |            |            |            |            |            |            |            | $\diamond$ | $\diamond$ | $\diamond$ | $\diamond$ | $\diamond$ |  |
| $\diamond$ | $\diamond$ | $\diamond$ | $\diamond$                                                        | $\diamond$ | $\diamond$ | $\diamond$ | $\diamond$ | $\diamond$ | $\diamond$ | $\diamond$ | $\diamond$ | $\diamond$ | $\diamond$ | $\diamond$ | $\diamond$ | $\diamond$ |            |            |            | $\diamond$ |  |
| $\sim$     | $\sim$     | $\sim$     | $\sim$                                                            | $\sim$     | $\sim$     | $\sim$     | $\sim$     | $\sim$     | $\sim$     | $\sim$     | $\sim$     | $\sim$     | $\sim$     | ~          | $\sim$     |            |            | 99         |            |            |  |

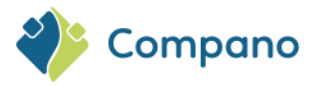

| Export producten                                                                |                                       |       |
|---------------------------------------------------------------------------------|---------------------------------------|-------|
| Schermlay-out gebruiken                                                         | 🔵 Ja 🖲 Nee                            | _     |
| Exportlay-out                                                                   |                                       | - 💥 🚼 |
| Voorbereiden voor importeren                                                    | 🔾 Ja 🖲 Nee                            |       |
| Samenvatting                                                                    |                                       |       |
| Export overzicht: Producten<br>Filter:<br>Selectie: product: '28210460 Hammed J | unutual molision by consisted subcar/ |       |
|                                                                                 |                                       |       |
|                                                                                 |                                       |       |

- a. Schermlay-out gebruiken: Instellen op Nee.
- Exportlay-out: Selecteer een kant-en-klare export lay-out of maak een nieuwe met behulp van de +-knop; Het proces voor het ontwerpen van de lay-out is vergelijkbaar met <u>10.4.2 Maatwerk importlay-out</u>.
- c. Voorbereiden voor importeren: Stel de optie Schermindeling gebruiken in op Nee.
- 4. Klik vervolgens op de knop *Exporteren* om de export te starten. Dit genereert een Excelbestand met je gegevens.

<u>Opmerking</u>: Gedetailleerde informatie over het importeren van gegevens is beschikbaar in de *Universal Import/Export* handleiding, die kan worden gedownload van de <u>Compano Help-website</u>.

## 11.2.3 Exporteren voor het bijwerken van gegevens

Gegevens in COS kunnen worden bijgewerkt met behulp van een combinatie van Exporteren en Importeren. De gegevens worden geëxporteerd als een speciaal *ExcelForImport bestand* -. Gegevens in dit bestand kunnen worden bewerkt en vervolgens weer worden geïmporteerd in COS.

Elke Excel-exportlay-out kan worden gebruikt om een **ExcelForImport-bestand** te maken, door de **optie Voorbereiden voor importeren** in te stellen op Ja:

| r | Iniopena                               | 08/1205810809 | / 20            | \$210460       |                   |                   |                         |            |              | 1 |
|---|----------------------------------------|---------------|-----------------|----------------|-------------------|-------------------|-------------------------|------------|--------------|---|
|   | Export producten                       |               |                 |                |                   |                   |                         |            | $\mathbf{X}$ |   |
|   | Export producten                       |               |                 |                |                   |                   |                         |            |              |   |
|   | Schermlay-out gebruiken                | С             | Ja 🔍 Nee        |                |                   |                   |                         |            |              |   |
|   | Exportlay-out                          | Ex            | cel export lay- | out 'Standaard | productclassifica | tie export in Exc | el - L03 - kopie' op Sc | :r 🕶 💥 🗭 🖊 |              |   |
|   | Voorbereiden voor importeren           | ۲             | Ja O Nee        |                |                   |                   |                         |            |              |   |
|   | Samenvatting                           |               |                 |                |                   |                   |                         |            |              |   |
|   | Export overzicht: Producten<br>Filter: |               |                 |                |                   |                   |                         |            |              |   |

Het resulterende Excel-bestand krijgt de naam COS-ExcelForImport-[ENTITY]-[DATE]-[TIME].xlsx

<u>Belangrijk</u>: Zorg er bij het hernoemen van een ExcelForImport-bestand altijd voor dat de bestandsnaam begint met COS-ExcelForImport, anders werkt de update-import niet meer.

Om gegevens bij te werken, bewerk je dit ExcelForImport-bestand met Microsoft Excel. Gebruik vervolgens de *functie Importeren* in COS om de bijgewerkte gegevens te importeren.

<u>Belangrijk</u>: Werkbladen in een ExcelForImport-bestand zijn **beveiligd**; mocht je deze beveiliging verwijderen, dan kan Compano niet garanderen dat eventuele wijzigingen in het bestand correct worden geïmporteerd.

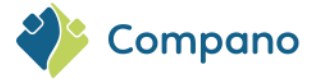

<u>Opmerking</u>: Gedetailleerde informatie over het importeren van gegevens is beschikbaar in de *Universal Import/Export* handleiding, die kan worden gedownload van de <u>Compano Help-website</u>.

# 11.3 Gegevens met HTML-opmaak

Bepaalde gegevensvelden in COS kunnen HTML-opmaak bevatten, bijvoorbeeld het *veld Commerciële beschrijving*. Houd bij het exporteren van deze gegevensvelden rekening met het volgende:

- Aangepaste export: De HTML-opmaak wordt bij export verwijderd; het exportbestand bevat geen HTML-codes.
- **Exporteren voor import**: De HTML-opmaak wordt geëxporteerd; het ExportForImport-bestand bevat HTML-codes, die kunnen worden bijgewerkt en weer geïmporteerd in COS.

# 11.4 Geautomatiseerde export

Gegevens kunnen automatisch worden geëxporteerd met behulp van periodieke taken. Meer informatie is te vinden in de handleiding *Handmatige Periodieke Taken*, die beschikbaar is op de <u>Compano Help-website</u>.

# 12 Handmatig gegevens invoeren

Het importeren van gegevens is meestal de voorkeursmethode voor gegevensinvoer, maar het handmatig toevoegen van gegevens is ook een optie. In dit hoofdstuk wordt beschreven hoe je productgegevens toevoegt, een artikel genereert op basis van een product en de artikelgegevens aanvult. Ook het toevoegen van product- en artikelgegevens komt aan bod.

# 12.1 Fabrikant toevoegen

2.

Om een (nieuwe) fabrikant toe te voegen:

1. Ga via het menu naar Producten > Fabrikanten:

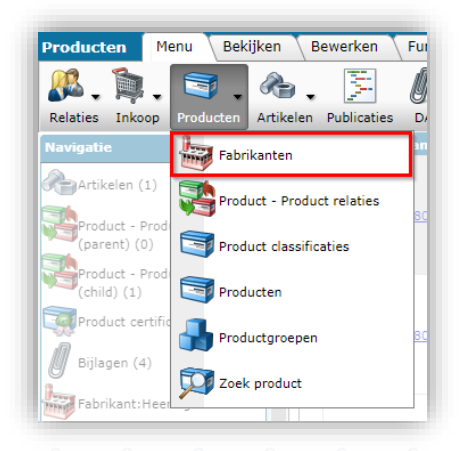

101

Klik onder Bewerken op +Toevoegen om een nieuwe fabrikant toe te voegen:

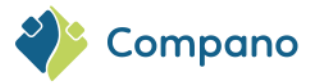

| Fabrikanten Menu Beki | ken Bewerken Functies   | Import/Export            |
|-----------------------|-------------------------|--------------------------|
| <b>&gt;</b>           | - 🔍   🕂 🥖               | ' 🗙 🛛                    |
| Filteren              | Zoeken Toevoegen Wijzig | en Verwijderen record(s) |
| Navigatie             | 🔺 X Code (GLN)          | Logo                     |
| Bewerken              | C0000099.001            | :                        |
|                       | TIDOOD4000              | :                        |
| Toevoegen             | 22.000072.00            | terre and the second     |
| Wijzigen              | 2042040003              | :                        |
|                       | 10000000000             |                          |
| Verwijderen record(s) | 20000000.004            |                          |
| Kopiëren              | 20800000EX.0.           |                          |
| Plakken               | 400463800087            |                          |
| Function              |                         |                          |
| runcues               |                         |                          |

3. In het pop-up venster:

|                              |               |   | i , |     |
|------------------------------|---------------|---|-----|-----|
| (GLN)                        | 4013341000000 |   |     |     |
| ant                          | (i)           |   |     |     |
|                              | I             |   |     |     |
| antstype                     | Fabrikant     | ~ |     |     |
| lanager                      | 1             |   |     | - 🗙 |
| stnummer template            |               |   |     |     |
|                              |               |   |     |     |
| lanager<br>stnummer template | 1             |   |     | - * |

### **Tabblad Fabrikant**

- a. Code (GLN): Voer het algemene locatienummer van de fabrikant in
- b. Fabrikant: Voer een naam/beschrijving van de fabrikant in
- c. Logo (optioneel): Upload een logo van de fabrikant
- d. **Fabrikanttype**: Selecteer het type fabrikant:
  - i. Fabrikant: Default optie.
    - ii. **Normfabrikant**: Wordt gebruikt met gestandaardiseerde producten (standaardisatiesysteem).
    - iii. Onbekend: Niet meer gebruikt (Artikelbeheer.nl)
- e. **Datamanager (optioneel):** Selecteer een relatie die verantwoordelijk is voor het datamanagement van productdata.
- f. **Productnummer template (optioneel):** Producten kunnen nu worden gekopieerd met behoud van alle productgegevens, inclusief classificatie. Er wordt een productnummer voor het nieuwe product gegenereerd op basis van de productnummersjabloon. 00000-00 staat bijvoorbeeld voor een getallensjabloon van 5 cijfers, een streepje en nog 2 cijfers.

<u>Opmerking</u>: Het #-teken kan worden gebruikt als jokerteken in het sjabloon. Als je bijvoorbeeld twee productnummervarianten hebt, NA-0000 en RX-0000, dan moet de productnummersjabloon ##-0000 zijn; Zo kunnen producten met beide nummervarianten worden gekopieerd.

Tabblad Organisatie (optioneel)

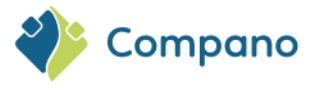

| Fabrikant Organisatie A | tikelbeheer Vertalingen           |     |
|-------------------------|-----------------------------------|-----|
| Organicatio             |                                   | - * |
| organisatie             |                                   | •   |
| Nummer                  | <u>RE190005</u>                   |     |
| Naam                    | Date: Westlation 8. San Casted    |     |
| Verkorte naam           | Dana Sectification & East Control |     |
| Communicatie            |                                   |     |
| Website                 | Same dati na                      |     |
| Taal                    | nl Nederlands                     |     |
| Bezoekadres             |                                   |     |
| Straat + huisnummer     | Residentiant (2)                  |     |
| Postcode                | m                                 |     |
| Plaate                  | enos<br>comuna                    |     |
| 1                       |                                   |     |
| Lanu                    | Jackson (1997)                    |     |
| Postadres               |                                   |     |
| Afwijkend postadres     | 🔾 Ja 🔍 Nee                        |     |
| Straat + huisnummer     | Hardwardset (2)                   |     |
| Postcode                | 100                               |     |
| Plaats                  | 10,000                            |     |
| Land                    | box.                              |     |
|                         |                                   |     |

a. Organisatie: Selecteer eventueel een Organisatie uit de beschikbare relaties.

## Artikelbeheer

| Fabrikant Organisatie A       | tikelbeheer Vertalingen                                              |      |
|-------------------------------|----------------------------------------------------------------------|------|
| Centrale fabrikant            |                                                                      | - *+ |
| Links                         |                                                                      |      |
| Deeplinksjabloon              |                                                                      |      |
| Product afbeelding URL        | Interpretation (1) (1) (1) (1) (1) (1) (1) (1) (1) (1)               |      |
| Product tekening URL          | (1) https://catalogus.fabrikant.nl/f.asp?f=drawing.jpg&art=%prdcode% |      |
| Instellingen                  |                                                                      |      |
| Dataeigenaar Artikelbeheer.nl | (1) Weite Namedania (2011) 2021/00/0000                              | - *+ |
|                               |                                                                      |      |

- a. Centrale fabrikant (optioneel): Selecteer een centrale fabrikant.
- b. **Deeplinksjabloon**: Verwijs naar een sjabloon voor de deeplink naar producten, bijvoorbeeld: https://products.my-compano.com/f.asp?f=foto-%code%.jpg
- c. Product afbeelding URL: stel een sjabloon in voor de productafbeelding
- d. Product tekening URL: Stel een sjabloon in voor de producttekening
- e. **Dataeigenaar Artikelbeheer.nl**: Selecteer de data-eigenaar voor datapool Artikelbeheer.nl; de productdata van deze fabrikant kan alleen door deze data-eigenaar worden bewerkt en naar Artikelbeheer.nl worden overgebracht.
- 4. Opslaan door op Bewaar record te klikken.

### **URL-jokertekens**

De volgende 'wildcards' kunnen worden gebruikt om de juiste URL voor deep links, afbeeldingen of tekeningen te genereren:

|            | ਾ<br>਼          | %ce<br>%pi<br>% p<br>%ei | ode%:<br>rdGTII<br>ordgro<br>rpcode | de pr<br>N%: G<br>up%:<br>e%: El | oducto<br>TIN va<br>code v<br>RP-co | code<br>an het<br>van de<br>de | produ<br>produ | ct<br>uctgroe | ep         |            |            |            |            |            |            |            |            |            |            |   |
|------------|-----------------|--------------------------|-------------------------------------|----------------------------------|-------------------------------------|--------------------------------|----------------|---------------|------------|------------|------------|------------|------------|------------|------------|------------|------------|------------|------------|---|
|            | ∕ <sub>5.</sub> | Ops                      | slaan o                             | loor op                          | Bew                                 | aar re                         | cord te        | e klikke      | en.Ò       |            |            |            |            |            |            |            | $\diamond$ | $\diamond$ | $\diamond$ |   |
|            |                 |                          |                                     |                                  |                                     |                                |                |               |            |            |            |            |            |            |            | $\diamond$ | $\diamond$ | $\diamond$ | $\diamond$ | < |
| $\diamond$ | $\diamond$      | $\diamond$               | $\diamond$                          | $\diamond$                       | $\diamond$                          | $\diamond$                     | $\diamond$     | $\diamond$    | $\diamond$ | $\diamond$ | $\diamond$ | $\diamond$ | $\diamond$ | $\diamond$ | $\diamond$ | $\diamond$ |            | 103        |            | < |

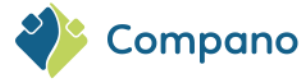

# 12.2 Individueel product toevoegen

Om een product toe te voegen:

1. Ga via het hoofdmenu naar *Producten > Producten* 

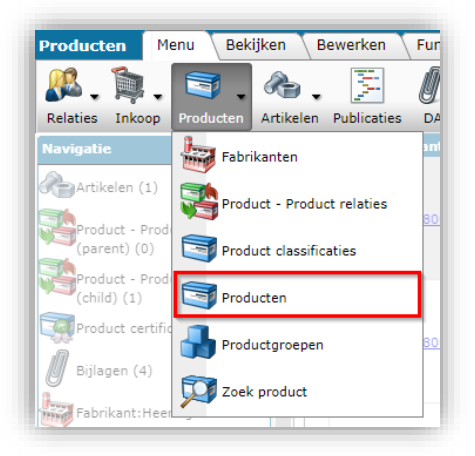

2. Klik onder Bewerken op +Toevoegen:

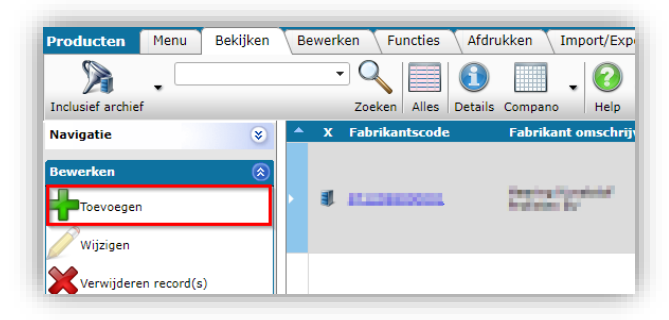

3. In het pop-up venster:

### **Tabblad Product**

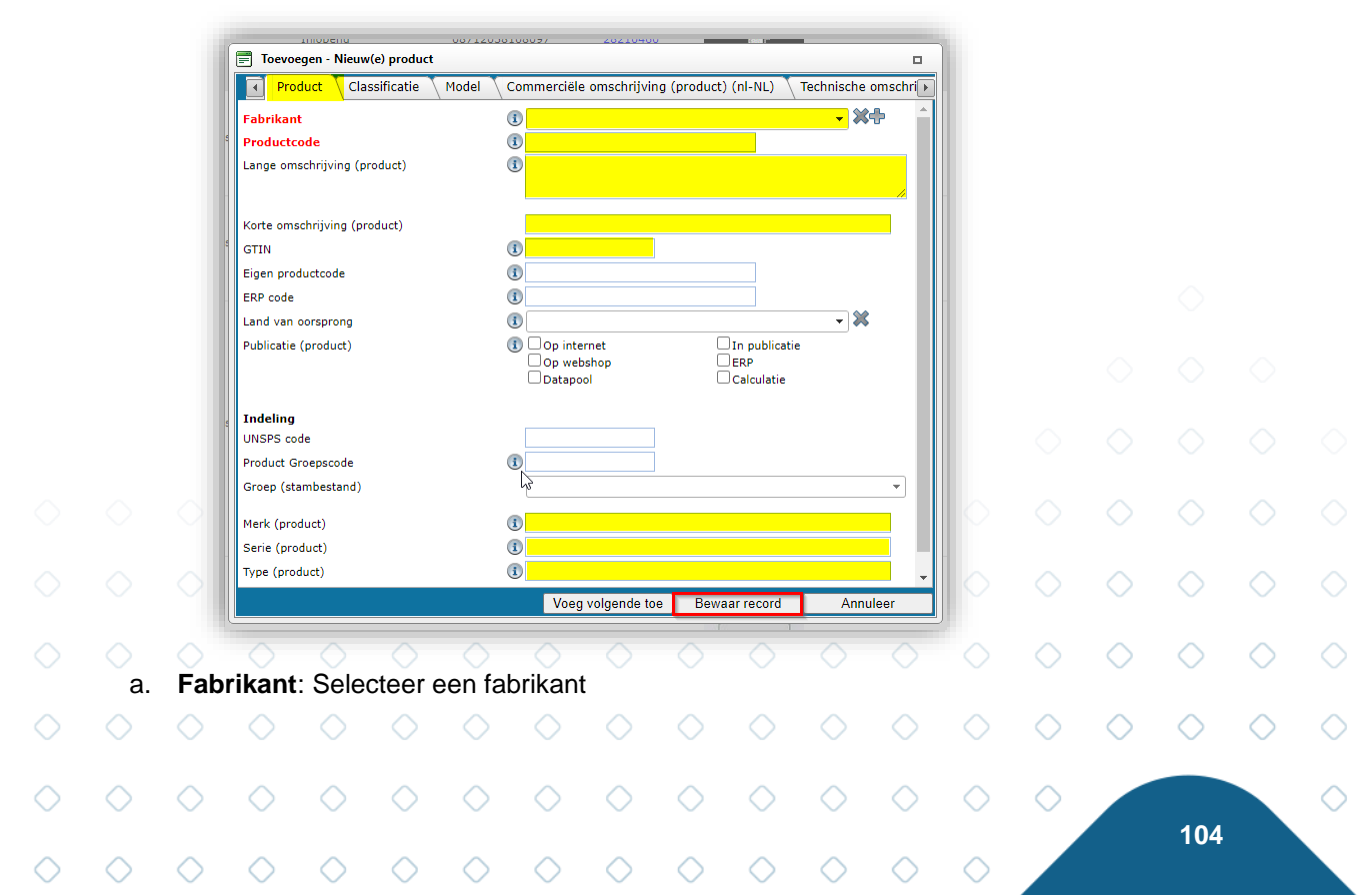

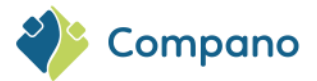

- Productcode: Voer de product code in b.
- Lange omschrijving: Een langere beschrijving van het product (max. 256 tekens). C. Opmerking: Korte en lange beschrijvingen moeten verschillend zijn om te worden geaccepteerd door 2BA- en InstallData-datapools.
- d. Korte omschrijving: Voer een korte beschrijving in voor het product (max. 70 tekens)
- GTIN: Voer de unieke internationale product-ID in. e.
- f. Eigen productcode (optioneel): Voer een code in voor interne productreferentie die verschilt van de productcode.
- ERP code (optioneel): Voer een code in waarmee het product wordt geïdentificeerd in g. het ERP-systeem van de fabrikant.
- Land van oorsprong: Selecteer het land waar het product is geproduceerd. h.
- Publicatie: Selecteer de publicaties waarin het product moet verschijnen, bijvoorbeeld i. iouw webshop.
- UNSPS: Voer de standaardcode voor producten en diensten van de Verenigde Naties j. in. De UNSPS-code is een hiërarchisch coderingssysteem om zowel producten als diensten te classificeren voor gebruik in e-commerce. Het is een hiërarchie met vier niveaus die is gecodeerd als een achtcijferig getal.
- Groep (stambestand): Voer de productgroep code in. k.
- Merk: Voer de merknaam in. Ι.
- m. Serie: Voer de productserie in.
- Type: Voer het producttype in. n.

### **Tabblad Extra**

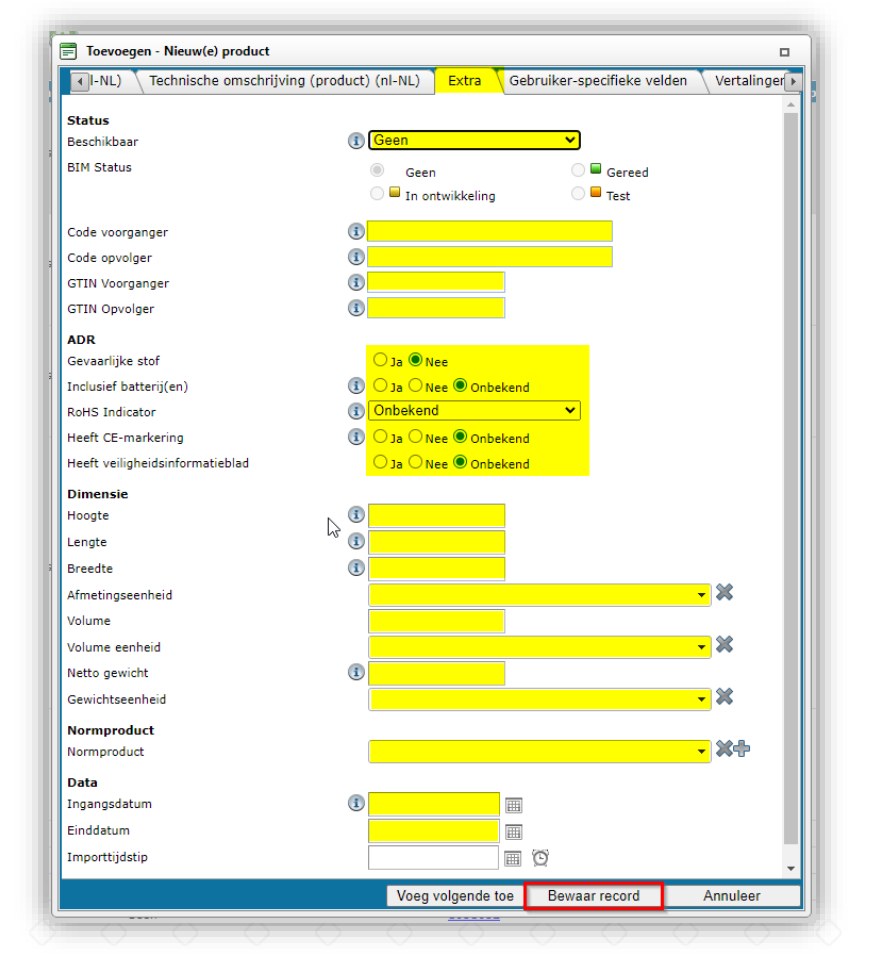

Aanvullende productinformatie kan worden ingevuld op het tabblad Overig, waaronder: а.

- Beschikbaar: Stel de beschikbaarheidsstatus van het product in.
- Code voorganger / opvolger: Voer de product-/GTIN-codes in voor de voorgaande b. en/of opvolgende producten. C.
  - **ADR**: Voer productveiligheidsinformatie in.

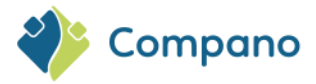

- d. **Dimensie**: Voer informatie over de productgrootte en het gewicht in.
- e. **Data**: Stel datums in voor introductie en/of einde levensduur van het product.
- 4. Voeg optioneel extra productinformatie toe op de andere tabbladen, zoals *Commerciële omschrijving, Technische omschrijving, Door de gebruiker gedefinieerde velden, Vertalingen.*
- 5. Sla het product op.

# 12.2.1 Life-Cycle Assessment (LCA)

Voor Producten kan nu ook data opgenomen worden voor de Life-Cycle Assessment (LCA). Life Cycle Assessment, of levenscyclusanalyse, is een methode om milieueffecten te meten van grondstof tot afvalverwerking. Een LCA-analyse brengt alle milieu impacts in kaart tijdens productie, transport, gebruik en sloop. De LCA berekening vormt de basis voor het bepalen van milieukosten van bouwmaterialen. Een volledige LCA geeft inzicht in de werkelijke duurzaamheid van producten.

LCA-data kan worden toegevoegd:

- Via LCA-velden op Product
- Via LCA-verklaringen (Life-Cycle stages) op Product

### NB: LCA-data kan geëxporteerd worden in de ETIM xChange standaard.

### 12.2.1.1 LCA-velden op Product

Op het tabblad Extra bij Product zijn nieuwe LCA-velden beschikbaar:

| 🗐 Wijzigen - 0400037             | r Menning-Androppeling Fill Androin Integrated piping-system Arts 2010 - 0011-00000000 |          |
|----------------------------------|----------------------------------------------------------------------------------------|----------|
| Product Classificatie            | Model 👗 Commerciële omschrijving (product) 👗 Technische omschrijving (product) 🗍 Extra | Gebru    |
| Status                           |                                                                                        | <b>^</b> |
| Beschikbaar                      | (1) Geen 🗸                                                                             |          |
| BIM Status                       | ● Geen ○ ■ Gereed                                                                      |          |
|                                  | 🔿 🖬 In ontwikkeling 💦 🗧 Test                                                           |          |
| Code voorganger                  | (1)                                                                                    |          |
| Code opvolger                    |                                                                                        |          |
| GTIN Voorganger                  |                                                                                        |          |
| GTIN Opvolger                    |                                                                                        |          |
| LCA                              |                                                                                        |          |
| Opgegeven eenheid                | KGM Kilogram 🔫 🔀                                                                       |          |
| Opgegeven eenheidshoeveelheid    | 2,00                                                                                   |          |
| Functionele eenheidsbeschrijving | Functionele eenheidsbeschrijving van product 1                                         |          |
| Referentielevensduur             | 17 Jaren                                                                               |          |
| Verificatie door derden          | Extern V                                                                               |          |
| ADR                              |                                                                                        |          |
| Gevaarlijke stof                 |                                                                                        |          |

<u>Opmerking</u>: LCA-velden op het product kunnen ook worden geïmporteerd met behulp van het Template Import LCA Data in combinatie met de bijbehorende importlay-out. Het sjabloon is beschikbaar op de Compano Help-website, waar je ook verdere instructies vindt in de handleiding *Universele Import/Export*.

|            | <u></u>    |            |            | , <u>, , , , , , , , , , , , , , , , , , </u> | maai       | Jo 001     | verue      |            |            | e ma       | in ao      | maria      | oranig     | 011110     | 10010      | mpore      |            |            |            |
|------------|------------|------------|------------|-----------------------------------------------|------------|------------|------------|------------|------------|------------|------------|------------|------------|------------|------------|------------|------------|------------|------------|
|            | 12.2.1     | .2 LC      | CA-ver     | klaring                                       |            |            |            |            |            |            |            |            |            |            |            |            |            |            |            |
|            | LCA-v      | verklar    | ingen      | kunne                                         | n op F     | Produc     | t toeg     | evoeg      | d word     | len via    | Navię      | gatie >    | LCA-       | verkla     | ring:      |            |            |            |            |
|            |            |            |            |                                               |            |            |            |            |            |            |            |            |            |            |            |            | $\diamond$ | $\diamond$ | $\diamond$ |
|            |            |            |            |                                               |            |            |            |            |            |            |            |            |            |            |            | $\diamond$ | $\diamond$ | $\diamond$ | $\diamond$ |
| $\diamond$ | $\diamond$ | $\diamond$ | $\diamond$ | $\diamond$                                    | $\diamond$ | $\diamond$ | $\diamond$ | $\diamond$ | $\diamond$ | $\diamond$ | $\diamond$ | $\diamond$ | $\diamond$ | $\diamond$ | $\diamond$ | $\diamond$ |            | 106        |            |

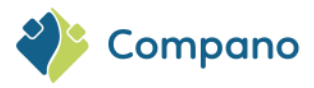

| Producten Menu Bekijken                    | Bewerken Functies Afd      | rukken Import/Export                                                                                                    |                |                          |
|--------------------------------------------|----------------------------|----------------------------------------------------------------------------------------------------|----------------|--------------------------|
| ▶ .                                        | - 🔍 📃 🚺                    | . 0.                                                                                                    |                |                          |
| Filteren                                   | Zoeken Alles Details 07 Co | mpano - LCA Help                                                                                                    |                |                          |
| Navigatie                                  | X QRCodeURL                | Fabrikant omschrijving                                                                                                    | Productcode    | GTIN                     |
| Artikelen (1)                              | ×                          | Address of the state of the state of the sta | <u>0400037</u> |                          |
| Product - Product relaties<br>(parent) (0) |                            |                                                                                                    | 0860081        | 10.000                   |
| Product - Product relaties                 |                            | California Color                                                                                                    | 0860090        |                          |
| Product certificaten (6)                   |                            | Applement & Caller                                                                                                    | 0860200        | No. of the second second |
| Bijlagen (10)                              |                            | Address of a College                                                                                                    | 0860409        |                          |
| LCA verklaringen (5)                       |                            | And a state of the state of the | 0860508        | 1.000                    |
| Eshrikantı Aalbarta in                     |                            | Adaptic Appaled up the                                                                                                    | 0860607        | and the second stream    |

Voor elke verklaring kunnen de waarden voor de verschillende **Stages** en **Indicators** ingevuld worden:

| 📄 Wijzigen - 0400037 A1-A3            |                 |                                       |         |
|---------------------------------------|-----------------|---------------------------------------|---------|
| LCA verklaring                        |                 |                                       |         |
| Stage                                 | A1 - A3 - Pr    | oduct stage combined (cradle to gate) | ~       |
| Indicator                             | MDE - Mod       | ule declared                          | ~       |
| LCA                                   | MDE - Mod       | Je declared                           |         |
| GWP (global warming potential) totaal | MND - Mod       | ule not declared                      |         |
| AP                                    | MNR = Mod       | ule not relevant                      |         |
| EP, aquatic freshwater                | 1,00            | kg P eq.                              |         |
| EP, aquatic marine                    | 1,00            | kg N eq.                              |         |
| EP, terrestrial                       |                 | mol N eq.                             |         |
| Роср                                  |                 | kg NMVOC eq.                          |         |
| ODP                                   |                 | kg CFC 11 eq                          |         |
| ADPE                                  | 0,01            | kg Sb eq.                             |         |
| ADPF                                  |                 | см                                    |         |
| WDP                                   |                 | m3 world eq.                          |         |
| PERT                                  |                 | см                                    |         |
| Penrt                                 |                 | см                                    |         |
|                                       |                 |                                       |         |
| Opslaan & vo                          | orige Opslaan 8 | volgende Opslaan & sluiten A          | nnuleer |

#### Stage / Indicator:

- Als een bepaalde Stage niet relevant is of er geen data voor opgeven kan worden, kies dan voor de optie MND Module not declared of MNR Module not relevant. Waarden hoeven dan niet ingevuld te worden.
- Alleen voor de stages A1, A2 en A3 kan gekozen worden voor de *Indicator* optie AGG. Vul in dat geval geen afzonderlijke waarden in voor A1 t/m A3, maar alleen de gecombineerde waarde (totaal) of vul alle vier de waarden in.
- Kies MDE Module declared voor een Stage waar data ingevuld gaat worden. <u>NB</u>: Benoem alle Stages expliciet; dus kies een indicator optie voor *alle Stages* ook als deze MND Module not declared zijn.

Het invullen van LCA-gegevens vereist specialistische kennis en is tijdrovend, maar heeft als voordeel boven een EPD-certificaat (waar ook LCA-data in staat), dat met de ingevulde LCA-gegevens gerekend kan worden.

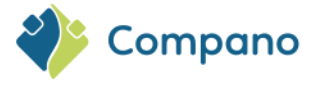

<u>Let op</u>: LCA-aangiften op Product kunnen ook worden geïmporteerd met behulp van de Template Import LCA Declarations in combinatie met de bijbehorende importlay-out. Het sjabloon is beschikbaar op de <u>Compano Help-website</u>, waar je ook verdere instructies vindt in de handleiding *Universele Import/Export*.

# 12.3 Leverancier toevoegen

Om een (nieuwe) leverancier in te voeren:

1. Ga via het menu naar Artikelen > Leveranciers:

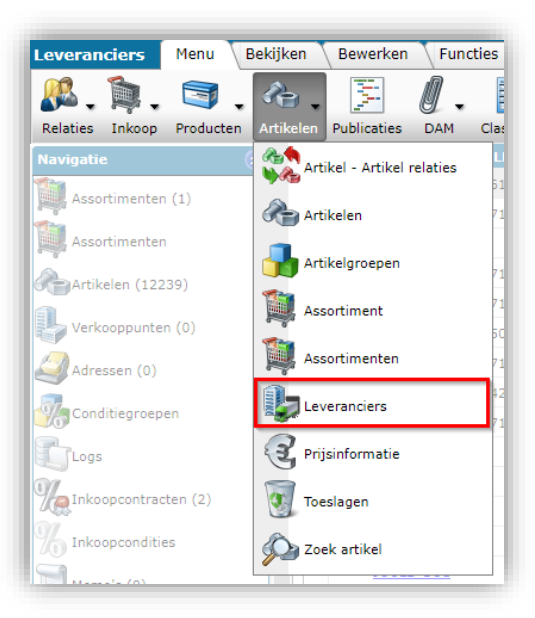

- 2. Klik onder Bewerken op +Toevoegen.
- 3. In het pop-up venster:

### **Tabblad Leverancier**

| Leverancier                                            | Organis                                          | satie 🔪 A                                           | rtikelbehe                                       | er 🔪 Link                                    | s Mem                                          | o 🔪 Verta                             | lingen                                         | Land-spec                                           | ifieke velde                                  | en                                         |                                            |                           |               |                                                                                                    |   |
|--------------------------------------------------------|--------------------------------------------------|-----------------------------------------------------|--------------------------------------------------|----------------------------------------------|------------------------------------------------|---------------------------------------|------------------------------------------------|-----------------------------------------------------|-----------------------------------------------|--------------------------------------------|--------------------------------------------|---------------------------|---------------|----------------------------------------------------------------------------------------------------|---|
| Organisatie                                            |                                                  |                                                     | i                                                |                                              |                                                |                                       |                                                |                                                     | •                                             |                                            |                                            |                           |               |                                                                                                    |   |
| Code                                                   |                                                  |                                                     |                                                  |                                              |                                                |                                       |                                                |                                                     |                                               |                                            |                                            |                           |               |                                                                                                    |   |
| Omschrijving<br>Leverancier                            |                                                  |                                                     | G                                                |                                              |                                                |                                       |                                                |                                                     |                                               |                                            |                                            |                           |               |                                                                                                    |   |
|                                                        |                                                  |                                                     | 0                                                |                                              |                                                |                                       |                                                |                                                     |                                               |                                            |                                            |                           |               |                                                                                                    |   |
| Logo<br>Conditiebepaling                               | I                                                |                                                     | (1                                               | ) Exact                                      |                                                |                                       |                                                |                                                     |                                               | •                                          |                                            | -                         |               |                                                                                                    |   |
| GLN code                                               |                                                  |                                                     | (                                                | )                                            |                                                |                                       |                                                |                                                     |                                               | _                                          |                                            | -                         |               |                                                                                                    |   |
| Fabrikant                                              |                                                  |                                                     |                                                  |                                              |                                                |                                       |                                                |                                                     |                                               | •                                          | ₩₽                                         |                           |               |                                                                                                    |   |
|                                                        |                                                  |                                                     |                                                  |                                              |                                                |                                       |                                                |                                                     |                                               |                                            |                                            |                           |               |                                                                                                    |   |
|                                                        |                                                  |                                                     |                                                  |                                              |                                                |                                       |                                                |                                                     |                                               |                                            |                                            |                           |               |                                                                                                    |   |
|                                                        |                                                  |                                                     |                                                  |                                              |                                                |                                       |                                                |                                                     |                                               |                                            |                                            | -                         |               |                                                                                                    |   |
|                                                        |                                                  |                                                     |                                                  |                                              |                                                | Voeg                                  | volgende t                                     | be Be                                               | waar record                                   | 1                                          | Annuleer                                   |                           |               |                                                                                                    |   |
|                                                        |                                                  |                                                     |                                                  |                                              |                                                |                                       | <u> </u>                                       | 1                                                   |                                               | 1                                          |                                            |                           |               |                                                                                                    |   |
|                                                        |                                                  |                                                     |                                                  |                                              |                                                |                                       |                                                |                                                     |                                               |                                            |                                            |                           |               |                                                                                                    |   |
|                                                        | 0                                                | $\odot$                                             |                                                  | $\bigcirc$                                   | $\diamond$                                     |                                       |                                                | 0.                                                  |                                               | $\diamond$                                 | . (                                        |                           |               |                                                                                                    |   |
| Organis                                                | atie (c                                          | optione                                             | eel): S                                          | electe                                       | er opt                                         | ioneel                                | een o                                          | rganis                                              | atie. C                                       | )pmer                                      | king:                                      | 0                         |               |                                                                                                    |   |
| Organis<br>Organisa                                    | atie (c                                          | optione<br>geven:                                   | eel): S<br>s kunr                                | electe<br>nen wo                             | er opt<br>orden i                              | ioneel<br>ingevo                      | een o<br>erd vi                                | rganis<br>a het <i>i</i>                            | atie. C<br>menu :                             | )pmer<br>> <i>Rela</i>                     | king:<br>ties >                            | Relati                    | es.           | ہ<br>۵                                                                                                    |   |
| Organis<br>Organisa<br>Code: V                         | atie (c<br>atiegeç<br>oer ee                     | optione<br>geven<br>en lette                        | eel): S<br>s kunr<br>ercode                      | electe<br>nen wo                             | eer opt<br>orden i<br>or de l                  | ioneel<br>ingevo<br>everar            | een o<br>erd via<br>ncier. <u>I</u>            | rganis<br>a het <i>i</i><br>_et op                  | atie. C<br><i>menu</i> :<br>: De le           | )pmer<br>> <i>Rela</i><br>tterco           | king:<br>t <i>ies &gt;</i><br>de mo        | <i>Relati</i><br>et uit r | es.<br>ninima | aal 4                                                                                                    |   |
| Organisa<br>Organisa<br>Code: V<br>letters bo          | atie (c<br>atiegeç<br>oer ee<br>estaan           | optione<br>gevens<br>en lette<br>i, bijvo           | eel): S<br>s kunr<br>ercode<br>oorbee            | electe<br>nen wo<br>in voo<br>Id VHM         | eer opt<br>orden i<br>or de l<br>113.          | ioneel<br>ingevo<br>everar            | een o<br>erd via<br>ncier. <u>I</u>            | rganis<br>a het <i>i</i><br><u>_et op</u>           | atie. C<br><i>menu</i> :<br>: De le           | )pmer<br>> <i>Rela</i><br>tterco           | king:<br><i>ties &gt;</i><br>de mo         | Relati<br>et uit r        | es.<br>ninima | aal 4                                                                                                    | 0 |
| Organis<br>Organisa<br>Code: V<br>letters be<br>Omschr | atie (c<br>atiegec<br>oer ee<br>estaan<br>ijving | optione<br>gevens<br>en lette<br>i, bijvo<br>(optio | eel): S<br>s kunr<br>ercode<br>oorbee<br>oneel): | electe<br>nen wo<br>in vo<br>ld VHM<br>Voer  | eer opt<br>orden i<br>or de l<br>113.<br>een b | ioneel<br>ingevo<br>everar<br>eschrij | een o<br>erd via<br>ncier. <u>I</u><br>ving ir | rganis<br>a het <i>i</i><br><u>_et op</u><br>n voor | atie. C<br><i>menu</i> :<br>: De le<br>de lev | )pmer<br>> <i>Rela</i><br>tterco<br>eranci | king:<br><i>ties &gt;</i><br>de mo<br>ier. | Relati<br>et uit r        | es.<br>minima | o<br>aal 4                                                                                                    | 0 |
| Organis<br>Organisa<br>Code: V<br>letters be<br>Omschr | atie (c<br>atiegeç<br>oer ee<br>estaan<br>ijving | optione<br>geven:<br>en lette<br>i, bijvo<br>(optio | eel): S<br>s kunr<br>ercode<br>oorbee<br>oneel): | electe<br>nen wo<br>in voo<br>Id VHM<br>Voer | eer opt<br>orden i<br>or de l<br>113.<br>een b | ioneel<br>ingevo<br>everar<br>eschrij | een o<br>erd via<br>ncier. <u>I</u><br>ving ir | rganis<br>a het <i>i</i><br><u>_et op</u><br>n voor | atie. C<br><i>menu</i> :<br>: De le<br>de lev | )pmer<br>> <i>Rela</i><br>tterco<br>eranci | king:<br><i>ties &gt;</i><br>de mo<br>ier. | <i>Relati</i><br>et uit r | es.<br>ninima | o<br>aal 4<br>⊙                                                                                                    |   |
| Organis<br>Organisa<br>Code: V<br>letters b<br>Omschr  | atie (c<br>atiegec<br>oer ee<br>estaan<br>ijving | optione<br>gevens<br>n lette<br>n, bijvo<br>(optio  | eel): S<br>s kunr<br>ercode<br>oorbee<br>oneel): | electe<br>nen wo<br>in vo<br>id VHM<br>Voer  | eer opt<br>orden<br>or de l<br>113.<br>een b   | ioneel<br>ingevo<br>everar<br>eschrij | een o<br>erd via<br>ncier. <u>I</u><br>ving ir | rganis<br>a het <i>i</i><br><u>_et op</u><br>n voor | atie. C<br>menu :<br>: De le<br>de lev        | Opmer<br>> Rela<br>tterco<br>eranc         | king:<br>ties ><br>de mo<br>ler.           | Relati<br>et uit r        | es.<br>minima | <ul> <li>aal 4</li> <li></li> <li>&lt;</li></ul> |   |
| Organis<br>Organisa<br>Code: V<br>letters bo<br>Omschr | atie (c<br>atiegec<br>oer ee<br>estaan<br>ijving | optione<br>geven<br>en lette<br>, bijvo<br>(optio   | eel): S<br>s kunr<br>ercode<br>orbee<br>oneel):  | electe<br>en wo<br>in vo<br>id VHM<br>Voer   | eer opt<br>orden<br>or de l<br>113.<br>een b   | ioneel<br>ingevo<br>everar<br>eschrij | een o<br>erd via<br>ncier. <u>I</u><br>ving ir | rganis<br>a het <i>i</i><br><u>_et op</u><br>n voor | atie. C<br>menu :<br>: De le<br>de lev        | )pmer<br>> <i>Rela</i><br>tterco<br>eranc  | king:<br>ties ><br>de mo                   | Relati<br>et uit r        | es.<br>minima | aal 4                                                                                                    |   |
| Organis<br>Organisa<br>Code: V<br>letters be<br>Omschr | atie (c<br>atiegeg<br>oer ee<br>estaan<br>ijving | optione<br>gevens<br>en lette<br>, bijvo<br>(optio  | eel): S<br>s kunr<br>ercode<br>oorbee<br>oneel): | electe<br>en wo<br>in vo<br>ld VHM<br>Voer   | eer opt<br>orden<br>or de l<br>113.<br>een b   | ioneel<br>ingevo<br>everar<br>eschrij | een o<br>erd via<br>ncier. <u>I</u><br>ving ir | rganis<br>a het <i>i</i><br><u>_et op</u><br>n voor | atie. C<br>menu :<br>: De le<br>de lev        | )pmer<br>> <i>Rela</i><br>tterco<br>eranci | king:<br>ties ><br>de mo<br>er.            | Relati<br>et uit r        | es.<br>minima | aal 4                                                                                                    |   |
| Organis<br>Organisa<br>Code: V<br>letters be<br>Omschr | atie (c<br>atiegec<br>oer ee<br>estaan<br>ijving | optione<br>gevens<br>en lette<br>a, bijvo<br>(optio | eel): S<br>s kunr<br>ercode<br>orbee<br>oneel):  | electe<br>nen wo<br>in vo<br>id VHM<br>Voer  | eer opt<br>orden<br>or de l<br>113.<br>een b   | ioneel<br>ingevo<br>everar<br>eschrij | een o<br>erd via<br>ncier. <u> </u><br>ving ir | rganis<br>a het <i>i</i><br><u>_et op</u><br>n voor | atie. C<br>menu :<br>: De le<br>de lev        | Dpmer<br>> Rela<br>tterco<br>eranci        | king:<br>ties ><br>de mo                   | Relati                    | es.<br>ninima | <ul> <li>aal 4</li> <li></li> <li></li> <li>108</li> </ul>                                                                                                    |   |
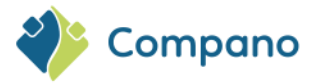

- d. **Leverancier**: Voer een korte beschrijving in voor de leverancier. Het wordt aanbevolen om de volledige naam van de leverancier te gebruiken. Als dit een lange naam is, is het raadzaam om een verkorte versie in te voeren.
- e. Logo (optioneel): Upload een logo voor van de leverancier.
- f. **GLN-code**: Voer het Global Location Number van de leverancier in. <u>NB</u>: Als de gegevens van deze leverancier niet in een industriestandaardformaat worden geëxporteerd, kan een 'dummy' GLN worden gebruikt. Voor meer informatie kunt u contact opnemen met uw Compano-consultant.
- g. **Fabrikant**: Selecteer de fabrikant waaraan artikelen van deze leverancier gekoppeld moeten worden.

#### **Tabblad Links**

| Leverancier Organisatie       | Artikelbeheer | Links Memo        | Vertalingen 🔪 Land- | specifieke velden |
|-------------------------------|---------------|-------------------|---------------------|-------------------|
| Deeplinksjabloon              |               |                   |                     |                   |
| Afbeelding deeplink artikelen | (i)           |                   |                     |                   |
| Tekening deeplink artikelen   | 1             |                   |                     |                   |
| Klantnummer                   | i             |                   |                     |                   |
| Gebruikersnaam                | i             |                   |                     |                   |
| Wachtwoord                    | i             |                   |                     |                   |
|                               |               |                   |                     |                   |
|                               |               | Voeg volgende toe | Bewaar record       | Annuleer          |

- h. Deeplinksjabloon: Verwijs naar een sjabloon voor de deeplink naar artikelen.
- i. Afbeelding deeplink artikelen<sup>14</sup>: Stel een URL-sjabloon in voor de afbeelding van het artikel
- j. Tekening deeplink artikelen: Stel een URL-sjabloon in voor de artikeltekening
- k. **Toegang tot de website** van de leverancier: Als je een account hebt waarmee je toegang hebt tot de website van een leverancier om informatie te downloaden, kunt je de volgende velden gebruiken:
  - i. Klantnummer: Je klantnummer bij leverancier.
  - ii. **Gebruikersnaam**: Je gebruikersnaam, zoals je deze gebruikt op de website van de leverancier.
  - iii. **Wachtwoord**: Je gebruikersnaam, zoals je deze gebruikt op de website van de leverancier.
- 4. Klik op Bewaar record om de leverancier op te slaan.

### 12.4 Assortiment toevoegen

Om een assortiment voor de leverancier toe te voegen:

1. Ga via het menu naar Artikelen > Leveranciers:

|            | 14         |                  |                                 |                                 |                            |                           |                  |                         |            |            |            |            |            | <b>.</b>   |            |            |            |            |            |            |
|------------|------------|------------------|---------------------------------|---------------------------------|----------------------------|---------------------------|------------------|-------------------------|------------|------------|------------|------------|------------|------------|------------|------------|------------|------------|------------|------------|
|            | http://c   | op: UR<br>atalog | L en de<br><mark>us.fabr</mark> | eeplink<br><mark>ikant.n</mark> | s kunn<br>I <u>/f.asp?</u> | en wor<br><u>ef=foto.</u> | den op<br>jpg&ar | gebou<br>t <u>=%prc</u> | wd tot o   |            | beeldin    | g of tel   | kening.    | Bijvoo     | rbeeld     |            |            |            |            |            |
|            | De vol     | gende<br>% n     | 'wildca                         | rds' ku                         | nnen w                     | vorden                    | gebrui           | kt: 〇                   |            |            |            |            |            |            |            |            |            |            |            |            |
|            | <b>~</b>   | %р<br>%pr<br>%р  | dGTIN                           | •%: GT<br>1 <b>p%:</b> C        | IN van<br>ode va           | het pro<br>n de pr        | oduct<br>oductg  | roep                    |            |            |            |            |            |            |            |            | $\diamond$ | $\diamond$ | $\diamond$ |            |
|            |            |                  |                                 |                                 |                            |                           |                  |                         |            |            |            |            |            |            |            | $\diamond$ | $\diamond$ | $\diamond$ | $\diamond$ | $\diamond$ |
| $\diamond$ | $\diamond$ | $\diamond$       | $\diamond$                      | $\diamond$                      | $\diamond$                 | $\diamond$                | $\diamond$       | $\diamond$              | $\diamond$ | $\diamond$ | $\diamond$ | $\diamond$ | $\diamond$ | $\diamond$ | $\diamond$ | $\diamond$ |            |            |            | $\diamond$ |
| $\sim$     | $\sim$     | $\sim$           | $\sim$                          | $\sim$                          | $\sim$                     | $\sim$                    | $\sim$           | $\sim$                  | $\sim$     | $\sim$     | $\sim$     | $\sim$     | $\sim$     | $\sim$     | $\sim$     |            |            | 109        |            |            |

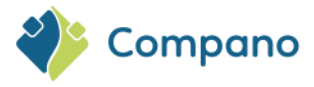

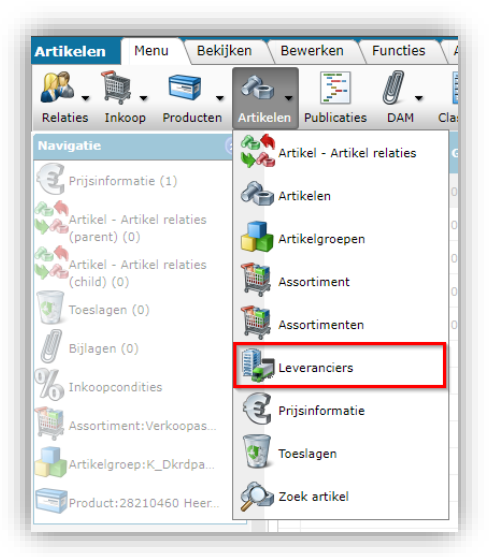

2. Selecteer in het overzicht de leverancier en klik onder Navigatie op Assortimenten:

| Leveranciers Menu                                                                                                    | Bekijke | en Bewe    | erken 🔪 Fun       | cties Afdrukken                                                                                                    | Import/Export |                   |  |
|----------------------------------------------------------------------------------------------------|---------|------------|-------------------|----------------------------------------------------------------------------------------------------|---------------|-------------------|--|
| ▶                                                                                                    |         | - 🤇        |                   |                                                                                                    | <b>⊘</b> .    |                   |  |
| Filteren                                                                                                    |         | Zoeken     | Alles Deta        | ails Schermlay-outs be                                                                                                    | heren Help    |                   |  |
| Navigatie                                                                                                    | ⊗ _     | <b>≜</b> x | Code              | GLN code                                                                                                    | Verkorte naam | Omschrijving      |  |
|                                                                                                    |         |            | No. of Trades     | x % H0000000                                                                                                    |               | With Radoriand    |  |
| Assortimenten                                                                                                    |         |            | The second second | A subsection of the second second sec |               | Vision (March 197 |  |
| Artikelen (0)                                                                                                    |         |            |                   |                                                                                                    |               | E Carlos          |  |
|                                                                                                    |         |            | 0.000             | 100 T 100 D 000 0 1                                                                                                    |               | Charles and an    |  |
| Verkooppunten (0)                                                                                                    |         |            |                   |                                                                                                    |               | ngéa.             |  |
| Adressen (0)                                                                                                    |         |            | Not the second    | No. of the second second second second second second second second second second second second second second s                                                                                                    |               | Bash.             |  |
| and the second second s |         |            | COMPANO           | 8719333011219                                                                                                    | Compano BV    | Compano BV        |  |
| Conditiegroepen                                                                                                    |         |            |                   |                                                                                                    |               |                   |  |

3. Klik in het volgende scherm onder *Bewerken* op +*Toevoegen* om een nieuw assortiment voor deze leverancier toe te voegen:

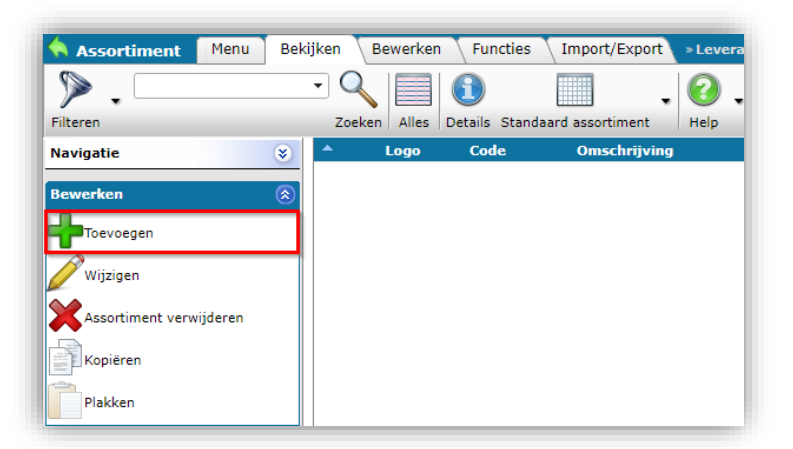

4. In het pop-up venster:

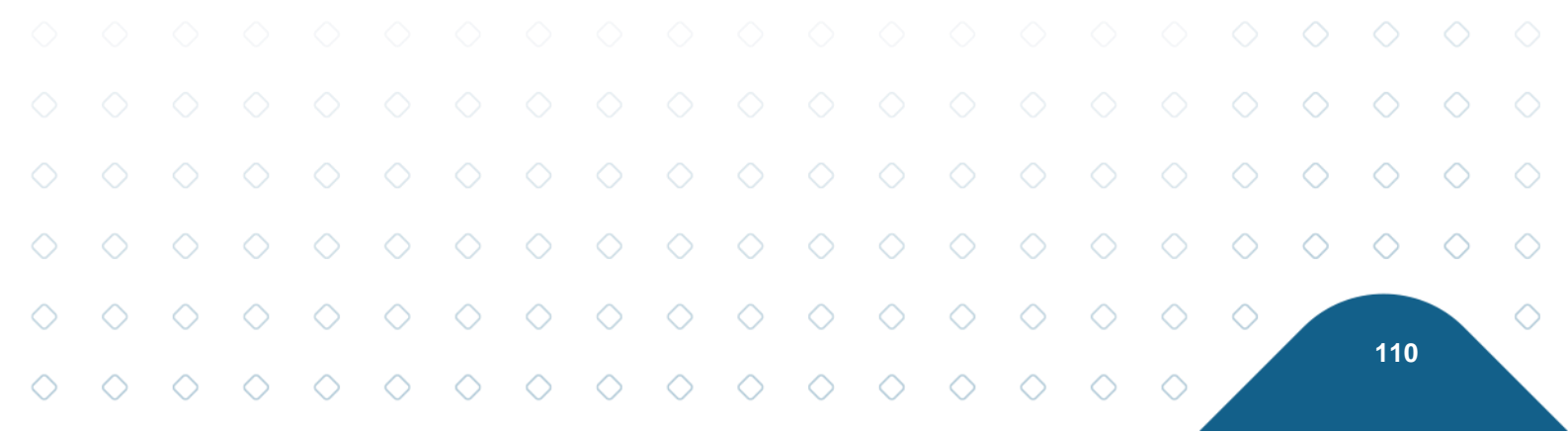

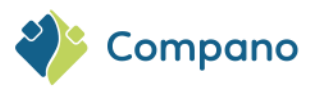

| Toevoegen - Nieuw(e) assortimenter | bij leverancier Vihamij Handel B.V. (8711403000000) |                    |
|------------------------------------|-----------------------------------------------------|--------------------|
| Assortimenten Artikelbeheer        | Landen Memo Vertalingen                             |                    |
| Leverancier                        | Heavy-Handel E.F. (877 HOLOIDOID)                   | - *+/              |
| Soort                              | 🗊 Inkoop 🗸 🗸                                        |                    |
| Soort artikelen                    | 🚯 Koop 🗸                                            |                    |
| Code                               | (1) 0.000 0000000000000000000000000000000           |                    |
| Omschrijving                       | 1 Automatisch                                       |                    |
| Relatiecode                        |                                                     |                    |
| Hernummeringscode                  | 1                                                   |                    |
| Logo                               | 1                                                   |                    |
| Datamanager                        | (i)                                                 | <mark>- ※</mark> ⊕ |
| Artikelnummer                      |                                                     |                    |
| Waardering                         | 1                                                   |                    |
| Data                               | Ν                                                   |                    |
| Update frequentie                  | (1) Maand 🗸 🖌                                       |                    |
| Volgende update                    |                                                     |                    |
| Publicatiedatum                    | 1                                                   |                    |
| Laatste export                     | () 🔲 🗍                                              |                    |
|                                    |                                                     |                    |
|                                    |                                                     |                    |
|                                    |                                                     |                    |
|                                    |                                                     |                    |
|                                    | Voeg volgende toe Bewaar record                     | Annuleer           |

- a. **Leverancier**: Dit veld wordt automatisch ingesteld op de leverancier die je hebt geselecteerd.
- b. Soort: Stel het type assortiment in op Inkoop (standaard) of Verkoop.
- c. **Soort Artikelen**: Stel het type artikel in het assortiment in op *Kopen* (standaard), *Verhuur* of *Service*.
- d. **Code**: Stel een lettercode in voor het assortiment. <u>Let op</u>: Meestal is dit dezelfde code als ingesteld voor de Leverancier.
- e. Omschrijving (optioneel): Voer een beschrijving in voor het assortiment.
- f. Logo (optioneel): Upload een (leveranciers)logo voor het assortiment.
- g. **Datamanager** (optioneel): Stel een datamanager in voor het assortiment. <u>Let op</u>: alleen de datamanager kan het assortiment toevoegen of bewerken.
- 5. Sla het assortiment op door op Bewaar record te klikken.

### 12.5 Voeg afzonderlijke artikelen toe die aan producten zijn gekoppeld

Artikelen *die gekoppeld zijn aan een bijbehorend product* kunnen aan het assortiment worden toegevoegd:

1. Ga via het hoofdmenu naar Artikelen > Assortiment:

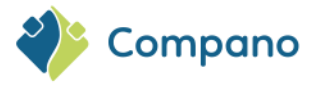

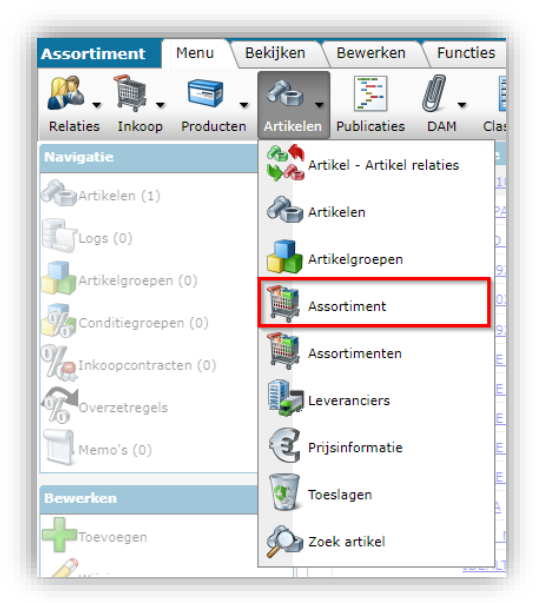

2. Klik onder Navigatie op Artikelen:

| Assortiment Menu Bekijke | n Bewerken | Functies In    | nport/Export                                                                                                    |
|--------------------------|------------|----------------|----------------------------------------------------------------------------------------------------|
| Silterer                 |            | Dataile Standa | • Ø.                                                                                                    |
|                          |            | o Code         |                                                                                                    |
| Navigatie 🛞              | LOG        | o couc         | onschrijving                                                                                                    |
| Artikelen (1)            |            | 100.00.000     | C. Down                                                                                                    |
|                          |            | <u>COMPANO</u> | Compano BV                                                                                                    |
| Logs (0)                 | 10.001     | 2000 M         | And Westletine & Society (                                                                                                    |
|                          |            | C105300        | See By tax                                                                                                    |
|                          |            | NUMBER OF      | Contraction in the Industry of Contraction of Contraction of Contr |
| Conditiegroepen (0)      | •          | 11,01000       | and the first factors                                                                                                    |
| Inkoopcontracten (0)     |            | XUE AR         | CORRECT Inter the second Assessed                                                                                                    |
|                          |            | DOUB BUS       | 100.1 Date descriptions                                                                                                    |
| % Overzetregels          |            | Street Pre-    | 2008) thirs shared below                                                                                                    |
| Memo's (0)               |            | 20441-001      | Justice and the regarding time is \$10 horses                                                                                                    |
|                          |            | 100.1 103      | Sector alter regerication (11 Parc                                                                                                    |

3. Klik vervolgens onder *Bewerken* op de *knop* Artikel < Product. Op deze manier wordt een artikel aangemaakt, gekoppeld aan een product dat al in het systeem staat:

|            |            |            |            |            |            |            | 🔦 Ar       | tikelen                  | Menu          | Bekijk     | en Bew     | erken      | Functies   | Afdruk                                                                                                    | ken        |            |            |            |            |            |            |
|------------|------------|------------|------------|------------|------------|------------|------------|--------------------------|---------------|------------|------------|------------|------------|----------------------------------------------------------------------------------------------------|------------|------------|------------|------------|------------|------------|------------|
|            |            |            |            |            |            |            |            |                          |               |            | - 0        |            | 1          | res al la construcción de la construcción de la con |            |            |            |            |            |            |            |
|            |            |            |            |            |            |            | Filterer   | n                        |               |            | Zoeke      | n Toevoe   | gen Artike | l <- Produ                                                                                                    | ct         |            |            |            |            |            |            |
|            |            |            |            |            |            |            | Naviga     | itie                     |               | *          | Leve       | rancier    | G          | TIN                                                                                                    |            |            |            |            |            |            |            |
|            |            |            |            |            |            |            | Bewer      | ken<br>evoegen           |               | ٢          |            |            |            |                                                                                                    |            |            |            |            |            |            |            |
|            |            |            |            |            |            |            | In         | koopartike<br>Inkoopasso | l<br>ortiment |            |            |            |            |                                                                                                    |            |            |            |            |            |            |            |
|            |            |            |            |            |            |            | Ar<br>W    | tikel <- Pr              | oduct         |            |            |            |            |                                                                                                    | $\supset$  |            |            |            |            |            |            |
|            |            |            |            |            |            |            | Ve         | erwijderen               | record(s)     |            |            |            |            |                                                                                                    |            |            |            |            |            |            |            |
|            |            | ∕4.        | ∖<br>Sele  | o          | op he      | t volge    | ende s     | cherm                    | een c         | of mee     | er prod    | ucten:     | $\diamond$ | $\diamond$                                                                                                    | $\diamond$ |            |            | $\diamond$ | $\diamond$ | $\diamond$ |            |
|            |            |            |            |            |            |            |            |                          |               |            |            |            |            |                                                                                                    |            |            | $\diamond$ | $\diamond$ | $\diamond$ | $\diamond$ | $\diamond$ |
| $\diamond$ | $\diamond$ | $\diamond$ | $\diamond$ | $\diamond$ | $\diamond$ | $\diamond$ | $\diamond$ | $\diamond$               | $\diamond$    | $\diamond$ | $\diamond$ | $\diamond$ | $\diamond$ | $\diamond$                                                                                                    | $\diamond$ | $\diamond$ | $\diamond$ |            | 11-2       |            | $\diamond$ |
| $\diamond$ | $\diamond$ | $\diamond$ | $\diamond$ | $\diamond$ | $\diamond$ | $\diamond$ | $\diamond$ | $\diamond$               | $\diamond$    | $\diamond$ | $\diamond$ | $\diamond$ | $\diamond$ | $\diamond$                                                                                                    | $\diamond$ | $\diamond$ |            |            | - 112      |            |            |

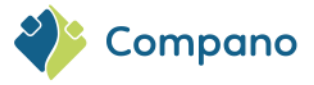

- a. (Snel) Filteren en/of zoeken op één of meerdere producten (1)
- Selecteer het/de product(en) door in het overzicht (2) te klikken en klik op Product selecteren. Het (de) geselecteerde product(en) wordt verplaatst naar het winkelmandje<sup>15</sup>.
- c. Klik vervolgens op Overnemen (4) om het/de artikel(en) te genereren op basis van dit product(en).

| - 1                             | Zeken Ales Detais Schemlay-outs beheren Selecter Product Deslecteren Wissen Overnemen Stoppen Heip |                               |                        |
|---------------------------------|----------------------------------------------------------------------------------------------------|-------------------------------|------------------------|
| Fabrikant omschrijvi            | ng Productcode GTIN B F T Korte omschrijving (product)                                             | Merk (product) Type (product) | ≜ Snelfilter           |
| macring managed<br>multiple and | 28366540 08712058058477 📓 📓                                                                        |                               | Fabrikant              |
| Sealing monatorial              | 24300129 08712058102569 🕢 🔯 📀                                                                      |                               | Merk (product)         |
| The second                      | 24750101 08712058100138                                                                            |                               | Serie (product)        |
| Been                            | 0000-4366 05425037152846 2                                                                         |                               | Course (sharehouter d) |
| Own .                           | ш —                                                                                                |                               | Onbekend (85128)       |
| Ideal Titulus                   | 1012001                                                                                            |                               | H_Bouwp_st (1)         |
| Steel Trates                    | 1030452                                                                                            |                               | H_Bouwp_tb (1)         |
| stagi wikas                     | 1031652                                                                                            |                               | Leveranciers (1)       |
| the file                        | 107030031175                                                                                       |                               |                        |
| Mark Triber                     | 107030048175                                                                                       |                               | Assortimenten          |
| bing Trains                     | 107030052175                                                                                       |                               | Toegewezen klassen     |
| 1048 11046                      | 1073003052                                                                                         |                               | Productmodellen        |
| steel winters                   | 1151004052                                                                                         |                               |                        |
| Intel Traine                    | 115100040                                                                                          |                               | Developet              |
| Day Make                        | 1165001                                                                                            |                               | Andere sites           |
| Mark Traine                     | 1198001                                                                                            |                               | Land van oorsprong     |
| Direct Trainer                  | 1198004052                                                                                         |                               | Nederland              |
| Ideal Trains                    | 1198007052                                                                                         |                               | Status                 |
| Star Value                      | 1198117052                                                                                         |                               | Opvolging              |
| Mari Titlen                     | 1198224052                                                                                         |                               | Classificatie          |
| July at Trader                  | 1241003052                                                                                         |                               | Extra                  |
| Ideal Trains                    | 1241005052                                                                                         |                               |                        |
| antal Fabrikant omsci           | urijving Productcode GTIN B F Korte onschrijving (product)                                         |                               |                        |
| 1,00                            | 24300129 08712058102569                                                                            |                               |                        |
|                                 | Winke                                                                                              | elmandie                      |                        |

Zodra het/de artikel(en) is aangemaakt, kun je meer gedetailleerde artikelinformatie invullen:

- 1. Ga via het hoofdmenu naar Artikelen > Artikelen
- 2. Gebruik op het tabblad Weergave *Filter* en/of *Zoeken* om het artikel te vinden dat je zojuist hebt gemaakt:

| Artikelen Menu Bekijken I  | Bewerken Functies Afdrukken         | Import/Export                  |                                |
|----------------------------|-------------------------------------|--------------------------------|--------------------------------|
| xmlk016b2c71               | - 🔍 🕂 🧥                             |                                | 🎽 📑 🖌 🕜 🗸                      |
| Filteren                   | Zoeken Toevoegen Artikel <- Product | Wijzigen Verwijderen record(s) | Zet wijzigen uit Kopiëren Help |
| Navigatie 🛞 📤              | Leverancier                         | B Artikelnr. Afkorting         | Korte omschrijving (artikel) 📥 |
| 2                          | Antonalidar mianetic                | XMLK016B2C71 st                |                                |
| Prijsinformatie (1)        |                                     |                                |                                |
| Artikel - Artikel relaties |                                     |                                |                                |
| (parent) (0)               |                                     |                                |                                |

3. Ga naar het tabblad Bewerken en klik op Wijzigen om artikelinformatie te wijzigen/toe te voegen:

|            |            | $\diamond$        | $\diamond$ | $\diamond$       | $\diamond$ | $\diamond$ | $\diamond$ |            |            |            |            |            |            |            |            |            |            | $\diamond$ | $\diamond$ | $\diamond$ |            |
|------------|------------|-------------------|------------|------------------|------------|------------|------------|------------|------------|------------|------------|------------|------------|------------|------------|------------|------------|------------|------------|------------|------------|
|            |            | <sup>15</sup> Opn | nerking    | <u>ı</u> : Het v | vinkeli    | mandje     | e is bep   | berkt to   | ot 1000    | ) recor    | ds.        |            |            |            |            |            | $\diamond$ | $\diamond$ | $\diamond$ | $\diamond$ | $\diamond$ |
| $\diamond$ | $\diamond$ | $\diamond$        | $\diamond$ | $\diamond$       | $\diamond$ | $\diamond$ | $\diamond$ | $\diamond$ | $\diamond$ | $\diamond$ | $\diamond$ | $\diamond$ | $\diamond$ | $\diamond$ | $\diamond$ | $\diamond$ | $\diamond$ |            | 112        |            | $\diamond$ |
| $\diamond$ | $\diamond$ | $\diamond$        | $\diamond$ | $\diamond$       | $\diamond$ | $\diamond$ | $\diamond$ | $\diamond$ | $\diamond$ | $\diamond$ | $\diamond$ | $\diamond$ | $\diamond$ | $\diamond$ | $\diamond$ | $\diamond$ |            |            | 113        |            |            |

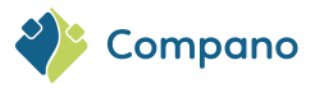

| Artikel Brutoprijs Extra       | Commerciële oms | hrijving (nl-NL) 👗 Technische on | nschrijving (nl-NL) 🔪 Product 🔪 Memo 🔪 | G |
|--------------------------------|-----------------|----------------------------------|----------------------------------------|---|
| Leverancier                    |                 | and School and                   | ▼ ※中/                                  |   |
| Artikelnummer                  | I XMLK016B      | 2C71                             |                                        |   |
| Lange omschrijving (artikel)   | 1               |                                  |                                        |   |
| Korte omschrijving (artikel)   |                 |                                  |                                        |   |
| Omschrijving 1                 |                 |                                  |                                        |   |
| Omschrijving 2                 |                 |                                  |                                        |   |
| GTIN                           | (1) 033891190   | 48545                            |                                        |   |
| Eigen artikelnummer            | 1               |                                  |                                        |   |
| Indeling                       |                 |                                  |                                        |   |
| Assortiment                    | () Consider th  | uno pomitetti                    | - X中/                                  |   |
| Conditiegroepcode              | TL              |                                  |                                        |   |
| Artikel groepscode             | 1               |                                  |                                        |   |
| Inkoop                         |                 |                                  |                                        |   |
| Oorspronkelijke leverancier    |                 |                                  |                                        |   |
| Artikelnr. oorspr. leverancier |                 |                                  |                                        |   |
| Inkoopartikel                  |                 |                                  | - *                                    |   |
| Eenheden                       |                 |                                  |                                        |   |
| Gebruikseenheid                | PCE Stuk        |                                  | • *                                    |   |
| Besteleenheid                  | PCE Stuk        |                                  | - *                                    |   |
| Factoren                       |                 |                                  |                                        |   |
| Aantal GE per BE               | I,00            | stuk per stuk                    |                                        |   |
| Aantal PE per BE               | 1,00            | stuk per stuk                    |                                        |   |
| Minimum afname in BE           | 1,00            | stuk                             |                                        |   |
| Stapgrootte afname             | (1,00)          | stuk                             |                                        |   |

- a. Leverancier: Selecteer de leverancier van het artikel.
- b. **Artikelnummer**: Het artikelnummer is een *artikelidentificatiecode*. Binnen een assortiment moet het artikelnummer uniek zijn.
- c. Lange omschrijving: Voer een beschrijving in voor het artikel (max. 256 tekens).
- d. Korte omschrijving: Voer een beschrijving in voor het artikel (max. 70 tekens).
- e. **Beschrijving 1**: Wordt alleen gebruikt met het *exportformaat Arge Neue Medien* (max. 40 tekens)
- f. Beschrijving 2: Alleen gebruikt met het exportformaat Arge Neue Medien (max. 40 tekens)
- g. GTIN: Voer het Global Trade Item Number voor het artikel in.
- h. **Eigen artikelnummer**: Optionele code voor interne artikelreferentie die verschilt van het artikelnummer.
- i. Assortiment: Selecteer het assortiment waaraan het artikel moet worden toegevoegd.
- j. Conditiegroepcode: Voer de code in die de conditiegroep voor dit artikel identificeert.
- k. Artikel groepscode: Voer de artikelgroep code in. Let op: een assortiment kan hiërarchisch worden geordend op basis van de MGSI-structuur. (Hoofdgroep, Groep, Subgroep, Artikel).
- I. **Gebruikseenheid**: Selecteer de eenheid die wordt gebruikt voor de berekening van de artikelkosten.
- m. Besteleenheid: Selecteer de eenheid die wordt gebruikt om het artikel te bestellen.
- n. Aantal GE per bestel-eenheid: het aantal gebruikseenheden waaruit een ordereenheid bestaat.
- o. Aantal PE per BE: Het aantal prijseenheden per besteleenheid is een omrekeningsfactor die de verhouding tussen de prijseenheid en de besteleenheid aangeeft, met als doel de prijs per besteleenheid te berekenen. Dit is vereist als het een bestelbaar artikel is (Code Orderability = TU). Het is raadzaam om 3 cijfers achter de komma te reserveren voor dit kenmerk.
- p. Minimum afname in BE: De minimale afname in besteleenheid geeft het minimum aantal units aan dat besteld moet worden. De minimale afname in besteleenheden voor LEDlampen is bijvoorbeeld 10 stuks (d.w.z. 1 doos).
- q. Stapgrootte afname: Stapgrootte afname is de stapgrootte van de bestelling, gebaseerd op de minimale afname. Op basis van de minimale bestelling van 10 stuks (d.w.z. 1 doos) en een besteltoename van 5, kunnen dozen van 10 LED-lampen worden besteld in de hoeveelheden 5, 10, 15, 20, 25 enz.

### 12.6 Toeslag toevoegen

Er kunnen toeslagen worden ingevoerd die worden toegevoegd aan de nettoprijs van een artikel:

1. Ga via het menu naar Artikelen > Artikelen.

114

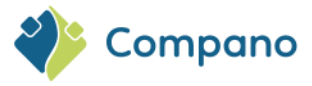

2. Selecteer een artikel en klik onder Navigatie op Toeslagen:

| Artikelen Menu Bekijken    | Bewerken Functies Afdrukken         | Import/Export           |
|----------------------------|-------------------------------------|-------------------------|
| ▶ .                        | - 🔍 🗐 🚺 👘                           | . 🖳 🖓 .                 |
| Filteren                   | Zoeken Alles Details Standaard lay- | out Prijspeildatum Help |
| Navigatie 🛞 📤              | Leverancier                         | B Artikelnr. Afkorting  |
| Brijsinformatic (1)        | Sidward an Exercise                 | <u>XMLK010B2D71</u> st  |
| Physinionnatie (1)         | both-seller (Dectrin)               | XMLK016B2C21 st         |
| Artikel - Artikel relaties | fadowith filming                    | XMLK010B2D21 st         |
| (parent) (0)               | Distantible Charles                 | XMLK010B2C71 st         |
| Artikel - Artikel relaties | Education: Evolution                | XMLK010B2D21 st         |
|                            | Reference Plants                    | XMLK016B2C71 st         |
| noesiagen (U)              | Delivative (Deshris)                | <u>XMLK025B2C71</u> st  |

3. Klik in het volgende scherm onder Bewerken op +Toevoegen:

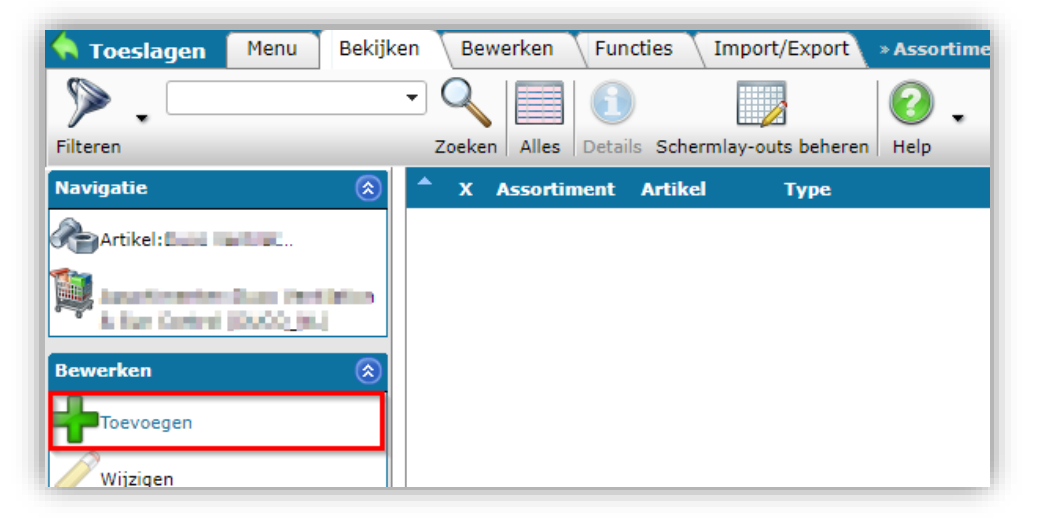

4. Op het pop-up scherm:

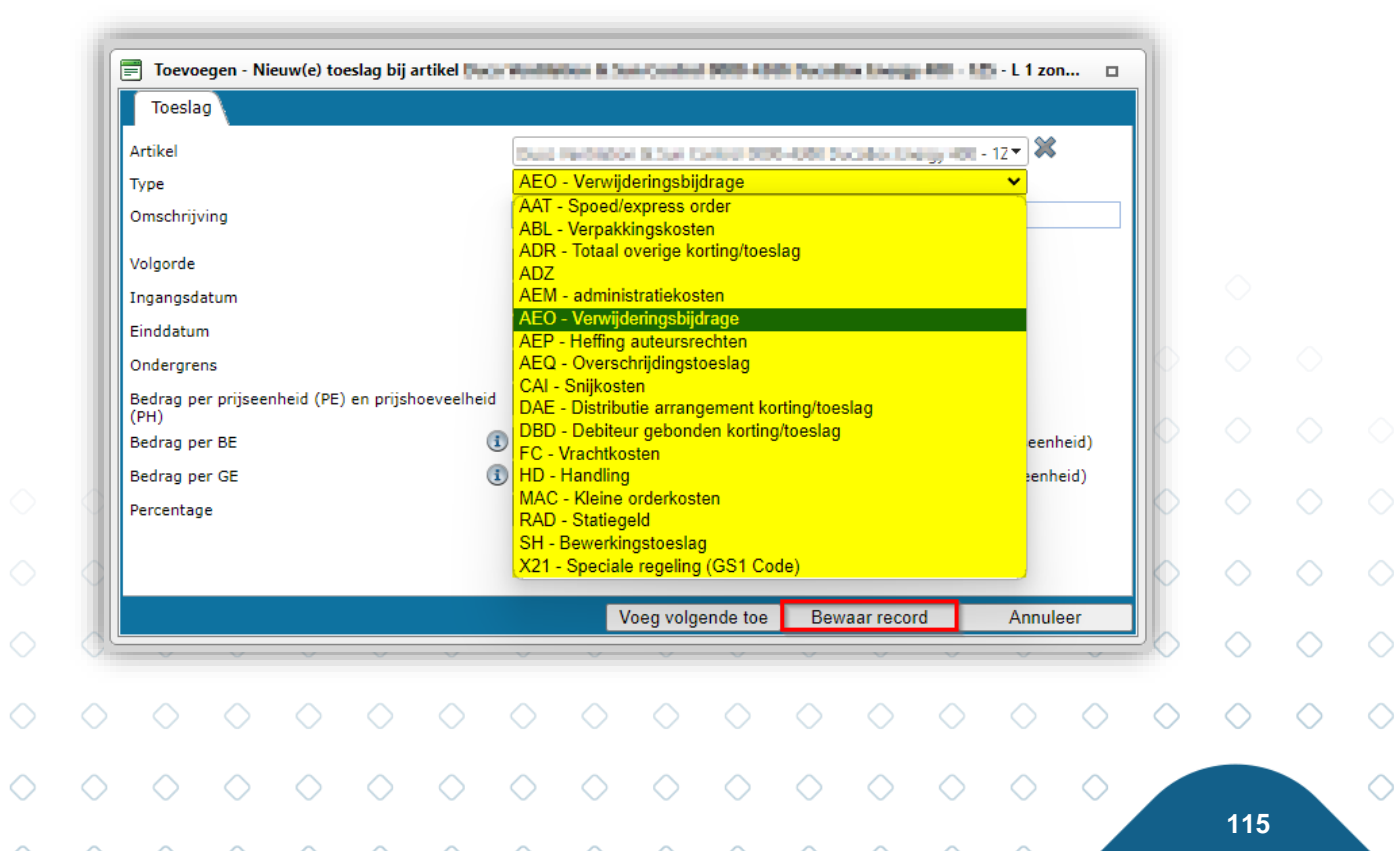

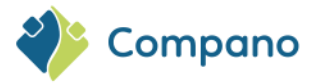

- a. Artikel: Wordt automatisch ingevuld.
- b. **Type**: Selecteer een type toeslag, bijvoorbeeld: AEO Verwijderingsbijdrage.
- c. Omschrijving: Typ een beschrijving voor de toeslag.
- d. Volgorde\*: Stel de volgorde in waarin deze toeslag op het overzicht verschijnt.
- e. Ingangsdatum\*: Stel een startdatum in voor de toeslag.
- f. Einddatum\*: Stel een einddatum in voor de toeslag.
- g. Ondergrens\*: Stel een ondergrens in voor de toeslag.
- h. Bedrag per prijseenheid (PE) en prijshoeveelheid (PH) \*: Stel het toeslagbedrag per PE en PH in.
- i. Bedrag per besteleenheid (BE) \*: Stel het toeslagbedrag per BE in.
- j. Bedrag per gebruikseenheid (GE) \*: Stel het toeslagbedrag per GE.
- k. Percentage\*: Stel de toeslag in als een percentage van de brutoprijs.

\*) Optionele velden

### 12.7 Kopiëren: producten/artikelen

Producten en artikelen kunnen worden gekopieerd met behulp van de sneltoetsen CTRL-C, CTRL-V of de optie *Kopiëren* en *Plakken* in het menu Bewerken:

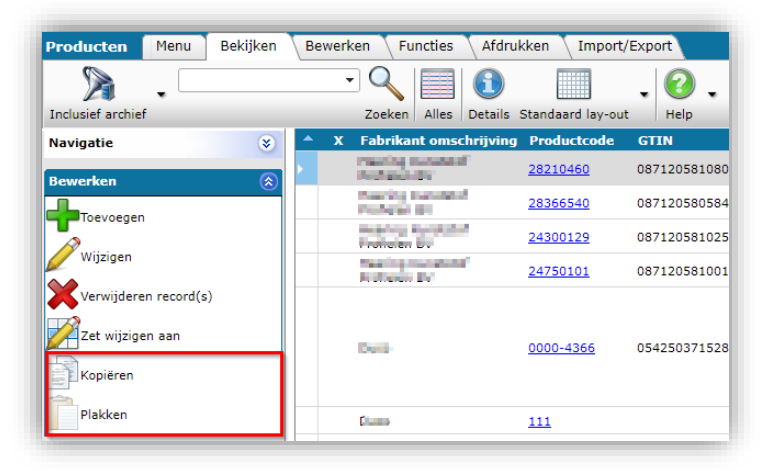

<u>Opmerking</u>: Bij het kopiëren van producten en artikelen *wordt het GTIN-gegevensveld leeg gelaten* in de kopie, omdat geen twee producten of artikelen hetzelfde GTIN kunnen hebben.

#### 12.7.1 Producten kopiëren

Om producten te kunnen kopiëren, moet het **Productnummer Sjabloon** worden ingesteld bij de fabrikant; Zie ook <u>12.1 Fabrikant toevoegen</u>.

#### 12.7.2 Artikelen kopiëren

Als je artikelen zijn gekoppeld aan artikelen in een inkoopassortiment, wordt deze link *niet* gekopieerd naar een kopie van dat artikel, d.w.z. de *kopie* wordt niet gekoppeld aan hetzelfde inkoopartikel.

### 12.8 Toevoegen van product-/artikelgroepen

Product- en artikelgroepen worden beheerd via het menu Configuratie:

1. Ga via het hoofdmenu naar Systeem > Configuratie:

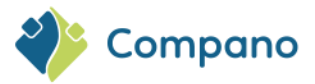

| Producten Menu Bekij      | ken 🔪 Bewerke    | en 🔪 Functies                    | Afdrukke     | n Import/Export                     |
|---------------------------|------------------|----------------------------------|--------------|-------------------------------------|
| Pelatian Inkoon Producten | Artikalan Public |                                  |              | G . Art Selart Min ganevars Help    |
| Navigatie                 | × ×              | Fabrikant om                     | schrijving P | Achtergrondtaken                    |
| Bewerken                  |                  | Publishe Britter                 | 2            | Analyses                            |
| Toevoegen                 |                  | Realize Graduat<br>Productor No. | <u>2</u> .   | Configuratie                        |
| Verwijderen record(s)     |                  | itiz ya                          | 24           | Gebruikers                          |
| Zet wijzigen aan          |                  |                                  |              | Gebruiker-specifieke velden (hoofd) |
| Kopiëren                  |                  |                                  | <u>u</u>     | Lay-outs                            |
| Plakken                   |                  | 1.01                             | 1            | Logs                                |
| Functies                  | 8                | 0017001                          | 10           | Omgevingen                          |

2. Klik in het volgende venster op Artikelgroepen of Productgroepen:

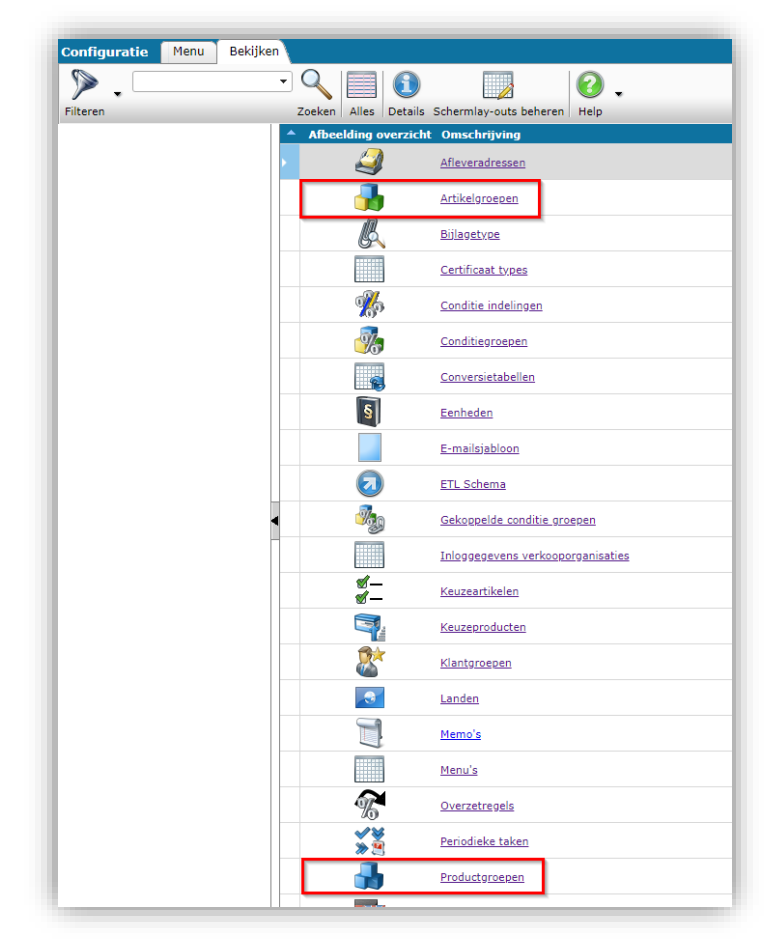

3. Vervolg dit voorbeeld met *Productgroepen*, klik op *Toevoegen*, om een nieuwe productgroep toe te voegen:

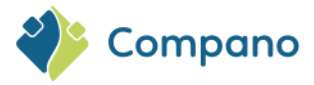

| Toevoegen - Nieuw(e) productgroep   |                                                             |                     |
|-------------------------------------|-------------------------------------------------------------|---------------------|
| Productgroep Commerciële om         | schrijving (productgroep) 👗 Technische omschrijving (produc | tgroep) Vertalingen |
| Fabrikant<br>Hoofdcode              | Compano (222000074100)                                      | - X+/               |
| Code<br>Omschrijving (productgroep) | WALL                                                        |                     |
| Niveau                              |                                                             |                     |
|                                     | Eerste (hoogste)                                            | groep niveau        |
|                                     | Voeg volgende toe Bewaar re                                 | cord Annuleer       |

Productgroepen hebben een hiërarchische structuur. Voeg eerst alle groepen van niveau 1 toe, selecteer vervolgens een van de groepen van niveau 1 en voeg de groepen van niveau 2 toe. De niveau 1 groep LAMPEN heeft bijvoorbeeld 7 onderliggende niveau 2 groepen:

| Productgroepen Menu | Bekijken Bewerken Functies Import                 | t/Export                                                                                                    |                              |
|---------------------|---------------------------------------------------|----------------------------------------------------------------------------------------------------|------------------------------|
| ⋟                   |                                                   | 0.                                                                                                    |                              |
| Filteren            | Zoeken Alles Details Schermlay-outs               | beheren Help                                                                                                    |                              |
| Navigatie 💋         | 🛞 🔺 Code 👻 🛛 Fabrikant                            | Hoofdomschrijving                                                                                                    | Omschrijving (productgroep)  |
|                     | LAMPS 1 2220000074100                             |                                                                                                    | LED Lamps                    |
| Productgroepen (0)  | K. Onderski, recks K.N. 20080003004               | mered successful                                                                                                    | range protection ranging     |
| Producten (0)       | <ol> <li>Kyl. (NASAH) 873 (1006) 0001.</li> </ol> | maintent finds in Frag                                                                                                    | Realities and description in |
| Bijlagen (0)        | K.Datoel. 8120200001                              | merelik instatutet<br>Alteratetetetet                                                                                                    | Kanalik tide and paralise    |
| Configuratie        | Liking, Machiness                                 | Condition of the second second | Balley.                      |
| <u> </u>            |                                                   | Kernik Averaginish                                                                                                    | and the second second second |

Ga als volgt te werk om groepen op een lager niveau toe te voegen:

- 1. Selecteer (1) de groep waaraan je groepen op een lager niveau wil toevoegen
- 2. Klik onder Navigatie op Productgroepen (2)
- 3. Voeg op het volgende scherm productgroepen van niveau 2 toe met behulp van Toevoegen (3):

| A Productgroepen Menu             | Bekijken | Bewerken Functies        | Import/Export > Produc | tgroep:LAMPS LED Lamps      |
|-----------------------------------|----------|--------------------------|------------------------|-----------------------------|
| ▶ .                               | • 🔍 [    |                          | 2 🛛 🕗 🗸                |                             |
| Filteren                          | Zoeken A | lles Details Schermlay-o | uts beheren Help       |                             |
| Navigatie 4                       | A Code   | Fabrikant                | Hoofdomschrijving      | Omschrijving (productgroep) |
| Productoroepen (0)                |          | 2220000074100            | LED Lamps              | LED Candles en Lusters      |
| Niveau 3 groepen<br>Producten (0) |          | Nicco                    | 0                      | 20                          |
| 🖉 Bijlagen (0)                    |          | Nivea                    | u 2 groepen onder LAM  | 25                          |
| Productgroep:LAMPS LE             |          |                          |                        |                             |
| Bewerken 🛞                        |          |                          |                        |                             |
| Toevoegen                         |          |                          |                        |                             |
| Wijzigen                          |          |                          |                        |                             |

4. Elke groep van niveau 2 kan op zijn beurt nog groepen van een lager niveau hebben (4), enzovoort...

#### 12.8.1 Product-/artikelgroepen toewijzen

Om producten aan een productgroep toe te wijzen, voegt je eenvoudig de Product groepscode toe aan het product:

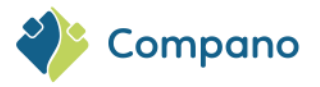

| 📑 Wijzigen - 🖬 🖬 🖬 🖬 🖬 🖬     | ing Company                                                                                                    |             |
|------------------------------|----------------------------------------------------------------------------------------------------|-------------|
| Product Classificatie Model  | Commerciële omschrijving (product) 👗 Technische omschrijving (product)                                                                                                    | Extra Gebru |
| Fabrikant                    | Compano (222000074100)                                                                                                    | - X+/       |
| Productcode                  | 140043898                                                                                                    |             |
| Lange omschrijving (product) | (1) LED E T5 batten 600 9W 800lm 3000K CT                                                                                                    |             |
| Korte omschrijving (product) | LED E T5 batten 600 9W                                                                                                    | //          |
| GTIN                         | 1 HOWAT LOOKING.                                                                                                    |             |
| Eigen productcode            | 1                                                                                                    |             |
| ERP code                     | 1                                                                                                    |             |
| Land van oorsprong           | Nederland                                                                                                    | - 🗙         |
| Publicatie (product)         | Image: Specific and Specific and Specifi               |             |
| Indeling                     |                                                                                                    |             |
| Product Groepscode           | Image: Image: |             |
| Groep (stambestand)          |                                                                                                    | - 🗙         |
| Merk (product)               | Compano                                                                                                    |             |
| Serie (product)              | LED Batten                                                                                                    |             |
| Type (product)               | T5 EcoMAx                                                                                                    |             |
|                              | Vorige bewerken Volgende bewerken Bewaar record                                                                                                    | Annuleer    |

#### 12.8.2 Kopiëren van product-/artikelgroepen

Product- en/of artikelgroepen kunnen worden gekopieerd van de ene fabrikant naar de andere, of van assortiment naar de andere.

<u>Opmerking</u>: De kopieeracties moeten worden uitgevoerd op het overzicht *Fabrikant* > *Productgroepen* of het overzicht *Assortiment* > *Artikelgroepen* 

# 13 Bijlage A: FTPS-toegang

De implementatie van een FTPS-account voor (nieuwe) Compano-klanten bestaat uit:

- Toevoegen van één of meerdere FTPS-gebruikersaccounts (door Consultant)
- Automatisch genereren van accountmappen en instellingen (door FileZilla FTPS-server)
- Optioneel: FTP-accountbeheer (Compano-klant)

Er kunnen drie soorten FTPS-accounts worden toegevoegd:

- Standaard FTPS-gebruiker: Wordt gebruikt voor het downloaden van (grote) analyses en andere (data)bestanden die door de applicatie worden gegenereerd. Bij de meeste Compano-applicaties is een gratis FTPS-gebruikersaccount inbegrepen. Standaard FTPS-gebruikers hebben toegang tot de mappen:
  - o Downloads
  - o Bijlage
- Upload FTPS-gebruiker: Wordt gebruikt voor het uploaden van gegevens, d.w.z. (automatische) import. Deze extra FTPS-gebruiker is alleen beschikbaar als extra betaalde dienst. Neem contact met <u>sales@compano.com op</u> voor de mogelijkheden en prijzen. Upload FTPS-gebruikers hebben toegang tot de map:
  - Uploads (en eventuele submappen)

 FTPS-gebruiker downloaden: Wordt gebruikt voor het downloaden van gegevens uit een bepaalde (set) map(pen). Deze extra FTPS-gebruiker is alleen beschikbaar als extra betaalde dienst. Neem contact met <u>sales@compano.com op</u> voor de mogelijkheden en prijzen. Upload FTPS-gebruikers hebben toegang tot de map:

o Downloads (en eventuele submappen)

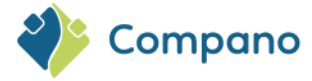

## 13.1 FTPS-gebruiker toevoegen

Het eerste FTPS-account voor Compano-klanten is gratis. Het gaat hier om een standaard FTP-account met toegang tot FTPS-mappen , *Download* en *Attachment*. Extra, betaalde, FTPS-accounts kunnen worden gebruikt om gegevensimport te automatiseren, of om toegang te geven tot het uploaden of downloaden van informatie naar specifieke map(pen).

<u>NB</u>: Neem contact met <u>sales@compano.com</u> op voor meer informatie over de mogelijkheden en prijzen.

Opmerking: Het wordt aanbevolen om FTPS-accounts te laten toevoegen door een Compano-consultant.

### 13.2 Toegang tot FTPS-mappen

Toegang tot FTPS-mappen is afhankelijk van het type FTPS-gebruiker.

#### 13.2.1 Standaard FTPS-gebruiker

Een standaard FTPS-gebruiker heeft toegang tot de mappen:

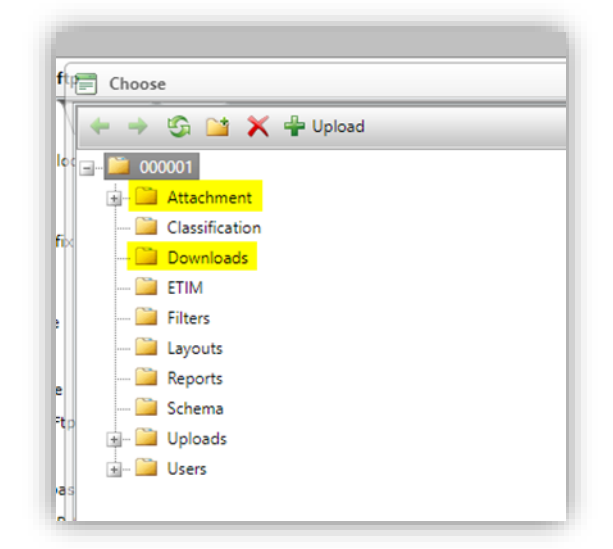

- **Attachment**: Wordt gebruikt voor het uploaden van bijlagen voor producten, artikelen, productgroepen, artikelgroepen, feeds, enz.
- Downloads: Wordt gebruikt voor het downloaden van grote gegevensbestanden of rapporten; sommige toepassingsfuncties kunnen grote, meestal gecomprimeerde, gegevensbestanden genereren. Deze bestanden kunnen vanaf deze locatie worden gedownload.

#### 13.2.2 Extra FTPS-gebruiker

Voor extra FTPS-gebruikersaccounts kan toegang tot extra map(pen) worden ingesteld, zoals:

- **Uploads**: Wordt gebruikt voor het uploaden van (geautomatiseerde) gegevensbestanden. Wanneer geüploade bestanden moeten worden gebruikt voor imports, is het aan te raden om een extra import submap toe te voegen onder Uploads.
- **Downloads**: Om alleen downloadtoegang toe te staan tot de map Downloads of submappen daarvan.

Voor geautomatiseerde import kunnen twee extra submappen worden toegevoegd:

AutoCheck: Een Industry Standard databestand (PAB, INSBOU, SALES of BMEcat) dat in deze 
map wordt geplaatst, wordt *binnen een uur vergeleken* met de huidige dataset, op basis van

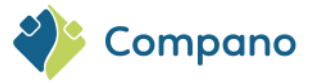

Global Location Number (GLN).<sup>16</sup> Er wordt een rapport gestuurd naar het e-mailadres dat is vermeld in de parameters.xml van het gegevensbestand. <u>Opmerking</u>: Het bestand moet **altijd handmatig** in de map *AutoImport worden geplaatst* voor daadwerkelijke verwerking, tenzij het volgende is aangegeven in de parameters.xml van het gegevensbestand:

<PublishMethod>AutoAcceptStagingData</PublishMethod>

• Automatisch importeren: elk gegevensbestand dat in deze map wordt geplaatst, wordt binnen een uur geïmporteerd en verwerkt. Voor Industry Standard-gegevensbestanden wordt een rapport verzonden naar het e-mailadres dat is vermeld in de parameters.xml van het gegevensbestand. Voor andere gegevensbestanden is een rapport beschikbaar via de Logbestanden.

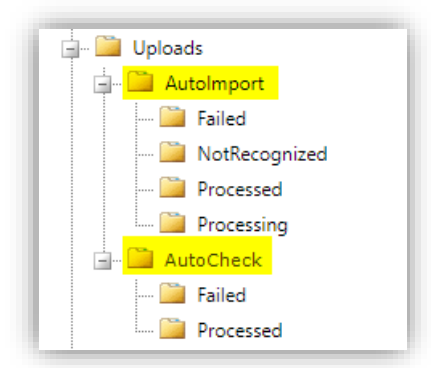

<u>Opmerking</u>: *De mappen Failed*, *Processed* en *NotRecognized* worden automatisch gegenereerd na een mislukte/geslaagde import.

### 13.3 FTPS-mappen toevoegen

Extra mappen moeten door de Compano-consultant worden toegevoegd. Let op: Dit geldt ook voor de map Uploads (root)!

Een map toevoegen:

|            |                    |            |         | i e       | Toevoegen                                                                     | Nieuw(e) get            | oruiker |                                                                |                      |                           |             |            |            |            | e                     |            |                |            |            |            |
|------------|--------------------|------------|---------|-----------|-------------------------------------------------------------------------------|-------------------------|---------|----------------------------------------------------------------|----------------------|---------------------------|-------------|------------|------------|------------|-----------------------|------------|----------------|------------|------------|------------|
|            |                    |            |         |           | Gebruiker                                                                     | Groepen                 | Memo    |                                                                |                      |                           |             |            |            |            | <b>4</b>              |            |                |            |            |            |
|            |                    |            |         |           | Gebruikersinter<br>Contactpersoor<br>Gebruikersnaar<br>E-mail<br>Taal<br>Naam | face<br>h (lokaal)<br>h |         | FTPS     UPLOA     I     I     I     I     I     I     I     I | D<br>ederlands (Nede | ♥<br>■ BO<br>■<br>erland) |             |            | •          | ×/         | е<br>к<br>г<br>к<br>к |            |                |            |            |            |
|            |                    |            |         |           | FTP<br>Gebruikersnaar<br>RootMapFtp<br>Beveiliging                            | n                       |         | C030350                                                        | JPLOAD               |                           |             |            |            |            |                       |            |                |            |            |            |
|            |                    |            |         |           | Toegestane I<br>Actieve gebruik<br>Licentie<br>Alleen lezen                   | P Adressen              |         | ]<br>۵ ها ها ها ها ها<br>۵ ها د                                | ) <sub>Nee</sub>     |                           |             |            |            |            |                       |            |                |            |            |            |
|            | ۰<br>2.            | )<br>Klik  | in het  | volge     | nde po                                                                        | op-up                   | venste  | er op h                                                        | et <i>pic</i> i      | Voeg v                    | olgende toe | Bewaar rec | ord .      | Annuleer   |                       |            |                |            |            |            |
|            | <sup>16</sup> Wanr | neer ee    | n indus | striestar | ndaard                                                                        | bestan                  | d (PAB, | INSBOL                                                         | J, DICO              | /SALES                    | , BMEca     | it) word   | lt aange   | eboden     | on er w               | ordt ee    | en <i>nieu</i> | ∕<br>w GLN | $\diamond$ |            |
| $\diamond$ | geneter            | CIEELU     |         | alasel,   |                                                                               |                         |         |                                                                |                      |                           |             |            |            |            | $\diamond$            | $\diamond$ | $\diamond$     | $\diamond$ | $\diamond$ | $\diamond$ |
| $\sim$     | $\diamond$         | $\bigcirc$ | $\circ$ | $\circ$   | $\diamond$                                                                    | $\sim$                  | $\circ$ | $\diamond$                                                     | $\diamond$           | $\circ$                   | $\circ$     | $\diamond$ | $\diamond$ | $\diamond$ | $\diamond$            | $\sim$     |                | 121        |            |            |

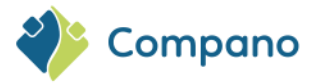

| Ĵť | E Kies                |
|----|-----------------------|
|    | 🔶 🔶 🚱 🔛 🗙 🕂 Toevoegen |
| e  | <b>⊡</b>              |
|    | 🕂 🖳 Attachment        |

3. Voer een mapnaam in, bijvoorbeeld Uploads:

| E Kies                    |  |
|---------------------------|--|
| 🔶 🔶 😏 💥 🐥 Toevoegen       |  |
|                           |  |
| 🛨 🖷 🔛 Attachment          |  |
| Enter the new folder name |  |
| Enter the new folder name |  |
| Uploads                   |  |
| OK Annuleren              |  |

4. Klik op OK om de nieuwe map toe te voegen.

<u>Opmerking</u>: De bestandsverkenner is vergelijkbaar met Microsoft Explorer en kan worden gebruikt om mappen en verschillende niveaus toe te voegen.

### 13.4 Beveiligingsinstellingen

#### 13.4.1 IP-adres

Om ongewenste toegang verder te voorkomen, kunnen inlogpogingen worden beperkt tot een (set van) IPadressen:

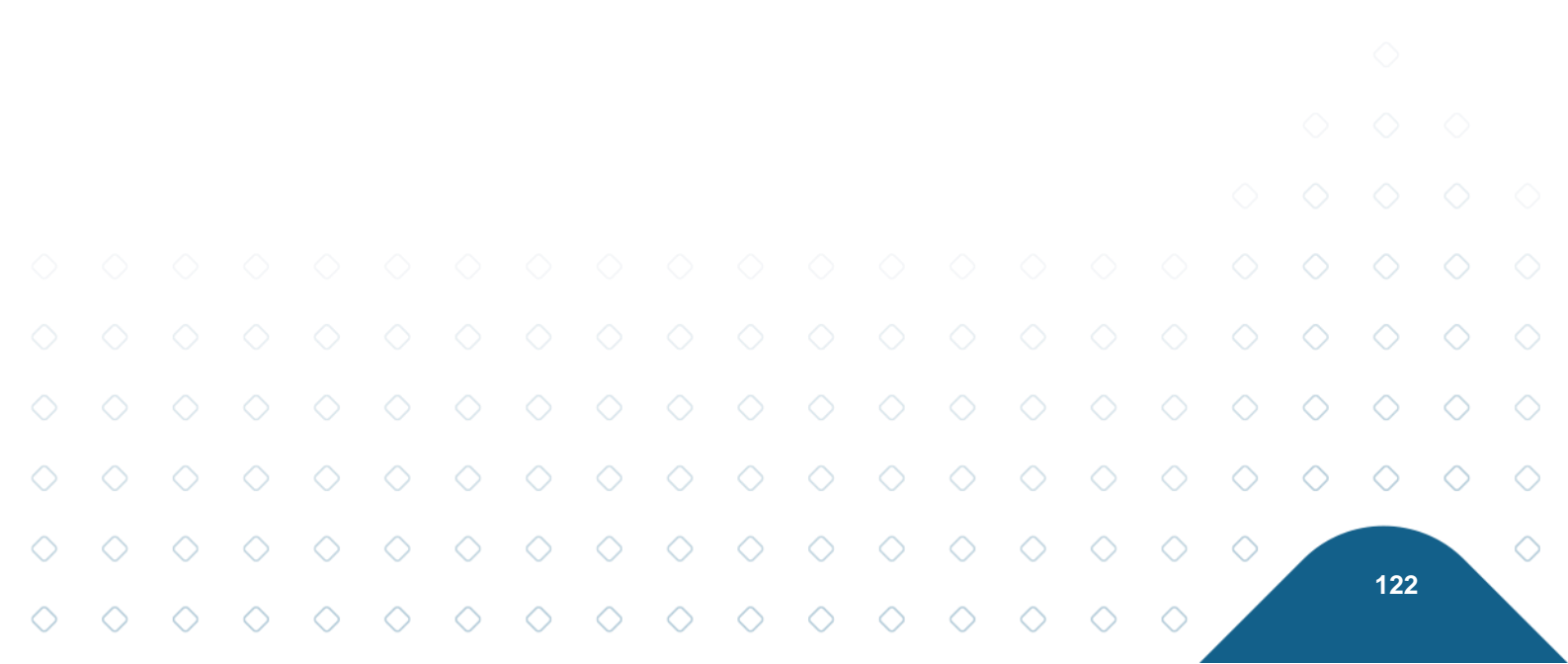

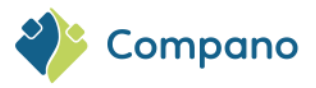

| Gebruiker Groepen Memo  |                                    |  |
|-------------------------|------------------------------------|--|
| Gebruikersinterface     | FTPS                               |  |
| Contactpersoon (lokaal) | ۲ × ۲                              |  |
| Gebruikersnaam          | () FTP_Cimin                       |  |
| E-mail                  | 1 ftp@uppliced                     |  |
| Taal                    | Inl-NL Nederlands (Nederland)      |  |
| Naam                    | <li>ftp</li>                       |  |
| FTP                     |                                    |  |
| Gebruikersnaam          | C03035                             |  |
| RootMapFtp              | X                                  |  |
| Beveiliging             |                                    |  |
| Toegestane IP Adressen  | (1) 80.20. 30;192.168. ;88.1 20/24 |  |
| Actieve gebruiker       | ③ ● Ja ○ Nee                       |  |
| Licentie                |                                    |  |
| Alleen lezen            | 🔾 Ja 🖲 Nee                         |  |
|                         |                                    |  |
|                         |                                    |  |

Opmerkingen:

- Het instellen van toegestane IP-adressen is verplicht<sup>17</sup>.
- Meerdere toegestane IP-adressen moeten worden gescheiden door puntkomma's;
- IP-bereiken zoals 88.15.12.20/24 zijn toegestaan.

Vraag bij twijfel jouw systeembeheerder of IT-afdeling naar het juiste IP-adres voor jouw organisatie.

Als je *vanuit huis werkt*, zorg er dan voor dat je je openbare IP-adres toevoegt. Deze is te vinden door te googelen op 'wat is mijn ip' of ga naar: <u>https://whatismyip.com/</u>

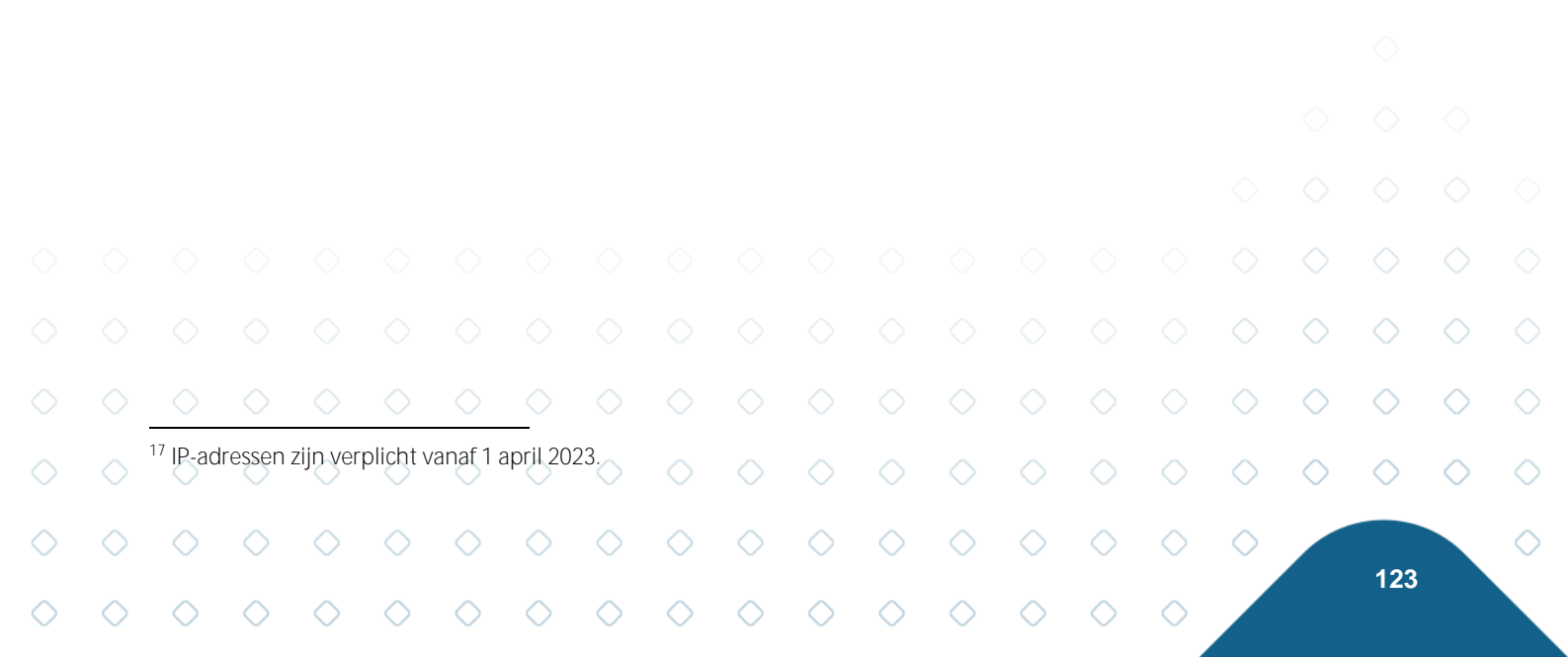

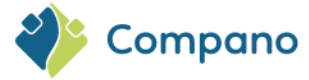

#### 13.4.2 FTPS-beveiligings- en firewallinstellingen

Het FTPS-protocol maakt gebruik van **versleutelde gegevensoverdracht** waarvoor de volgende instellingen verplicht zijn:

- Versleuteling: gebruik expliciete FTP over TLS op poort 21
- Gegevensoverdracht: poorten 64441 tot en met 64447

Informeer jouw systeembeheerder of IT-afdeling over de juiste instellingen voor poorten in de firewall van het netwerk van jouw organisatie.

Voor vragen kun je contact opnemen met Compano Support, <u>+31882667202</u> of <u>support@compano.com</u>.

#### 13.4.3 Alleen-lezen

Door de optie Alleen-lezen op Ja te zetten, kan de FTPS-gebruiker alleen gebruik maken van FTPS om gegevens te downloaden. Ook zal deze gebruiker geen andere map(pen) op de FTPS-server 'zien' en geen bestanden op de FTPS-server kunnen verwijderen.

### 13.5 Recyclen van FTPS-mappen (opschonen)

Elke 4 maanden

| FTP map             | Productie applicatie | Acceptatie applicatie |
|---------------------|----------------------|-----------------------|
| Downloads / Uploads | Elke 6 maanden       | Elke 6 maanden        |
| Temp                | Elke 13 maanden      | Elke 4 maanden        |

Voor bestanden die groter zijn dan 1 GB wordt een kortere periode gebruikt bij het opschonen van oude bestanden in de map *Downloads*. In een productieomgeving worden ze na 2 weken verwijderd en in de Acceptatie/Test-omgeving na 1 week. Bovendien is de map *Uploads* nu opgenomen in de opschoning. Het gebruikt dezelfde periodes als bij *Downloads*.

### 13.6 Periodieke taken

Periodieke taken, zoals *het importeren van producten*, zijn ook afhankelijk van FTPS. Op deze manier kunnen geautomatiseerde imports worden ingesteld. Voor een uitgebreide uitleg van de geautomatiseerde import kunt je contact opnemen met je Compano-consultant of <a href="support@compano.com">support@compano.com</a>.

# 13.7 FtpsTest.compano.com

| Applicatie type | FTP URL                       |
|-----------------|-------------------------------|
| Productie       | Ftps.compano.com              |
| Acceptatie      | FtpsPreRelease.compano.com    |
| Test            | Ftps <b>Test</b> .compano.com |

#### 13.7.1 FTPS-poortinstellingen (firewall)

FTPS-communicatie maakt gebruik van een aangepast **poortbereik**. Het volgende poortbereik op de **firewall** moet worden ingesteld om verkeer **toe te staan**:

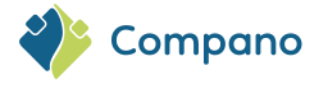

Poort bereik: 64441 - 64447

### 13.8 Industriestandaard gegevens (AutoImport/AutoCheck)

FTPS kan worden gebruikt in combinatie met de FTPS-mappen AutoImport en/of AutoCheck om de import van industriestandaard gegevensbestanden PAB, DICO/INSBOU, DICO/SALES of BMEcat te automatiseren.

<u>Opmerking</u>: Deze combinatie maakt gebruik van een extra FTPS-gebruikersaccount voor uploads en moet worden ingesteld door een Compano-consultant. Neem contact met <u>sales@compano.com op</u> voor de mogelijkheden en prijzen.

#### 13.8.1 Gegevens indienen bij Artikelbeheer.nl

Voor het gebruik van FTPS om gegevens aan Artikelbeheer.nl aan te leveren, zie de handleiding *Aanleveren aan Artikelbeheer.nl* die beschikbaar is op de <u>Help-website van Compano</u>.

#### 13.8.2 Gegevens aanleveren aan eigen assortiment

<u>Belangrijk</u>: Het FTPS-protocol maakt gebruik van versleutelde gegevensoverdracht. Voor extra veiligheid is het uploaden van gegevens alleen toegestaan vanaf bepaalde IP-adressen.

Levering via FTPS:

- De gegevens moeten worden aangeboden in een van de volgende brancheformaten: *PAB, INSBOU, DICO/SALES of BMEcat).*
- Op de FTPS server staan 2 mappen klaar:

| Here Constraints and the second second secon                                                                                                    | Poort:                             | Snelverbinden                                      |
|----------------------------------------------------------------------------------------------------|------------------------------------|----------------------------------------------------|
| tatus: Ingelogd<br>tatus: Mappenlijst van "/" opmaken geslaagd<br>tatus: Mappenlijst van "/ AutoImport" ophalen<br>tatus: Mappenlijst van "/AutoImport" opmaken geslaagd<br>tatus: Mappenlijst van "/AutoImport" opmaken geslaagd<br>tatus: Mappenlijst van "/AutoImport" opmaken geslaagd                                                                                                    |                                    | ^<br>                                              |
| Lokale site: C:\Users\Henk-Jan Boven.COMPANO\Documents\eriks\                                                                                                    | ~ Extern                           | ne site: /AutoImport 🗸 🗸                           |
| ■ Bureaublad                                                                                                    | * <b>•</b>                         | / 2 AutoCheck<br>AutoImport                        |
| Bestandsnaam Bestand                                                                                                    | . Be <mark>Besta</mark> r          | ndsnaam 3 Bestandsty Laatst gewijzigd              |
|                                                                                                    | <b>.</b>                           |                                                    |
|                                                                                                    |                                    |                                                    |
|                                                                                                    |                                    |                                                    |
| ¢                                                                                                    | > <                                |                                                    |
| c<br>bestand. Totale grootte: 32.331.904 bytes                                                                                                    | > <<br>Lege n                      | nap.                                               |
| c<br>bestand. Totale grootte: 32.331.904 bytes<br>Server/Lokaal bestand<br>Richting Extern bestand<br>Grootte Prioriteit<br>Prioriteit<br>Prioriteit<br>Prioriteit<br>Prioriteit<br>Prioriteit<br>Server/Lokaal bestand<br>Grootte Prioriteit<br>Server/Lokaal bestand<br>Prioriteit<br>Prioriteit<br>Server/Lokaal bestand<br>Prioriteit<br>Prioriteit<br>Server/Lokaal bestand<br>Prioriteit<br>Server/Lokaal bestand<br>Prioriteit<br>Server/Lokaal bestand<br>Prioriteit<br>Server/Lokaal bestand<br>Server/Lokaal bestand<br>Server/Lokaal bestan | > < Lege n<br>Tijd<br>15-12-2022 1 | nap.<br>Reden<br>16:27:12 Kan de overdracht niet s |

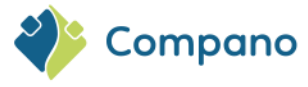

daadwerkelijke verwerking, tenzij de parameters.xml van het gegevensbestand het volgende aangeeft: <<u>PublishMethod>AutoAcceptStagingData</PublishMethod></u>

Dit is alleen mogelijk voor de gegevensbestandstypen PAB, INSBOU en DICO/SALES. Een parameters.xml kan handmatig worden toegevoegd aan het BMEcat zip-bestand met daarin de volgende code:

<?xml version="1.0" encoding="utf-8"?><UCProcessParameters
xmlns:xsd="http://www.w3.org/2001/XMLSchema"
xmlns:xsi="http://www.w3.org/2001/XMLSchema-instance"
xmlns="http://www.2ba.nl"><<PublishMethod>AutoAcceptStagingData</Pub
lishMethod><ReportAllCheckDetailMessages>false</ReportAllCheckDetail
Messages><SendReportToEmail>mijnemail@adres.com</SendReportToEmail><ReportLanguage /></UCProcessParameters>

- **AutoImport**: Databestand wordt ingelezen en verwerkt. Een rapport wordt verstuurd naar het e-mail adres dat is aangegeven in de parameters.xml van het databestand.
- De gegevensverwerking via FTPS is geautomatiseerd.

Houd bij het importeren van industriestandaardgegevens in je eigen assortiment rekening met het volgende:

- Het importeren van industriestandaardgegevens kan niet worden gepland via Periodieke taken
- Gegevensbestanden die in de mappen AutoImport/AutoCheck zijn geplaatst, worden *binnen* een uur verwerkt.
- Het Global Location Number (GLN) in het aangeboden industriestandaard databestand wordt vergeleken met de GLN's van bestaande assortimenten:
  - In het geval van een *match* ontvangt je een rapport waarin bestaande gegevens zijn vergeleken met aangeleverde gegevens (indien geplaatst in de map AutoCheck), of het bestaande assortiment wordt bijgewerkt (gegevens geplaatst in of verplaatst naar de map AutoImport).
  - Wanneer er geen match is, worden op basis van het aangeleverde databestand fabrikant(en), leverancier en assortimentsvermeldingen aangemaakt en ingevuld met de relevante nieuwe data. Wanneer het gegevensbestand in de map AutoCheck wordt geplaatst, ontvang je een importanalyserapport dat aangeeft dat deze entiteiten bij het importeren worden aangemaakt. Wanneer het gegevensbestand in de map AutoImport wordt geplaatst, worden deze entiteiten direct aangemaakt.

<u>Opmerking</u>: De mappen Failed en Processed worden automatisch gemaakt voor alle mappen die voor een import worden gebruikt.

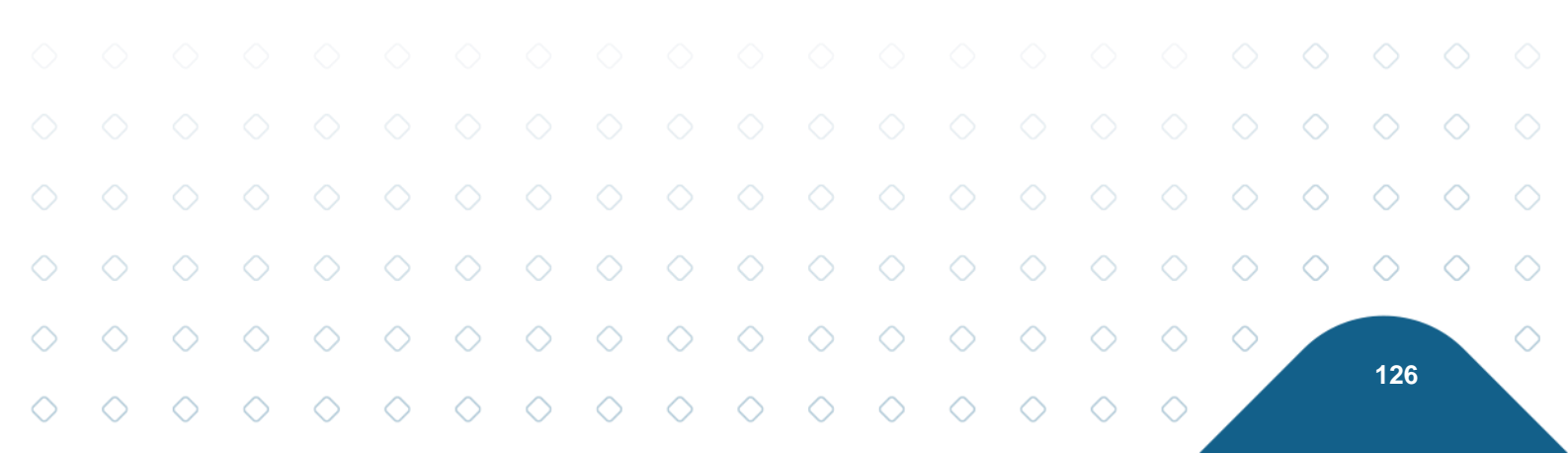

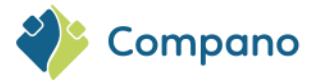

# 14 Bijlage B: Definities van eenheden

### 14.1 Eenheden

Prijseenheid (PE), vaak gecombineerd met Prijshoeveelheid (PH): Eenheid waarop de brutoprijs is gebaseerd.

#### Voorbeeld

Wanneer er een prijs per prijshoeveelheid wordt ingesteld, moeten deze eenheden als volgt worden ingesteld:

- Prijs per m2: PH = 1, PE = m2
- Prijs per 100 m2: PH = 100, PE = m2

<u>Belangrijk</u>: Wanneer de eenheid STUK(PCE) is, is er soms verwarring of *stuks* bedoeld zijn als artikelen of dozen. Stuk is echter altijd bedoeld om een artikel aan te duiden, nooit een andere eenheid, zoals lengte, doos, rol enz.

**Besteleenheid (BE):** Eenheid waarin het artikel is besteld. Dit kan stuk, m2, m, etc . zijn. **Prijseenheid (PE):** Eenheid die wordt gebruikt om met dit artikel te rekenen. Dit kan voor leveranciers een wat lastige eenheid zijn om te bepalen. Maar vaak ook stuk, m2, m, etc .

**Verpakkingsvorm**: Eenheid voor het verpakken van het Artikel, bijvoorbeeld: Doos, Rol, Emmer, etc. Wanneer niet bekend of niet verpakt, dan kan Onverpakt worden gebruikt.

### 14.2 Verhoudingen

Verder zijn een aantal ratio's van belang:

Aantal PE per bestel-eenheid: het aantal prijseenheden per besteleenheid.

#### Voorbeeld

Stel dat een isolatieplaat per plaat(stuks) besteld wordt, dan is de prijseenheid  $m^2$  en is de afmeting van de plaat 1000 x 1200 mm = 1,2 m<sup>2</sup>. Het aantal PE (m<sup>2</sup>) per BE (stuks) is dan 1,2

Aantal PE per BE: Het aantal prijseenheden per besteleenheid.

#### Voorbeeld

Stel dat een isolatieplaat per plaat(stuks) wordt besteld, de rekeneenheid is  $m^2$  en de afmeting van de plaat is 1000 x 1200 mm = 1,2 m<sup>2</sup>. Het aantal PE (m<sup>2</sup>) per BE (stuks) is dan 1,2

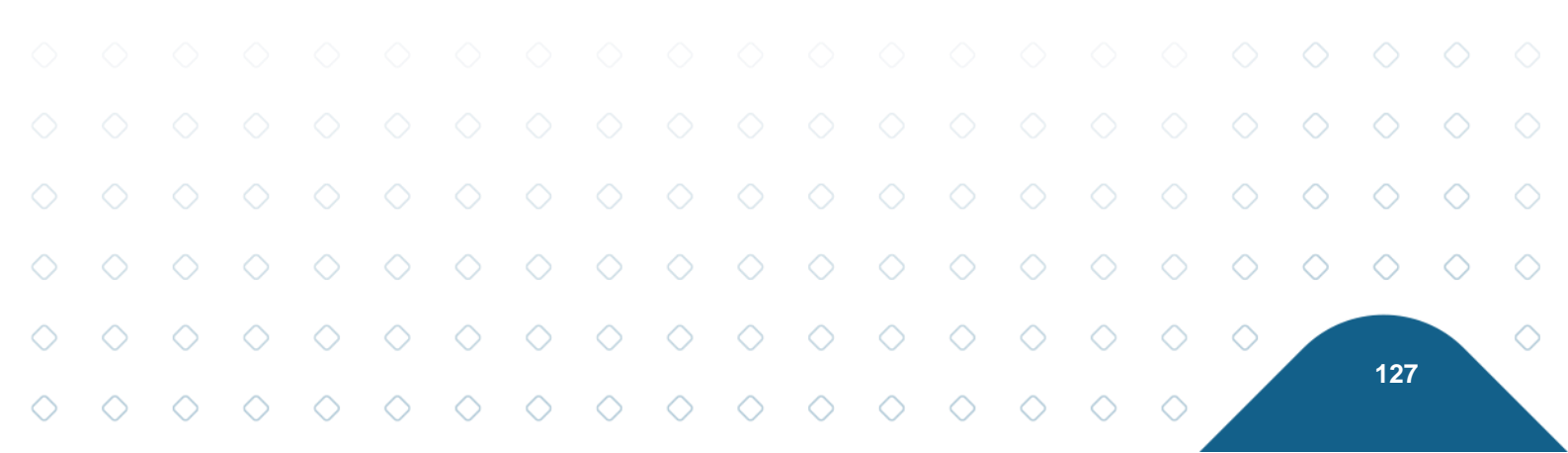

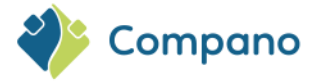

# 14.3 Andere variabelen

**Minimale bestelhoeveelheid**: De minimale afname uitgedrukt in aantal besteleenheden. Dit kan bijvoorbeeld op 10 worden gezet als een leverancier altijd minimaal 10 rollen dakbedekking moet meenemen.

Stapgrootte: De stapgrootte uitgedrukt in aantal besteleenheden.

#### Voorbeeld

Wanneer de stapgrootte is ingesteld op 5, moeten bestellingen altijd in hoeveelheden van vijf zijn (15, 20, 25, enz.). In de praktijk is het aan te raden om het gelijk te houden aan de minimale bestelhoeveelheid.

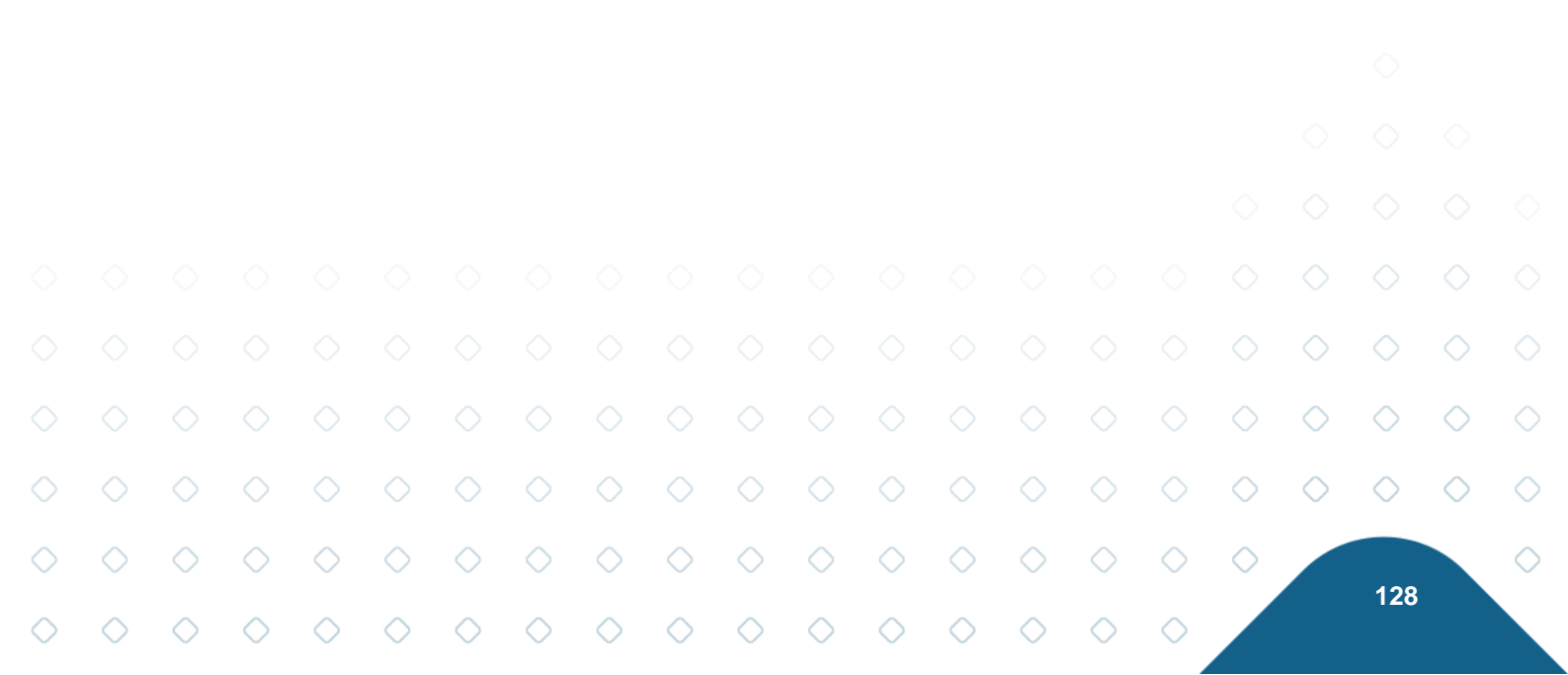